# Configuration et vérification du pare-feu sécurisé et des captures de commutateur interne Firepower

# Table des matières

| Introduction                                                                                          |
|----------------------------------------------------------------------------------------------------|
| Conditions préalables                                                                                 |
| Exigences                                                                                             |
| Composants utilisés                                                                                   |
| Informations générales                                                                                |
| Présentation générale de l'architecture du système                                                    |
| Présentation générale du fonctionnement des commutateurs internes                                     |
| Flux de paquets et points de capture                                                                  |
| Configuration et vérification sur Firepower 4100/9300                                                 |
| Capture de paquets sur une interface physique ou Port Channel                                         |
| Captures de paquets sur les interfaces de fond de panier                                              |
| Captures de paquets sur les ports des applications et des applications                                |
| Capture de paquets sur une sous-interface d'une interface physique ou Port Channel                    |
| Filtres de capture de paquets                                                                         |
| Collecter les fichiers de capture du commutateur interne Firepower 4100/9300                          |
| Recommandations, limites et meilleures pratiques pour la capture de paquets de commutateur<br>interne |
| Configuration et vérification sur Secure Firewall 3100/4200                                           |
| Capture de paquets sur une interface physique ou Port Channel                                         |
| Capture de paquets sur une sous-interface d'une interface physique ou Port Channel                    |
| Capture de paquets sur des interfaces internes                                                        |
| Filtres de capture de paquets                                                                         |
| Collecter les fichiers de capture internes du commutateur Secure Firewall                             |
| Recommandations, limites et meilleures pratiques pour la capture de paquets de commutateur<br>interne |
| Informations connexes                                                                                 |

# Introduction

Ce document décrit la configuration et la vérification de la puissance de feu, et le pare-feu sécurisé capture le commutateur interne.

# Conditions préalables

# Exigences

Connaissances de base sur les produits, analyse de capture.

# Composants utilisés

The information in this document was created from the devices in a specific lab environment. All of the devices used in this document started with a cleared (default) configuration. Si votre réseau est en ligne, assurez-vous de bien comprendre l'incidence possible des commandes.

Les informations contenues dans ce document sont basées sur les versions de matériel et de logiciel suivantes :

- Pare-feu sécurisé 31xx, 42xx
- Firepower 41xx
- Firepower 93xx
- Système d'exploitation extensible sécurisé Cisco (FXOS) 2.12.0.x
- Cisco Secure Firewall Threat Defense (FTD) 7.2.0.x, 7.4.1-172
- Cisco Secure Firewall Management Center (FMC) 7.2.0.x, 7.4.1-172
- Appareil de sécurité adaptatif (ASA) 9.18(1)x, 9.20(x)
- Wireshark 3.6.7 (<u>https://www.wireshark.org/download.html</u>)

# Informations générales

# Présentation générale de l'architecture du système

Du point de vue du flux de paquets, l'architecture des pare-feu Firepower 4100/9300 et Secure Firewall 3100/4200 peut être visualisée comme illustré dans cette figure :

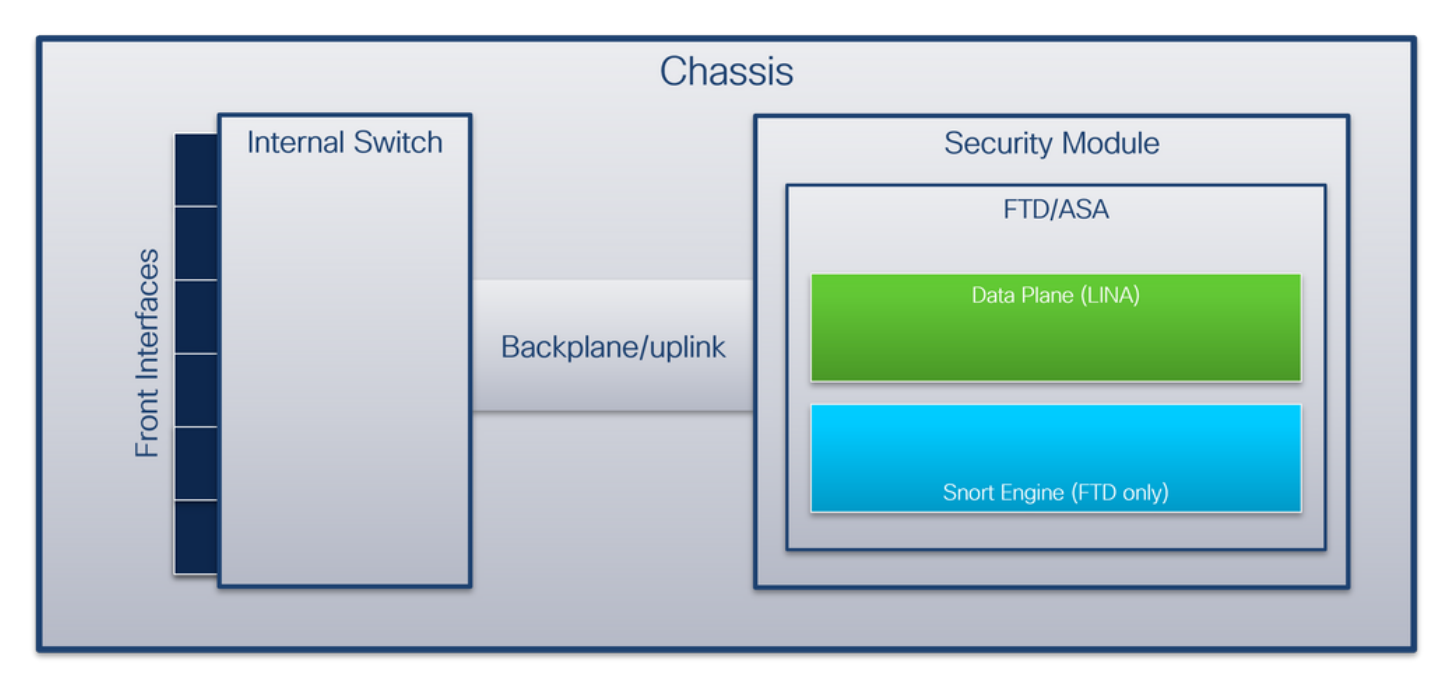

Le châssis comprend les composants suivants :

- Commutateur interne transfère le paquet du réseau à l'application et vice versa. Le commutateur interne est connecté aux interfaces avant qui résident sur le module d'interface intégré ou les modules de réseau externes et se connectent à des périphériques externes, par exemple, des commutateurs. Ethernet 1/1, Ethernet 2/4, etc. sont des exemples d'interfaces avant. Le « front » n'est pas une définition technique forte. Dans ce document, il est utilisé pour distinguer les interfaces connectées aux périphériques externes des interfaces de fond de panier ou de liaison ascendante.
- Fond de panier ou liaison ascendante interface interne qui connecte le module de sécurité (SM) au commutateur interne.
- Liaison ascendante de gestion interface interne exclusive à Secure Firewall 3100/4200 qui fournit le chemin du trafic de gestion entre le commutateur interne et l'application.

Ce tableau présente les interfaces de fond de panier sur Firepower 4100/9300 et les interfaces de liaison ascendante sur Secure Firewall 3100/4200 :

| Plateforme                                   | Nombre de<br>modules de<br>sécurité pris<br>en charge | Interfaces de fond<br>de panier/liaison<br>ascendante | Gestion des<br>interfaces de liaison<br>ascendante | Interfaces<br>d'application<br>mappées                                                                                  |
|----------------------------------------------|-------------------------------------------------------|-------------------------------------------------------|----------------------------------------------------|----------------------------------------------------------------------------------------------------|
| Firepower 4100 (sauf<br>Firepower 4110/4112) | 1                                                     | SM1 :<br>Ethernet1/9<br>Ethernet1/10                  | S/O                                                | Internal-Data0/0<br>Données internes0/1                                                                                 |
| Firepower 4110/4112                          | 1                                                     | Ethernet1/9                                           | S/O                                                | Internal-Data0/0<br>Données internes0/1                                                                                 |
| Firepower 9300                               | repower 9300 3                                        |                                                       | S/O                                                | Internal-Data0/0<br>Données<br>internes0/1<br>Internal-Data0/0<br>Données<br>internes0/1<br>Internal-Data0/0<br>Données |

|                           |   | Ethernet1/14                                                       |                                    | internes0/1                                                                             |
|---------------------------|---|--------------------------------------------------------------------|------------------------------------|-----------------------------------------------------------------------------------------|
| Pare-feu sécurisé<br>3100 | 1 | SM1 : in_data_uplink1                                              | in_mgmt_uplink1                    | Données internes0/1<br>Gestion1/1                                                       |
| Pare-feu sécurisé<br>4200 | 1 | SM1 : in_data_uplink1<br>SM1 : in_data_uplink2<br>(seulement 4245) | in_mgmt_uplink1<br>in_mgmt_uplink2 | Données internes0/1<br>Internal-Data0/2<br>(seulement 4245)<br>Gestion1/1<br>Gestion1/2 |

Dans le cas de Firepower 4100/9300 avec 2 interfaces de fond de panier par module ou de Secure Firewall 4245 avec 2 interfaces de liaison ascendante de données, le commutateur interne et les applications sur les modules effectuent un équilibrage de charge de trafic sur les 2 interfaces.

- Module de sécurité, moteur de sécurité ou lame : module dans lequel sont installées des applications telles que FTD ou ASA. Firepower 9300 prend en charge jusqu'à 3 modules de sécurité.
- Interface d'application mappée noms des interfaces de fond de panier ou de liaison ascendante dans les applications, telles que FTD ou ASA.

Utilisez la commande show interface detail pour vérifier les interfaces internes :

<#root>

>
show interface detail | grep Interface
Interface Internal-Control0/0 "ha\_ctl\_nlp\_int\_tap", is up, line protocol is up
Control Point Interface States:
 Interface number is 6
 Interface config status is active
Interface Internal-Data0/0 "", is up, line protocol is up
Control Point Interface States:
 Interface number is 2
 Interface config status is active
Interface state is active
Interface state is active
Interface Internal-Data0/1 "", is up, line protocol is up

Control Point Interface States: Interface number is 3 Interface config status is active Interface state is active Interface Internal-Data0/2 "nlp\_int\_tap", is up, line protocol is up Control Point Interface States: Interface number is 4 Interface config status is active Interface state is active Interface Internal-Data0/3 "ccl\_ha\_nlp\_int\_tap", is up, line protocol is up Control Point Interface States: Interface number is 5 Interface config status is active Interface state is active Interface Internal-Data0/4 "cmi\_mgmt\_int\_tap", is up, line protocol is up Control Point Interface States: Interface number is 7 Interface config status is active Interface state is active Interface Port-channel6.666 "", is up, line protocol is up Interface Ethernet1/1 "diagnostic", is up, line protocol is up Control Point Interface States: Interface number is 8 Interface config status is active Interface state is active

# Présentation générale du fonctionnement des commutateurs internes

Firepower 4100/9300

Pour prendre une décision de transmission, le commutateur interne utilise une étiquette VLAN d'interface, ou étiquette VLAN de port, et une étiquette réseau virtuel (étiquette VN).

L'étiquette VLAN du port est utilisée par le commutateur interne pour identifier une interface. Le commutateur insère l'étiquette VLAN de port dans chaque paquet entrant qui est venu sur les interfaces avant. La balise VLAN est automatiquement configurée par le système et ne peut pas être modifiée manuellement. La valeur de balise peut être vérifiée dans l'interpréteur de commandes fxos :

#### <#root>

firepower#

connect fxos

firepower(fxos)#

show run int e1/2

!Command: show running-config interface Ethernet1/2
!Time: Tue Jul 12 22:32:11 2022

version 5.0(3)N2(4.120)

interface Ethernet1/2
 description U: Uplink
 no lldp transmit
 no lldp receive
 no cdp enable
 switchport mode dot1q-tunnel

switchport trunk native vlan 102

speed 1000 duplex full udld disable no shutdown

L'étiquette VN est également insérée par le commutateur interne et utilisée pour transférer les paquets à l'application. Il est automatiquement configuré par le système et ne peut pas être modifié manuellement.

L'étiquette VLAN du port et l'étiquette VLAN sont partagées avec l'application. L'application insère les étiquettes VLAN d'interface de sortie respectives et les étiquettes VLAN dans chaque paquet. Lorsqu'un paquet provenant de l'application est reçu par le commutateur interne sur les interfaces de fond de panier, le commutateur lit l'étiquette VLAN d'interface de sortie et l'étiquette VN, identifie l'application et l'interface de sortie, supprime l'étiquette VLAN de port et l'étiquette VN, et transfère le paquet au réseau.

Pare-feu sécurisé 3100/4200

Comme dans Firepower 4100/9300, l'étiquette VLAN du port est utilisée par le commutateur interne pour identifier une interface.

L'étiquette VLAN du port est partagée avec l'application. L'application insère les balises VLAN d'interface de sortie respectives dans chaque paquet. Lorsqu'un paquet provenant de l'application est reçu par le commutateur interne sur l'interface de liaison ascendante, le commutateur lit l'étiquette VLAN de l'interface de sortie, identifie l'interface de sortie, supprime l'étiquette VLAN du port et transfère le paquet au réseau.

Flux de paquets et points de capture

Firepower 4100/9300 et Secure Firewall 3100

Les pare-feu Firepower 4100/9300 et Secure Firewall 3100 prennent en charge les captures de paquets sur les interfaces du commutateur interne.

Cette figure montre les points de capture de paquets le long du chemin des paquets au sein du châssis et de l'application :

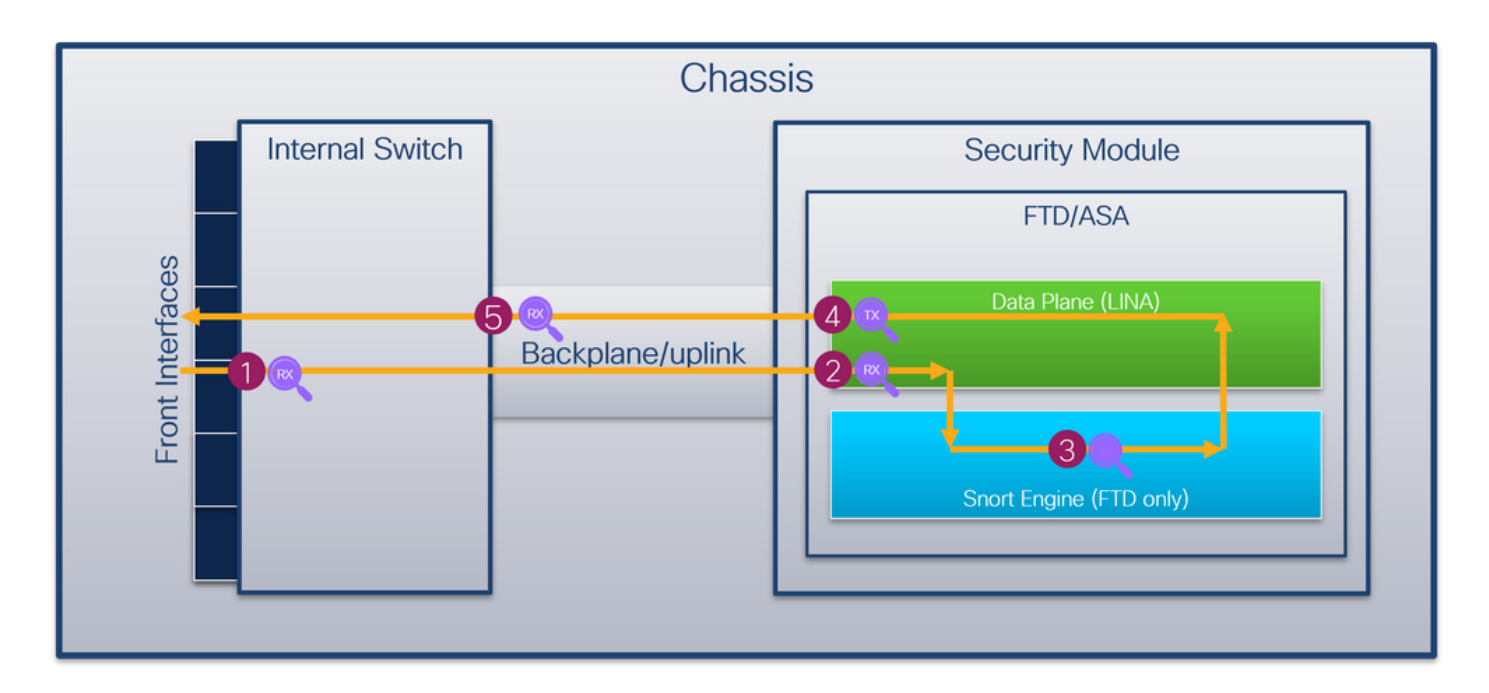

Les points de capture sont les suivants :

- 1. Point de capture d'entrée de l'interface avant du commutateur interne. Une interface avant est une interface connectée aux périphériques homologues, tels que les commutateurs.
- 2. Point de capture d'entrée interface du plan de données
- 3. Point de capture Snort
- 4. Point de capture de sortie d'interface du plan de données
- 5. Fond de panier interne du commutateur ou point de capture d'entrée de liaison ascendante. Une interface de fond de panier ou de liaison ascendante connecte le commutateur interne à l'application.

Le commutateur interne prend uniquement en charge les captures d'interface d'entrée. C'est-àdire que seuls les paquets reçus du réseau ou de l'application ASA/FTD peuvent être capturés. Les captures de paquets en sortie ne sont pas prises en charge.

Pare-feu sécurisé 4200

Les pare-feu Secure Firewall 4200 prennent en charge les captures de paquets sur les interfaces du commutateur interne. Cette figure montre les points de capture de paquets le long du chemin des paquets au sein du châssis et de l'application :

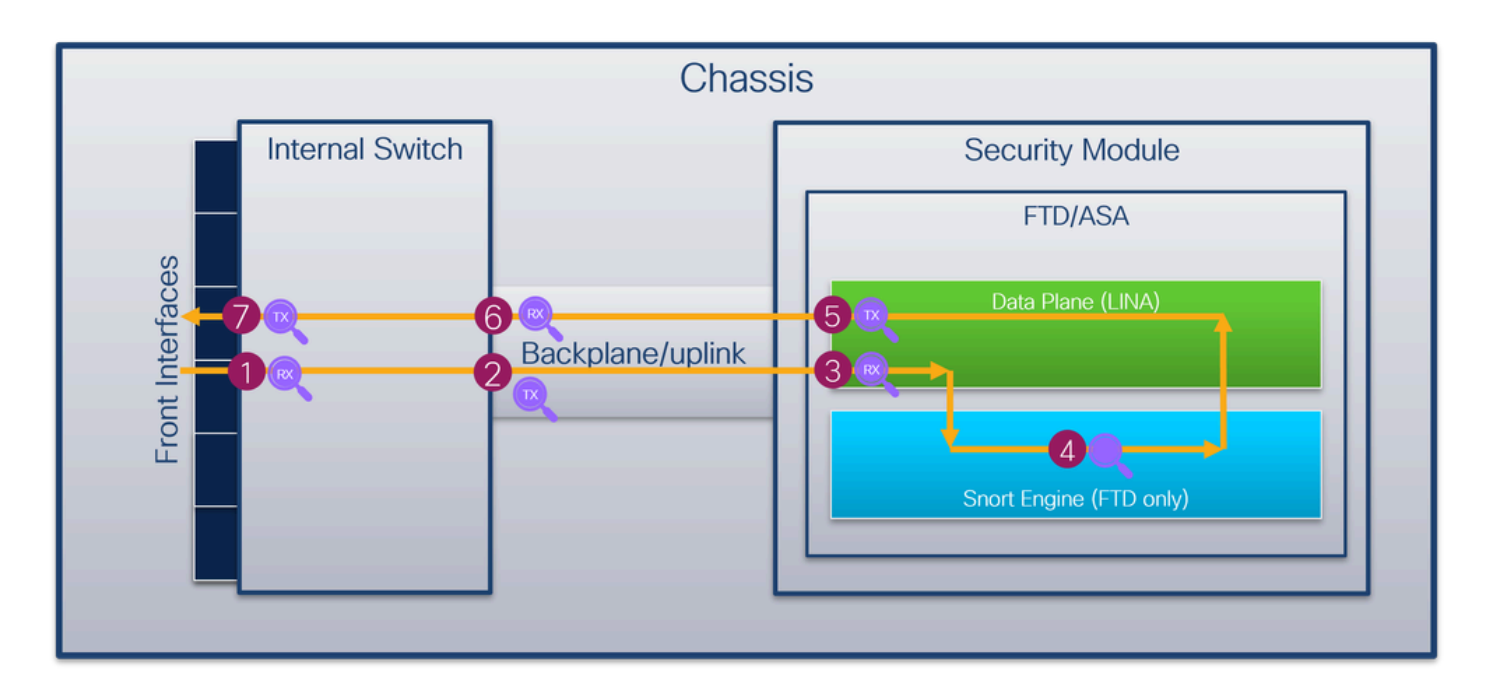

Les points de capture sont les suivants :

- 1. Point de capture d'entrée de l'interface avant du commutateur interne. Une interface avant est une interface connectée aux périphériques homologues, tels que les commutateurs.
- 2. Point de capture de sortie d'interface de fond de panier du commutateur interne.
- 3. Point de capture d'entrée interface du plan de données
- 4. Point de capture Snort
- 5. Point de capture de sortie d'interface du plan de données
- 6. Fond de panier interne du commutateur ou point de capture d'entrée de liaison ascendante. Une interface de fond de panier ou de liaison ascendante connecte le commutateur interne à l'application.
- 7. Point de capture de sortie de l'interface avant du commutateur interne.

Le commutateur interne prend éventuellement en charge les captures bidirectionnelles (entrées et sorties). Par défaut, le commutateur interne capture les paquets dans la direction d'entrée.

# Configuration et vérification sur Firepower 4100/9300

Les captures internes du commutateur Firepower 4100/9300 peuvent être configurées dans Outils > Capture de paquets sur FCM ou dans la capture de paquets de portée dans l'interface de ligne de commande FXOS. Pour la description des options de capture de paquets, référez-vous au Guide de configuration de Cisco Firepower 4100/9300 FXOS Chassis Manager ou au Guide de configuration de l'interface de ligne de commande de Cisco Firepower 4100/9300 FXOS, chapitre Troubleshooting, section Packet Capture.

Ces scénarios couvrent les cas d'utilisation courants des captures de commutateur interne Firepower 4100/9300.

# Capture de paquets sur une interface physique ou Port Channel

Utilisez FCM et CLI pour configurer et vérifier une capture de paquets sur l'interface Ethernet1/2

ou l'interface Portchannel1. Dans le cas d'une interface port-channel, assurez-vous de sélectionner toutes les interfaces membres physiques.

Topologie, flux de paquets et points de capture

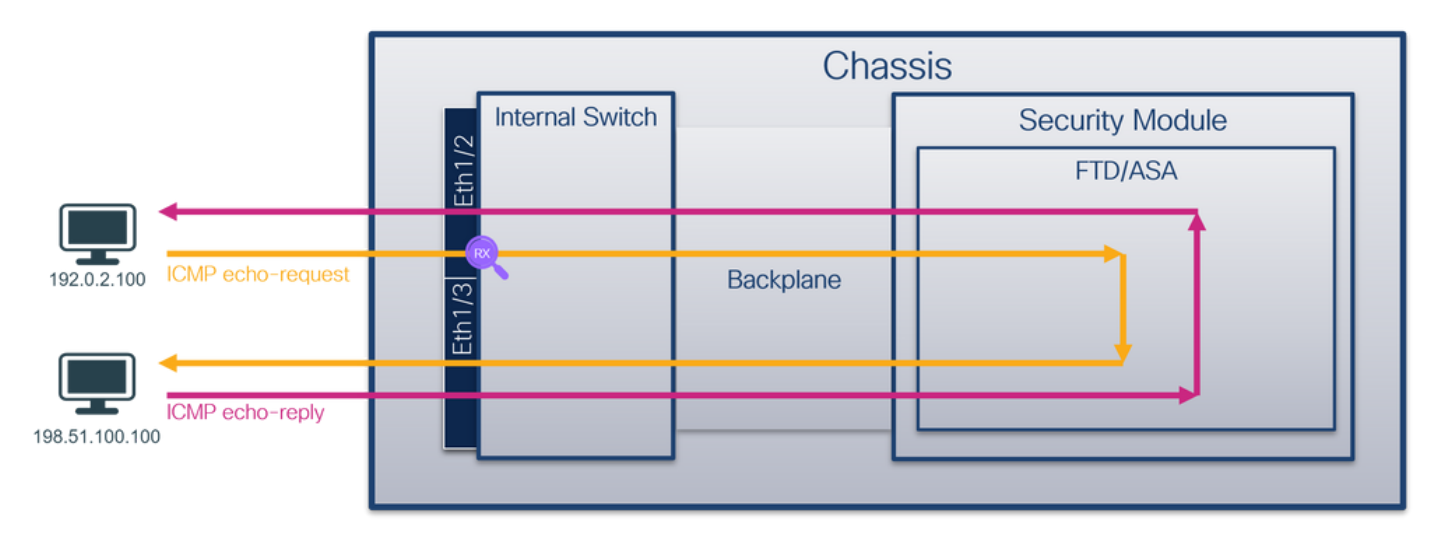

# Configuration

FCM

Procédez comme suit sur FCM pour configurer une capture de paquets sur les interfaces Ethernet1/2 ou Portchannel1 :

1. Utilisez Tools > Packet Capture > Capture Session pour créer une nouvelle session de capture :

| Overview Interfaces Logical Devices Security Engine Platform Settings | System               | Tools Help admin     |
|-----------------------------------------------------------------------|----------------------|----------------------|
|                                                                       | Packet Capture       | Troubleshooting Logs |
| Capture Session Fiter List                                            |                      |                      |
| C Refresh                                                             | Capture Session Dele | te All Sessions      |
| No Session available                                                  |                      |                      |

2. Sélectionnez l'interface Ethernet1/2, fournissez le nom de la session et cliquez sur Save and Run pour activer la capture :

| Overview Interfaces Logical Devices Security Engine Platform Settings |                                                       | System Tools Help admin  |
|-----------------------------------------------------------------------|-------------------------------------------------------|--------------------------|
| Select an instance: ftd1 v                                            |                                                       | Save and Run Save Cancel |
| Ttd1                                                                  | Session Name* Cap1<br>Selected Interfaces Ethernet1/2 |                          |
| Ethernet1/2                                                           | Buffer Size 256 MB  Snap length: 1518 Bytes           |                          |
| Ethernet1/3                                                           | Store Packets Overwrite Append                        |                          |
| Ethernet1/1 FTD<br>Ethernet1/9, Ethernet1/10                          | Capture Filter Apply Filter Capture All               |                          |
| Ethernet1/5<br>(Portchannel3)                                         |                                                       |                          |
| Ethernet1/4<br>(Portchannel1)                                         |                                                       |                          |

3. Dans le cas d'une interface port-channel, sélectionnez toutes les interfaces membres physiques, fournissez le nom de la session et cliquez sur Save and Run pour activer la capture :

| Overview Interfaces Logical Devices Security Engine Platform Settings |                                   |                                  |              |      | System T | ools Help admin |
|-----------------------------------------------------------------------|-----------------------------------|----------------------------------|--------------|------|----------|-----------------|
| Select an instance: ftd1 ¥                                            |                                   |                                  | Save and Run | Save | Cancel   |                 |
| ftd1                                                                  | Session Name* Selected Interfaces | Cap1<br>Ethernet1/5, Ethernet1/4 |              |      |          |                 |
| Ethernet1/2                                                           | Buffer Size<br>Snap length:       | 256 MB 💙                         |              |      |          |                 |
| Ethernet1/3                                                           | Store Packets                     | Overwrite Append                 |              |      |          |                 |
| Ethernet1/1 FTD<br>Ethernet1/9, Ethernet1/10                          | Capture Filter                    | Apply Filter Capture All         |              |      |          |                 |
| Ethernet1/5                                                           |                                   |                                  |              |      |          |                 |
| Ebhernet1/4<br>(Portchannels)                                         |                                   |                                  |              |      |          |                 |
|                                                                       |                                   |                                  |              |      |          |                 |

# **CLI FXOS**

Procédez comme suit sur l'interface de ligne de commande FXOS pour configurer une capture de paquets sur les interfaces Ethernet1/2 ou Portchannel1 :

1. Identifiez le type et l'identificateur de l'application :

| <#root>                 |                    |                        |                                           |
|-------------------------|--------------------|------------------------|-------------------------------------------|
| firepower#              |                    |                        |                                           |
| scope ssa               |                    |                        |                                           |
| firepower<br>show app-i | /ssa #<br>nstance  |                        |                                           |
| App Name                | Identifier Slot ID | Admin State Oper State | Running Version Startup Version Deploy Ty |
| ftd                     | ftdl               |                        |                                           |

2. Dans le cas d'une interface port-channel, identifiez ses interfaces membres :

<#root>

firepower#

connect fxos

<output skipped>
firepower(fxos)#

show port-channel summary

| Flags | : D - Down<br>I - Individ<br>s - Suspend<br>S - Switche<br>U - Up (por<br>M - Not in | P -<br>lual H -<br>led r -<br>ed R -<br>t-channe<br>use. Min | Up in pou<br>Hot-stand<br>Module-re<br>Routed<br>1)<br>-links not | rt-channel (me<br>dby (LACP only<br>emoved<br>t met | embers)<br>y) |  |
|-------|--------------------------------------------------------------------------------------|--------------------------------------------------------------|-------------------------------------------------------------------|-----------------------------------------------------|---------------|--|
| Group | Port- T<br>Channel                                                                   | уре                                                          | Protocol                                                          | Member Ports                                        |               |  |
| 1     | Pol(SU) E                                                                            | :                                                            | LACP                                                              | Eth1/4(P)                                           | Eth1/5(P)     |  |

3. Créez une session de capture :

#### <#root>

firepower#

scope packet-capture

firepower /packet-capture #

create session cap1

firepower /packet-capture/session\* #

create phy-port Eth1/2

firepower /packet-capture/session/phy-port\* #

set app ftd

firepower /packet-capture/session/phy-port\* #

set app-identifier ftd1

firepower /packet-capture/session/phy-port\* #
up
firepower /packet-capture/session\* #
enable

```
firepower /packet-capture/session* #
commit
```

firepower /packet-capture/session #

Pour les interfaces port-channel, une capture distincte est configurée pour chaque interface membre :

# <#root> firepower# scope packet-capture firepower /packet-capture # create session cap1 firepower /packet-capture/session\* # create phy-port Eth1/4 firepower /packet-capture/session/phy-port\* # set app ftd firepower /packet-capture/session/phy-port\* # up firepower /packet-capture/session/phy-port\* # up firepower /packet-capture/session\* # create phy-port Eth1/5 firepower /packet-capture/session/phy-port\* #

firepower /packet-capture/session/phy-port\* #
set app ftd

firepower /packet-capture/session/phy-port\* #

#### set app-identifier ftd1

```
firepower /packet-capture/session/phy-port* #
```

```
up
```

firepower /packet-capture/session\* #

enable

firepower /packet-capture/session\* #

commit

firepower /packet-capture/session #

#### Vérification

#### FCM

Vérifiez le nom de l'interface, assurez-vous que l'état opérationnel est up et que la taille du fichier (en octets) augmente :

| Overview Int    | nterfaces    | Logical Devices | Security Engine | Platform Settings     |                          |             |                         | System       | Tools H | telp a | admin |
|-----------------|--------------|-----------------|-----------------|-----------------------|--------------------------|-------------|-------------------------|--------------|---------|--------|-------|
|                 |              |                 |                 |                       |                          |             |                         |              |         |        |       |
| Capture Session | n Filter Lis | t               |                 |                       |                          |             |                         |              |         |        |       |
|                 |              |                 |                 |                       |                          |             | C Refresh Capture Sessi | Delete Al Se | ssions  |        |       |
| • (0) •         | cap1         | Drop Count      | :: 0            | Operational State: up | Buffer Size: 256 M       | в           | Snap Length: 1518 Byte  | 15           |         |        |       |
| Interface Name  | e            | Filter          |                 | File Size (in bytes)  | File Name                | Device Name |                         |              |         |        |       |
| Ethernet1/2     |              | None            |                 | 28632                 | cap1-ethernet-1-2-0.pcap | ftd1        | ⊻                       |              |         |        |       |

Portchannel1 avec interfaces membres Ethernet1/4 et Ethernet1/5 :

| Overview Interfaces L       | ogical Devices Security Engine F | Platform Settings     |                          |             | s                         | iystem Tools Help admin |
|-----------------------------|----------------------------------|-----------------------|--------------------------|-------------|---------------------------|-------------------------|
|                             |                                  |                       |                          |             |                           |                         |
| Capture Session Filter List |                                  |                       |                          |             |                           |                         |
|                             |                                  |                       |                          |             | C Refresh Capture Session | Delete All Sessions     |
| a 👔 cap1                    | Drop Count: 0                    | Operational State: up | Buffer Size: 256 MB      |             | Snap Length: 1518 Bytes   |                         |
| Interface Name              | Filter                           | File Size (in bytes)  | File Name                | Device Name |                           |                         |
| Ethernet1/5                 | None                             | 160                   | cap1-ethernet-1-5-0.pcap | ftd1        | *                         |                         |
| Ethernet1/4                 | None                             | 85000                 | cap1-ethernet-1-4-0.pcap | ftd1        | <u>*</u>                  |                         |

## **CLI FXOS**

Vérifiez les détails de capture dans la portée packet-capture :

<#root>
firepower#
scope packet-capture
firepower /packet-capture #

show session cap1

```
Traffic Monitoring Session:
    Packet Capture Session Name: cap1
    Session: 1
    Admin State: Enabled
    Oper State: Up
    Oper State Reason: Active
    Config Success: Yes
    Config Fail Reason:
    Append Flag: Overwrite
    Session Mem Usage: 256 MB
    Session Pcap Snap Len: 1518 Bytes
    Error Code: 0
    Drop Count: 0
Physical ports involved in Packet Capture:
    Slot Id: 1
    Port Id: 2
    Pcapfile: /workspace/packet-capture/session-1/cap1-ethernet-1-2-0.pcap
    Pcapsize: 75136 bytes
    Filter:
    Sub Interface: 0
    Application Instance Identifier: ftd1
    Application Name: ftd
```

Port-channel 1 avec interfaces membres Ethernet1/4 et Ethernet1/5 :

<#root>

firepower#

scope packet-capture

firepower /packet-capture #

Traffic Monitoring Session: Packet Capture Session Name: cap1 Session: 1 Admin State: Enabled Oper State: Up Oper State Reason: Active Config Success: Yes Config Fail Reason: Append Flag: Overwrite Session Mem Usage: 256 MB Session Pcap Snap Len: 1518 Bytes Error Code: 0 Drop Count: 0 Physical ports involved in Packet Capture: Slot Id: 1 Port Id: 4 Pcapfile: /workspace/packet-capture/session-1/cap1-ethernet-1-4-0.pcap Pcapsize: 310276 bytes Filter: Sub Interface: 0 Application Instance Identifier: ftd1 Application Name: ftd

Slot Id: 1

Port Id: 5

```
Pcapsize: 160 bytes
Filter:
Sub Interface: 0
Application Instance Identifier: ftd1
```

Application Name: ftd

Collecter les fichiers de capture

Suivez les étapes de la section Collecter les fichiers de capture interne du commutateur Firepower 4100/9300.

Capturer l'analyse des fichiers

Utilisez une application de lecture de fichier de capture de paquets pour ouvrir le fichier de capture pour Ethernet1/2. Sélectionnez le premier paquet et vérifiez les points clés :

- 1. Seuls les paquets de requête d'écho ICMP sont capturés. Chaque paquet est capturé et affiché 2 fois.
- 2. L'en-tête de paquet d'origine est sans étiquette VLAN.
- 3. Le commutateur interne insère une étiquette VLAN de port supplémentaire 102 qui identifie l'interface d'entrée Ethernet1/2.
- 4. Le commutateur interne insère une étiquette VN supplémentaire.

| No.        | Time                                | Source          | Destination         | Protocol      | Length    | 19 ID          | IP TTL Info    |         |                                                                       |
|------------|-------------------------------------|-----------------|---------------------|---------------|-----------|----------------|----------------|---------|-----------------------------------------------------------------------|
| F          | 1 2022-07-13 06:23:58.285080930     | 192.0.2.100     | 198.51.100.100      | ICMP          | 108       | 0x9dec (48428) | 64 Echo (ping) | request | id=0x001a, seq=7/1792, ttl=64 (no response found!)                    |
|            | 2 2022-07-13 06:23:58.285082858     | 192.0.2.100     | 198.51.100.100      | ICMP          | 102       | 0x9dec (40428) | 64 Echo (ping) | request | id=0x001a, seq=7/1792, ttl=64 (no response found!)                    |
|            | 3 2022-07-13 06:23:59.309048886     | 192.0.2.100     | 198.51.100.100      | ICMP          | 108       | 0x9ed0 (40656) | 64 Echo (ping) | request | id=0x001a, seq=8/2048, ttl=64 (no response found!)                    |
|            | 4 2022-07-13 06:23:59.309193731     | 192.0.2.100     | 198.51.100.100      | ICMP          | 102       | 0x9ed0 (40656) | 64 Echo (ping) | request | id=0x001a, seq=8/2048, ttl=64 (no response found!)                    |
|            | 5 2022-07-13 06:24:00.333054190     | 192.0.2.100     | 198.51.100.100      | ICMP          | 108       | 0x9f20 (40736) | 64 Echo (ping) | request | id=0x001a, seq=9/2304, ttl=64 (no response found!)                    |
|            | 6 2022-07-13 06:24:00.333056014     | 192.0.2.100     | 198.51.100.100      | ICMP          | 102       | 0x9f20 (40736) | 64 Echo (ping) | request | id=0x001a, seq=9/2304, ttl=64 (no response found!)                    |
|            | 7 2022-07-13 06:24:01.357173530     | 192.0.2.100     | 198.51.100.100      | ICMP          | 108       | 0x9f2d (40749) | 64 Echo (ping) | request | id=0x001a, seq=10/2560, ttl=64 (no response found!)                   |
|            | 8 2022-07-13 06:24:01.357174708     | 192.0.2.100     | 198.51.100.100      | ICMP          | 102       | 0x9f2d (40749) | 64 Echo (ping) | request | id=0x001a, seq=10/2560, ttl=64 (no response found!)                   |
|            | 9 2022-07-13 06:24:02.381073741     | 192.0.2.100     | 198.51.100.100      | ICMP          | 108       | 0x9f88 (40840) | 64 Echo (ping) | request | id=0x001a, seq=11/2816, ttl=64 (no response found!)                   |
|            | 10 2022-07-13 06:24:02.381074999    | 192.0.2.100     | 198.51.100.100      | ICMP          | 102       | 0x9f88 (40840) | 64 Echo (ping) | request | id=0x001a, seq=11/2816, ttl=64 (no response found!)                   |
|            | 11 2022-07-13 06:24:03.405199041    | 192.0.2.100     | 198.51.100.100      | ICMP          | 108       | 0xa077 (41079) | 64 Echo (ping) | request | id=0x001a, seq=12/3072, ttl=64 (no response found!)                   |
|            | 12 2022-07-13 06:24:03.405200261    | 192.0.2.100     | 198.51.100.100      | ICMP          | 102       | 0xa077 (41079) | 64 Echo (ping) | request | <pre>id=0x001a, seq=12/3072, ttl=64 (no response found!)</pre>        |
|            | 13 2022-07-13 06:24:04.429155683    | 192.0.2.100     | 198.51.100.100      | ICMP          | 108       | 0xa10f (41231) | 64 Echo (ping) | request | id=0x001a, seq=13/3328, ttl=64 (no response found!)                   |
|            | 14 2022-07-13 06:24:04.429156831    | 192.0.2.100     | 198.51.100.100      | ICMP          | 102       | 0xa10f (41231) | 64 Echo (ping) | request | id=0x001a, seq=13/3328, ttl=64 (no response found!)                   |
|            | 15 2022-07-13 06:24:05.453156612    | 192.0.2.100     | 198.51.100.100      | ICMP          | 108       | 0xa16a (41322) | 64 Echo (ping) | request | id=0x001a, seq=14/3584, ttl=64 (no response found!)                   |
|            | 16 2022-07-13 06:24:05.453158052    | 192.0.2.100     | 198.51.100.100      | ICMP          | 102       | 0xa16a (41322) | 64 Echo (ping) | request | id=0x001a, seq=14/3584, ttl=64 (no response found!)                   |
|            | 17 2022-07-13 06:24:06.477127687    | 192.0.2.100     | 198.51.100.100      | ICMP          | 108       | 0xa1e9 (41449) | 64 Echo (ping) | request | id=0x001a, seq=15/3840, ttl=64 (no response found!)                   |
|            | 18 2022-07-13 06:24:06.477129899    | 192.0.2.100     | 198.51.100.100      | ICMP          | 102       | 0xa1e9 (41449) | 64 Echo (ping) | request | id=0x001a, seq=15/3840, ttl=64 (no response found!)                   |
|            | 19 2022-07-13 06:24:07.501291314    | 192.0.2.100     | 198.51.100.100      | ICMP          | 108       | 0xa1f6 (41462) | 64 Echo (ping) | request | id=0x001a, seq=16/4096, ttl=64 (no response found!)                   |
|            | 20 2022-07-13 06:24:07.501293041    | 192.0.2.100     | 198.51.100.100      | ICMP          | 102       | 0xa1f6 (41462) | 64 Echo (ping) | request | id=0x001a, seq=16/4096, ttl=64 (no response found!)                   |
|            | 21 2022-07-13 06:24:08.525089956    | 192.0.2.100     | 198.51.100.100      | ICMP          | 108       | 0xa257 (41559) | 64 Echo (ping) | request | id=0x001a, seq=17/4352, ttl=64 (no response found!)                   |
|            | 22 2022-07-13 06:24:08.525092088    | 192.0.2.100     | 198.51.100.100      | ICMP          | 102       | 0xa257 (41559) | 64 Echo (ping) | request | id=0x001a, seq=17/4352, ttl=64 (no response found!)                   |
|            | 23 2022-07-13 06:24:09.549236500    | 192.0.2.100     | 198.51.100.100      | ICMP          | 108       | 0xa2a9 (41641) | 64 Echo (ping) | request | <pre>id=0x001a, seq=18/4608, ttl=64 (no response found!)</pre>        |
|            | 24 2022-07-13 06:24:09.549238564    | 192.0.2.100     | 198.51.100.100      | ICMP          | 102       | 0xa2a9 (41641) | 64 Echo (ping) | request | id=0x001a, seq=18/4608, ttl=64 (no response found!)                   |
|            | 25 2022-07-13 06:24:10.573110146    | 192.0.2.100     | 198.51.100.100      | ICMP          | 108       | 0xa345 (41797) | 64 Echo (ping) | request | id=0x001a, seq=19/4864, ttl=64 (no response found!)                   |
|            | 26 2022-07-13 06:24:10.573112504    | 192.0.2.100     | 198.51.100.100      | ICMP          | 102       | 0xa345 (41797) | 64 Echo (ping) | request | <pre>id=0x001a, seq=19/4864, ttl=64 (no response found!)</pre>        |
|            | 27 2022-07-13 06:24:11.597086027    | 192.0.2.100     | 198.51.100.100      | ICMP          | 108       | 0xa349 (41801) | 64 Echo (ping) | request | id=0x001a, seq=20/5120, ttl=64 (no response found!)                   |
|            | 28 2022-07-13 06:24:11.597088170    | 192.0.2.100     | 198.51.100.100      | ICMP          | 102       | 0xa349 (41801) | 64 Echo (ping) | request | <pre>id=0x001a, seq=20/5120, tt1=64 (no response found!)</pre>        |
|            | 29 2022-07-13 06:24:12.621061022    | 192.0.2.100     | 198.51.100.100      | ICMP          | 108       | 0xa3dc (41948) | 64 Echo (ping) | request | 1d=0x001a, seq=21/5376, ttl=64 (no response found!)                   |
| <          |                                     |                 |                     |               |           |                |                |         |                                                                       |
| > F        | rame 1: 108 bytes on wire (864 bit  | s), 108 bytes ( | captured (864 bits) | on interface  | capture_u | 0_1, id 0      |                | 0       | 000 58 97 bd b9 77 0e 00 50 56 9d e8 be 89 26 80 0a X···w··P V····&·· |
| > E        | thernet II, Src: VMware 9d:e8:be (  | 00:50:56:9d:e8  | :be), Dst: Cisco b9 | 77:0e (58:97: | bd:b9:77: | 0e)            |                | 0       | 010 00 00 81 00 00 66 08 00 45 00 00 54 9d ec 40 00 ·····f·· E··T··@· |
| <b>~</b> N | /N-Tag                              |                 |                     |               |           |                |                | 0       | 020 40 01 af c0 c0 00 02 64 c6 33 64 64 08 00 4e a2 @·····d ·3dd··N·  |
|            | 1                                   | = Direc         | tion: From Bridge   |               |           |                |                | 0       | 030 00 1a 00 07 f4 64 ce 62 00 00 00 00 20 a2 07 00d.b                |
|            | .0                                  | = Point         | er: vif_id          |               |           |                |                |         | 340 00 00 00 00 10 11 12 13 14 15 16 17 18 19 1a 10                   |
|            |                                     | = Desti         | nation: 10          |               |           |                |                |         | 250 IC IG IE IT 20 21 22 23 24 25 20 27 28 29 24 20 1 # \$46 ()-+     |
|            | ···· ··· ··· ··· ··· 0··· ···       | = Loope         | d: No               | 41            |           |                |                |         | ,.,,,,,,,,,,,,,,,,,,,,,,,,,,,,,,,,,,,,                                |
|            | ···· ··· ··· ··· ··· ···            | = Reser         | ved: 0              | - I -         |           |                |                |         |                                                                       |
|            | 00                                  | = Versi         | on: 0               |               |           |                |                |         |                                                                       |
|            | 0000 000                            | 00 0000 = Sourc | e: 0                |               |           |                |                |         |                                                                       |
| L          | Type: 802.10 Virtual LAN (0x8100    | )               |                     |               |           |                |                |         |                                                                       |
| ×٤         | 02.1Q Virtual LAN, PRI: 0, DEI: 0,  | ID: 102         |                     |               |           |                |                |         |                                                                       |
|            | 000 = Priority: H                   | Best Effort (de | fault) (0)          | -             |           |                |                |         |                                                                       |
|            | 0 = DEI: Ineli                      | gible           |                     | 31            |           |                |                |         |                                                                       |
|            | 0000 0110 0110 = ID: 102            |                 |                     | -             |           |                |                |         |                                                                       |
|            | Type: IPv4 (0x0800)                 |                 |                     | _             |           |                |                |         |                                                                       |
| > 1        | internet Protocol Version 4, Src: 1 | 92.0.2.100, Dst | t: 198.51.100.100   | 2             |           |                |                |         |                                                                       |
| > 1        | Internet Control Message Protocol   |                 |                     | 2             |           |                |                |         |                                                                       |
|            |                                     |                 |                     |               |           |                |                |         |                                                                       |

Sélectionnez le deuxième paquet et vérifiez les points clés :

- 1. Seuls les paquets de requête d'écho ICMP sont capturés. Chaque paquet est capturé et affiché 2 fois.
- 2. L'en-tête de paquet d'origine est sans étiquette VLAN.
- 3. Le commutateur interne insère une étiquette VLAN de port supplémentaire 102 qui identifie l'interface d'entrée Ethernet1/2.

| No. | Time                                 | Source                           | Destination         | Protocol       | Length    | IP ID          | IP TTL Info          |                                                                                                    |                |
|-----|--------------------------------------|----------------------------------|---------------------|----------------|-----------|----------------|----------------------|----------------------------------------------------------------------------------------------------|----------------|
| Г   | 1 2022-07-13 06:23:58.285080930      | 192.0.2.100                      | 198.51.100.100      | ICMP           | 108       | 0x9dec (48428) | 64 Echo (ping) reque | id=0x001a, seq=7/1792, ttl=64 (no response found!)                                                             |                |
|     | 2 2022-07-13 06:23:58.285082858      | 192.0.2.100                      | 198.51.100.100      | ICMP           | 102       | 0x9dec (48428) | 64 Echo (ping) reque | id=0x001a, seq=7/1792, ttl=64 (no response found!)                                                             |                |
|     | 3 2022-07-13 06:23:59.309048886      | 192.0.2.100                      | 198.51.100.100      | ICMP           | 108       | 0x9ed0 (40656) | 64 Echo (ping) reque | id=0x001a, seq=8/2048, ttl=64 (no response found!)                                                             |                |
|     | 4 2022-07-13 06:23:59.309193731      | 192.0.2.100                      | 198.51.100.100      | ICMP           | 102       | 0x9ed0 (40656) | 64 Echo (ping) reque | id=0x001a, seq=8/2048, ttl=64 (no response found!)                                                             |                |
|     | 5 2022-07-13 06:24:00.333054190      | 192.0.2.100                      | 198.51.100.100      | ICMP           | 108       | 0x9f20 (40736) | 64 Echo (ping) reque | id=0x001a, seq=9/2304, ttl=64 (no response found!)                                                             |                |
|     | 6 2022-07-13 06:24:00.333056014      | 192.0.2.100                      | 198.51.100.100      | ICMP           | 102       | 0x9f20 (40736) | 64 Echo (ping) reque | id=0x001a, seq=9/2304, ttl=64 (no response found!)                                                             |                |
|     | 7 2022-07-13 06:24:01.357173530      | 192.0.2.100                      | 198.51.100.100      | ICMP           | 108       | 0x9f2d (40749) | 64 Echo (ping) reque | id=0x001a, seq=10/2560, ttl=64 (no response found!)                                                            |                |
|     | 8 2022-07-13 06:24:01.357174708      | 192.0.2.100                      | 198.51.100.100      | ICMP           | 102       | 0x9f2d (40749) | 64 Echo (ping) reque | id=0x001a, seq=10/2560, ttl=64 (no response found!)                                                            |                |
|     | 9 2022-07-13 06:24:02.381073741      | 192.0.2.100                      | 198.51.100.100      | ICMP           | 108       | 0x9f88 (40840) | 64 Echo (ping) reque | id=0x001a, seq=11/2816, ttl=64 (no response found!)                                                            |                |
|     | 10 2022-07-13 06:24:02.381074999     | 192.0.2.100                      | 198.51.100.100      | ICMP           | 102       | 0x9f88 (40840) | 64 Echo (ping) reque | id=0x001a, seq=11/2816, ttl=64 (no response found!)                                                            |                |
|     | 11 2022-07-13 06:24:03.405199041     | 192.0.2.100                      | 198.51.100.100      | ICMP           | 108       | 0xa077 (41079) | 64 Echo (ping) reque | id=0x001a, seq=12/3072, ttl=64 (no response found!)                                                            |                |
|     | 12 2022-07-13 06:24:03.405200261     | 192.0.2.100                      | 198.51.100.100      | ICMP           | 102       | 0xa077 (41079) | 64 Echo (ping) reque | id=0x001a, seq=12/3072, ttl=64 (no response found!)                                                            |                |
|     | 13 2022-07-13 06:24:04.429155683     | 192.0.2.100                      | 198.51.100.100      | ICMP           | 108       | 0xa10f (41231) | 64 Echo (ping) reque | id=0x001a, seq=13/3328, ttl=64 (no response found!)                                                            |                |
|     | 14 2022-07-13 06:24:04.429156831     | 192.0.2.100                      | 198.51.100.100      | ICMP           | 102       | 0xa10f (41231) | 64 Echo (ping) reque | id=0x001a, seq=13/3328, ttl=64 (no response found!)                                                            |                |
|     | 15 2022-07-13 06:24:05.453156612     | 192.0.2.100                      | 198.51.100.100      | ICMP           | 108       | 0xa16a (41322) | 64 Echo (ping) reque | id=0x001a, seq=14/3584, ttl=64 (no response found!)                                                            |                |
|     | 16 2022-07-13 06:24:05.453158052     | 192.0.2.100                      | 198.51.100.100      | ICMP           | 102       | 0xa16a (41322) | 64 Echo (ping) reque | id=0x001a, seq=14/3584, ttl=64 (no response found!)                                                            |                |
|     | 17 2022-07-13 06:24:06.477127687     | 192.0.2.100                      | 198.51.100.100      | ICMP           | 108       | 0xa1e9 (41449) | 64 Echo (ping) reque | id=0x001a, seq=15/3840, ttl=64 (no response found!)                                                            |                |
|     | 18 2022-07-13 06:24:06.477129899     | 192.0.2.100                      | 198.51.100.100      | ICMP           | 102       | 0xa1e9 (41449) | 64 Echo (ping) reque | id=0x001a, seq=15/3840, ttl=64 (no response found!)                                                            |                |
|     | 19 2022-07-13 06:24:07.501291314     | 192.0.2.100                      | 198.51.100.100      | ICMP           | 108       | 0xa1f6 (41462) | 64 Echo (ping) reque | id=0x001a, seq=16/4096, ttl=64 (no response found!)                                                            |                |
|     | 20 2022-07-13 06:24:07.501293041     | 192.0.2.100                      | 198.51.100.100      | ICMP           | 102       | 0xa1f6 (41462) | 64 Echo (ping) reque | id=0x001a, seq=16/4096, ttl=64 (no response found!)                                                            |                |
|     | 21 2022-07-13 06:24:08.525089956     | 192.0.2.100                      | 198.51.100.100      | ICMP           | 108       | 0xa257 (41559) | 64 Echo (ping) reque | id=0x001a, seq=17/4352, ttl=64 (no response found!)                                                            |                |
|     | 22 2022-07-13 06:24:08.525092088     | 192.0.2.100                      | 198.51.100.100      | ICMP           | 102       | 0xa257 (41559) | 64 Echo (ping) reque | id=0x001a, seq=17/4352, ttl=64 (no response found!)                                                            |                |
|     | 23 2022-07-13 06:24:09.549236500     | 192.0.2.100                      | 198.51.100.100      | ICMP           | 108       | 0xa2a9 (41641) | 64 Echo (ping) reque | id=0x001a, seq=18/4608, ttl=64 (no response found!)                                                            |                |
|     | 24 2022-07-13 06:24:09.549238564     | 192.0.2.100                      | 198.51.100.100      | ICMP           | 102       | 0xa2a9 (41641) | 64 Echo (ping) reque | id=0x001a, seq=18/4608, ttl=64 (no response found!)                                                            |                |
|     | 25 2022-07-13 06:24:10.573110146     | 192.0.2.100                      | 198.51.100.100      | ICMP           | 108       | 0xa345 (41797) | 64 Echo (ping) reque | id=0x001a, seq=19/4864, ttl=64 (no response found!)                                                            |                |
|     | 26 2022-07-13 06:24:10.573112504     | 192.0.2.100                      | 198.51.100.100      | ICMP           | 102       | 0xa345 (41797) | 64 Echo (ping) reque | id=0x001a, seq=19/4864, ttl=64 (no response found!)                                                            |                |
|     | 27 2022-07-13 06:24:11.597086027     | 192.0.2.100                      | 198.51.100.100      | ICMP           | 108       | 0xa349 (41801) | 64 Echo (ping) reque | id=0x001a, seq=20/5120, ttl=64 (no response found!)                                                            |                |
|     | 28 2022-07-13 06:24:11.597088170     | 192.0.2.100                      | 198.51.100.100      | ICMP           | 102       | 0xa349 (41801) | 64 Echo (ping) reque | id=0x001a, seq=20/5120, ttl=64 (no response found!)                                                            |                |
|     | 29 2022-07-13 06:24:12.621061022     | 192.0.2.100                      | 198.51.100.100      | ICMP           | 108       | 0xa3dc (41948) | 64 Echo (ping) reque | id=0x001a, seq=21/5376, ttl=64 (no response found!)                                                            |                |
| ¢.  |                                      |                                  |                     |                |           |                |                      | en de la desta de la companya de la companya de la companya de la companya de la companya de la companya de la |                |
| 1   | Forme 2, 102 button on vine (015 bit | <ol> <li>102 but es a</li> </ol> | anturned (015 bits) | an intenface   |           |                |                      | 00 50 07 bd b0 77 00 00 50 56 0d o0 bo 01 00 00 66 . V.                                                        |                |
| 1   | Frame 2: 102 Dytes on wire (816 Dit  | s), 102 bytes c                  | aptured (816 Dits)  | on interface ( | capture_u | 0_1, 10 0      |                      | 10 00 00 45 00 00 54 0d or 40 00 40 01 of c0 c0 00                                                             | E.T. 0.0       |
| í,  | Ethernet II, Srt: Whare Suiesbe (    | 00:50:56:90:08:                  | be), Dst: Cisco_b9: | 77:00 (58:97:  | 00:09:77: | oe)            |                      | 20 02 64 c6 33 64 64 08 00 4e a2 00 1a 00 07 f4 64 d                                                           | 3dd ·· N·····d |
| ۲   | 802.10 VIPtual LAN, PRI: 0, DEI: 0,  | 10: 102                          | (au1t) (a)          |                |           |                |                      | 30 ce 62 00 00 00 00 20 a2 07 00 00 00 00 00 10 11 b                                                           |                |
|     | 000 Priority; t                      | Sest Errort (de                  | rault) (0)          | <b>2</b>       |           |                |                      | 40 12 13 14 15 16 17 18 19 1a 1b 1c 1d 1e 1f 20 21                                                             |                |
|     |                                      | çible.                           |                     | וכ             |           |                |                      | 50 22 23 24 25 26 27 28 29 2a 2b 2c 2d 2e 2f 30 31 "#1                                                         | \$%8'() *+,/01 |
|     | 0000 0110 0110 = 1D: 102             |                                  |                     |                |           |                |                      | 60 32 33 34 35 36 37 234                                                                                       | 4567           |
|     | Type: 1994 (0x0800)                  | 02 0 2 100 Det                   | . 100 51 100 100    | _              |           |                |                      |                                                                                                    |                |
| 13  | Internet Protocol Version 4, Src: 1  | 92.0.2.100, Dst                  | : 198.51.100.100    | 2              |           |                |                      |                                                                                                    |                |
| 1   | internet control Message Protocol    |                                  |                     | 6              |           |                |                      |                                                                                                    |                |
|     |                                      |                                  |                     |                |           |                |                      |                                                                                                    |                |

Ouvrez les fichiers de capture pour les interfaces membres Portchannel1. Sélectionnez le premier paquet et vérifiez les points clés :

- 1. Seuls les paquets de requête d'écho ICMP sont capturés. Chaque paquet est capturé et affiché 2 fois.
- 2. L'en-tête de paquet d'origine est sans étiquette VLAN.
- 3. Le commutateur interne insère une étiquette VLAN de port supplémentaire 1001 qui identifie l'interface d'entrée Portchannel1.
- 4. Le commutateur interne insère une étiquette VN supplémentaire.

| No. | Time                                  | Source                 | Destination         | Protocol   | Length          | IP ID    |         | IP TTL Info       |          | 1                          |                                         |                 | ^    |
|-----|---------------------------------------|------------------------|---------------------|------------|-----------------|----------|---------|-------------------|----------|----------------------------|-----------------------------------------|-----------------|------|
| -   | 1 2022-08-05 23:07:31.865872877       | 192.0.2.100            | 198.51.100.100      | ICMP       | 108             | Øx322e ( | (12846) | 64 Echo (ping)    | request  | id=0x002d,                 | seq=245/62720,                          | ttl=64 (n       | nc   |
|     | 2 2022-08-05 23:07:31.865875131       | 192.0.2.100            | 198.51.100.100      | ICMP       | 102             | Øx322e ( | (12846) | 64 Echo (ping)    | request  | id=0x002d,                 | seq=245/62720,                          | ttl=64 (n       | 10   |
|     | 3 2022-08-05 23:07:32.867144598       | 192.0.2.100            | 198.51.100.100      | ICMP       | 108             | Øx32b9 ( | (12985) | 64 Echo (ping)    | request  | id=0x002d,                 | seq=246/62976,                          | ttl=64 (n       | 1C   |
|     | 4 2022-08-05 23:07:32.867145852       | 192.0.2.100            | 198.51.100.100      | ICMP       | 102             | Øx32b9 ( | (12985) | 64 Echo (ping)    | request  | id=0x002d,                 | seq=246/62976,                          | ttl=64 (n       | 10   |
|     | 5 2022-08-05 23:07:33.881902485       | 192.0.2.100            | 198.51.100.100      | ICMP       | 108             | Øx32d8 ( | (13016) | 64 Echo (ping)    | request  | id=0x002d,                 | seq=247/63232,                          | ttl=64 (n       | 10   |
|     | 6 2022-08-05 23:07:33.881904191       | 192.0.2.100            | 198.51.100.100      | ICMP       | 102             | 0x32d8 ( | (13016) | 64 Echo (ping)    | request  | id=0x002d,                 | seq=247/63232,                          | ttl=64 (n       | ic   |
|     | 7 2022-08-05 23:07:34.883049425       | 192.0.2.100            | 198.51.100.100      | ICMP       | 108             | Øx3373 ( | (13171) | 64 Echo (ping)    | request  | id=0x002d,                 | seq=248/63488,                          | ttl=64 (n       | ic   |
|     | 8 2022-08-05 23:07:34.883051649       | 192.0.2.100            | 198.51.100.100      | ICMP       | 102             | Øx3373 ( | (13171) | 64 Echo (ping)    | request  | id=0x002d,                 | seq=248/63488,                          | ttl=64 (n       | 1C   |
|     | 9 2022-08-05 23:07:35.883478016       | 192.0.2.100            | 198.51.100.100      | ICMP       | 108             | 0x3427 ( | (13351) | 64 Echo (ping)    | request  | id=0x002d,                 | seq=249/63744,                          | ttl=64 (n       | ic   |
|     | 10 2022-08-05 23:07:35.883479190      | 192.0.2.100            | 198.51.100.100      | ICMP       | 102             | 0x3427 ( | (13351) | 64 Echo (ping)    | request  | id=0x002d,                 | seq=249/63744,                          | ttl=64 (n       | ic   |
|     | 11 2022-08-05 23:07:36.889741625      | 192.0.2.100            | 198.51.100.100      | ICMP       | 108             | Øx34de ( | (13534) | 64 Echo (ping)    | request  | id=0x002d,                 | seq=250/64000,                          | ttl=64 (n       | ic   |
|     | 12 2022-08-05 23:07:36.889742853      | 192.0.2.100            | 198.51.100.100      | ICMP       | 102             | Øx34de ( | (13534) | 64 Echo (ping)    | request  | id=0x002d,                 | seq=250/64000,                          | ttl=64 (n       | ic   |
|     | 13 2022-08-05 23:07:37.913770117      | 192.0.2.100            | 198.51.100.100      | ICMP       | 108             | 0x354c ( | (13644) | 64 Echo (ping)    | request  | id=0x002d,                 | seq=251/64256,                          | ttl=64 (n       | ic   |
|     | 14 2022-08-05 23:07:37.913772219      | 192.0.2.100            | 198.51.100.100      | ICMP       | 102             | 0x354c   | (13644) | 64 Echo (ping)    | request  | id=0x002d,                 | seq=251/64256,                          | ttl=64 (n       | ic   |
|     | 15 2022-08-05 23:07:38.937829879      | 192.0.2.100            | 198.51.100.100      | ICMP       | 108             | 0x3602 ( | (13826) | 64 Echo (ping)    | request  | id=0x002d,                 | seq=252/64512,                          | ttl=64 (n       | ic   |
|     | 16 2022-08-05 23:07:38.937831215      | 192.0.2.100            | 198.51.100.100      | ICMP       | 102             | 0x3602 ( | (13826) | 64 Echo (ping)    | request  | id=0x002d,                 | seq=252/64512,                          | ttl=64 (n       | IC I |
|     | 17 2022-08-05 23:07:39.961786128      | 192.0.2.100            | 198.51.100.100      | ICMP       | 108             | Øx36ed ( | (14061) | 64 Echo (ping)    | request  | id=0x002d,                 | seq=253/64768,                          | ttl=64 (n       | ic   |
|     | 18 2022-08-05 23:07:39.961787284      | 192.0.2.100            | 198.51.100.100      | ICMP       | 102             | Øx36ed ( | (14061) | 64 Echo (ping)    | request  | id=0x002d,                 | seq=253/64768,                          | ttl=64 (n       | IC I |
|     | 19 2022-08-05 23:07:40.985773090      | 192.0.2.100            | 198.51.100.100      | ICMP       | 108             | Øx37d5 ( | (14293) | 64 Echo (ping)    | request  | id=0x002d,                 | seq=254/65024,                          | ttl=64 (n       | ic v |
| <   |                                       |                        |                     |            |                 |          |         |                   |          |                            |                                         | >               | >    |
| >   | Frame 1: 108 bytes on wire (864 bits) | ), 108 bytes cap       | tured (864 bits) on | interface  | capture_u0_3,   | i 0000   | a2 76   | f2 00 00 25 00 50 | 56 9d e8 | be 89 26 80                | 54 · v · · · % · P                      | V · · · · & · T |      |
| >   | Ethernet II, Src: VMware_9d:e8:be (00 | ð:50:56:9d:e8:be       | ), Dst: a2:76:f2:00 | :00:25 (a2 | :76:f2:00:00:25 | 5) 0010  | 00 00   | 81 00 03 e9 08 00 | 45 00 00 | 54 32 2e 40                | 00                                      | ET2.@-          |      |
|     | VN-Tag                                |                        |                     |            |                 | 0020     | 40 01   | 1b 7f c0 00 02 64 | c6 33 64 | 64 08 00 1e                | d6 @·····d                              | - 3dd           |      |
| ш   | 1                                     | = Directio             | n: From Bridge      |            |                 | 0030     | 00 20   | 00 T5 a6 a2 ed 62 | 14 15 16 | 00 /a 21 00                | 00 ·-···D                               |                 |      |
|     | .0                                    | = Pointer:             | vif_id              |            |                 | 0040     | 10 10   | 10 1f 20 21 22 22 | 24 25 26 | 17 18 19 1a<br>27 28 20 25 | 2b 1"#                                  | \$78.1/1*+      |      |
|     | 00 0000 0101 0100                     | <pre> = Destinat</pre> | ion: 84             |            |                 | 0050     | 2c 2d   | 20 2f 30 31 32 33 | 34 35 36 | 37                         | /0123                                   | 4567            |      |
|     | 0                                     | <pre> = Looped:</pre>  | No 4                |            |                 |          | LC LO   | EC ET DO DE DE DO | 54 55 50 | 57                         | , , , , , , , , , , , , , , , , , , , , | 4507            |      |
|     | 0                                     | = Reserved             | 1: 0                |            |                 |          |         |                   |          |                            |                                         |                 |      |
|     | 00                                    | = Version:             | 0                   |            |                 |          |         |                   |          |                            |                                         |                 |      |
| ш   | 0000 0000                             | 0000 = Source:         | 0                   |            |                 |          |         |                   |          |                            |                                         |                 |      |
| II- | Type: 802.10 Virtual LAN (0x8100)     |                        |                     |            |                 |          |         |                   |          |                            |                                         |                 |      |
|     | 802.1Q Virtual LAN, PRI: 0, DEI: 0, 1 | ID: 1001               |                     |            |                 |          |         |                   |          |                            |                                         |                 |      |
| ш   | 000 Be                                | st Effort (defau       | lt) (0)             |            |                 |          |         |                   |          |                            |                                         |                 |      |
|     | 0 = DEI: Ineligi                      | ble                    | 2                   |            |                 |          |         |                   |          |                            |                                         |                 |      |
|     | 0011 1110 1001 = ID: 1001             |                        | 2                   |            |                 |          |         |                   |          |                            |                                         |                 |      |
|     | Type: IPv4 (0x0800)                   |                        |                     |            |                 |          |         |                   |          |                            |                                         |                 |      |
| 1E  | Internet Protocol Version 4, Src: 192 | 2.0.2.100, Dst:        | 198.51.100.100      |            |                 |          |         |                   |          |                            |                                         |                 |      |
|     | Internet Control Message Protocol     |                        | 2                   |            |                 |          |         |                   |          |                            |                                         |                 |      |
|     |                                       |                        |                     |            |                 |          |         |                   |          |                            |                                         |                 |      |

Sélectionnez le deuxième paquet et vérifiez les points clés :

- 1. Seuls les paquets de requête d'écho ICMP sont capturés. Chaque paquet est capturé et affiché 2 fois.
- 2. L'en-tête de paquet d'origine est sans étiquette VLAN.
- 3. Le commutateur interne insère une étiquette VLAN de port supplémentaire 1001 qui identifie l'interface d'entrée Portchannel1.

| No  | Time                                 | Source            | Destination         | Protocol     | Length       | IP ID     |       | IP TT | L Info  |        |          | 1           |               |          |     | ^ |
|-----|--------------------------------------|-------------------|---------------------|--------------|--------------|-----------|-------|-------|---------|--------|----------|-------------|---------------|----------|-----|---|
| C.  | 1 2022-08-05 23:07:31.865872877      | 192.0.2.100       | 198.51.100.100      | ICMP         | 108          | 0x322e (1 | 2846) | 6     | 4 Echo  | (ping) | request  | id=0x002d,  | seq=245/62720 | , ttl=64 | (nc |   |
|     | 2 2022-08-05 23:07:31.865875131      | 192.0.2.100       | 198.51.100.100      | ICMP         | 102          | Øx322e (1 | 2846) | 6     | 4 Echo  | (ping) | request  | id=0x002d,  | seq=245/62720 | , ttl=64 | (nc |   |
|     | 3 2022-08-05 23:07:32.867144598      | 192.0.2.100       | 198.51.100.100      | ICMP         | 108          | 0x32b9 (1 | 2985) | 6     | 4 Echo  | (ping) | request  | id=0x002d,  | seq=246/62976 | , ttl=64 | (nc |   |
|     | 4 2022-08-05 23:07:32.867145852      | 192.0.2.100       | 198.51.100.100      | ICMP         | 102          | 0x32b9 (1 | 2985) | 6     | 4 Echo  | (ping) | request  | id=0x002d,  | seq=246/62976 | , ttl=64 | (nc |   |
|     | 5 2022-08-05 23:07:33.881902485      | 192.0.2.100       | 198.51.100.100      | ICMP         | 108          | 0x32d8 (1 | 3016) | 6     | 4 Echo  | (ping) | request  | id=0x002d,  | seq=247/63232 | , ttl=64 | (nc |   |
|     | 6 2022-08-05 23:07:33.881904191      | 192.0.2.100       | 198.51.100.100      | ICMP         | 102          | 0x32d8 (1 | 3016) | 6     | 4 Echo  | (ping) | request  | id=0x002d,  | seq=247/63232 | , ttl=64 | (nc |   |
|     | 7 2022-08-05 23:07:34.883049425      | 192.0.2.100       | 198.51.100.100      | ICMP         | 108          | Øx3373 (1 | 3171) | 6     | 4 Echo  | (ping) | request  | id=0x002d,  | seq=248/63488 | , ttl=64 | (nc |   |
|     | 8 2022-08-05 23:07:34.883051649      | 192.0.2.100       | 198.51.100.100      | ICMP         | 102          | Øx3373 (1 | 3171) | 6     | 4 Echo  | (ping) | request  | id=0x002d,  | seq=248/63488 | , ttl=64 | (nc |   |
|     | 9 2022-08-05 23:07:35.883478016      | 192.0.2.100       | 198.51.100.100      | ICMP         | 108          | 0x3427 (1 | 3351) | 6     | 4 Echo  | (ping) | request  | id=0x002d,  | seq=249/63744 | , ttl=64 | (nc |   |
|     | 10 2022-08-05 23:07:35.883479190     | 192.0.2.100       | 198.51.100.100      | ICMP         | 102          | 0x3427 (1 | 3351) | 6     | 4 Echo  | (ping) | request  | id=0x002d,  | seq=249/63744 | , ttl=64 | (nc |   |
|     | 11 2022-08-05 23:07:36.889741625     | 192.0.2.100       | 198.51.100.100      | ICMP         | 108          | 0x34de (1 | 3534) | 6     | 4 Echo  | (ping) | request  | id=0x002d,  | seq=250/64000 | , ttl=64 | (nc |   |
|     | 12 2022-08-05 23:07:36.889742853     | 192.0.2.100       | 198.51.100.100      | ICMP         | 102          | 0x34de (1 | 3534) | 6     | 4 Echo  | (ping) | request  | id=0x002d,  | seq=250/64000 | , ttl=64 | (nc |   |
|     | 13 2022-08-05 23:07:37.913770117     | 192.0.2.100       | 198.51.100.100      | ICMP         | 108          | 0x354c (1 | 3644) | 6     | 4 Echo  | (ping) | request  | id=0x002d,  | seq=251/64256 | , ttl=64 | (nc |   |
|     | 14 2022-08-05 23:07:37.913772219     | 192.0.2.100       | 198.51.100.100      | ICMP         | 102          | 0x354c (1 | 3644) | 6     | 4 Echo  | (ping) | request  | id=0x002d,  | seq=251/64256 | , ttl=64 | (nc |   |
|     | 15 2022-08-05 23:07:38.937829879     | 192.0.2.100       | 198.51.100.100      | ICMP         | 108          | 0x3602 (1 | 3826) | 6     | 4 Echo  | (ping) | request  | id=0x002d,  | seq=252/64512 | , ttl=64 | (nc |   |
|     | 16 2022-08-05 23:07:38.937831215     | 192.0.2.100       | 198.51.100.100      | ICMP         | 102          | 0x3602 (1 | 3826) | 6     | 4 Echo  | (ping) | request  | id=0x002d,  | seq=252/64512 | , ttl=64 | (nc |   |
|     | 17 2022-08-05 23:07:39.961786128     | 192.0.2.100       | 198.51.100.100      | ICMP         | 108          | 0x36ed (1 | 4061) | 6     | 4 Echo  | (ping) | request  | id=0x002d,  | seq=253/64768 | , ttl=64 | (nc |   |
|     | 18 2022-08-05 23:07:39.961787284     | 192.0.2.100       | 198.51.100.100      | ICMP         | 102          | 0x36ed (1 | 4061) | 6     | 4 Echo  | (ping) | request  | id=0x002d,  | seq=253/64768 | , ttl=64 | (nc |   |
|     | 19 2022-08-05 23:07:40.985773090     | 192.0.2.100       | 198.51.100.100      | ICMP         | 108          | 0x37d5 (1 | 4293) | 6     | 4 Echo  | (ping) | request  | id=0x002d,  | seq=254/65024 | , ttl=64 | (nc | ~ |
| <   |                                      |                   |                     |              |              |           |       |       |         |        |          |             |               |          | >   |   |
| >   | Frame 2: 102 bytes on wire (816 bits | ), 102 bytes capt | tured (816 bits) on | interface o  | apture_u0_3, | i 0000    | a2 76 | f2 00 | 00 25 0 | 0 50   | 56 9d e8 | be 81 00 03 | e9 ·v··%·P    | v        |     |   |
| >   | Ethernet II, Src: VMware_9d:e8:be (0 | 0:50:56:9d:e8:be) | ), Dst: a2:76:f2:00 | :00:25 (a2:7 | 6:f2:00:00:2 | 5) 0010   | 08 00 | 45 00 | 00 54 3 | 32 2e  | 40 00 40 | 01 1b 7f c0 | 00 ··E··T2.   | 0.0      |     |   |
| ł   | 802.1Q Virtual LAN, PRI: 0, DEI: 0,  | ID: 1001          |                     |              |              | 0020      | 02 64 | c6 33 | 64 64 6 | 00 80  | 1e d6 00 | 2d 00 f5 a6 | a2 ·d·3dd··   |          |     |   |
| н   | 000 Be                               | st Effort (defau  | lt) (0)             |              |              | 0030      | ed 62 | 00 00 | 00 00 7 | a 2f   | 0b 00 00 | 00 00 00 10 | 11 ·b····z/   |          |     |   |
| н   | 0 = DEI: Ineligi                     | ble               | 3                   |              |              | 0040      | 12 13 | 14 15 | 16 17 1 | 18 19  | 1a 1b 1c | 1d 1e 1f 20 | 21            |          |     |   |
| н   | 0011 1110 1001 = ID: 1001            |                   | -                   |              |              | 0050      | 22 23 | 24 25 | 26 27 2 | 8 29   | 2a 20 2C | 2d 2e 2f 30 | 31 "#\$%&"()  | *+,/01   |     |   |
| П   | Type: IPv4 (0x0800)                  |                   |                     |              |              | 0000      | 52 33 | 54 35 | 30 37   |        |          |             | 23450/        |          |     |   |
| H   | Internet Protocol Version 4, Src: 19 | 2.0.2.100, Dst: 1 | 198.51.100.100      |              |              |           |       |       |         |        |          |             |               |          |     |   |
|     | Internet Control Message Protocol    |                   | 2                   |              |              |           |       |       |         |        |          |             |               |          |     |   |
| 1 L |                                      |                   |                     |              |              |           |       |       |         |        |          |             |               |          |     |   |

# Explication

Lorsqu'une capture de paquets sur une interface avant est configurée, le commutateur capture simultanément chaque paquet deux fois :

- Après l'insertion de l'étiquette VLAN du port.
- Après l'insertion de la balise VN.

Dans l'ordre des opérations, l'étiquette VLAN est insérée à un stade ultérieur à celui de l'insertion de l'étiquette VLAN du port. Cependant, dans le fichier de capture, le paquet avec l'étiquette VLAN est affiché plus tôt que le paquet avec l'étiquette VLAN de port.

Ce tableau récapitule la tâche :

| Tâche                                                                                                    | Point de<br>capture        | VLAN de port<br>interne dans les<br>paquets capturés | Direction            | Trafic capturé                                                              |
|----------------------------------------------------------------------------------------------------|----------------------------|------------------------------------------------------|----------------------|-----------------------------------------------------------------------------|
| Configurer et vérifier<br>une capture de<br>paquets sur<br>l'interface<br>Ethernet1/2                                                                     | Ethernet1/2                | 102                                                  | Entrée<br>uniquement | Requêtes d'écho ICMP de<br>l'hôte 192.0.2.100 vers l'hôte<br>198.51.100.100 |
| Configurez et<br>vérifiez une capture<br>de paquets sur<br>l'interface<br>Portchannel1 avec<br>les interfaces<br>membres<br>Ethernet1/4 et<br>Ethernet1/5 | Ethernet1/4<br>Ethernet1/5 | 1001                                                 | Entrée<br>uniquement | Requêtes d'écho ICMP de<br>l'hôte 192.0.2.100 vers l'hôte<br>198.51.100.100 |

Captures de paquets sur les interfaces de fond de panier

Utilisez FCM et CLI pour configurer et vérifier une capture de paquets sur les interfaces de fond de panier.

Topologie, flux de paquets et points de capture

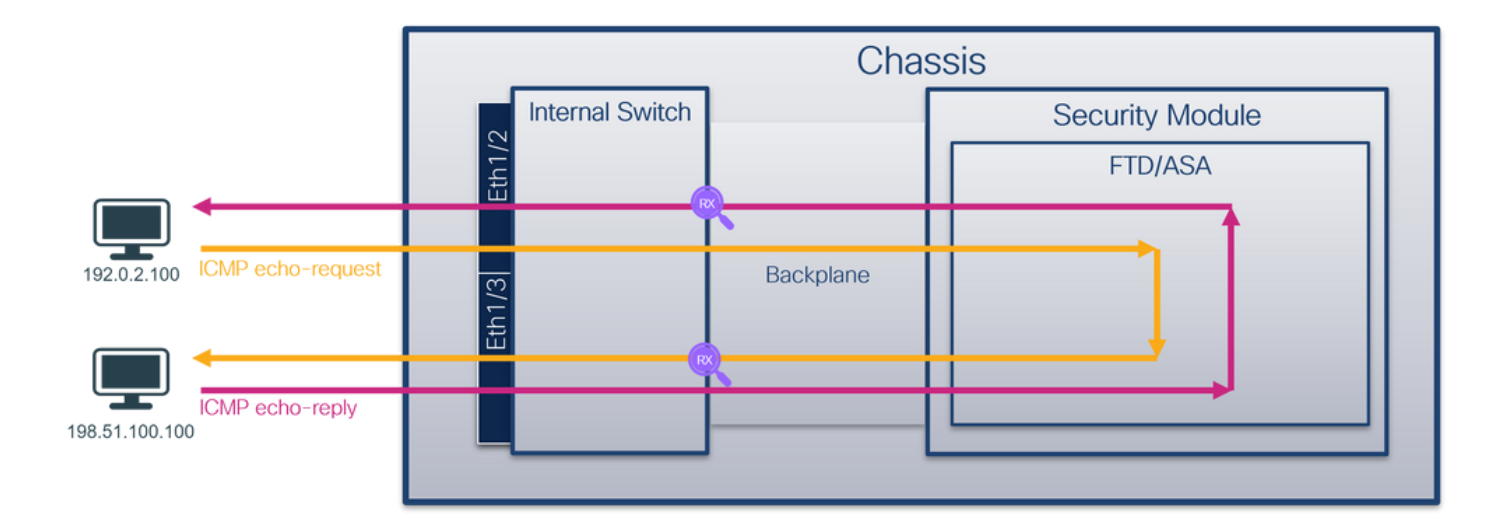

# Configuration

FCM

Procédez comme suit sur FCM pour configurer les captures de paquets sur les interfaces de fond de panier :

1. Utilisez Tools > Packet Capture > Capture Session pour créer une nouvelle session de capture :

| Overview      | Interfaces  | Logical Devices | Security Engine | Platform Settings |           | System              | Tools Help admin     |
|---------------|-------------|-----------------|-----------------|-------------------|-----------|---------------------|----------------------|
|               |             |                 |                 |                   |           | Packet Capture      | Troubleshooting Logs |
| Capture Ses   | sion Filter | List            |                 |                   |           |                     |                      |
|               |             |                 |                 |                   | C Refresh | Capture Session Dek | te All Sessions      |
| No Session av | vailable    |                 |                 |                   |           |                     |                      |

2. Pour capturer des paquets sur toutes les interfaces de fond de panier, sélectionnez l'application, puis All Backplane Ports dans la liste déroulante Capture On. Vous pouvez également choisir l'interface de fond de panier spécifique. Dans ce cas, les interfaces de fond de panier Ethernet1/9 et Ethernet1/10 sont disponibles. Fournissez le nom de session et cliquez sur Save and Run pour activer la capture :

| Overview Interfaces Logical Devices Security Engine Platform Settings |                     | System Tools Help admin            |
|-----------------------------------------------------------------------|---------------------|------------------------------------|
| Select an instance: ftd1                                              |                     | Save and Run Save Cancel           |
| ftd1                                                                  | Session Name*       | cap1                               |
|                                                                       | Selected Interfaces | None                               |
| Ethernet1/2                                                           | Buffer Size         | 256 MB                             |
|                                                                       | Snap length:        | 1518 Bytes                         |
|                                                                       | Store Packets       | Overwrite Append                   |
|                                                                       | Capture On          | Al Backplane Ports                 |
| Ethernet1/3 FTD                                                       | Capture Filter      | Ethernet1/9                        |
| Ethernet1/9, Ethernet1/10                                             |                     | Ethernet1/10<br>Al Backplane Ports |
|                                                                       |                     |                                    |
|                                                                       |                     |                                    |
| Ethernet1/1                                                           |                     |                                    |
|                                                                       |                     |                                    |
|                                                                       |                     |                                    |

## **CLI FXOS**

Procédez comme suit sur l'interface de ligne de commande FXOS pour configurer les captures de paquets sur les interfaces de fond de panier :

1. Identifiez le type et l'identificateur de l'application :

| <#root>                    |                    |             |            |                 |         |         |        |    |
|----------------------------|--------------------|-------------|------------|-----------------|---------|---------|--------|----|
| firepower#                 |                    |             |            |                 |         |         |        |    |
| scope ssa                  |                    |             |            |                 |         |         |        |    |
| firepower /<br>show app-in | 'ssa#<br>nstance   |             |            |                 |         |         |        |    |
| App Name                   | Identifier Slot ID | Admin State | Oper State | Running Version | Startup | Version | Deploy | Ty |
| ftd                        | ftdl               |             |            |                 |         |         |        |    |
| 1                          | Enabled            | Online      | 7.2.0.82   | 7.2.0.82        | Native  | No      |        |    |

2. Créez une session de capture :

<#root>

firepower#

scope packet-capture

firepower /packet-capture #

create session cap1

```
firepower /packet-capture/session* #
create phy-port Eth1/9
firepower /packet-capture/session/phy-port* #
set app ftd
firepower /packet-capture/session/phy-port* #
set app-identifier ftd1
firepower /packet-capture/session/phy-port* #
up
firepower /packet-capture/session* #
create phy-port Eth1/10
firepower /packet-capture/session/phy-port* #
set app ftd
firepower /packet-capture/session/phy-port* #
set app-identifier ftd1
firepower /packet-capture/session/phy-port* #
up
firepower /packet-capture/session* #
enable
firepower /packet-capture/session* #
```

commit

firepower /packet-capture/session #

Vérification

FCM

Vérifiez le nom de l'interface, assurez-vous que l'état opérationnel est up et que la taille du fichier (en octets) augmente :

| Overview Interfa | ces Logical Devices Security Engine | Platform Settings     |                           |             | Sys                       | tem Tools Help admin |
|------------------|-------------------------------------|-----------------------|---------------------------|-------------|---------------------------|----------------------|
|                  |                                     |                       |                           |             |                           |                      |
| Capture Session  | iter List                           |                       |                           |             |                           |                      |
|                  |                                     |                       |                           | Ċ R         | efresh Capture Session De | elete All Sessions   |
| 🔺 🧵 cap1         | Drop Count: 0                       | Operational State: up | Buffer Size: 256 MB       | Sna         | p Length: 1518 Bytes      |                      |
| Interface Name   | Filter                              | File Size (in bytes)  | File Name                 | Device Name |                           |                      |
| Ethernet1/10     | None                                | 194352                | cap1-ethernet-1-10-0.pcap | ftd1        | $_{\pm}$                  |                      |
| Ethernet1/9      | None                                | 286368                | cap1-ethernet-1-9-0.pcap  | ftd1        | *                         |                      |
|                  |                                     |                       |                           |             |                           |                      |

# **CLI FXOS**

Vérifiez les détails de capture dans la portée packet-capture :

<#root> firepower#

scope packet-capture

firepower /packet-capture #

show session cap1

Traffic Monitoring Session:

Packet Capture Session Name: cap1

Session: 1

Admin State: Enabled

Oper State: Up

Oper State Reason: Active

Config Success: Yes Config Fail Reason: Append Flag: Overwrite Session Mem Usage: 256 MB Session Pcap Snap Len: 1518 Bytes Error Code: O Drop Count: O

Physical ports involved in Packet Capture:

Slot Id: 1

Port Id: 10

```
Pcapsize: 1017424 bytes
Filter:
Sub Interface: 0
Application Instance Identifier: ftd1
Application Name: ftd
Slot Id: 1
Port Id: 9
Pcapfile: /workspace/packet-capture/session-1/cap1-ethernet-1-9-0.pcap
Pcapsize: 1557432 bytes
Filter:
Sub Interface: 0
Application Instance Identifier: ftd1
Application Name: ftd
```

Collecter les fichiers de capture

Suivez les étapes de la section Collecter les fichiers de capture interne du commutateur Firepower 4100/9300.

Capturer l'analyse des fichiers

Utilisez une application de lecture de fichiers de capture de paquets pour ouvrir les fichiers de capture. Dans le cas de plusieurs interfaces de fond de panier, assurez-vous d'ouvrir tous les fichiers de capture pour chaque interface de fond de panier. Dans ce cas, les paquets sont capturés sur l'interface de fond de panier Ethernet1/9.

Sélectionnez le premier et le deuxième paquet, puis vérifiez les points clés :

- 1. Chaque paquet de requête d'écho ICMP est capturé et affiché 2 fois.
- 2. L'en-tête de paquet d'origine est sans étiquette VLAN.
- 3. Le commutateur interne insère une étiquette VLAN de port supplémentaire 103 qui identifie

l'interface de sortie Ethernet1/3.

4. Le commutateur interne insère une étiquette VN supplémentaire.

| No. Time                              | Source                                 | Destination         | Protocol       | Length    | PD             | IP TTL Info         |       |                                                                                        |
|---------------------------------------|----------------------------------------|---------------------|----------------|-----------|----------------|---------------------|-------|----------------------------------------------------------------------------------------|
| 1 2022-07-14 20:20:36.513854256       | 192.0.2.100                            | 198.51.100.100      | ICMP           | 108       | 0x5990 (22928) | 64 Echo (ping) requ | est i | d=0x0001, seq=15/3840, ttl=64 (no response found!)                                     |
| 2 2022-07-14 20:20:36.513857289       | 192.0.2.100                            | 198.51.100.100      | ICMP           | 108       | 0x5990 (22928) | 64 Echo (ping) requ | est i | ld=0x0001, seq=15/3840, ttl=64 (reply in 3)                                            |
| 3 2022-07-14 20:20:36.514117394       | 198.51.100.100                         | 9 192.0.2.100       | ICMP           | 108       | Øxcc2c (52268) | 64 Echo (ping) repl | y i   | id=0x0001, seq=15/3840, ttl=64 (request in 2)                                          |
| 4 2022-07-14 20:20:36.514119312       | 198.51.100.100                         | 192.0.2.100         | ICMP           | 108       | Øxcc2c (52268) | 64 Echo (ping) repl | y i   | ld=0x0001, seq=15/3840, ttl=64                                                         |
| 5 2022-07-14 20:20:37.537723822       | 192.0.2.100                            | 198.51.100.100      | ICMP           | 108       | 0x5a00 (23040) | 64 Echo (ping) requ | est i | id=0x0001, seq=16/4096, ttl=64 (no response found!)                                    |
| 6 2022-07-14 20:20:37.537726588       | 192.0.2.100                            | 198.51.100.100      | ICMP           | 108       | 0x5a00 (23040) | 64 Echo (ping) requ | est i | id=0x0001, seq=16/4096, ttl=64 (reply in 7)                                            |
| 7 2022-07-14 20:20:37.538046165       | 198.51.100.100                         | 192.0.2.100         | ICMP           | 108       | 0xcc9b (52379) | 64 Echo (ping) repl | y i   | id=0x0001, seq=16/4096, ttl=64 (request in 6)                                          |
| 8 2022-07-14 20:20:37.538048311       | 198.51.100.100                         | 192.0.2.100         | ICMP           | 108       | Øxcc9b (52379) | 64 Echo (ping) repl | y i   | id=0x0001, seq=16/4096, ttl=64                                                         |
| 9 2022-07-14 20:20:38.561776064       | 192.0.2.100                            | 198.51.100.100      | ICMP           | 108       | 0x5ab7 (23223) | 64 Echo (ping) requ | est i | id=0x0001, seq=17/4352, ttl=64 (no response found!)                                    |
| 10 2022-07-14 20:20:38.561778310      | 192.0.2.100                            | 198.51.100.100      | ICMP           | 108       | 0x5ab7 (23223) | 64 Echo (ping) requ | est i | id=0x0001, seq=17/4352, ttl=64 (reply in 11)                                           |
| 11 2022-07-14 20:20:38.562048288      | 198.51.100.100                         | 192.0.2.100         | ICMP           | 108       | 0xccc4 (52420) | 64 Echo (ping) repl | y i   | id=0x0001, seq=17/4352, ttl=64 (request in 10)                                         |
| 12 2022-07-14 20:20:38.562050333      | 198.51.100.100                         | 192.0.2.100         | ICMP           | 108       | 0xccc4 (52420) | 64 Echo (ping) repl | y i   | id=0x0001, seq=17/4352, ttl=64                                                         |
| 13 2022-07-14 20:20:39.585677043      | 192.0.2.100                            | 198.51.100.100      | ICMP           | 108       | 0x5b46 (23366) | 64 Echo (ping) requ | est i | id=0x0001, seq=18/4608, ttl=64 (no response found!)                                    |
| 14 2022-07-14 20:20:39.585678455      | 192.0.2.100                            | 198.51.100.100      | ICMP           | 108       | 0x5b46 (23366) | 64 Echo (ping) requ | est i | id=0x0001, seq=18/4608, ttl=64 (reply in 15)                                           |
| 15 2022-07-14 20:20:39.585936554      | 198.51.100.100                         | 192.0.2.100         | ICMP           | 108       | 0xcd8d (52621) | 64 Echo (ping) repl | y i   | id=0x0001, seq=18/4608, ttl=64 (request in 14)                                         |
| 16 2022-07-14 20:20:39.585937900      | 198.51.100.100                         | 9 192.0.2.100       | ICMP           | 108       | Øxcd8d (52621) | 64 Echo (ping) repl | y i   | id=0x0001, seq=18/4608, ttl=64                                                         |
| 17 2022-07-14 20:20:40.609804804      | 192.0.2.100                            | 198.51.100.100      | ICMP           | 108       | 0x5b7b (23419) | 64 Echo (ping) requ | est i | id=0x0001, seq=19/4864, ttl=64 (no response found!)                                    |
| 18 2022-07-14 20:20:40.609807618      | 192.0.2.100                            | 198.51.100.100      | ICMP           | 108       | 0x5b7b (23419) | 64 Echo (ping) requ | est i | id=0x0001, seq=19/4864, ttl=64 (reply in 19)                                           |
| 19 2022-07-14 20:20:40.610179685      | 198.51.100.100                         | 192.0.2.100         | ICMP           | 108       | 0xcd8f (52623) | 64 Echo (ping) repl | y i   | id=0x0001, seq=19/4864, ttl=64 (request in 18)                                         |
| 20 2022-07-14 20:20:40.610181944      | 198.51.100.100                         | 192.0.2.100         | ICMP           | 108       | Øxcd8f (52623) | 64 Echo (ping) repl | y i   | id=0x0001, seq=19/4864, ttl=64                                                         |
| 21 2022-07-14 20:20:41.633805153      | 192.0.2.100                            | 198.51.100.100      | ICMP           | 108       | 0x5b7e (23422) | 64 Echo (ping) requ | est i | id=0x0001, seq=20/5120, ttl=64 (no response found!)                                    |
| 22 2022-07-14 20:20:41.633806997      | 192.0.2.100                            | 198.51.100.100      | ICMP           | 108       | 0x5b7e (23422) | 64 Echo (ping) requ | est i | id=0x0001, seq=20/5120, ttl=64 (reply in 23)                                           |
| 23 2022-07-14 20:20:41.634084102      | 198.51.100.100                         | 192.0.2.100         | ICMP           | 108       | 0xce36 (52790) | 64 Echo (ping) repl | y i   | id=0x0001, seq=20/5120, ttl=64 (request in 22)                                         |
| 24 2022-07-14 20:20:41.634085368      | 198.51.100.100                         | 192.0.2.100         | ICMP           | 108       | 0xce36 (52790) | 64 Echo (ping) repl | y i   | id=0x0001, seq=20/5120, ttl=64                                                         |
| 25 2022-07-14 20:20:42.657709898      | 192.0.2.100                            | 198.51.100.100      | ICMP           | 108       | 0x5bf0 (23536) | 64 Echo (ping) requ | est i | id=0x0001, seq=21/5376, ttl=64 (no response found!)                                    |
| 26 2022-07-14 20:20:42.657711660      | 192.0.2.100                            | 198.51.100.100      | ICMP           | 108       | 0x5bf0 (23536) | 64 Echo (ping) requ | est i | id=0x0001, seq=21/5376, ttl=64 (reply in 27)                                           |
| 27 2022-07-14 20:20:42.657980675      | 198.51.100.100                         | 192.0.2.100         | ICMP           | 108       | 0xce49 (52809) | 64 Echo (ping) repl | y i   | id=0x0001, seq=21/5376, ttl=64 (request in 26)                                         |
| 28 2022-07-14 20:20:42.657981971      | 198.51.100.100                         | 192.0.2.100         | ICMP           | 108       | 0xce49 (52809) | 64 Echo (ping) repl | y i   | id=0x0001, seq=21/5376, ttl=64                                                         |
| 29 2022-07-14 20:20:43.681736697      | 192.0.2.100                            | 198.51.100.100      | ICMP           | 108       | 0x5c52 (23634) | 64 Echo (ping) requ | est i | id=0x0001, seq=22/5632, ttl=64 (no response found!)                                    |
| c                                     |                                        |                     |                |           | 1 1            |                     |       |                                                                                        |
| > Frame 1: 100 butes on wine (064 bit | <li>(c) 100 botos </li>                | antured (064 hits)  | on interface   | canture u | 0.0 (4.0       |                     |       | an an sa sa sa na ar sa sa na bi ba rr ri an sa na an an an an an an an an an an an an |
| > Frame 1. 108 bytes on wire (804 bit | 9-07-bd-b0-77-7                        | d) Det: Whare of    | 011 Incertace  | capcure_u | 50)            |                     | 001   | 10 00 00 10 00 07 08 00 45 00 00 54 59 00 40 00                                        |
| / Ethernet 11, SPC: CISCO_09:77:20 (5 | 8:97:00:09:77:2                        | (d), USC: VHware_90 | .07.50 (00.50. | 501901e71 | 50)            |                     | 003   | 20 40 01 f4 1c c0 00 02 64 c6 33 64 64 08 00 22 68 @d .3dd"h                           |
| v vn-tag                              | - Dines                                | tion. To Deidao     |                |           |                |                     | 00    | 30 00 01 00 0f 89 7a d0 62 00 00 00 00 b3 d7 09 00z.b                                  |
| o                                     | - Direc                                | cion: To Bridge     |                |           |                |                     | 004   | 10 00 00 00 00 10 11 12 13 14 15 16 17 18 19 1a 1b                                     |
| 00 0000 0000 0000                     | - Docti                                | er: vir_io          |                |           |                |                     | 003   | ie 1c 1d 1e 1f 20 21 22 23 24 25 26 27 28 29 2a 2b ···· !"# \$%&'()"+                  |
|                                       |                                        | di No               |                |           |                |                     | 000   | 0 2c 2d 2e 2f 30 31 32 33 34 35 36 37 ,/0123 4567                                      |
|                                       | - Record                               | u. no               | 4              |           |                |                     |       |                                                                                        |
|                                       | - Weser                                | veu; o              |                |           |                |                     |       |                                                                                        |
|                                       | ······ ····· ························· | 01:0                |                |           |                |                     |       |                                                                                        |
|                                       | 00 1010 = Sourc                        | e: 10               |                |           |                |                     |       |                                                                                        |
| Type: 802.10 Virtual LAN (0x8100)     | )                                      |                     | _              |           |                |                     |       |                                                                                        |
| 802.10 VITUAL LAN, PRI: 0, DEI: 0,    | 10: 103                                | (a)                 |                |           |                |                     |       |                                                                                        |
| 000 = Priority: E                     | sest Effort (de                        | raure) (0)          | 2              |           |                |                     |       |                                                                                        |
|                                       | gible                                  |                     | 5              |           |                |                     |       |                                                                                        |
| 0000 0110 0111 = 1D: 103              |                                        |                     |                |           |                |                     |       |                                                                                        |
| Type: IPV4 (0x0800)                   |                                        |                     | _              |           |                |                     |       |                                                                                        |
| Internet Protocol Version 4, Src: 1   | 92.0.2.100, Dst                        | : 198.51.100.100    | 2              |           |                |                     |       |                                                                                        |
| Internet Control Message Protocol     |                                        |                     | 2              |           |                |                     |       |                                                                                        |
|                                       |                                        |                     |                |           |                |                     |       |                                                                                        |

Sélectionnez le troisième et le quatrième paquet, puis vérifiez les points clés :

- 1. Chaque réponse d'écho ICMP est capturée et affichée 2 fois.
- 2. L'en-tête de paquet d'origine est sans étiquette VLAN.
- 3. Le commutateur interne insère une étiquette VLAN de port supplémentaire 102 qui identifie l'interface de sortie Ethernet1/2.
- 4. Le commutateur interne insère une étiquette VN supplémentaire.

| 1       1022-07-14       2022-07-14       2022-07-14       2022-07-14       2022-07-14       2022-07-14       2022-07-14       2022-07-14       2022-07-14       2022-07-14       2022-07-14       2022-07-14       2022-07-14       2022-07-14       2022-07-14       2022-07-14       2022-07-14       2022-07-14       2022-07-14       2022-07-14       2022-07-14       2022-07-14       2022-07-14       2022-07-14       2022-07-14       2022-07-14       2022-07-14       2022-07-14       2022-07-14       2022-07-14       2022-07-14       2022-07-14       2022-07-14       2022-07-14       2022-07-14       2022-07-14       2022-07-14       2022-07-14       2022-07-14       2022-07-14       2022-07-14       2022-07-14       2022-07-14       2022-07-14       2022-07-14       2022-07-14       2022-07-14       2022-07-14       2022-07-14       2022-07-14       2022-07-14       2022-07-14       2022-07-14       2022-07-14       2022-07-14       2022-07-14       2022-07-14       2022-07-14       2022-07-14       2022-07-14       2022-07-14       2022-07-14       2022-07-14       2022-07-14       2022-07-14       2022-07-14       2022-07-14       2022-07-14       2022-07-14       2022-07-14       2022-07-14       2022-07-14       2022-07-14       2022-07-14       2022-07-14       2022-07-14       2022-07-14                                                                                                    |
|----------------------------------------------------------------------------------------------------|
| 2 202-07-14 2012/03.51837289       120.2.7.100       190.31.00.100       100       100       100       100       100       100       100       100       100       100       100       100       100       100       100       100       100       100       100       100       100       100       100       100       100       100       100       100       100       100       100       100       100       100       100       100       100       100       100       100       100       100       100       100       100       100       100       100       100       100       100       100       100       100       100       100       100       100       100       100       100       100       100       100       100       100       100       100       100       100       100       100       100       100       100       100       100       100       100       100       100       100       100       100       100       100       100       100       100       100       100       100       100       100       100       100       100       100       100       100       100                                                                                                           |
| 3 202:07:14 202:03:6.3411794         99:51.100.100 120.0.7.100         ICOP         100         0xcccc (3226)         64 Cho (ping) reply         10-0x001. seq:13/3840, t11-44           5 202:07:14 202:03:5.5172322         150.0.100 195.5.1.00.100 120.0.7.100         1COP         100         0xcccc (3226)         64 Cho (ping) reply         10-0x001. seq:13/3840, t11-44         (request in 2)           7 202:07:14 202:03:7.5372322         150.0.100 192.0.7.100         1COP         100         0xcccb (3237)         64 Cho (ping) reply         10-0x001. seq:13/4800, t11-44         (request in 6)           7 202:07:14 202:03:7.538411         105.51.100.100 122.0.7.100         1COP         100         0xccb (3237)         64 Cho (ping) reply         10-0x001. seq:13/4800, t11-44         (request in 6)           9 202:07:14 202:03:5507664         150.0.100 122.0.7.100         1COP         100         0xccb (3237)         64 Cho (ping) reply         10-0x001. seq:13/4800, t11-44         (request in 10)           10 202:07:14 202:03:15:050203         105.51.100.100         1COP         100         0xccc (5248)         64 Cho (ping) reply         10-0x001. seq:13/4800, t11-44         (request in 10)           10 202:07:14 202:03:05:0503         105.51.100.100         1COP         100         0xccc (5248)         64 Cho (ping) reply         10-0x001. seq:13/4800, t11-44         (request in 12)                                                                                                    |
| 4 202-07-14 20220:55.1419312       109.51.100.100 192.0.2.100       ICPP 100       0x5360 (2386)       64 Etch (ping) Preput       1d-0x0001, seq-15/386, t11-64       (reply in 7)         5 202-07-14 202:017.53726581       120.6.2.100       109.53.1.00.100       ICPP 108       0x5360 (2386)       64 Etch (ping) Preput       id-0x0001, seq-15/4005, t11-64 (reply in 7)         7 202-07-14 202:017.53726581       120.6.2.100       109.53.1.00.100       ICPP 108       0x5367 (2323)       64 Etch (ping) Preput       id-0x0001, seq-15/4005, t11-64 (reply in 7)         9 2022-07-14 202:017.5372641       120.6.2.100       109.53.1.00.100       ICPP 108       0x5367 (2323)       64 Etch (ping) Preput       id-0x0001, seq-15/332, t11-64 (no response found)         10 2022-07-14 202:018.56428428       106.10.10.010 19.0.0.100       ICPP 108       0x5267 (2323)       64 Etch (ping) Preput       id-0x0001, seq-15/332, t11-64 (no response found)         12 2022-07-14 202:018.56425731       19.6.2.100       109.10.100       ICPP 108       0x5267 (2324)       64 Etch (ping) Preput       id-0x0001, seq-15/4000, seq-15/4000, seq-                                                                                                    |
| 5 202-07-14 20:20:17,5772822       102.0.100       108.51.100.100       TCP       108       0x5400 (23040)       64 Etch (ping) request       d-0x8001, seq=16/4005, tt1-64 (no response found))         7 202-07-14 20:20:17,5738411       105.51.100.100       109.0.2.100       TCP       108       0x5400 (23040)       64 Etch (ping) reput       d-0x8001, seq=16/4005, tt1-64 (no response found))         9 202-07-14 20:20:17,5738411       105.51.100.100       109.0.2.100       TCP       108       0x5407 (2323)       64 Etch (ping) reput       d-0x8001, seq=16/4005, tt1-64 (no response found))         10 202-07-14 20:20:31.56177864       192.0.2.100       TCP       108       0x5407 (2323)       64 Etch (ping) reput       d-0x8001, seq=17/4332, tt1-64 (no response found))         11 202-07-14 20:20:31.56457841       193.51.100.100       109.0.2.100       TCP       108       0x5407 (2323)       64 Etch (ping) reput       d-0x8001, seq=17/4332, tt1-64 (no response found))         12 202-07-14 20:20:31.56458784       193.51.100.100       109.0.2.100       TCP       108       0x5407 (2323)       64 Etch (ping) reput       d-0x8001, seq=17/4332, tt1-64 (no response found))         12 202-07-14 20:20:30.640887614       194.51.100.100       109.0.2.100       TCP       108       0x5476 (2323)       64 Etch (ping) reput       d-0x8001, seq=17/4333, tt1-64 (no response found))       100.100       100.100                                                                                                    |
| 6 2022-07-14 20:2017.537726588 122.0.2.100 198.5.1.00.100 122.0.2.100 1019 108 0xco09 (23040) 64 Echo (ping) reput 160x0001, seq-16/4069, ttl-46 (request in 6)<br>8 2022-07-14 20:2017.538468151 198.5.1.00.100 122.0.2.100 1019 108 0xco09 (53279) 64 Echo (ping) reput 160x0001, seq-16/4069, ttl-46 (request in 6)<br>9 2022-07-14 20:2018.561776815 192.0.2.100 109.5.1.00.100 1019 108 0xco09 (53279) 64 Echo (ping) request 160x0001, seq-16/4069, ttl-46 (request in 6)<br>10 2022-07-14 20:2018.56277831 192.0.2.100 109.2.0.100 1019 108 0xco19 (23232) 64 Echo (ping) request 160x0001, seq-17/4532, ttl-46 (request in 10)<br>11 2022-07-14 20:2018.56277831 192.0.2.100 109.2.0.2.100 1019 108 0xcc4 (53240) 64 Echo (ping) request 160x0001, seq-17/4532, ttl-46 (request in 10)<br>12 2022-07-14 20:2019.56277831 192.0.2.100 109.2.0.2.100 1019 108 0xcc4 (53240) 64 Echo (ping) request 160x0001, seq-18/4069, ttl-46 (request in 10)<br>14 2022-07-14 20:2019.56577831 192.0.2.100 109.2.0.2.100 1019 108 0xcd6 (3366) 64 Echo (ping) request 160x0001, seq-18/4069, ttl-46 (request in 14)<br>16 5022-07-14 20:2019.58595534 198.5.100.100 120.2.100 1019 108 0xcd6 (3261) 64 Echo (ping) request 160x0001, seq-18/4069, ttl-46 (request in 14)<br>16 5022-07-14 20:2019.58595545 198.5.100.100 120.2.100 1019 108 0xcd6 (3261) 64 Echo (ping) request 160x0001, seq-18/4069, ttl-46 (request in 14)<br>16 5022-07-14 20:2019.58593790 198.5.100.100 120.2.100 1019 108 0xcd6 (5262) 64 Echo (ping) request 160x0001, seq-18/4069, ttl-46 (request in 14)<br>17 2022-07-14 20:2019.58593790 198.5.100.100 1020 108 0xcd6 (5262) 64 Echo (ping) request 160x0001, seq-18/4069, ttl-46 (request in 14)<br>10 20 202-07-14 20:2019.58593790 198.5.100.100 1020 108 0xcd6 (5262) 64 Echo (ping) request 160x0001, seq-18/4089, ttl-46 (request in 12)<br>20 202-07-14 20:2014.604801194 192.0.2.100 1019 108 0xcd6 (5262) 64 Echo (ping) request 160x0001, seq-18/4089, ttl-64 (request in 20)<br>20 202-07-14 20:2014.60311392.0.2.100 1019 108 0xcd6 (5262) 64 Echo (ping) request 160x0001, seq-20/5138, ttl-64 (request in 20)<br>20 20                                                                                                    |
| 7 2022-07-14 20:20:17.53846465       198.51.100.100 192.0.2.100       1029       108       0xcc0b (5237)       64 Echo (ping) reply       id=0x0001, seq=16/4069, til=64       (request in 6)         9 2022-07-14 20:20:18.56177664       192.0.2.100       198.51.100.100       1029       108       0xcc0b (5237)       64 Echo (ping) request       id=0x0001, seq=16/4069, til=64       (request in 10)         10 2022-07-14 20:20:18.5627831       198.51.100.100       192.0.2.100       108.51.100.100       192.0.2.100       108       0xccc1 (52420)       64 Echo (ping) request       id=0x0001, seq=17/4352, til=64       (request in 10)         12 2022-07-14 20:20:18.56278453       192.0.2.100       108.51.100.100       1079       108       0xccc1 (52420)       64 Echo (ping) request       id=0x0001, seq=17/4352, til=64       (request in 13)         12 2022-07-14 20:20:19.585774533       192.0.2.100       108.51.100.100       1079       108       0xcd6 (52621)       64 Echo (ping) request       id=0x0001, seq=18/4068, til=64       (request in 14)         16 2022-07-14 20:20:30.585775435       192.0.2.100       1079       108       0xcd6 (52622)       64 Echo (ping) request       id=0x0001, seq=18/4068, til=64       (request in 14)       id=0x0001, seq=18/4068, til=64       (request in 14)       id=0x001, seq=18/4068, til=64       (request in 14)       id=0x0001, seq=18/4068, til=64       (request                                                                                                    |
| 8 202-07-14 20:20:37.538048211       190.5.1.000 100 192.0.2.100       TOPP       108       0xc2ob (52297)       64 Echo (ping) reply       id-ox0001, seq-1/4335, ttl-44 (reply in 11)         10 2022-07-14 20:20:38.56177861       192.0.2.100       198.51.100.100       TOPP       108       0xc2ob (52237)       64 Echo (ping) request       id-ox0001, seq-1/4335, ttl-46 (reply in 11)         11 2022-07-14 20:20:38.56277861       192.0.2.100       TOPP       108       0xcccd (52420)       64 Echo (ping) reply       id-ox0001, seq-1/4335, ttl-46 (reply in 13)         12 2022-07-14 20:20:38.55677841       192.0.2.100       TOP       108       0xccd (52420)       64 Echo (ping) reply       id-ox0001, seq-1/4354, ttl-46 (reply in 16)         13 2022-07-14 20:20:39.555777841       192.0.2.100       TOP       108       0xcdd (52201)       64 Echo (ping) reply       id-ox0001, seq-1/4364, ttl-44 (reply in 15)         15 2022-07-14 20:20:39.555937564       193.0.100.100       102.0.2.010       TOP       108       0xcdd (52201)       64 Echo (ping) reply       id-ox0001, seq-1/4364, ttl-44 (reply in 15)         15 2022-07-14 20:20:34.66080718       192.0.2.100       TOP       108       0xcdd (52201)       64 Echo (ping) reply       id-ox0001, seq-1/4364, ttl-44 (reply in 12)         16 2022-07-14 20:20:46.61081544       193.51.100.100       192.0.2.100       TOP       108       0xcc                                                                                                    |
| 9 2022-07-14 20:21:8.56177604       192.0.2.00       198.51.100.100       1CVP       108       0053b7 (2222)       64 (cho (ping) request id-dx0001, seq-17/452; ttl-64 (request in 1a)         11 2022-07-14 20:21:8.56274328       198.51.100.100       1CVP       108       0053b7 (2222)       64 (cho (ping) request id-dx0001, seq-17/452; ttl-64 (request in 1a)         12 2022-07-14 20:21:8.56274328       198.51.100.100       1CVP       108       0053b7 (2223)       64 (cho (ping) request id-dx0001, seq-17/452; ttl-64 (request in 1a)         12 2022-07-14 20:21:8.56274328       198.51.100.100       1CVP       108       0053b6 (23366)       64 (cho (ping) request id-dx0001, seq-18/4608; ttl-64 (request in 14)         14 2022-07-14 20:21:9.565767455       192.0.2.100       108       0053b6 (23366)       64 (cho (ping) request id-dx0001, seq-18/4608; ttl-64 (reqly in 15)         15 2022-07-14 20:21:9.565767455       192.0.2.100       108       0053b7 (22419)       64 (cho (ping) request id-dx0001, seq-18/4608; ttl-64 (reqly in 19)         16 2022-07-14 20:21:04.600807618       192.0.2.100       108       0053b7 (22419)       64 (cho (ping) request id-dx0001, seq-19/4604; ttl-64 (reqly in 18)         18 202-07-14 20:21:04.60101954       192.0.2.100       108       0053b7 (22419)       64 (cho (ping) request id-dx0001, seq-19/4604; ttl-64 (reqly in 12)         19 2022-07-14 20:21:04.6101954       198.51.100.100       102.0.2.100       <                                                                                                    |
| 10 2022-07-14 202:08:.61778310       192.0.2.100       100:09       100:08       00:5057 (23223)       64 6tho (ping) request i d-000001, seq-17/4332, ttl-64 (request in 10)         12 2022-07-14 202:08:.50408283       109:51.100.100       102:0.2.100       100:09       108       00:5057 (23223)       64 6tho (ping) reqly id-000001, seq-17/4332, ttl-64         13 2022-07-14 202:08:.50408333       109:51.100.100       102:0.2.100       108:0       00:5067 (23263)       64 6tho (ping) reqly id-000001, seq-17/4068, ttl-64 (no response found)         14 2022-07-14 202:08:.50407043       10:20.2.0.100       10:20.2.0.100       10:20.2.0.100       10:20.2.0.100       10:20.2.0.100       10:20.2.0.100       10:20.2.0.100       10:20.2.0.100       10:20.2.0.100       10:20.2.0.100       10:20.2.0.100       10:20.2.0.100       10:20.2.0.100       10:20.2.0.100       10:20.2.0.100       10:20.2.0.100       10:20.2.0.100       10:20.2.0.100       10:20.2.0.100       10:20.2.0.100       10:20.2.0.100       10:20.2.0.100       10:20.2.0.100       10:20.2.0.100       10:20.2.0.100       10:20.2.0.100       10:20.2.0.100       10:20.2.0.100       10:20.2.0.100       10:20.2.0.100       10:20.2.0.100       10:20.2.0.100       10:20.2.0.100       10:20.2.0.100       10:20.2.0.100       10:20.2.0.100       10:20.2.0.100       10:20.2.0.100       10:20.2.0.100       10:20.2.0.100       10:20.2.0.100       10:20                                                                                                    |
| 112022-07-14 20:218.56204328       196.51.100.100 192.0.2.100       10/P       108       0xccc4 (52420)       64 tho (ping) reply       id=0x0001, seq=17/4332, ttl=64 (request in 10)         122022-07-14 20:218.5620433       192.0.2.100       108.51.100.100       10/P       188       0xcbd (23366)       64 tho (ping) request id=0x0001, seq=13/4688, ttl=64 (no response found)         142022-07-14 20:218.58570455       192.0.2.100       198.51.100.100       10.29       188       0xcbd (23366)       64 tho (ping) request id=0x0001, seq=13/4688, ttl=64 (request in 14)         152022-07-14 20:218.58570455       192.0.2.100       192.0.2.100       1029       188       0xcbd (23366)       64 tho (ping) request id=0x0001, seq=13/4688, ttl=64 (request in 14)         16202-07-14 20:218.60908064       192.0.2.100       192.0.2.100       1029.0.2.100       1029.0.2.100       1029.0.2.100       1029.0.2.100       1029.0.2.100       1029.0.2.100       1029.0.2.100       1029.0.2.100       1029.0.2.100       1029.0.2.100       1029.0.2.100       1029.0.2.100       1029.0.2.100       1029.0.2.100       1029.0.2.100       1029.0.2.100       1029.0.2.100       1029.0.2.100       1029.0.2.100       1029.0.2.100       1029.0.2.100       1029.0.2.100       1029.0.2.100       1029.0.2.100       1029.0.2.100       1029.0.2.100       1029.0.2.100       1029.0.2.100       1029.0.2.100       1029.0.2.100                                                                                                    |
| 12 2022-07-14 202:13.5620*0313       196.51.100.100       10*P       108       0xccc4 (52240)       64 fcho (ping) requit       id=0x0001, seq=17/452; tl=-44         13 2022-07-14 202:19.585674455       192.0.2.100       198.51.100.100       10*P       108       0xccd4 (52240)       64 fcho (ping) requit       id=0x0001, seq=18/4608, tl=-64 (no response found))         14 2022-07-14 202:19.585674455       192.0.2.100       10*P       108       0xcdd (5261)       64 fcho (ping) requit       id=0x0001, seq=18/4608, tl=-64 (no response found))         15 2022-07-14 202:20.20.600898768       192.0.2.100       10*P       108       0xcdd (5261)       64 fcho (ping) requit       id=0x0001, seq=18/4608, tl=-64 (reply in 15)         12 2022-07-14 202:20.40.60897618       192.0.2.100       10*P       108       0xcdf (52623)       64 fcho (ping) requit       id=0x0001, seq=18/4608, tl=-64 (requits in 14)         12 2022-07-14 202:20.40.61017968       198.51.100.100       10*P       108       0xcdf (52623)       64 fcho (ping) requit       id=0x0001, seq=18/4608, tl=-64 (requits in 18)       20         12 2022-07-14 202:204.610179685       198.51.100.100       10*P       108       0xcdf (52623)       64 fcho (ping) requit       id=0x0001, seq=19/4864, tl=-64 (requits in 22)       20       20       20       20       20       20       20       20       20       20<                                                                                                    |
| 1 2 022-07-14 20:20:30.58567043       192.0.2.100       198.51.100.100       ICVP       108       0x5b6 (23366)       64 Echo (ping) request       id-0x0001, seq-18/4608, ttl-64 (reply in 15)         1 4 2022-07-14 20:20:30.58593654       198.51.100.100       ICVP       108       0x5b6 (23366)       64 Echo (ping) request       id-0x0001, seq-18/4608, ttl-64 (reply in 15)         1 5 2022-07-14 20:20:30.58593700       198.51.100.100       ICVP       108       0x5b6 (23366)       64 Echo (ping) request       id-0x0001, seq-18/4608, ttl-64 (reply in 15)         1 2 2022-07-14 20:20:40.60980484       192.0.2.100       ICVP       108       0x5b7b (23419)       64 Echo (ping) request       id-0x0001, seq-18/468, ttl-64         1 2 2022-07-14 20:20:40.60980484       12.0.2.100       ICVP       108       0x5b7b (23419)       64 Echo (ping) reply       id-0x0001, seq-19/4684, ttl-64       reply       id-0x0001, seq-19/4684, ttl-64       reply       id-0x0001, seq-19/4684, ttl-64       reply       id-0x0001, seq-19/4684, ttl-64       reply       id-0x0001, seq-19/4684, ttl-64       reply       id-0x0001, seq-19/4684, ttl-64       reply       id-0x0001, seq-19/4684, ttl-64       reply       id-0x0001, seq-19/4684, ttl-64       reply       id-0x0001, seq-19/4684, ttl-64       reply       id-0x0001, seq-19/4684, ttl-64       reply       id-0x0001, seq-19/4684, ttl-64       reply       id-0x0001, seq-19/4684, ttl-64                                                                                                    |
| 1 12 022-07-14 20:20:30.585936455 192.0.2.100       198.51.100.100       10.9P       108       0x5da6 (23366)       64 Echo (ping) repus       id-0x0001, seq=18/4608; ttl=64 (repus in 15)         1 5 2022-07-14 20:20:30.585937500       198.51.100.100       192.0.2.100       10.PP       108       0x5db6 (2340)       64 Echo (ping) repus       id-0x0001, seq=18/4608; ttl=64 (request in 14)         1 7 2022-07-14 20:20:30.585937500       198.51.100.100       10.PP       108       0x5db7 (23410)       64 Echo (ping) repus       id-0x0001, seq=18/4608; ttl=64 (request in 14)         1 2 2022-07-14 20:20:40.600980768       198.51.100.100       10.PP       108       0x5db7 (23410)       64 Echo (ping) repus       id-0x0001, seq=18/4608; ttl=64 (request in 14)         1 2 2022-07-14 20:20:40.60181944       199.51.100.100       10.PP       108       0x5db7 (23410)       64 Echo (ping) repus       id-0x0001, seq=18/4608; ttl=64 (request in 18)         2 2 2022-07-14 20:20:41.60181944       195.1100.100       10.PP       108       0x5db7 (23422)       64 Echo (ping) repus       id-0x0001, seq=28/5120; ttl=64 (repus in 22)         2 2 2022-07-14 20:20:41.633806971       199.51.100.100       10.PP       108       0x5db7 (23422)       64 Echo (ping) repus       id-0x0001, seq=28/5120; ttl=64 (request in 22)         2 2 2022-07-14 20:20:42.657780858       198.51.100.100       10.PP       108       0x5d                                                                                                    |
| 15 2022-07-14 20:20:30.58593564       198.51.100.100       192.0.2.100       TCMP       108       0xcd8d (\$2521)       64 Echo (ping) reply       id=0x0001, seq=18/4608, ttl=44 (request in 14)         16 2022-07-14 20:20:30.585937900       198.51.100.100       192.0.2.100       TCMP       108       0xcd8d (\$2521)       64 Echo (ping) reply       id=0x0001, seq=18/4608, ttl=44 (no response found1)         18 2022-07-14 20:20:40.60980404       192.0.2.100       10MP       108       0xcd8d (\$2521)       64 Echo (ping) request       id=0x0001, seq=18/4608, ttl=44 (no response found1)         19 2022-07-14 20:20:40.609804041       192.0.2.100       10MP       108       0xcd8f (\$2523)       64 Echo (ping) request       id=0x0001, seq=19/4864, ttl=44 (no response found1)         19 2022-07-14 20:20:40.61019055       192.0.2.100       10MP       108       0xcd8f (\$2523)       64 Echo (ping) request       id=0x0001, seq=19/4864, ttl=44 (no response found1)         21 2022-07-14 20:20:41.63106507       192.0.2.100       10MP       108       0xcd8f (\$2523)       64 Echo (ping) request       id=0x0001, seq=19/4864, ttl=44 (no response found1)         22 2022-07-14 20:20:41.631060507       192.0.2.100       10MP       108       0xcd8f (\$2523)       64 Echo (ping) request       id=0x0001, seq=19/4864, ttl=44 (no response found1)         22 2022-07-14 20:20:42.05711600       198.51.100.100       10MP                                                                                                    |
| 12 2022-07-14 20:20:30.589397800       198.51.100.100       109       108       0x5b7b (2341)       64 Echo (ping) reply       id=0x00001, seq=19/4864, tt1-64       (n response found1)         12 2022-07-14 20:20:40.609300761       192.0.2.100       198.51.100.100       ICMP       108       0x5b7b (2341)       64 Echo (ping) request       id=0x0001, seq=19/4864, tt1-64 (no response found1)         19 2022-07-14 20:20:40.609300761       198.51.100.100       ICMP       108       0x5b7b (2341)       64 Echo (ping) request       id=0x0001, seq=19/4864, tt1-64       (n response found1)         19 2022-07-14 20:20:40.60181944       198.51.100.100       ICMP       108       0xcd8f (5263)       64 Echo (ping) request       id=0x0001, seq=19/4864, tt1-64       (n response found1)         22 2022-07-14 20:20:41.63800571       198.51.100.100       ICMP       108       0xcd8f (5263)       64 Echo (ping) request       id=0x0001, seq=19/4864, tt1-64         22 2022-07-14 20:20:41.63800571       192.6.2.100       198.51.100.100       ICMP       108       0xc357 (23222)       64 Echo (ping) request       id=0x001, seq=20/5120, tt1-64       (request in 22)         24 2022-07-14 20:20:41.63400516       198.51.100.100       ICMP       108       0xc26 (52700)       64 Echo (ping) request       id=0x0001, seq=21/5376, tt1-64 (no response found1)       22 202-07-14 20:20:41.6340516       198.51.100.100                                                                                                    |
| 17 2022-07-14 20:20:40.609804804       192.0.2.100       109.51.100.100       ICMP       108       0x5b7b (23419)       64 Echo (ping) request id-ex0001, seq=19/4864, ttl-64 (no response found])         18 2022-07-14 20:20:40.609804804       192.0.2.100       100 192.0.2.100       ICMP       108       0x5b7b (23419)       64 Echo (ping) request id-ex0001, seq=19/4864, ttl-64 (request in 18)         20 2022-07-14 20:20:40.60187065       198.51.100.100       120.0.2.100       ICMP       108       0x5b7b (23419)       64 Echo (ping) request id-ex0001, seq=19/4864, ttl-64 (no response found])         21 2022-07-14 20:20:40.60187065       198.51.100.100       198.51.100.100       109.10.0.100       ICMP       108       0x5b7b (23422)       64 Echo (ping) request id-ex0001, seq=20/5120, ttl-64 (no response found])         22 2022-07-14 20:20:41.634065106       198.51.100.100       109.2.0.2.100       ICMP       108       0xc26 (52790)       64 Echo (ping) request id-ex0001, seq=20/5120, ttl-64 (no response found])         22 2022-07-14 20:20:41.634065106       198.51.100.100       109.2.0.2.100       ICMP       108       0xc26 (52790)       64 Echo (ping) request id-ex0001, seq=20/5120, ttl-64 (no response found])         22 2022-07-14 20:20:42.65771660       198.51.100.100       ICMP       108       0xc26 (52790)       64 Echo (ping) request id-ex0001, seq=20/5120, ttl-64 (no response found])         22 2022-07-14 20:20:42.65771660                                                                                                    |
| 19 2022-07-14 20:20:40.60909718       192.0.2.100       109       108       0x2db7 (23419)       64 Echo (ping) request id-0x0001, seq=19/4864, ttl-64 (request in 18)         19 2022-07-14 20:20:40.61017965       198.51.100.100       192.0.2.100       ICMP       108       0xcdBf (52623)       64 Echo (ping) request id-0x0001, seq=19/4864, ttl-64 (request in 18)         20 2022-07-14 20:20:40.61017965       198.51.100.100       192.0.2.100       ICMP       108       0xcdBf (52623)       64 Echo (ping) request id-0x0001, seq=19/4864, ttl-64         21 2022-07-14 20:20:41.63080533       192.0.2.100       109.51.100.100       192.0.2.100       ICMP       108       0x5b7c (23422)       64 Echo (ping) request id-0x0001, seq=20/5120, ttl-64 (request in 22)         22 2022-07-14 20:20:41.63408516       198.51.100.100       192.0.2.100       ICMP       108       0xc265 (52790)       64 Echo (ping) request id-0x001, seq=20/5120, ttl-64       reply id-0x0001, seq=20/5120, ttl-64         22 2022-07-14 20:20:41.63408516       198.51.100.100       102.0.2.100       ICMP       108       0xc266 (52790)       64 Echo (ping) request id-0x001, seq=21/5376, ttl-64 (request in 22)       22 202-07-14 20:20:24.2577166       108.01.00.100       102.0.2.100       ICMP       108       0xc266 (5280)       64 Echo (ping) request id-0x001, seq=21/5376, ttl-64 (request in 22)       22 202-07-14 20:20:42.65771660       108.01.00.100       109.100       109.100                                                                                                    |
| 19 2022-07-14 20:20:40.610179685       198.51.100.100       192.0.2.100       ICMP       108       0xcd8f (52623)       64 Echo (ping) reply       id=0x0001, seq=19/4864, ttl=64 (request in 18)         20 2022-07-14 20:20:41.633805153       198.51.100.100       192.0.2.100       ICMP       108       0xcd8f (52623)       64 Echo (ping) reply       id=0x0001, seq=19/4864, ttl=64 (request in 18)         21 2022-07-14 20:20:41.633805153       192.0.2.100       ICMP       108       0xcb7c (23422)       64 Echo (ping) request id=0x0001, seq=19/4864, ttl=64 (no response found1)         22 2022-07-14 20:20:41.634804102       198.51.100.100       ICMP       108       0xcb7c (23422)       64 Echo (ping) request id=0x0001, seq=20/5120, ttl=64 (request in 22)         24 2022-07-14 20:20:41.634804102       198.51.100.100       ICMP       108       0xc265 (52700)       64 Echo (ping) reply       id=0x0001, seq=20/5120, ttl=64 (request in 22)         24 2022-07-14 20:20:42.65770898       192.0.2.100       108.91.100.100       ICMP       108       0xc269 (52536)       64 Echo (ping) reply       id=0x0001, seq=21/5376, ttl=64       request in 22)         25 2022-07-14 20:20:42.657708988       192.0.2.100       1CMP       108       0xc269 (52809)       64 Echo (ping) reply       id=0x0001, seq=21/5376, ttl=64       request in 22)       id=0x0001, seq=21/5376, ttl=64       request in 22)       id=0x0001, seq=21/5376, ttl=6                                                                                                    |
| 20 2022-07-14 20:20:40.610181944 198.51.100.100 192.0.2.100 ICMP 108 0xcd8f (52623) 64 Echo (ping) reply id-ex0001, seq=20/5120, ttl-64 (no response found1) 22 2022-07-14 20:20:41.63380657 192.0.2.100 198.51.100.100 ICMP 108 0x5b7e (23422) 64 Echo (ping) reply id-ex0001, seq=20/5120, ttl-64 (request in 22) 23 2022-07-14 20:20:41.63408516 198.51.100.100 120.0.2.100 ICMP 108 0xc56 (52790) 64 Echo (ping) reply id-ex0001, seq=20/5120, ttl-64 (request in 22) 24 2022-07-14 20:20:41.63408516 198.51.100.100 120.0.2.100 ICMP 108 0xc56 (52790) 64 Echo (ping) reply id-ex0001, seq=20/5120, ttl-64 (request in 22) 24 2022-07-14 20:20:42.657909988 192.0.2.100 ICMP 108 0xc56 (52790) 64 Echo (ping) reply id-ex0001, seq=21/5376, ttl-64 (request in 22) 24 2022-07-14 20:20:42.657909988 192.0.2.100 ICMP 108 0xc56 (23536) 64 Echo (ping) reply id-ex0001, seq=21/5376, ttl-64 (reply in 27) 27 2022-07-14 20:20:42.657909867 192.0.2.100 ICMP 108 0xc56 (52790) 64 Echo (ping) reply id-ex0001, seq=21/5376, ttl-64 (reply in 27) 27 2022-07-14 20:20:42.657909867 192.0.2.100 ICMP 108 0xc56 (52809) 64 Echo (ping) reply id-ex0001, seq=21/5376, ttl-64 (request in 26) 28 2022-07-14 20:20:42.65790987 198.51.100.100 102.0.2.100 ICMP 108 0xc56 (52809) 64 Echo (ping) reply id-ex0001, seq=21/5376, ttl-64 (request in 26) 28 2022-07-14 20:20:42.65790987 198.51.100.100 102.0.2.100 ICMP 108 0xc52 (2630) 64 Echo (ping) reply id-ex0001, seq=21/5376, ttl-64 (reply in 26) 20 2022-07-14 20:20:42.65790807 198.51.100.100 102.0.2.100 ICMP 108 0xc52 (2630) 64 Echo (ping) reply id-ex0001, seq=21/5376, ttl-64 (request in 26) 28 2022-07-14 20:20:42.65790807 198.51.100.100 102.0.2.100 ICMP 108 0xc52 (2630) 64 Echo (ping) reply id-ex0001, seq=21/5376, ttl-64 (request in 26) 28 2022-07-14 20:20:42.65790807 198.51.100.100 102.0.2.100 ICMP 108 0xc52 (2630) 64 Echo (ping) reply id-ex0001, seq=21/5376, ttl-64 (request in 26) 28 2022-07-14 20:20:42.65790807 198.51.100.100 102.0.2.100 ICMP 108 0xc52 (2630) 64 Echo (ping) reply id-ex0001, seq=21/5376, ttl-64 (request in 26) 28 20                                                                                                    |
| 21 2022-07-14 20:20:41.633805153       192.0.2.100       108.51.100.100       ICMP       108       0x5b7e (23422)       64 Echo (ping) request       id=0x0001, seq=20/5120, ttl=64 (no response found!)         22 2022-07-14 20:20:41.63380597       192.0.2.100       109.51.100.100       ICMP       108       0x5b7e (23422)       64 Echo (ping) request       id=0x0001, seq=20/5120, ttl=64 (no response found!)         22 2022-07-14 20:20:41.634804597       192.0.2.100       109.51.100.100       ICMP       108       0xcce36 (52700)       64 Echo (ping) request       id=0x0001, seq=20/5120, ttl=64 (no response found!)         24 2022-07-14 20:20:41.63408105       198.51.100.100       100.100       102.0.2.100       ICMP       108       0xcce36 (52700)       64 Echo (ping) request       id=0x0001, seq=20/5120, ttl=64 (no response found!)         25 2022-07-14 20:20:42.657711660       192.0.2.100       108.51.100.100       ICMP       108       0xcce49 (52809)       64 Echo (ping) request       id=0x0001, seq=21/5376, ttl=64 (no response found!)         27 2022-07-14 20:20:42.657711660       192.0.2.100       1CMP       108       0xcce49 (52809)       64 Echo (ping) request       id=0x0001, seq=21/5376, ttl=64 (no response found!)         29 2022-07-14 20:20:42.657819137       198.51.100.100       ICMP       108       0xcce49 (52809)       64 Echo (ping) request       id=0x0001, seq=21/5376, ttl=64 (no response fo                                                                                                    |
| 22 2022-07-14 20:20:41.63380697       192.0.2.100       10P       108       0x557e (23422)       64 Echo (ping) request id-exeeds, seq-20/5120, tt1-64 (request in 22)         24 2022-07-14 20:20:41.63480508       198.51.100.100       10P       108       0xc265 (52790)       64 Echo (ping) request id-exeeds, seq-20/5120, tt1-64 (request in 22)         24 2022-07-14 20:20:41.63480508       198.51.100.100       10P       108       0xc265 (52790)       64 Echo (ping) request id-exeeds, seq-20/5120, tt1-64         25 2022-07-14 20:20:42.657718091       192.0.2.100       10P       108       0xc265 (52790)       64 Echo (ping) request id-exeeds, seq-21/5376, tt1-64 (request in 22)         26 2022-07-14 20:20:42.657718091       192.0.2.100       109.51.100.100       10P       108       0xc269 (52809)       64 Echo (ping) request id-exeeds, seq-21/5376, tt1-64 (request in 26)         28 2022-07-14 20:20:42.657780917       198.51.100.100       10P       108       0xc249 (52809)       64 Echo (ping) reply       id-exeeds, seq-21/5376, tt1-64 (request in 26)         28 2022-07-14 20:20:42.657781607       192.0.2.100       109.51.100.100       10P       108       0xc249 (52809)       64 Echo (ping) reply       id-exeeds, seq-21/5376, tt1-64       (request in 26)         28 2022-07-14 20:20:42.657781607       192.0.2.100       109.51.100.100       10P       108       0xc249 (52809)       64 Echo (ping) reply </td                                                                                                    |
| 23 2022-07-14 20:20:41.634084102       198.51.100.100 192.0.2.100       1CVP       108       0xce36 (5270)       64 Echo (ping) reply       id-0x0001, seq-20/5120, ttl-64       (request in 22)         24 2022-07-14 20:20:41.63408450       198.51.100.100 192.0.2.100       ICVP       108       0xce36 (5270)       64 Echo (ping) reply       id-0x0001, seq-20/5120, ttl-64       (request in 22)         25 2022-07-14 20:20:41.634084505       198.51.100.100 109.0.2.100       ICVP       108       0xc5b70 (2355)       64 Echo (ping) reply       id-0x0001, seq-21/5376, ttl-64 (no response foundl)         26 2022-07-14 20:20:42.657980807       192.0.2.100       ICVP       108       0xc249 (52809)       64 Echo (ping) request id-0x0001, seq-21/5376, ttl-64 (no response foundl)         27 2022-07-14 20:20:42.6579808075       192.0.2.100       ICVP       108       0xc249 (52809)       64 Echo (ping) request id-0x0001, seq-21/5376, ttl-64 (no response foundl)         28 2022-07-14 20:20:43.681736097       192.0.2.100       ICVP       108       0xc249 (52809)       64 Echo (ping) request id-0x0001, seq-21/5376, ttl-64 (no response foundl)         28 2022-07-14 20:20:43.681736097       192.0.2.100       ICVP       108       0xc249 (52809)       64 Echo (ping) request id-0x0001, seq-21/5376, ttl-64 (no response foundl)         28 2022-07-14 20:20:43.681736097       192.0.2.100       ICVP       108       0xc249 (52809) <t< td=""></t<>                                                                                                    |
| 24 2022-07-14 20:20:41.634083586 198.51.100.100 192.0.2.100       ICMP       108       0xce36 (5270)       64 Etcho (ping) request       id-0x0001, seq-21/5376, ttl-64       (request in 20)         25 2022-07-14 20:20:42.65790898 192.0.2.100       198.51.100.100       ICMP       108       0x5th0 (2556)       64 Etcho (ping) request       id-0x0001, seq-21/5376, ttl-64       (request in 22)         27 2022-07-14 20:20:42.65791600       198.51.100.100       ICMP       108       0x5th0 (2556)       64 Etcho (ping) request       id-0x0001, seq-21/5376, ttl-64       (request in 22)         27 2022-07-14 20:20:42.657908075       198.51.100.100       ICMP       108       0xcc49 (52809)       64 Etcho (ping) request       id-0x0001, seq-21/5376, ttl-64       (request in 26)         28 2022-07-14 20:20:42.657908075       198.51.100.100       ICMP       108       0xcc49 (52809)       64 Etcho (ping) request       id-0x0001, seq-21/5376, ttl-64       (request in 26)         29 2022-07-14 20:20:42.65791607       198.51.100.100       ICMP       108       0xcc49 (52809)       64 Etcho (ping) request       id-0x0001, seq-21/5376, ttl-64       (request in 26)         29 2022-07-14 20:20:43.681736697       192.0.2.100       ICMP       108       0xcc49 (52809)       64 Etcho (ping) request       id-0x0001, seq-21/5376, ttl-64       (request in 26)         2 Frame 3: 108 bytes on wire (864 bits),                                                                                                    |
| 25 2022-07-14 20:20:442.657709899       192.0.2.100       198.51.100.100       1CVP       188       0x5bf0 (2356)       64 Etcho (ping) request id=0x0001, seq=21/5376, ttl=64 (no response found!)         25 2022-07-14 20:20:442.657701660       192.0.2.100       1SVP       188       0x5bf0 (2356)       64 Etcho (ping) request id=0x0001, seq=21/5376, ttl=64 (no response found!)         27 2022-07-14 20:20:442.657701660       192.0.2.100       1SVP       188       0x5bf0 (2356)       64 Etcho (ping) request id=0x0001, seq=21/5376, ttl=64 (no response found!)         28 2022-07-14 20:20:42.657891971       198.51.100.100       1CVP       108       0xcc49 (52809)       64 Etcho (ping) request id=0x0001, seq=21/5376, ttl=64 (no response found!)         28 2022-07-14 20:20:42.657891971       198.51.100.100       1CVP       108       0xcc49 (52809)       64 Etcho (ping) request id=0x0001, seq=21/5376, ttl=64 (no response found!)         29 2022-07-14 20:20:43.68175697       192.0.2.100       ICVP       108       0xcc49 (52809)       64 Etcho (ping) request id=0x0001, seq=21/5376, ttl=64 (no response found!)         c       108       0xcc49 (52809)       64 Etcho (ping) request id=0x0001, seq=21/5376, ttl=64 (no response found!)       108         c       108       0xcc49 (52809)       64 Etcho (ping) request id=0x0001, seq=21/5376, ttl=64 (no response found!)       108       108       108       108       108       108                                                                                                    |
| 26 2022-07-14 20:2042.657711660       192.0.2.100       198.51.100.100       101       108       0x50f0 (2556)       64 Echo (ping) request       16-0x0001, seq-21/5376, ttl-64 (request in 26)         27 2022-07-14 20:2042.657711660       198.51.100.100       109.9.2100       1CMP       108       0xce49 (52809)       64 Echo (ping) request       16-0x0001, seq-21/5376, ttl-64 (request in 26)         28 2022-07-14 20:2042.65771607       198.51.100.100       120.9.2.100       ICMP       108       0xce49 (52809)       64 Echo (ping) request       16-0x0001, seq-21/5376, ttl-64 (request in 26)         29 2022-07-14 20:2043.681736697       198.51.100.100       ICMP       108       0xce49 (52809)       64 Echo (ping) request       16-0x0001, seq-21/5376, ttl-64 (request in 26)         5 Frame 3: 108 bytes on wire (864 bits), 108 bytes captured (864 bits) on interface capture_u0.8, id 0       000       05 56 9d e8 be 58 97 bd b9 77 0e 89 26 00 00       PV - X - W - &                                                                                                    |
| 27 2022-07-14 20:2042.65798005       192.03.100.100 192.0.2.100       1CHP       108       0xcc49 (5280)       64 Echo (ping) request       104-000031, seq-21/5376, ttl-64 (request in 26)         28 2022-07-14 20:2043.65798005       192.0.2.100       1CHP       108       0xcc49 (5280)       64 Echo (ping) reqly       id-0x00031, seq-21/5376, ttl-64 (no response found1)         29 2022-07-14 20:2043.65798005       192.0.2.100       1CHP       108       0xcc49 (5280)       64 Echo (ping) reqly       id-0x00031, seq-21/5376, ttl-64 (no response found1)         29 2022-07-14 20:2043.65798005       198.51.100.100 198.51.100.100       ICHP       108       0xcc49 (5280)       64 Echo (ping) reqly       id-0x00031, seq-21/5376, ttl-64 (no response found1)         2       Frame 3: 108 bytes on wire (864 bits), 108 bytes captured (864 bits) on interface capture_u0_8, id 0       64 Echo (ping) reqly       id-0x00031, seq-21/5376, ttl-64 (no response found1)         2       Frame 3: 108 bytes on wire (864 bits), 108 bytes captured (864 bits) on interface capture_u0_8, id 0       64 Echo (ping) request       id-0x00031, seq-21/5376, ttl-64 (no response found1)         2       Viriag                                                                                                    |
| 2 2 2022-07-14 20:20:44.2657940973 198:51.100.100       1CMP       108       0xcc49 (52697)       64 Clink (hing) reply       10-0x0803, seq-21/536, Cli-64 (replets in to)         2 2 2022-07-14 20:20:44.657940973 198:51.100.100       1CMP       108       0xcc49 (52697)       64 Clink (hing) reply       10-0x0803, seq-21/536, Cli-64 (replets in to)         5       Frame 3: 108 bytes on wire (864 bits), 108 bytes captured (864 bits) on interface capture_u0_8, id e       64 Clink (hing) reply       10-0x0801, seq-22/5632, tll-64 (no response found)         5       Frame 3: 108 bytes on wire (864 bits), 108 bytes captured (864 bits) on interface capture_u0_8, id e       0000       00 50 56 9d e8 be 58 97 bd b9 77 0e 89 26 00 00       •PV···X···w··&··         5       Ethernet II, Src: Cisco b9:77:0e (58:97:bd:b9:77:0e), Dst: Wware 9d:e8:be (00:50:56:9d:e8:be)       (00:50:56:9d:e8:be)       0000       00 50 56 9d e8 be 58 97 bd b9 77 0e 89 26 00 00 ······························                                                                                                    |
| 25 2022-07-14 20:20:44.05/847366971 195:37:160:100 195 (3:1.00:100       1CP       106       0xccs52 (2634)       64 Ethol (ping) request id-example, signal provided, seq22/563, ttl-64 (no response found))         25 2022-07-14 20:20:44.0587366971 195:37:160:100 195 (3:1.00:100       1CP       108       0xccs52 (2634)       64 Ethol (ping) request id-example, seq22/563, ttl-64 (no response found))         25 Prame 3: 108 bytes on wire (864 bits), 108 bytes captured (864 bits) on interface capture_u0_8, id 0       0000       00 50 56 56 46 8b 58 97. bd b7 77 68 26 60 00       PVX: -w&-         2 thermet 11, 5rc: Cisco b9:77:00 (51:97:bd:(51:97:bd:)77:00), Dst: Whare 9d:e8:be (00:50:56:9d:e8:be)       0010       00 50 56 9d 48 b 53 76 ad 62 00 00 24 66 <u>90 00 00 00 00 00 26 68 <u>90 00 00 00 00 00 00 00 00 00 00 00 00 0</u></u>                                                                                                    |
| > Frame 3: 108 bytes on wire (864 bits), 108 bytes captured (864 bits) on interface capture_ue_8, id e         > Frame 3: 108 bytes on wire (864 bits), 108 bytes captured (864 bits) on interface capture_ue_8, id e         > 0000       00 50 56 69 de 8b 58 97 bd b9 77 0e 89 26 00 00       • PV···X· •·w·&··         > Ethernet II, Src: Cisco b9:77:0e (58:97:bd:b9:77:0e), Dst: Whare 9d:e8:be (00:56:56:9d:e8:be)       0000       00 50 56 69 de 8b 58 97 bd b9 77 0e 89 26 00 00       • PV···X· •·w·&·         > Wi-rag       0.000 00 50 56 9d e8 be 58 97 bd b9 77 0e 89 26 00 00       • ······       • ······       • ·······       • ·······       • ·······       • ······       • ·······       • ······       • ·······       • ·······       • ·······       • ·······       • ·······       • ·······       • ·······       • ·······       • ·········       • ········       • ········       • ·············       • ················       • ·············       • ····································                                                                                                    |
| C  Frame 3: 108 bytes on wire (864 bits), 108 bytes captured (864 bits) on interface capture u0.8, id 0 Frame 3: 108 bytes on wire (864 bits), 108 bytes captured (864 bits) on interface capture u0.8, id 0 Out of the second second                                                                                                    |
| > Frame 3: 108 bytes on wire (864 bits), 108 bytes captured (864 bits) on interface capture uo.s, id 0 00 00 50 55 9d e8 be 58 97 bd b9 77 0e 89 26 00 00 • Fthermet II, Src: Cisco b9:77:0e), Dst: Whare 9d:e8:be (00:50:55:9d:e8:be) 010 00 00 81 00 00 06 10 00 00 50 25 00 00 54 cc 20 00 0 • Fthermet II, Src: Cisco b9:77:0e), Dst: Whare 9d:e8:be (00:50:55:9d:e8:be) 010 00 00 81 00 00 00 11 12 13 14 15 16 77 18 19 1a 1b •                                                                                                    |
| > Ethermet II, Src: Cisco b9:77:0e (58:97:bd:b9:77:0e), Dst: Whare 9d:e8:be (00:50:56:9d:e8:be)         001         00 0 a fi 10 00 06 60 80 00 45 00 00 5 4 cc 2 c0 00 00                                                                                                    |
| VM-Tag       0020       40 01 c1 80 c6 33 64 64 c0 00 02 64 00 00 2 a 68 g/- 3d cdd -*h         0                                                                                                    |
| 0                                                                                                    |
| $\begin{array}{c} 0.1 \\ 0.0 \\ 0.0 \\$ |
| $\begin{array}{c} 0.000 \ 0.000 \$                                                                                                    |
|                                                                                                    |
| a second a                                                                                                    |
|                                                                                                    |
|                                                                                                    |
|                                                                                                    |
| Type: 802.10 Virtual LAN (0x8100)                                                                                                    |
| √ 802.10 Virtual LAN, PRI: 0, DEI: 0, ID: 102                                                                                                    |
| 000 Priority: Best Effort (default) (0)                                                                                                    |
|                                                                                                    |
| 0000 0110 0110 = ID: 102                                                                                                    |
| Type: IPv4 (0x0800)                                                                                                    |
| Internet Protocol Version 4, Src: 198,51,100,100, Dst: 192.0.2.100                                                                                                    |
| > Internet Control Message Protocol 2                                                                                                    |
|                                                                                                    |
|                                                                                                    |
|                                                                                                    |
|                                                                                                    |
|                                                                                                    |

# Explication

Lorsqu'une capture de paquet sur une interface de fond de panier est configurée, le commutateur capture simultanément chaque paquet deux fois. Dans ce cas, le commutateur interne reçoit des paquets qui sont déjà étiquetés par l'application sur le module de sécurité avec l'étiquette VLAN de port et l'étiquette VLAN. L'étiquette VLAN identifie l'interface de sortie que le châssis interne utilise pour transférer les paquets au réseau. L'étiquette VLAN 103 dans les paquets de requête d'écho ICMP identifie Ethernet1/3 comme interface de sortie, tandis que l'étiquette VLAN 102 dans les paquets de réponse d'écho ICMP identifie Ethernet1/2 comme interface de sortie. Le commutateur interne supprime l'étiquette VLAN et l'étiquette VLAN d'interface interne avant que les paquets ne soient transférés au réseau.

Ce tableau récapitule la tâche :

| Tâche                                                                                        | Point de<br>capture                | VLAN de port<br>interne dans les<br>paquets capturés | Direction            | Trafic capturé                                                                                                    |
|----------------------------------------------------------------------------------------------|------------------------------------|------------------------------------------------------|----------------------|----------------------------------------------------------------------------------------------------|
| Configurer et vérifier les<br>captures de paquets sur<br>les interfaces de fond<br>de panier | Interfaces<br>du fond de<br>panier | 102<br>103                                           | Entrée<br>uniquement | Requêtes d'écho ICMP de<br>l'hôte 192.0.2.100 vers l'hôte<br>198.51.100.100<br>Réponses d'écho ICMP de<br>l'hôte 198.51.100.100 à l'hôte |

|  |  | 192.0.2.100 |
|--|--|-------------|
|  |  |             |

Captures de paquets sur les ports des applications et des applications

Les captures de paquets de port d'application ou d'application sont toujours configurées sur les interfaces de fond de panier et également sur les interfaces avant si l'utilisateur spécifie la direction de capture d'application.

Il existe principalement 2 cas d'utilisation :

- Configurez les captures de paquets sur les interfaces de fond de panier pour les paquets qui quittent une interface avant spécifique. Par exemple, configurez les captures de paquets sur l'interface de fond de panier Ethernet1/9 pour les paquets qui quittent l'interface Ethernet1/2.
- Configurez des captures de paquets simultanées sur une interface avant spécifique et sur les interfaces de fond de panier. Par exemple, configurez des captures de paquets simultanées sur l'interface Ethernet1/2 et sur l'interface de fond de panier Ethernet1/9 pour les paquets qui quittent l'interface Ethernet1/2.

Cette section couvre les deux cas d'utilisation.

Tâche 1

Utilisez le FCM et la CLI pour configurer et vérifier une capture de paquets sur l'interface de fond de panier. Les paquets pour lesquels le port d'application Ethernet1/2 est identifié comme interface de sortie sont capturés. Dans ce cas, les réponses ICMP sont capturées.

Topologie, flux de paquets et points de capture

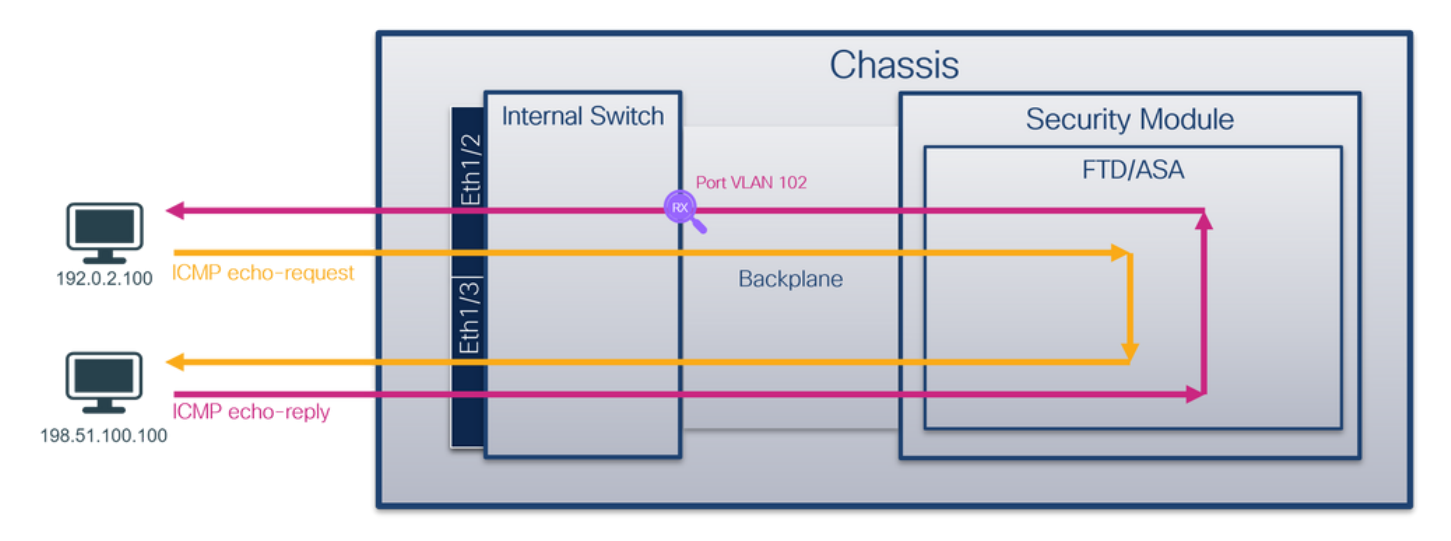

Configuration

FCM

Procédez comme suit sur FCM pour configurer une capture de paquets sur l'application FTD et le port d'application Ethernet1/2 :

1. Utilisez Tools > Packet Capture > Capture Session pour créer une nouvelle session de capture :

| Overview Interfaces Logical Devices Security Engine Platform Settings | System                | Tools Help admin     |
|-----------------------------------------------------------------------|-----------------------|----------------------|
|                                                                       | Packet Capture        | Troubleshooting Logs |
| Capture Session Fiter List                                            |                       |                      |
| C Refresh                                                             | Capture Session Delet | e All Sessions       |
| No Session available                                                  |                       |                      |

 Sélectionnez l'application Ethernet1/2 dans la liste déroulante Port d'application et sélectionnez Paquet de sortie dans la direction de capture d'application. Fournissez le nom de session et cliquez sur Save and Run pour activer la capture :

| Overview Interfaces Logical Devices Security Engine Platform Settings | System Tools Help admin                                 |
|-----------------------------------------------------------------------|---------------------------------------------------------|
| Select an instance: ftd1 v                                            | Save and Run Save Cancel                                |
| ftd1                                                                  | Session Name* cap1                                      |
|                                                                       | Selected Interfaces None                                |
| Ethamat1/2                                                            | Buffer Size 256 MB 👻                                    |
|                                                                       | Snap length: 1518 Bytes                                 |
|                                                                       | Store Packets Overwrite Append                          |
|                                                                       | Capture On ftd 💙                                        |
| Ethernet1/3                                                           | Application Port Ethernet1/2                            |
| Ethernet1/9, Ethernet1/10                                             | Application Capture Direction All Packets Egress Packet |
|                                                                       | Capture Filter Apply Filter Capture All                 |
|                                                                       |                                                         |
| Ethernet1/1                                                           |                                                         |
|                                                                       |                                                         |
|                                                                       |                                                         |
|                                                                       |                                                         |

## **CLI FXOS**

Procédez comme suit sur l'interface de ligne de commande FXOS pour configurer les captures de paquets sur les interfaces de fond de panier :

1. Identifiez le type et l'identificateur de l'application :

| <#root>                  |                    |                        |                                           |
|--------------------------|--------------------|------------------------|-------------------------------------------|
| firepower#               |                    |                        |                                           |
| scope ssa                |                    |                        |                                           |
| firepower<br>show app-i: | /ssa#<br>nstance   |                        |                                           |
| App Name                 | Identifier Slot ID | Admin State Oper State | Running Version Startup Version Deploy Ty |
| ftd                      | ftdl               |                        |                                           |

| 1 Enabled Online 7.2.0.82 7.2.0.82 Native No |
|----------------------------------------------|
|----------------------------------------------|

```
2. Créez une session de capture :
```

```
<#root>
firepower#
scope packet-capture
firepower /packet-capture #
create session cap1
firepower /packet-capture/session* #
create app-port 1 112 Ethernet1/2 ftd
firepower /packet-capture/session/app-port* #
set app-identifier ftd1
firepower /packet-capture/session/app-port* #
set filter ""
firepower /packet-capture/session/app-port* #
set subinterface 0
firepower /packet-capture/session/app-port* #
up
firepower /packet-capture/session* #
commit
firepower /packet-capture/session #
```

#### Vérification

FCM

Vérifiez le nom de l'interface, assurez-vous que l'état opérationnel est up et que la taille du fichier (en octets) augmente :

| 6 | Overview     | Interfaces       | Logical Devices | Security Engine | Platform | n Settings           |                          |             |                   | s           | ystem        | Tools    | Help | admin |
|---|--------------|------------------|-----------------|-----------------|----------|----------------------|--------------------------|-------------|-------------------|-------------|--------------|----------|------|-------|
|   |              |                  |                 |                 |          |                      |                          |             |                   |             |              |          |      |       |
| • | Capture Ses  | ssion Filter Lis | st              |                 |          |                      |                          |             |                   |             |              |          |      |       |
|   |              |                  |                 |                 |          |                      |                          |             | C Refresh Capta   | ure Session | Delete All S | Sessions |      |       |
| 6 |              | cap1             | Drop Cour       | nt: 0           | Operati  | onal State: up       | Buffer Size: 256 MB      | 1           | Snap Length: 1518 | Bytes       |              |          |      |       |
| Г | Interface Na | ame              | Filter          |                 |          | File Size (in bytes) | File Name                | Device Name |                   |             |              |          |      |       |
|   | Ethernet1/2  | - Ethernet1/10   | None            |                 |          | 576                  | cap1-vethemet-1175.pcap  | ftd1        |                   | $\pm$       |              |          |      |       |
| Ŀ | Ethernet1/2  | - Ethernet1/9    | None            |                 |          | 4360                 | cap1-vethernet-1036.pcap | ftd1        |                   | 坐           |              |          |      |       |

## **CLI FXOS**

Vérifiez les détails de capture dans la portée packet-capture :

<#root> firepower# scope packet-capture firepower /packet-capture # show session cap1 Traffic Monitoring Session: Packet Capture Session Name: cap1 Session: 1 Admin State: Enabled Oper State: Up Oper State Reason: Active Config Success: Yes Config Fail Reason: Append Flag: Overwrite Session Mem Usage: 256 MB Session Pcap Snap Len: 1518 Bytes Error Code: 0 Drop Count: 0 Application ports involved in Packet Capture: slot Id: 1 Link Name: 112 Port Name: Ethernet1/2

App Name: ftd Sub Interface: 0 Application Instance Identifier: ftd1 Application ports resolved to: Name: vnic1 Eq Slot Id: 1 Eq Port Id: 9 Pcapfile: /workspace/packet-capture/session-1/cap1-vethernet-1036.pcap Pcapsize: 53640 bytes Vlan: 102 Filter: Name: vnic2 Eq Slot Id: 1 Eq Port Id: 10 Pcapfile: /workspace/packet-capture/session-1/cap1-vethernet-1175.pcap Pcapsize: 1824 bytes Vlan: 102 Filter:

Collecter les fichiers de capture

Suivez les étapes de la section Collecter les fichiers de capture interne du commutateur Firepower 4100/9300.

Capturer l'analyse des fichiers

Utilisez une application de lecture de fichiers de capture de paquets pour ouvrir les fichiers de capture. Dans le cas de plusieurs interfaces de fond de panier, assurez-vous d'ouvrir tous les fichiers de capture pour chaque interface de fond de panier. Dans ce cas, les paquets sont capturés sur l'interface de fond de panier Ethernet1/9.

Sélectionnez le premier et le deuxième paquet, puis vérifiez les points clés :

- 1. Chaque réponse d'écho ICMP est capturée et affichée 2 fois.
- 2. L'en-tête de paquet d'origine est sans étiquette VLAN.
- 3. Le commutateur interne insère une étiquette VLAN de port supplémentaire 102 qui identifie l'interface de sortie Ethernet1/2.
- 4. Le commutateur interne insère une étiquette VN supplémentaire.

| No. Time                                                                                        | Source                                                                                                    | Destination                                                                                                    | Protocol                         | Length                   | PD             | IP TTL Info          |                                                                                                    |
|-------------------------------------------------------------------------------------------------|----------------------------------------------------------------------------------------------------|----------------------------------------------------------------------------------------------------|----------------------------------|--------------------------|----------------|----------------------|----------------------------------------------------------------------------------------------------|
| 1 2022-08-01 10:03:22.231237959                                                                 | 198.51.100.100                                                                                                    | 192.0.2.100                                                                                                    | ICMP                             | 108 -                    | 0x42f8 (17144) | 64 Echo (ping) reply | id=0x0012, seq=1/256, ttl=64                                                                                                    |
| 2 2022-08-01 10:03:22.231239747                                                                 | 198.51.100.100                                                                                                    | 192.0.2.100                                                                                                    | ICMP                             | 108                      | 0x42f8 (17144) | 64 Echo (ping) reply | id=0x0012, seq=1/256, ttl=64                                                                                                    |
| 3 2022-08-01 10:03:23.232244769                                                                 | 198.51.100.100                                                                                                    | 192.0.2.100                                                                                                    | ICMP                             | 108                      | 0X4303 (17331) | 64 ECHO (DING) LEDIÀ | id=0x0012, seq=2/512, ttl=64                                                                                                    |
| 4 2022-08-01 10:03:23.232247753                                                                 | 198.51.100.100                                                                                                    | 192.0.2.100                                                                                                    | ICMP                             | 108                      | 0x43b3 (17331) | 64 Echo (ping) reply | id=0x0012, seq=2/512, ttl=64                                                                                                    |
| 5 2022-08-01 10:03:24.234703981                                                                 | 198.51.100.100                                                                                                    | 192.0.2.100                                                                                                    | ICMP                             | 108                      | 0x445e (17502) | 64 Echo (ping) reply | id=0x0012, seq=3/768, ttl=64                                                                                                    |
| 6 2022-08-01 10:03:24.234706751                                                                 | 198.51.100.100                                                                                                    | 192.0.2.100                                                                                                    | ICMP                             | 108                      | 0x445e (17502) | 64 Echo (ping) reply | id=0x0012, seq=3/768, ttl=64                                                                                                    |
| 7 2022-08-01 10:03:25.258672449                                                                 | 198.51.100.100                                                                                                    | 192.0.2.100                                                                                                    | ICMP                             | 108                      | 0x4464 (17508) | 64 Echo (ping) reply | id=0x0012, seq=4/1024, ttl=64                                                                                                    |
| 8 2022-08-01 10:03:25.258674861                                                                 | 198.51.100.100                                                                                                    | 192.0.2.100                                                                                                    | ICMP                             | 108                      | 0x4464 (17508) | 64 Echo (ping) reply | id=0x0012, seq=4/1024, ttl=64                                                                                                    |
| 9 2022-08-01 10:03:26.282663169                                                                 | 198.51.100.100                                                                                                    | 192.0.2.100                                                                                                    | ICMP                             | 108                      | 0x44c3 (17603) | 64 Echo (ping) reply | id=0x0012, seq=5/1280, ttl=64                                                                                                    |
| 10 2022-08-01 10:03:26.282666183                                                                | 198.51.100.100                                                                                                    | 192.0.2.100                                                                                                    | ICMP                             | 108                      | 0x44c3 (17603) | 64 Echo (ping) reply | id=0x0012, seq=5/1280, ttl=64                                                                                                    |
| 11 2022-08-01 10:03:27.306671694                                                                | 198.51.100.100                                                                                                    | 192.0.2.100                                                                                                    | ICMP                             | 108                      | 0x44e7 (17639) | 64 Echo (ping) reply | id=0x0012, seq=6/1536, ttl=64                                                                                                    |
| 12 2022-08-01 10:03:27.306674378                                                                | 198.51.100.100                                                                                                    | 192.0.2.100                                                                                                    | ICMP                             | 108                      | 0x44e7 (17639) | 64 Echo (ping) reply | id=0x0012, seq=6/1536, ttl=64                                                                                                    |
| 13 2022-08-01 10:03:28.330664677                                                                | 198.51.100.100                                                                                                    | 192.0.2.100                                                                                                    | ICMP                             | 108                      | 0x4550 (17744) | 64 Echo (ping) reply | id=0x0012, seq=7/1792, ttl=64                                                                                                    |
| 14 2022-08-01 10:03:28.330667153                                                                | 198.51.100.100                                                                                                    | 192.0.2.100                                                                                                    | ICMP                             | 108                      | 0x4550 (17744) | 64 Echo (ping) reply | id=0x0012, seq=7/1792, ttl=64                                                                                                    |
| 15 2022-08-01 10:03:29.354795931                                                                | 198.51.100.100                                                                                                    | 192.0.2.100                                                                                                    | ICMP                             | 108                      | 0x4553 (17747) | 64 Echo (ping) reply | id=0x0012, seq=8/2048, ttl=64                                                                                                    |
| 16 2022-08-01 10:03:29.354936706                                                                | 198.51.100.100                                                                                                    | 192.0.2.100                                                                                                    | ICMP                             | 108                      | 0x4553 (17747) | 64 Echo (ping) reply | id=0x0012, seq=8/2048, ttl=64                                                                                                    |
| 17 2022-08-01 10:03:30.378795204                                                                | 198.51.100.100                                                                                                    | 192.0.2.100                                                                                                    | ICMP                             | 108                      | 0x4597 (17815) | 64 Echo (ping) reply | id=0x0012, seq=9/2304, ttl=64                                                                                                    |
| 18 2022-08-01 10:03:30.378798172                                                                | 198.51.100.100                                                                                                    | 192.0.2.100                                                                                                    | ICMP                             | 108                      | 0x4597 (17815) | 64 Echo (ping) reply | id=0x0012, seg=9/2304, ttl=64                                                                                                    |
| 19 2022-08-01 10:03:31.402772217                                                                | 198.51.100.100                                                                                                    | 192.0.2.100                                                                                                    | ICMP                             | 108                      | 0x467a (18042) | 64 Echo (ping) reply | id=0x0012, seg=10/2560, ttl=64                                                                                                    |
| 20 2022-08-01 10:03:31.402774775                                                                | 198.51.100.100                                                                                                    | 192.0.2.100                                                                                                    | ICMP                             | 108                      | 0x467a (18842) | 64 Echo (ping) reply | id=0x0012, seg=10/2560, ttl=64                                                                                                    |
| 21 2022-08-01 10:03:32.426693254                                                                | 198.51.100.100                                                                                                    | 192.0.2.100                                                                                                    | ICMP                             | 108                      | 0x468a (18058) | 64 Echo (ping) reply | id=0x0012, seg=11/2816, ttl=64                                                                                                    |
| 22 2022-08-01 10:03:32.426695691                                                                | 198.51.100.100                                                                                                    | 192.0.2.100                                                                                                    | ICMP                             | 108                      | 0x468a (18058) | 64 Echo (ping) reply | id=0x0012, seg=11/2816, ttl=64                                                                                                    |
|                                                                                                 |                                                                                                    |                                                                                                    |                                  |                          |                |                      |                                                                                                    |
| <                                                                                               |                                                                                                    |                                                                                                    |                                  |                          |                |                      |                                                                                                    |
| > Frame 1: 108 bytes on wire (864 bits<br>> Ethernet II, Src: Cisco b9:77:0e (St<br>VH-Tag<br>0 | <ul> <li>s), 108 bytes ca</li> <li>8:97:bd:b9:77:0e</li> <li> = Directi</li> <li> = Pointer</li> <li> = Destini</li> <li> = Reserve</li> <li> = Reserve</li> <li> = Version</li> <li>0 1010 = Source:</li> <li>ID: 102</li> <li>est Effort (defa</li> <li>ible</li> <li>98.51.100.100, D</li> </ul> | ptured (864 bits) o<br>), Dst: VMware 9d:e<br>ion: To Bridge<br>r: vif_id<br>ition: 0<br>i No<br>d: 0<br>i: 10<br>sult) (0)<br>st: 192.0.2.100 | n interface ca<br>8:be (00:50:50 | µpture_u@_<br>5:9d∶e8:be | 8, id 0<br>)   |                      | 00000       00       50       56       9d       e8       95       06       00       97       06       89       26       00       00       00       00       00       10       00       06       08       00       06       54       24       76       06       00       00       00       00       00       00       00       00       00       00       00       00       00       00       00       00       00       00       00       00       00       00       00       00       00       00       00       00       00       00       00       00       00       00       00       00       00       00       00       00       00       00       00       00       00       00       00       00       00       00       00       00       00       00       00       00       00       00       00       00       00       00       00       00       00       00       00       00       00       00       00       00       00       00       00       00       00       00       00       00       00       00       00       00 |

Explication

Dans ce cas, Ethernet1/2 avec l'étiquette VLAN de port 102 est l'interface de sortie pour les paquets de réponse d'écho ICMP.

Lorsque la direction de capture d'application est définie sur Egress dans les options de capture, les paquets avec l'étiquette VLAN de port 102 dans l'en-tête Ethernet sont capturés sur les interfaces de fond de panier dans la direction d'entrée.

Ce tableau récapitule la tâche :

| Tâche                                                                                                    | Point de<br>capture                | VLAN de port<br>interne dans les<br>paquets capturés | Direction            | Trafic capturé                                                           |
|----------------------------------------------------------------------------------------------------|------------------------------------|------------------------------------------------------|----------------------|--------------------------------------------------------------------------|
| Configuration et<br>vérification des<br>captures sur<br>l'application et le port<br>d'application<br>Ethernet1/2 | Interfaces du<br>fond de<br>panier | 102                                                  | Entrée<br>uniquement | Réponses d'écho ICMP de<br>l'hôte 198.51.100.100 à<br>l'hôte 192.0.2.100 |

# Tâche 2

Utilisez le FCM et l'interface de ligne de commande pour configurer et vérifier une capture de paquets sur l'interface de fond de panier et l'interface avant Ethernet1/2.

Les captures de paquets simultanées sont configurées sur :

- Interface avant : les paquets avec le port VLAN 102 sur l'interface Ethernet1/2 sont capturés. Les paquets capturés sont des requêtes d'écho ICMP.
- Interfaces de fond de panier : les paquets pour lesquels Ethernet1/2 est identifié comme interface de sortie, ou les paquets avec le port VLAN 102, sont capturés. Les paquets capturés sont des réponses d'écho ICMP.

Topologie, flux de paquets et points de capture

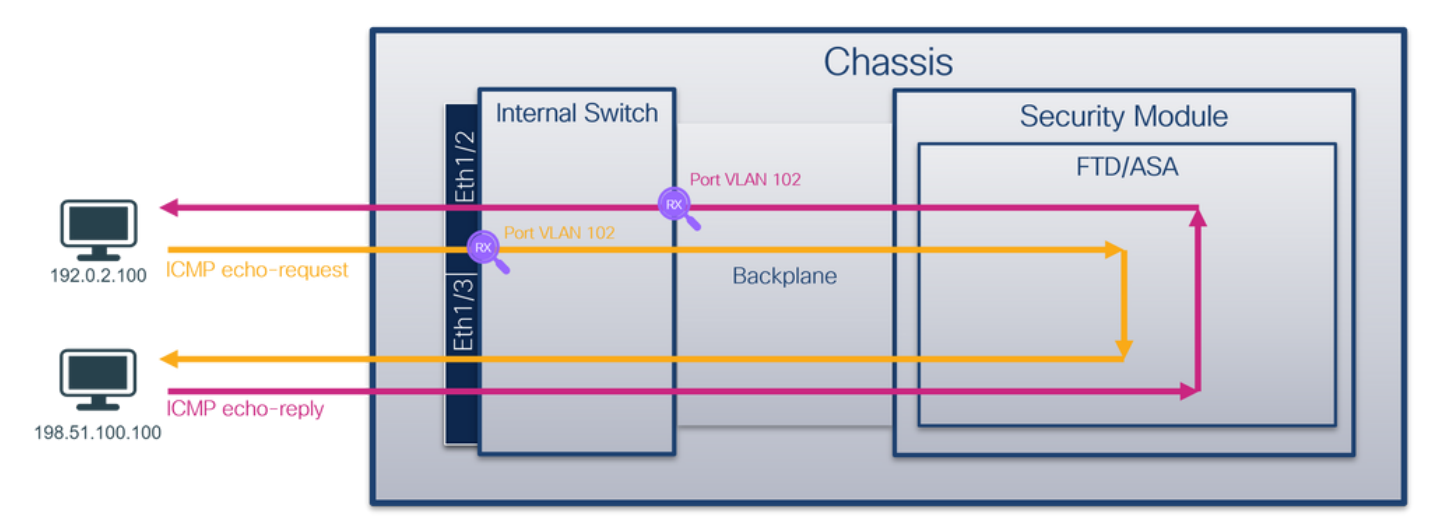

# Configuration

# FCM

Procédez comme suit sur FCM pour configurer une capture de paquets sur l'application FTD et le port d'application Ethernet1/2 :

1. Utilisez Tools > Packet Capture > Capture Session pour créer une nouvelle session de

capture :

| Overview Interfaces Logical Devices Security Engine Platform Settings | System               | Tools Help admin     |
|-----------------------------------------------------------------------|----------------------|----------------------|
|                                                                       | Packet Capture       | Troubleshooting Logs |
| Capture Session Fiter List                                            |                      |                      |
| C Refresh                                                             | Capture Session Dele | te All Sessions      |
| No Session available                                                  |                      |                      |

 Sélectionnez l'application FTD, Ethernet1/2 dans la liste déroulante Application Port et sélectionnez All Packets dans la direction de capture d'application. Fournissez le nom de session et cliquez sur Save and Run pour activer la capture :

| Overview Interfaces      | Logical Devices Security Engine P | latform Settings          |                              |                             |       | System Tools Help admin  |
|--------------------------|-----------------------------------|---------------------------|------------------------------|-----------------------------|-------|--------------------------|
| Select an instance: ftd1 | *                                 |                           |                              |                             |       | Save and Run Save Cancel |
| ftd1                     |                                   |                           | Session Name*                | cap1                        | ]     |                          |
|                          |                                   |                           | Selected Interfaces          | None                        |       |                          |
| Ethernet1/2              |                                   |                           | Buffer Size                  | 256 MB 👻                    | ]     |                          |
|                          |                                   |                           | Snap length:                 | 1518                        | Bytes |                          |
|                          |                                   |                           | Store Packets                | Overwrite Append            | ]     |                          |
|                          |                                   |                           | Capture On                   | ftd 🗸                       | ]     |                          |
| Ethernet1/3              |                                   |                           | Application Port             | Ethernet1/2                 | ]     |                          |
|                          |                                   | Ethernet1/9, Ethernet1/10 | Application Capture Directio | n All Packets Egress Packet | ]     |                          |
|                          |                                   |                           | Capture Filter               | Apply Filter Capture All    | Γ     |                          |
|                          |                                   |                           |                              |                             |       |                          |
| Ethernet1/1              |                                   |                           |                              |                             |       |                          |
|                          |                                   |                           |                              |                             |       |                          |
|                          |                                   |                           |                              |                             |       |                          |

# **CLI FXOS**

Procédez comme suit sur l'interface de ligne de commande FXOS pour configurer les captures de paquets sur les interfaces de fond de panier :

1. Identifiez le type et l'identificateur de l'application :

| <#root>                    |                    |             |            |                 |         |         |        |    |
|----------------------------|--------------------|-------------|------------|-----------------|---------|---------|--------|----|
| firepower#                 |                    |             |            |                 |         |         |        |    |
| scope ssa                  |                    |             |            |                 |         |         |        |    |
| firepower ,<br>show app-in | /ssa#<br>nstance   |             |            |                 |         |         |        |    |
| App Name                   | Identifier Slot ID | Admin State | Oper State | Running Version | Startup | Version | Deploy | Ty |
| ftd                        | ftdl               |             |            |                 |         |         |        |    |
| 1                          | Enabled            | Online      | 7.2.0.82   | 7.2.0.82        | Native  | No      |        |    |

```
2. Créez une session de capture :
```

```
<#root>
firepower#
scope packet-capture
firepower /packet-capture #
create session cap1
firepower /packet-capture/session* #
create phy-port eth1/2
firepower /packet-capture/session/phy-port* #
set app-identifier ftd1
firepower /packet-capture/session/phy-port* #
exit
firepower /packet-capture/session* #
create app-port 1 link12 Ethernet1/2 ftd
firepower /packet-capture/session/app-port* #
set app-identifier ftd1
firepower /packet-capture/session* #
enable
firepower /packet-capture/session* #
commit
firepower /packet-capture/session # commit
```

## Vérification

FCM

Vérifiez le nom de l'interface, assurez-vous que l'état opérationnel est up et que la taille du fichier (en octets) augmente :

| Overview Interfaces I       | ogical Devices Security Engine Platfor | m Settings            |                          |             |                         | System T  | ools Help a     | admin |
|-----------------------------|----------------------------------------|-----------------------|--------------------------|-------------|-------------------------|-----------|-----------------|-------|
|                             |                                        |                       |                          |             |                         |           |                 |       |
| Capture Session Filter List |                                        |                       |                          |             |                         |           |                 |       |
|                             |                                        |                       |                          |             | 6                       | C Refresh | Capture Session | Del   |
| 🔺 🔳 cap1                    | Drop Count: 0                          | Operational State: up | Buffer Size: 256 MB      |             | Snap Length: 1518 Bytes |           |                 |       |
| Interface Name              | Filter                                 | File Size (in bytes)  | File Name                | Device Name |                         |           |                 |       |
| Ethernet1/2                 | None                                   | 95040                 | cap1-ethernet-1-2-0.pcap | ftd1        | ±                       |           |                 |       |
| Ethernet1/2 - Ethernet1/10  | None                                   | 368                   | cap1-vethernet-1175.pcap | ftd1        | <u>+</u>                |           |                 |       |
| Ethernet1/2 - Ethernet1/9   | None                                   | 13040                 | cap1-vethernet-1036.pcap | ftd1        | 4                       |           |                 |       |

# **CLI FXOS**

Vérifiez les détails de capture dans la portée packet-capture :

<#root>

firepower#

scope packet-capture

firepower /packet-capture #

show session cap1

Traffic Monitoring Session:

Packet Capture Session Name: cap1

Session: 1

Admin State: Enabled

Oper State: Up

Oper State Reason: Active

```
Config Success: Yes
Config Fail Reason:
Append Flag: Overwrite
Session Mem Usage: 256 MB
Session Pcap Snap Len: 1518 Bytes
Error Code: O
Drop Count: O
```

Physical ports involved in Packet Capture:

slot Id: 1

Port Id: 2
```
Pcapsize: 410444 bytes
    Filter:
    Sub Interface: 0
   Application Instance Identifier: ftd1
   Application Name: ftd
Application ports involved in Packet Capture:
slot Id: 1
   Link Name: link12
    Port Name: Ethernet1/2
   App Name: ftd
    Sub Interface: 0
    Application Instance Identifier: ftd1
Application ports resolved to:
    Name: vnic1
Eq Slot Id: 1
    Eq Port Id: 9
   Pcapfile: /workspace/packet-capture/session-1/cap1-vethernet-1036.pcap
    Pcapsize: 128400 bytes
   Vlan: 102
    Filter:
    Name: vnic2
Eq Slot Id: 1
```

```
Pcapfile: /workspace/packet-capture/session-1/cap1-vethernet-1175.pcap
Pcapsize: 2656 bytes
Vlan: 102
Filter:
```

Collecter les fichiers de capture

Eq Port Id: 10

Suivez les étapes de la section Collecter les fichiers de capture interne du commutateur Firepower 4100/9300.

Capturer l'analyse des fichiers

Utilisez une application de lecture de fichiers de capture de paquets pour ouvrir les fichiers de capture. Dans le cas de plusieurs interfaces de fond de panier, assurez-vous d'ouvrir tous les fichiers de capture pour chaque interface de fond de panier. Dans ce cas, les paquets sont capturés sur l'interface de fond de panier Ethernet1/9.

Ouvrez le fichier de capture pour l'interface Ethernet1/2, sélectionnez le premier paquet et vérifiez les points clés :

- 1. Seuls les paquets de requête d'écho ICMP sont capturés. Chaque paquet est capturé et affiché 2 fois.
- 2. L'en-tête de paquet d'origine est sans étiquette VLAN.
- 3. Le commutateur interne insère une étiquette VLAN de port supplémentaire 102 qui identifie l'interface d'entrée Ethernet1/2.
- 4. Le commutateur interne insère une étiquette VN supplémentaire.

| No. | Time                                     | Source            | Destination         | Protocol       | Length    | PD            | IP TTL Info        | _       |                                                                             |
|-----|------------------------------------------|-------------------|---------------------|----------------|-----------|---------------|--------------------|---------|-----------------------------------------------------------------------------|
| -   | 1 2022-08-01 11:33:19.070693081          | 192.0.2.100       | 198.51.100.100      | ICMP           | 108 1     | 0xc009 (49161 | ) 64 Echo (ping) r | request | id=0x0013, seq=1/256, ttl=64 (no response found!)                           |
|     | 2 2022-08-01 11:33:19.070695347          | 192.0.2.100       | 198.51.100.100      | ICMP           | 102       | 0xc009 (49161 | ) 64 Echo (ping) r | request | id=0x0013, seq=1/256, ttl=64 (no response found!)                           |
|     | 3 2022-08-01 11:33:19.071217121          | 192.0.2.100       | 198.51.100.100      | ICMP           | 102       | 8XC089 (49161 | ) 64 ECR0 (ping) r | request | id=0x0013, seq=1/256, ttl=64 (no response found!)                           |
|     | 4 2022-08-01 11:33:19.071218458          | 192.0.2.100       | 198,51,100,100      | ICMP           | 102       | 0xc009 (49161 | 64 Echo (ping) r   | equest  | id=0x0013, seg=1/256, ttl=64 (no response found!)                           |
|     | 5 2022-08-01 11:33:20.072036625          | 192.0.2.100       | 198.51.100.100      | TCMP           | 108       | 8xc8ae (49326 | 64 Echo (ning) r   | equest  | id=0x0013, seq=2/512, ttl=64 (no response found1)                           |
|     | 6 2022-08-01 11:33:20.072038399          | 192.0.2.100       | 198.51.100.100      | TCMP           | 102       | BxcBae (49326 | 64 Echo (ning) n   | equest  | id=8x8813, seq=2/512, ttl=64 (no response found1)                           |
|     | 7 2022 00 01 11:22:21 072266020          | 102 0 2 100       | 100 51 100 100      | TCMD           | 109       | 0xc167 (40511 | 64 Echo (ping) n   | aquest  | id=0x0013, seq=2/769, ++1=64 (no response found1)                           |
|     | 0 2022-00-01 11:33.21.073200030          | 192.0.2.100       | 100.51.100.100      | TCMP           | 100       | 0xc167 (49511 | 64 Echo (ping) r   | equest  | id-0x0013, seq-3/760, ttl-64 (no response found)                            |
|     | 0 2022-00-01 11:33:21.0/320032/          | 192.0.2.100       | 198.51.100.100      | TCHP           | 102       | 0xc107 (49511 | ou cono (ping) r   | equest  | id exects, seq=3/768, cc1=64 (no response round))                           |
|     | 9 2022-08-01 11:33:22.0/45/6640          | 192.0.2.100       | 198.51.100.100      | ICMP           | 108       | 0xc1/5 (49525 | ) 64 Echo (ping) r | equest  | 1d=0x0013, seq=4/1024, ttl=64 (no response round)                           |
|     | 10 2022-08-01 11:33:22.0/45/8010         | 192.0.2.100       | 198.51.100.100      | ICMP           | 102       | 0xc1/5 (49525 | ) 64 Echo (ping) r | equest  | 1d=0x0013, seq=4/1024, ttl=64 (no response found))                          |
|     | 11 2022-08-01 11:33:23.075779089         | 192.0.2.100       | 198.51.100.100      | ICMP           | 108       | 0xc208 (49672 | 64 Echo (ping) r   | request | 1d=0x0013, seq=5/1280, ttl=64 (no response found!)                          |
|     | 12 2022-08-01 11:33:23.075781513         | 192.0.2.100       | 198.51.100.100      | ICMP           | 102       | 0xc208 (49672 | ) 64 Echo (ping) r | equest  | 1d=0x0013, seq=5/1280, ttl=64 (no response found!)                          |
|     | 13 2022-08-01 11:33:24.081839490         | 192.0.2.100       | 198.51.100.100      | ICMP           | 108       | Øxc211 (49681 | ) 64 Echo (ping) r | request | id=0x0013, seq=6/1536, ttl=64 (no response found!)                          |
|     | 14 2022-08-01 11:33:24.081841386         | 192.0.2.100       | 198.51.100.100      | ICMP           | 102       | 0xc211 (49681 | ) 64 Echo (ping) r | request | id=0x0013, seq=6/1536, ttl=64 (no response found!)                          |
|     | 15 2022-08-01 11:33:25.105806249         | 192.0.2.100       | 198.51.100.100      | ICMP           | 108       | 0xc2e2 (49890 | ) 64 Echo (ping) r | equest  | id=0x0013, seq=7/1792, ttl=64 (no response found!)                          |
|     | 16 2022-08-01 11:33:25.105807895         | 192.0.2.100       | 198.51.100.100      | ICMP           | 102       | 0xc2e2 (49890 | ) 64 Echo (ping) r | equest  | id=0x0013, seq=7/1792, ttl=64 (no response found!)                          |
|     | 17 2022-08-01 11:33:26.129836278         | 192.0.2.100       | 198.51.100.100      | ICMP           | 108       | 0xc3b4 (50100 | ) 64 Echo (ping) r | request | id=0x0013, seq=8/2048, ttl=64 (no response found!)                          |
|     | 18 2022-08-01 11:33:26.129838114         | 192.0.2.100       | 198.51.100.100      | ICMP           | 102       | 0xc3b4 (50100 | 64 Echo (ping) r   | equest  | id=0x0013, seq=8/2048, ttl=64 (no response found!)                          |
|     | 19 2022-08-01 11:33:27.153828653         | 192.0.2.100       | 198.51.100.100      | ICMP           | 108       | 0xc476 (50294 | 64 Echo (ping) r   | equest  | id=0x0013, seq=9/2304, ttl=64 (no response found!)                          |
|     | 20 2022-08-01 11:33:27.153830201         | 192.0.2.100       | 198.51.100.100      | ICMP           | 102       | 0xc476 (50294 | 64 Echo (ping) r   | equest  | id=0x0013, seg=9/2304, ttl=64 (no response found!)                          |
|     | 21 2022-08-01 11:33:28,177847175         | 192.0.2.100       | 198,51,100,100      | ICMP           | 108       | 0xc516 (50454 | 64 Echo (ping) r   | equest  | id=0x0013, seg=10/2560, ttl=64 (no response found!)                         |
|     | 22 2022-08-01 11:33:28.177849075         | 192.0.2.100       | 198,51,100,100      | ICMP           | 102       | 0xc516 (50454 | 64 Echo (ping) r   | equest  | id=0x0013, seg=10/2560, ttl=64 (no response found!)                         |
|     | 23 2022-08-01 11:33:29.201804760         | 192.0.2.100       | 198,51,100,100      | TCMP           | 108       | 8xc578 (58552 | 64 Echo (ning) r   | equest  | id=8x8013, seg=11/2816, ttl=64 (no response found!)                         |
|     | 24 2022-08-01 11:33:29 201806488         | 192.0.2.100       | 198.51.100.100      | TCMP           | 102       | Bxc578 (58552 | 64 Echo (ping) r   | request | id=8x8013, seq=11/2816, ttl=64 (no response found!)                         |
|     | 25 2022-00-01 11:33:30 225834765         | 192.0.2.100       | 198.51.100.100      | TCMP           | 102       | BYC585 (58565 | 64 Echo (ping) r   | request | id=0x0013, seq=12/3072, ttl=64 (no response found1)                         |
|     | 26 2022-00-01 11:33:30 225036705         | 192.0.2.100       | 100.51 100.100      | TCMP           | 102       | BYC595 (50565 | 64 Echo (ping) r   | equest  | id=0x0013, seq=12/3072, ttl=64 (no response found1)                         |
|     | 20 2022-00-01 11:33:30.223030055         | 192.0.2.100       | 100 51 100 100      | TCHP           | 102       | 0x0303 (50303 | (d teho (ping) r   | equest  | id-0x0013, seq-12/3320, ttl-64 (no response found)                          |
|     | 27 2022-08-01 11:33:31.249828933         | 192.0.2.100       | 198.51.100.100      | TCHP           | 100       | 00018 (50712  | (4 Cebe (ping) r   | equest  | id-oxoois, seq-15/5528, ((1-04 (no response found))                         |
|     | 28 2022-08-01 11:33:31.249831121         | 192.0.2.100       | 198.51.100.100      | TCHP           | 102       | 0x0018 (50712 | ou cono (ping) r   | equest  | id exects, seq=15/3528, ((1=64 (no response round))                         |
|     | 29 2022-08-01 11:33:32.2/386/960         | 192.0.2.100       | 198.51.100.100      | ICMP           | 108       | 0XC64T (50/6/ | ) 64 Echo (ping) r | equest  | 1d=0x0013, seq=14/3584, tt1=64 (no response found)                          |
| ×   |                                          |                   |                     |                |           |               |                    |         |                                                                             |
| >   | Frame 1: 108 bytes on wire (864 bit      | s), 108 bytes ca  | ptured (864 bits) o | n interface ca | pture_u0_ | 1, id 0       |                    | 000     | 30 58 97 bd b9 77 8e 88 50 56 9d e8 be 89 26 88 8a X ··· w ·· P V ···· & ·· |
| 2   | Ethernet II, Src: VMware 9d:e8:be (      | 00:50:56:9d:e8:b  | e), Dst: Cisco b9:7 | 7:0e (58:97:bd | :b9:77:0e | )             |                    | 001     | .0 00 00 81 00 00 66 08 00 45 00 00 54 c0 09 40 00 ·····f··E··T··@·         |
| × 1 | VN-Tag                                   |                   |                     |                |           |               |                    | 002     | 10 40 01 8d a3 c0 00 02 64 c6 33 64 64 08 00 8d 7c @·····d ·3dd···          |
|     | 1                                        | = Directi         | on: From Bridge     |                |           |               |                    | 00.     | 0 00 13 00 01 t2 b9 e7 62 00 00 00 00 cb 7t 06 00b                          |
|     | .0                                       | = Pointer         | : vif_id            |                |           |               |                    |         |                                                                             |
|     |                                          | = Destina         | tion: 10            |                |           |               |                    | 00;     | 10 10 10 10 17 20 21 22 23 24 25 26 27 28 29 20 20 ····· ! # \$44 () **     |
|     | ···· ··· ··· ··· ··· · ··· · ··· · ··· · | = Looped:         | No                  |                |           |               |                    |         | 10 20 20 20 21 30 31 32 33 34 33 30 37 j/0123 430/                          |
|     | 0                                        | = Reserve         | d: 0                | · •            |           |               |                    |         |                                                                             |
|     |                                          | = Version         | : 0                 |                |           |               |                    |         |                                                                             |
|     | 0000 000                                 | 00 0000 = Source: | 0                   |                |           |               |                    |         |                                                                             |
|     | Type: 802.10 Virtual LAN (0x8100)        | )                 |                     |                |           |               |                    |         |                                                                             |
| v 6 | 802.10 Virtual LAN, PRI: 0, DEI: 0,      | ID: 102           |                     |                |           |               |                    |         |                                                                             |
| L Ľ | 000 = Priority: [                        | Rest Effort (defa | ult) (0)            |                |           |               |                    |         |                                                                             |
|     | 0 = DEI: Inelia                          | rible             |                     |                |           |               |                    |         |                                                                             |
|     | 0000 0110 0110 = ID: 102                 |                   |                     | ·              |           |               |                    |         |                                                                             |
|     | Type: IPv4 (8x8888)                      |                   |                     |                |           |               |                    |         |                                                                             |
|     | Internet Protocol Version 4. Src: 1      | 92.0.2.100. Dst:  | 198.51.100.100      |                |           |               |                    |         |                                                                             |
| 5   | Internet Control Message Protocol        |                   |                     |                |           |               |                    |         |                                                                             |
| 1   | and the control hassage frotocol         |                   |                     |                |           |               |                    |         |                                                                             |
|     |                                          |                   |                     |                |           |               |                    |         |                                                                             |

Sélectionnez le deuxième paquet et vérifiez les points clés :

- 1. Seuls les paquets de requête d'écho ICMP sont capturés. Chaque paquet est capturé et affiché 2 fois.
- 2. L'en-tête de paquet d'origine est sans étiquette VLAN.
- 3. Le commutateur interne insère une étiquette VLAN de port supplémentaire 102 qui identifie l'interface d'entrée Ethernet1/2.

| No | o. Time                             | Source            | Destination          | Protocol      | Length    | IP ID          | IP TTL Info      |           |                                                                  |
|----|-------------------------------------|-------------------|----------------------|---------------|-----------|----------------|------------------|-----------|------------------------------------------------------------------|
| r  | 1 2022-08-01 11:33:19.070693081     | 192.0.2.100       | 198.51.100.100       | ICMP          | 108 1     | 0xc009 (49161) | 64 Echo (ping) r | request i | d=0x0013, seq=1/256, ttl=64 (no response found!)                 |
|    | 2 2022-08-01 11:33:19.070695347     | 192.0.2.100       | 198.51.100.100       | ICMP          | 102       | 0xc009 (49161) | 64 Echo (ping) r | request i | d=0x0013, seq=1/256, ttl=64 (no response found!)                 |
|    | 3 2022-08-01 11:33:19.071217121     | 192.0.2.100       | 198.51.100.100       | ICMP          | 102       | 0xc009 (49161) | 64 Echo (ping) r | request i | d=0x0013, seq=1/256, ttl=64 (no response found!)                 |
|    | 4 2022-08-01 11:33:19.071218458     | 192.0.2.100       | 198.51.100.100       | ICMP          | 102       | 0xc009 (49161) | 64 Echo (ping) r | request i | d=0x0013, seq=1/256, ttl=64 (no response found!)                 |
|    | 5 2022-08-01 11:33:20.072036625     | 192.0.2.100       | 198.51.100.100       | ICMP          | 108       | 0xc0ae (49326) | 64 Echo (ping) r | request i | d=0x0013, seq=2/512, ttl=64 (no response found!)                 |
|    | 6 2022-08-01 11:33:20.072038399     | 192.0.2.100       | 198.51.100.100       | ICMP          | 102       | 0xc0ae (49326) | 64 Echo (ping) r | request i | d=0x0013, seq=2/512, ttl=64 (no response found!)                 |
|    | 7 2022-08-01 11:33:21.073266030     | 192.0.2.100       | 198.51.100.100       | ICMP          | 108       | 0xc167 (49511) | 64 Echo (ping) r | request i | d=0x0013, seq=3/768, ttl=64 (no response found!)                 |
|    | 8 2022-08-01 11:33:21.073268327     | 192.0.2.100       | 198.51.100.100       | ICMP          | 102       | 0xc167 (49511) | 64 Echo (ping) r | request i | d=0x0013, seq=3/768, ttl=64 (no response found!)                 |
|    | 9 2022-08-01 11:33:22.074576640     | 192.0.2.100       | 198.51.100.100       | ICMP          | 108       | 0xc175 (49525) | 64 Echo (ping) r | request i | d=0x0013, seq=4/1024, ttl=64 (no response found!)                |
|    | 10 2022-08-01 11:33:22.074578010    | 192.0.2.100       | 198.51.100.100       | ICMP          | 102       | 0xc175 (49525) | 64 Echo (ping) r | request i | d=0x0013, seq=4/1024, ttl=64 (no response found!)                |
|    | 11 2022-08-01 11:33:23.075779089    | 192.0.2.100       | 198.51.100.100       | ICMP          | 108       | 0xc208 (49672) | 64 Echo (ping) r | request i | d=0x0013, seq=5/1280, ttl=64 (no response found!)                |
|    | 12 2022-08-01 11:33:23.075781513    | 192.0.2.100       | 198.51.100.100       | ICMP          | 102       | 0xc208 (49672) | 64 Echo (ping) r | request i | d=0x0013, seq=5/1280, ttl=64 (no response found!)                |
|    | 13 2022-08-01 11:33:24.081839490    | 192.0.2.100       | 198.51.100.100       | ICMP          | 108       | 0xc211 (49681) | 64 Echo (ping) r | request i | d=0x0013, seq=6/1536, ttl=64 (no response found!)                |
|    | 14 2022-08-01 11:33:24.081841386    | 192.0.2.100       | 198.51.100.100       | ICMP          | 102       | 0xc211 (49681) | 64 Echo (ping) r | request i | d=0x0013, seq=6/1536, ttl=64 (no response found!)                |
|    | 15 2022-08-01 11:33:25.105806249    | 192.0.2.100       | 198.51.100.100       | ICMP          | 108       | 0xc2e2 (49890) | 64 Echo (ping) r | request i | d=0x0013, seq=7/1792, ttl=64 (no response found!)                |
|    | 16 2022-08-01 11:33:25.105807895    | 192.0.2.100       | 198.51.100.100       | ICMP          | 102       | 0xc2e2 (49890) | 64 Echo (ping) r | request i | d=0x0013, seq=7/1792, ttl=64 (no response found!)                |
|    | 17 2022-08-01 11:33:26.129836278    | 192.0.2.100       | 198.51.100.100       | ICMP          | 108       | 0xc3b4 (50100) | 64 Echo (ping) r | request i | d=0x0013, seq=8/2048, ttl=64 (no response found!)                |
|    | 18 2022-08-01 11:33:26.129838114    | 192.0.2.100       | 198.51.100.100       | ICMP          | 102       | 0xc3b4 (50100) | 64 Echo (ping) r | request i | d=0x0013, seq=8/2048, ttl=64 (no response found!)                |
|    | 19 2022-08-01 11:33:27.153828653    | 192.0.2.100       | 198.51.100.100       | ICMP          | 108       | 0xc476 (50294) | 64 Echo (ping) r | request i | d=0x0013, seq=9/2304, ttl=64 (no response found!)                |
|    | 20 2022-08-01 11:33:27.153830201    | 192.0.2.100       | 198.51.100.100       | ICMP          | 102       | 0xc476 (50294) | 64 Echo (ping) r | request i | d=0x0013, seq=9/2304, ttl=64 (no response found!)                |
|    | 21 2022-08-01 11:33:28.177847175    | 192.0.2.100       | 198.51.100.100       | ICMP          | 108       | 0xc516 (50454) | 64 Echo (ping) r | request i | d=0x0013, seq=10/2560, ttl=64 (no response found!)               |
|    | 22 2022-08-01 11:33:28.177849075    | 192.0.2.100       | 198.51.100.100       | ICMP          | 102       | 0xc516 (50454) | 64 Echo (ping) r | request i | d=0x0013, seq=10/2560, ttl=64 (no response found!)               |
|    | 23 2022-08-01 11:33:29.201804760    | 192.0.2.100       | 198.51.100.100       | ICMP          | 108       | 0xc578 (50552) | 64 Echo (ping) n | request i | d=0x0013, seq=11/2816, ttl=64 (no response found!)               |
|    | 24 2022-08-01 11:33:29.201806488    | 192.0.2.100       | 198.51.100.100       | ICMP          | 102       | 0xc578 (50552) | 64 Echo (ping) r | request i | d=0x0013, seq=11/2816, ttl=64 (no response found!)               |
|    | 25 2022-08-01 11:33:30.225834765    | 192.0.2.100       | 198.51.100.100       | ICMP          | 108       | 0xc585 (50565) | 64 Echo (ping) r | request i | d=0x0013, seq=12/3072, ttl=64 (no response found!)               |
|    | 26 2022-08-01 11:33:30.225836835    | 192.0.2.100       | 198.51.100.100       | ICMP          | 102       | 0xc585 (50565) | 64 Echo (ping) r | request i | d=0x0013, seq=12/3072, ttl=64 (no response found!)               |
|    | 27 2022-08-01 11:33:31.249828955    | 192.0.2.100       | 198.51.100.100       | ICMP          | 108       | 0xc618 (50712) | 64 Echo (ping) r | request i | d=0x0013, seq=13/3328, ttl=64 (no response found!)               |
|    | 28 2022-08-01 11:33:31.249831121    | 192.0.2.100       | 198.51.100.100       | ICMP          | 102       | 0xc618 (50712) | 64 Echo (ping) r | request i | d=0x0013, seq=13/3328, ttl=64 (no response found!)               |
|    | 29 2022-08-01 11:33:32.273867960    | 192.0.2.100       | 198.51.100.100       | ICMP          | 108       | 0xc64f (50767) | 64 Echo (ping) r | request i | d=0x0013, seq=14/3584, ttl=64 (no response found!)               |
| <  |                                     |                   |                      |               |           |                |                  |           |                                                                  |
| 5  | Frame 2: 102 bytes on wire (816 bit | s), 102 bytes car | otured (816 bits) or | interface ca  | pture u0  | 1. id 0        |                  | 0000      | 58 97 bd b9 77 0e 00 50 56 9d e8 be 81 00 00 66 Xw.P Vf          |
| 5  | Ethernet II, Src; VMware 9d;e8;be ( | 00:50:56:9d:e8:b  | e), Dst; Cisco b9:77 | :0e (58:97:bd | :b9:77:00 |                |                  | 0010      | 08 00 45 00 00 54 c0 09 40 00 40 01 8d a3 c0 00 ··E··T·· @·@···· |
| 4  | 802.10 Virtual LAN, PRI: 0, DEI: 0, | ID: 102           |                      |               |           | ·              |                  | 0020      | 02 64 c6 33 64 64 08 00 8d 7c 00 13 00 01 f2 b9 ·d·3dd···        |
|    | 000 = Priority:                     | Best Effort (defa | ult) (0)             |               |           |                |                  | 0030      | e7 62 00 00 00 00 cb 7f 06 00 00 00 00 00 10 11                  |
|    | 0 = DEI: Inelia                     | zible             | 2                    |               |           |                |                  | 0040      | 12 13 14 15 16 17 18 19 1a 1b 1c 1d 1e 1f 20 21                  |
|    | 0000 0110 0110 = ID: 102            |                   | -                    | · •           |           |                |                  | 0050      | 22 23 24 25 26 27 28 29 2a 2b 2c 2d 2e 2f 30 31 "#\$%&"() "+,/01 |
|    | Type: IPv4 (0x0800)                 |                   |                      |               |           |                |                  | 0060      | 32 33 34 35 36 37 234567                                         |
| >  | Internet Protocol Version 4, Src: 1 | 92.0.2.100, Dst:  | 198.51.100.100       |               |           |                |                  |           |                                                                  |
| >  | Internet Control Message Protocol   |                   | 6                    |               |           |                |                  |           |                                                                  |
| 1  |                                     |                   |                      |               |           |                |                  |           |                                                                  |
|    |                                     |                   |                      |               |           |                |                  |           |                                                                  |

Ouvrez le fichier de capture pour l'interface Ethernet1/9, sélectionnez le premier et le deuxième paquet, puis vérifiez les points clés :

- 1. Chaque réponse d'écho ICMP est capturée et affichée 2 fois.
- 2. L'en-tête de paquet d'origine est sans étiquette VLAN.
- 3. Le commutateur interne insère une étiquette VLAN de port supplémentaire 102 qui identifie l'interface de sortie Ethernet1/2.
- 4. Le commutateur interne insère une étiquette VN supplémentaire.

|                                       |                           |                     |                | L         |                  |                      |                                                                         |
|---------------------------------------|---------------------------|---------------------|----------------|-----------|------------------|----------------------|-------------------------------------------------------------------------|
| No. Time                              | Source                    | Destination         | Protocol       | Length    | PD               | PTTL Mo              | li a anno stars ant sa                                                  |
| 1 2022-08-01 11:33:19.071512698       | 198.51.100.100            | 192.0.2.100         | ICMP           | 108       | 0x4†27 (20263)   | 64 Echo (ping) reply | 1d=0x0013, seq=1/256, ttl=64                                            |
| 2 2022-08-01 11:33:19.071514882       | 198.51.100.100            | 192.0.2.100         | ICMP           | 108       | 0x4†27 (20263)   | 64 Echo (ping) reply | 1d=0x0013, seq=1/256, tt1=64                                            |
| 3 2022-08-01 11:33:20.072677302       | 198.51.100.100            | 192.0.2.100         | ICMP           | 108       | 0X4110 (20475)   | 64 ECHO (ping) repry | 1d=0x0013, seq=2/512, tt1=64                                            |
| 4 2022-08-01 11:33:20.072679384       | 198.51.100.100            | 192.0.2.100         | ICMP           | 108       | 0x4110 (20475)   | 64 Echo (ping) reply | 1d=0x0013, seq=2/512, ttl=64                                            |
| 5 2022-08-01 11:33:21.073913640       | 198.51.100.100            | 192.0.2.100         | ICMP           | 108       | 0x50ac (20652)   | 64 Echo (ping) reply | 1d=0x0013, seq=3/768, ttl=64                                            |
| 6 2022-08-01 11:33:21.073915690       | 198.51.100.100            | 192.0.2.100         | ICMP           | 108       | 0x50ac (20652)   | 64 Echo (ping) reply | id=0x0013, seq=3/768, ttl=64                                            |
| 7 2022-08-01 11:33:22.075239381       | 198.51.100.100            | 192.0.2.100         | ICMP           | 108       | 0x513e (20798)   | 64 Echo (ping) reply | id=0x0013, seq=4/1024, ttl=64                                           |
| 8 2022-08-01 11:33:22.075241491       | 198.51.100.100            | 192.0.2.100         | ICMP           | 108       | 0x513e (20798)   | 64 Echo (ping) reply | id=0x0013, seq=4/1024, ttl=64                                           |
| 9 2022-08-01 11:33:23.076447152       | 198.51.100.100            | 192.0.2.100         | ICMP           | 108       | 0x51c9 (20937)   | 64 Echo (ping) reply | id=0x0013, seq=5/1280, ttl=64                                           |
| 10 2022-08-01 11:33:23.076449303      | 198.51.100.100            | 192.0.2.100         | ICMP           | 108       | 0x51c9 (20937)   | 64 Echo (ping) reply | id=0x0013, seq=5/1280, ttl=64                                           |
| 11 2022-08-01 11:33:24.082407896      | 198.51.100.100            | 192.0.2.100         | ICMP           | 108       | 0x528e (21134)   | 64 Echo (ping) reply | id=0x0013, seq=6/1536, ttl=64                                           |
| 12 2022-08-01 11:33:24.082410099      | 198.51.100.100            | 192.0.2.100         | ICMP           | 108       | 0x528e (21134)   | 64 Echo (ping) reply | id=0x0013, seq=6/1536, ttl=64                                           |
| 13 2022-08-01 11:33:25.106382424      | 198.51.100.100            | 192.0.2.100         | ICMP           | 108       | 0x52af (21167)   | 64 Echo (ping) reply | id=0x0013, seq=7/1792, ttl=64                                           |
| 14 2022-08-01 11:33:25.106384549      | 198.51.100.100            | 192.0.2.100         | ICMP           | 108       | 0x52af (21167)   | 64 Echo (ping) reply | id=0x0013, seq=7/1792, ttl=64                                           |
| 15 2022-08-01 11:33:26.130437851      | 198.51.100.100            | 192.0.2.100         | ICMP           | 108       | 0x53a6 (21414)   | 64 Echo (ping) reply | id=0x0013, seq=8/2048, ttl=64                                           |
| 16 2022-08-01 11:33:26.130440320      | 198.51.100.100            | 192.0.2.100         | ICMP           | 108       | 0x53a6 (21414)   | 64 Echo (ping) reply | id=0x0013, seq=8/2048, ttl=64                                           |
| 17 2022-08-01 11:33:27.154398212      | 198.51.100.100            | 192.0.2.100         | ICMP           | 108       | 0x5446 (21574)   | 64 Echo (ping) reply | id=0x0013, seq=9/2304, ttl=64                                           |
| 18 2022-08-01 11:33:27.154400198      | 198.51.100.100            | 192.0.2.100         | ICMP           | 108       | 0x5446 (21574)   | 64 Echo (ping) reply | id=0x0013, seq=9/2304, ttl=64                                           |
| 19 2022-08-01 11:33:28.178469866      | 198.51.100.100            | 192.0.2.100         | ICMP           | 108       | 0x5493 (21651)   | 64 Echo (ping) reply | id=0x0013, seq=10/2560, ttl=64                                          |
| 20 2022-08-01 11:33:28.178471810      | 198.51.100.100            | 192.0.2.100         | ICMP           | 108       | 0x5493 (21651)   | 64 Echo (ping) reply | id=0x0013, seq=10/2560, ttl=64                                          |
| 21 2022-08-01 11:33:29.202395869      | 198.51.100.100            | 192.0.2.100         | ICMP           | 108       | 0x54f4 (21748)   | 64 Echo (ping) reply | id=0x0013, seq=11/2816, ttl=64                                          |
| 22 2022-08-01 11:33:29.202398067      | 198.51.100.100            | 192.0.2.100         | ICMP           | 108       | 0x54f4 (21748)   | 64 Echo (ping) reply | id=0x0013, seq=11/2816, ttl=64                                          |
| 23 2022-08-01 11:33:30.226398735      | 198.51.100.100            | 192.0.2.100         | ICMP           | 108       | 0x5526 (21798)   | 64 Echo (ping) reply | id=0x0013, seg=12/3072, ttl=64                                          |
| 24 2022-08-01 11:33:30.226401017      | 198.51.100.100            | 192.0.2.100         | ICMP           | 108       | 0x5526 (21798)   | 64 Echo (ping) reply | id=0x0013, seg=12/3072, ttl=64                                          |
| 25 2022-08-01 11:33:31.250387808      | 198.51.100.100            | 192.0.2.100         | ICMP           | 108       | 0x55f2 (22002)   | 64 Echo (ping) reply | id=0x0013, seg=13/3328, ttl=64                                          |
| 26 2022-08-01 11:33:31.250389971      | 198,51,100,100            | 192.0.2.100         | ICMP           | 108       | 0x55f2 (22002)   | 64 Echo (ping) reply | id=0x0013, seg=13/3328, ttl=64                                          |
| 27 2022-08-01 11:33:32.274416011      | 198, 51, 100, 100         | 192.0.2.100         | ICMP           | 108       | 0x5660 (22112)   | 64 Echo (ping) reply | id=0x0013, seg=14/3584, ttl=64                                          |
| 28 2022-08-01 11:33:32,274418229      | 198,51,100,100            | 192.0.2.100         | ICMP           | 108       | 0x5660 (22112)   | 64 Echo (ping) reply | id=0x0013, seg=14/3584, ttl=64                                          |
| 29 2022-08-01 11:33:33,298397657      | 198, 51, 100, 100         | 192.0.2.100         | ICMP           | 108       | 0x56e7 (22247)   | 64 Echo (ping) reply | id=0x0013, seg=15/3840, ttl=64                                          |
| <                                     | 1,01,0111001100           | 19210121100         | A CON          | 100       | 0000007 (222477) | or cone (brug) reby) | 10-0/0015, 300-15/5040, 001-04                                          |
| > Ename 1: 100 butes on vine (064 bit | <li>c) 100 buttos co</li> | ntuned (REA bits)   | on intenface c | antuna un | e 14 e           |                      | 0000 00 50 56 0d at ha 50 07 hd ha 77 as 20 76 00 00                    |
| > Frame 1, 100 bytes on wire (804 bit | 9:07:bd:b0:77:00          | ) Det: Marana ad:   | on incertace c | 6:0d:00:b | _o, 10 0         |                      | 0010 00 00 00 00 00 00 00 00 00 00 00 00                                |
| All Tag                               | 0.97.00.09.77.00          | ), osc. wriware su. | 60.06 (00.30.3 | 0.90.00.0 | e)               |                      | 0020 40 01 3e 86 c6 33 64 64 c0 00 02 64 00 00 95 7c @->3ddd1           |
| • vn-tag                              | - Dinesti                 | ions To Doldan      |                |           |                  |                      | 0030 00 13 00 01 f2 b9 e7 62 00 00 00 cb 7f 06 00bb                     |
| 0                                     | - Direction               | ion: To Bridge      |                |           |                  |                      | 0040 00 00 00 00 10 11 12 13 14 15 16 17 18 19 1a 1b                    |
|                                       | - Doction                 | r: VIT_10           |                |           |                  |                      | 0050 1c 1d 1e 1f 20 21 22 23 24 25 26 27 28 29 2a 2b ···· !"# \$%&"()"+ |
|                                       | = Destina                 | ation: 0            |                |           |                  |                      | 0060 2c 2d 2e 2f 30 31 32 33 34 35 36 37 ,/0123 4567                    |
|                                       | = Loopea:                 | : NO                | 4              |           |                  |                      |                                                                         |
|                                       | = Keserve                 | ea: 0               |                |           |                  |                      |                                                                         |
|                                       | = Version                 | n: 0                |                |           |                  |                      |                                                                         |
| 0000 000                              | 00 1010 = Source:         | : 10                |                |           |                  |                      |                                                                         |
| Type: 802.10 Virtual LAN (0x8100)     | )                         |                     | _              |           |                  |                      |                                                                         |
| 802.10 VIPtual LAN, PRI: 0, DEI: 0,   | 10: 102                   |                     |                |           |                  |                      |                                                                         |
| 000 = Priority: 1                     | Best Effort (defa         | aurt) (0)           | 2              |           |                  |                      |                                                                         |
| 0 = DEI: Inelig                       | g101ē                     |                     | 5              |           |                  |                      |                                                                         |
| 0000 0110 0110 = ID: 102              |                           |                     |                |           |                  |                      |                                                                         |
| Type: IPv4 (0x0800)                   |                           |                     | _              |           |                  |                      |                                                                         |
| Internet Protocol Version 4, Src: 1   | 98.51.100.100, D          | st: 192.0.2.100     | 2              |           |                  |                      |                                                                         |
| Internet Control Message Protocol     |                           |                     | 4              |           |                  |                      |                                                                         |
|                                       |                           |                     |                |           |                  |                      |                                                                         |

## Explication

Si l'option All Packets in the Application Capture Direction est sélectionnée, 2 captures de paquets simultanées liées au port d'application Ethernet1/2 sélectionné sont configurées : une capture sur l'interface avant Ethernet1/2 et une capture sur les interfaces de fond de panier sélectionnées.

Lorsqu'une capture de paquets sur une interface avant est configurée, le commutateur capture simultanément chaque paquet deux fois :

- Après l'insertion de l'étiquette VLAN du port.
- Après l'insertion de la balise VN.

Dans l'ordre des opérations, l'étiquette VLAN est insérée à un stade ultérieur à celui de l'insertion de l'étiquette VLAN du port. Mais dans le fichier de capture, le paquet avec l'étiquette VLAN est affiché plus tôt que le paquet avec l'étiquette VLAN de port. Dans cet exemple, l'étiquette VLAN 102 dans les paquets de requête d'écho ICMP identifie Ethernet1/2 comme interface d'entrée.

Lorsqu'une capture de paquet sur une interface de fond de panier est configurée, le commutateur capture simultanément chaque paquet deux fois. Le commutateur interne reçoit des paquets qui sont déjà étiquetés par l'application sur le module de sécurité avec l'étiquette VLAN de port et l'étiquette VLAN. L'étiquette VLAN de port identifie l'interface de sortie que le châssis interne utilise pour transférer les paquets au réseau. Dans cet exemple, l'étiquette VLAN 102 dans les

paquets de réponse d'écho ICMP identifie Ethernet1/2 comme interface de sortie.

Le commutateur interne supprime l'étiquette VLAN et l'étiquette VLAN d'interface interne avant que les paquets ne soient transférés au réseau.

Ce tableau récapitule la tâche :

| Tâche                                                    | Point de<br>capture                | VLAN de port<br>interne dans les<br>paquets<br>capturés | Direction            | Trafic capturé                                                              |
|----------------------------------------------------------|------------------------------------|---------------------------------------------------------|----------------------|-----------------------------------------------------------------------------|
| Configuration et<br>vérification des<br>captures sur     | Interfaces du<br>fond de<br>panier | 102                                                     | Entrée<br>uniquement | Réponses d'écho ICMP de<br>l'hôte 198.51.100.100 à<br>l'hôte 192.0.2.100    |
| l'application et le port<br>d'application<br>Ethernet1/2 | Interface<br>Ethernet1/2           | 102                                                     | Entrée<br>uniquement | Requêtes d'écho ICMP de<br>l'hôte 192.0.2.100 vers<br>l'hôte 198.51.100.100 |

Capture de paquets sur une sous-interface d'une interface physique ou Port Channel

Utilisez FCM et CLI pour configurer et vérifier une capture de paquets sur la sous-interface Ethernet1/2.205 ou la sous-interface Port Channel1.207. Les sous-interfaces et les captures sur les sous-interfaces sont prises en charge uniquement pour l'application FTD en mode conteneur. Dans ce cas, une capture de paquets sur Ethernet1/2.205 et Portchannel1.207 est configurée.

Topologie, flux de paquets et points de capture

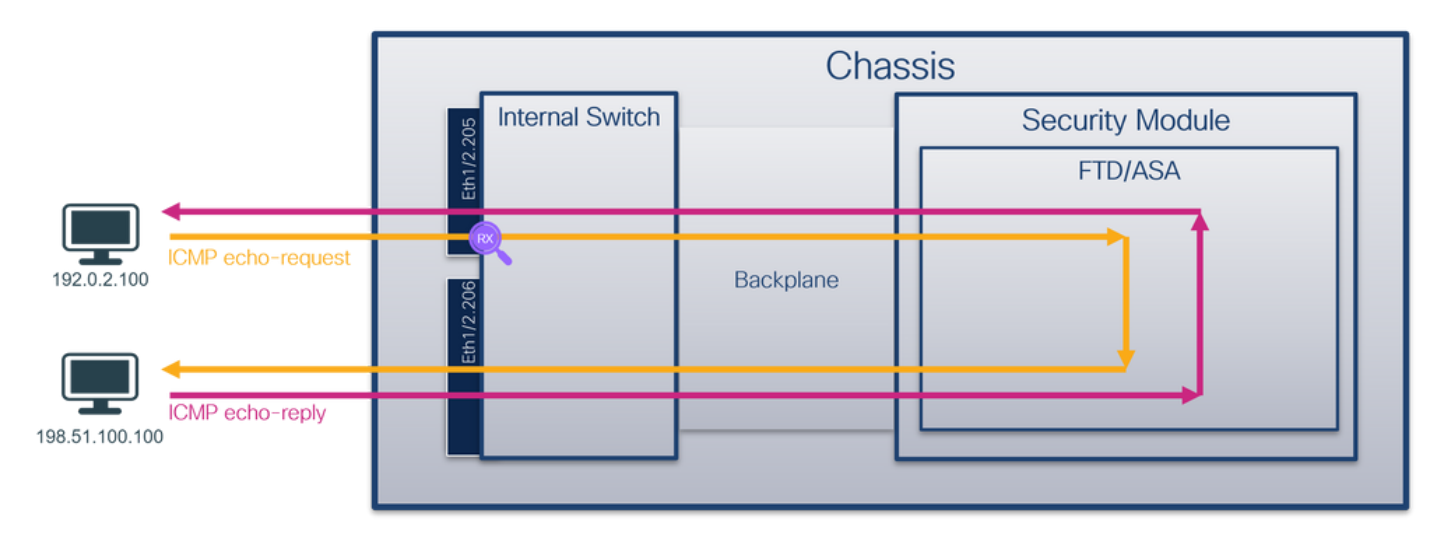

Configuration

#### FCM

Procédez comme suit sur FCM pour configurer une capture de paquets sur l'application FTD et le port d'application Ethernet1/2 :

1. Utilisez Tools > Packet Capture > Capture Session pour créer une nouvelle session de capture :

| Overview Interfaces Logical Devices Security Engine Platform Settings | System               | Tools Help admin     |
|-----------------------------------------------------------------------|----------------------|----------------------|
|                                                                       | Packet Capture       | Troubleshooting Logs |
| Capture Session Fiter List                                            |                      |                      |
| C Refresh                                                             | Capture Session Dele | te All Sessions      |
| No Session available                                                  |                      |                      |

2. Sélectionnez l'instance d'application spécifique ftd1, la sous-interface Ethernet1/2.205, fournissez le nom de session, et cliquez sur Save and Run pour activer la capture :

| Overview Interfaces Logical Devices Security Engine Platform Settings               |                                 |                                                                                      | System Tool                                                                     | is Help admin |
|-------------------------------------------------------------------------------------|---------------------------------|--------------------------------------------------------------------------------------|---------------------------------------------------------------------------------|---------------|
| Select an instance: ftd1 v                                                          |                                 |                                                                                      | Save and Run Save Cancel                                                        |               |
| Subinterface selection Ethernet1/2.205 Ethernet1/2.206 Subinterfaces(2) Ethernet1/2 |                                 | Session Name*<br>Selected Interfaces<br>Buffer Size<br>Snap length:<br>Store Packets | Cap1       Ethernet1/2.205       256 M8       1518       Overwrite       Append |               |
| Ethernet1/1                                                                         | FD<br>Ethernet1/9, Ethernet1/10 | Capture Filter                                                                       | Apply Filter Cepture All                                                        |               |

3. Dans le cas d'une sous-interface port-channel, en raison de l'ID de bogue Cisco <u>CSCvq3119</u>, <u>les</u> sous-interfaces ne sont pas visibles dans le FCM. Utilisez l'interface de ligne de commande FXOS pour configurer les captures sur les sous-interfaces port-channel.

## CLI FXOS

Procédez comme suit sur l'interface de ligne de commande FXOS pour configurer une capture de paquets sur les sous-interfaces Ethernet1/2.205 et Portchannel1.207 :

1. Identifiez le type et l'identificateur de l'application :

## <#root>

firepower#

scope ssa

firepower /ssa #

| show | app- | inst | tance |
|------|------|------|-------|
|      |      |      |       |

| Арр | Name | Identifier | Slot | ID | Admin  | State | 0per | State  | Running | Version | Startup  | Version | Deploy  | Ту  |
|-----|------|------------|------|----|--------|-------|------|--------|---------|---------|----------|---------|---------|-----|
|     |      |            |      |    |        |       |      |        |         |         |          |         |         |     |
| ftd |      | ftdl       |      |    |        |       |      |        |         |         |          |         |         |     |
|     | 1    | Ena        | bled | 0n | line   |       | 7.2  | 2.0.82 | 7.2.0.3 | 82      | Contair  | ner No  |         | R   |
| ftd |      | ftd2       | 1    |    | Enable | ed    | Onli | ne     | 7.2.0.8 | 2       | 7.2.0.82 | 2       | Contair | ıer |

2. Dans le cas d'une interface port-channel, identifiez ses interfaces membres :

| <#roo                                  | t>                                                                                                |                                                                                      |                                                      |                |   |
|----------------------------------------|---------------------------------------------------------------------------------------------------|--------------------------------------------------------------------------------------|------------------------------------------------------|----------------|---|
| firepo                                 | ower#                                                                                             |                                                                                      |                                                      |                |   |
| connec                                 | et fxos                                                                                           |                                                                                      |                                                      |                |   |
| <outpu<br>firepc<br/>show p</outpu<br> | ut skipped><br>ower(fxos)#<br>port-channel summa                                                  | ry                                                                                   |                                                      |                |   |
| Flags:                                 | D - Down<br>I - Individual<br>s - Suspended<br>S - Switched<br>U - Up (port-ch<br>M - Not in use. | P - Up in po<br>H - Hot-stan<br>r - Module-r<br>R - Routed<br>annel)<br>Min-links no | ort-channel (m<br>dby (LACP onl<br>removed<br>ot met | members)<br>y) |   |
| Group                                  | Port- Type<br>Channel                                                                             | Protocol                                                                             | Member Ports                                         | ;              | _ |
| 1                                      | Pol(SU) Eth                                                                                       | LACP                                                                                 | Eth1/3(P)                                            | Eth1/3(P)      |   |

3. Créez une session de capture :

<#root>
firepower#
scope packet-capture
firepower /packet-capture #
create session cap1
firepower /packet-capture/session\* #
create phy-port Eth1/2

```
firepower /packet-capture/session/phy-port* #
set app ftd
firepower /packet-capture/session/phy-port* #
set app-identifier ftd1
firepower /packet-capture/session/phy-port* #
set subinterface 205
firepower /packet-capture/session* #
enable
firepower /packet-capture/session* #
commit
```

firepower /packet-capture/session #

Pour les sous-interfaces port-channel, créez une capture de paquets pour chaque interface membre port-channel :

```
<#root>
firepower#
scope packet-capture
firepower /packet-capture #
create filter vlan207
firepower /packet-capture/filter* #
set ovlan 207
firepower /packet-capture/filter* #
up
firepower /packet-capture* #
create session cap1
firepower /packet-capture/session*
```

#### create phy-port Eth1/3

```
firepower /packet-capture/session/phy-port* #
set app ftd
```

firepower /packet-capture/session/phy-port\* #
set app-identifier ftd1

firepower /packet-capture/session/phy-port\* #
set subinterface 207

firepower /packet-capture/session/phy-port\* #
up

firepower /packet-capture/session\* #
create phy-port Eth1/4

firepower /packet-capture/session/phy-port\* #
set app ftd

firepower /packet-capture/session/phy-port\* #
set app-identifier ftd1

firepower /packet-capture/session/phy-port\* #
set subinterface 207

firepower /packet-capture/session/phy-port\* #
up

firepower /packet-capture/session\* #
enable

firepower /packet-capture/session\* #
commit

firepower /packet-capture/session #

Vérification

FCM

Vérifiez le nom de l'interface, assurez-vous que l'état opérationnel est up et que la taille du fichier

(en octets) augmente :

| Overview Interfaces Logical Devices Security Engine Platform Set | tings                 |                         |             |                           | System Tools Help admin |
|------------------------------------------------------------------|-----------------------|-------------------------|-------------|---------------------------|-------------------------|
|                                                                  |                       |                         |             |                           |                         |
| Capture Session Piter List                                       |                       |                         |             | A belieth Carture Section | Carlete Al Geospires    |
| ant Bros Count 8                                                 | Operational State: up | Buffar Grav 356 MB      |             | Shan Length: 1518 Bulles  |                         |
|                                                                  | operational state: up | 00000 0000 200 Pt0      |             | and conjust taxe of the   |                         |
| Interface Name Filter                                            | File Size (in bytes)  | File Name               | Device Name |                           |                         |
| Ethernet1/2.205 None                                             | 233992                | cap1-ethemet-1-2-0.pcap | ftd1        | 土                         |                         |
|                                                                  |                       |                         |             |                           |                         |

Les captures de sous-interface de canal de port configurées sur l'interface de ligne de commande FXOS sont également visibles sur FCM ; elles ne peuvent toutefois pas être modifiées :

| Overview Interfaces Logici  | al Devices Security Engine Platform Set | ttings                |                          |               |                           | System Tools       | Help admin |
|-----------------------------|-----------------------------------------|-----------------------|--------------------------|---------------|---------------------------|--------------------|------------|
|                             |                                         |                       |                          |               |                           |                    |            |
| Capture Session Filter List |                                         |                       |                          |               |                           |                    |            |
|                             |                                         |                       |                          |               | C Refresh Capture Session | Delete Al Sessions |            |
| a 🔳 cap1                    | Drop Count: 0                           | Operational State: up | Buffer Size: 256 MB      |               | Snap Length: 1518 Bytes   |                    | 4.8.0      |
| Interface Name              | Filter                                  | File Size (in bytes)  | File Name                | Device Name   |                           |                    |            |
| Ethernet1/4.207             | None                                    | 624160                | cap1-ethernet-1-4-0.pcap | Not available | 4                         |                    |            |
| Ethernet1/3.207             | None                                    | 160                   | cap1-ethernet-1-3-0.pcap | Not available | *                         |                    |            |
|                             |                                         |                       |                          |               |                           |                    |            |
|                             |                                         |                       |                          |               |                           |                    |            |

## **CLI FXOS**

Vérifiez les détails de capture dans la portée packet-capture :

<#root>

firepower#

scope packet-capture

firepower /packet-capture #

show session cap1

Traffic Monitoring Session:

Packet Capture Session Name: cap1

Session: 1

Admin State: Enabled

Oper State: Up

Oper State Reason: Active

Config Success: Yes Config Fail Reason: Append Flag: Overwrite Session Mem Usage: 256 MB Session Pcap Snap Len: 1518 Bytes Error Code: O

```
Drop Count: 0
Physical ports involved in Packet Capture:
   Slot Id: 1
   Port Id: 2
   Pcapfile: /workspace/packet-capture/session-1/cap1-ethernet-1-2-0.pcap
   Pcapsize: 9324 bytes
    Filter:
    Sub Interface: 205
   Application Instance Identifier: ftd1
   Application Name: ftd
Port-channel 1 avec interfaces membres Ethernet1/3 et Ethernet1/4 :
<#root>
firepower#
scope packet-capture
```

firepower /packet-capture # show session cap1

Traffic Monitoring Session:

Packet Capture Session Name: cap1

Session: 1

Admin State: Enabled

Oper State: Up

Oper State Reason: Active

Config Success: Yes Config Fail Reason: Append Flag: Overwrite

Session Mem Usage: 256 MB Session Pcap Snap Len: 1518 Bytes Error Code: 0 Drop Count: 0 Physical ports involved in Packet Capture: Slot Id: 1 Port Id: 3 Pcapfile: /workspace/packet-capture/session-1/cap1-ethernet-1-3-0.pcap Pcapsize: 160 bytes Filter: Sub Interface: 207 Application Instance Identifier: ftd1 Application Name: ftd Slot Id: 1 Port Id: 4 Pcapfile: /workspace/packet-capture/session-1/cap1-ethernet-1-4-0.pcap Pcapsize: 624160 bytes Filter: Sub Interface: 207 Application Instance Identifier: ftd1

Application Name: ftd

Collecter les fichiers de capture

Suivez les étapes de la section Collecter les fichiers de capture interne du commutateur Firepower 4100/9300.

Capturer l'analyse des fichiers

Utilisez une application de lecture de fichier de capture de paquets pour ouvrir le fichier de capture. Sélectionnez le premier paquet et vérifiez les points clés :

- 1. Seuls les paquets de requête d'écho ICMP sont capturés. Chaque paquet est capturé et affiché 2 fois.
- 2. L'en-tête de paquet d'origine a l'étiquette VLAN 205.
- 3. Le commutateur interne insère une étiquette VLAN de port supplémentaire 102 qui identifie l'interface d'entrée Ethernet1/2.
- 4. Le commutateur interne insère une étiquette VN supplémentaire.

| No.        | Time                                | Source            | Destination        | Protocol       | Length     | PD             | IP TTL Info           |                                                                                         |
|------------|-------------------------------------|-------------------|--------------------|----------------|------------|----------------|-----------------------|-----------------------------------------------------------------------------------------|
| -          | 1 2022-08-04 07:21:56.993302102     | 192.0.2.100       | 198.51.100.100     | ICMP           | 112        | 0x9574 (38260) | 64 Echo (ping) reques | id=0x0022, seq=1/256, ttl=64 (no response found!)                                       |
|            | 2 2022-08-04 07:21:56.993303597     | 192.0.2.100       | 198.51.100.100     | ICMP           | 102        | 0x9574 (38260) | 64 Echo (ping) reques | id=0x0022, seq=1/256, ttl=64 (no response found!)                                       |
|            | 3 2022-08-04 07:22:06.214264777     | 192.0.2.100       | 198.51.100.100     | ICMP           | 112        | 0x9a81 (39553) | 64 Echo (ping) reques | id=0x0022, seq=10/2560, ttl=64 (no response found!)                                     |
|            | 4 2022-08-04 07:22:06.214267373     | 192.0.2.100       | 198.51.100.100     | ICMP           | 102        | 0x9a81 (39553) | 64 Echo (ping) reques | id=0x0022, seq=10/2560, ttl=64 (no response found!)                                     |
|            | 5 2022-08-04 07:22:07.215113393     | 192.0.2.100       | 198.51.100.100     | ICMP           | 112        | 0x9ac3 (39619) | 64 Echo (ping) reques | id=0x0022, seq=11/2816, ttl=64 (no response found!)                                     |
|            | 6 2022-08-04 07:22:07.215115445     | 192.0.2.100       | 198.51.100.100     | ICMP           | 102        | 0x9ac3 (39619) | 64 Echo (ping) reques | id=0x0022, seg=11/2816, ttl=64 (no response found!)                                     |
|            | 7 2022-08-04 07:22:08.229938577     | 192.0.2.100       | 198.51.100.100     | ICMP           | 112        | 0x9b33 (39731) | 64 Echo (ping) reques | id=0x0022, seg=12/3072, ttl=64 (no response found!)                                     |
|            | 8 2022-08-04 07:22:08.229940829     | 192.0.2.100       | 198.51.100.100     | ICMP           | 102        | 0x9b33 (39731) | 64 Echo (ping) reques | id=0x0022, seg=12/3072, ttl=64 (no response found!)                                     |
|            | 9 2022-08-04 07:22:09.253944601     | 192.0.2.100       | 198.51.100.100     | ICMP           | 112        | 0x9c0e (39950) | 64 Echo (ping) reques | id=0x0022, seg=13/3328, ttl=64 (no response found!)                                     |
|            | 10 2022-08-04 07:22:09.253946899    | 192.0.2.100       | 198,51,100,100     | ICMP           | 102        | 0x9c0e (39950) | 64 Echo (ping) reques | id=0x0022, seg=13/3328, ttl=64 (no response found!)                                     |
|            | 11 2022-08-04 07:22:10.277953070    | 192.0.2.100       | 198,51,100,100     | ICMP           | 112        | 0x9ccb (40139) | 64 Echo (ping) reques | id=0x0022, sed=14/3584, ttl=64 (no response found!)                                     |
|            | 12 2022-08-04 07:22:10.277954736    | 192.0.2.100       | 198,51,100,100     | TCMP           | 102        | 0x9ccb (40139) | 64 Echo (ping) reques | id=0x0022, seg=14/3584, ttl=64 (no response found))                                     |
|            | 13 2022-08-04 07:22:11.301931282    | 192.0.2.100       | 198,51,100,100     | TCMP           | 112        | 0x9d84 (40324) | 64 Echo (ping) reques | id=0x0022, seg=15/3840, ttl=64 (no response found))                                     |
|            | 14 2022-08-04 07:22:11.301933600    | 192.0.2.100       | 198.51.100.100     | TCMP           | 102        | 0x9d84 (40324) | 64 Echo (ning) reques | id=0x0022, seq=15/3840, ttl=64 (no response found1)                                     |
|            | 15 2022-08-04 07:22:12 325036521    | 192.0.2.100       | 199.51.100.100     | TCMP           | 112        | exoda2 (40354) | 64 Echo (ping) reques | id=0x0022, seg=16/4096, tt]=64 (no response found1)                                     |
|            | 16 2022-00-04 07-22-12 225027005    | 102 0 2 100       | 100 51 100 100     | TCMP           | 102        | 0x0da2 (40354) | 64 Echo (ping) reques | id=0x0022, seq=16/4096, tt]=64 (no response found1)                                     |
|            | 17 2022-08-04 07:22:13.326989040    | 192.0.2.100       | 198.51.100.100     | TCMP           | 112        | 0x9002 (40354) | 64 Echo (ping) reques | id=0x0022, seq=17/4352, ttl=64 (no response found1)                                     |
|            | 10 2022-00-04 07:22:13:320300040    | 192.0.2.100       | 100 51 100 100     | TCMD           | 102        | 0x9607 (40455) | 64 Echo (ping) reques | id-0x0022, seq=17/4352, ttl=64 (no response found!)                                     |
|            | 10 2022-00-04 07:22:15:520990256    | 192.0.2.100       | 100 51 100 100     | TCHP           | 102        | 0x9007 (40455) | 64 Echo (ping) reques | id-0x0022, seq=17/4532, ttl=64 (no response found!)                                     |
|            | 19 2022-08-04 07:22:14.341944775    | 192.0.2.100       | 198.51.100.100     | TCHP           | 102        | 0x900a (40554) | 64 Echo (ping) reques | id-0x0022, seq=10/4600, ttl=64 (no response found!)                                     |
|            | 20 2022-08-04 07:22:14.341946249    | 192.0.2.100       | 198.51.100.100     | TCHP           | 102        | 0x900a (40554) | 64 Echo (ping) reques | id-0x0022, seq=10/4008, ttl=04 (no response found!)                                     |
|            | 21 2022-08-04 07:22:15.365941588    | 192.0.2.100       | 198.51.100.100     | ICMP           | 112        | 0X90TD (40699) | 64 Echo (ping) reques | 1d=0x0022, seq=19/4864, ttl=64 (no response found!)                                     |
|            | 22 2022-08-04 07:22:15.365942566    | 192.0.2.100       | 198.51.100.100     | ICMP           | 102        | 0X90TD (40699) | 64 Echo (ping) reques | 1d=0x0022, seq=19/4864, ttl=64 (no response found)                                      |
|            | 23 2022-08-04 07:22:16.389973843    | 192.0.2.100       | 198.51.100.100     | ICMP           | 112        | 0X9Te8 (40936) | 64 Ecno (ping) reques | 1d=0x0022, seq=20/5120, ttl=64 (no response found!)                                     |
|            | 24 2022-08-04 07:22:16.389975129    | 192.0.2.100       | 198.51.100.100     | ICMP           | 102        | 0x9fe8 (40936) | 64 Echo (ping) reques | 1d=0x0022, seq=20/5120, ttl=64 (no response found!)                                     |
|            | 25 2022-08-04 07:22:17.413936452    | 192.0.2.100       | 198.51.100.100     | ICMP           | 112        | 0xa079 (41081) | 64 Echo (ping) reques | 1d=0x0022, seq=21/5376, ttl=64 (no response found!)                                     |
|            | 26 2022-08-04 07:22:17.413938090    | 192.0.2.100       | 198.51.100.100     | ICMP           | 102        | 0xa079 (41081) | 64 Echo (ping) reques | 1d=0x0022, seq=21/5376, ttl=64 (no response found!)                                     |
|            | 27 2022-08-04 07:22:18.437954335    | 192.0.2.100       | 198.51.100.100     | ICMP           | 112        | 0xa11e (41246) | 64 Echo (ping) reques | 1d=0x0022, seq=22/5632, ttl=64 (no response found!)                                     |
| <          |                                     |                   |                    |                |            |                |                       |                                                                                         |
| > F        | rame 1: 112 bytes on wire (896 bit  | s), 112 bytes ca  | ptured (896 bits)  | on interface c | apture u0  | 1, id 0        |                       | 100 a2 76 f2 00 00 1b 00 50 56 9d e8 be 89 26 80 54 ··································· |
| > E        | thernet II, Src: VMware 9d:e8:be (  | 00:50:56:9d:e8:b  | e), Dst: a2:76:f2: | 00:00:1b (a2:7 | 6:f2:00:00 | 0:1b)          |                       | 10 00 00 81 00 00 66 81 00 00 cd 08 00 45 00 00 54 ·····f·····E··T                      |
| ~ V        | n-Tag                               |                   |                    |                |            |                |                       | 20 95 74 40 00 40 01 b8 38 c0 00 02 64 c6 33 64 64 ·t@·@··8 ···d·3dd                    |
|            | 1                                   | = Directi         | ion: From Bridge   |                |            |                |                       | 30 08 00 eb 95 00 22 00 01 88 73 eb 62 00 00 00 00 ·····"···s·b····                     |
|            | .0                                  | = Pointer         | r: vif id          |                |            |                |                       | 40 d9 9d 00 00 00 00 00 00 10 11 12 13 14 15 16 17                                      |
|            | 00 0000 0101 0100                   | = Destina         | ation: 84          |                |            |                |                       | 50 18 19 1a 1b 1c 1d 1e 1f 20 21 22 23 24 25 26 27 !"#\$3.8"                            |
|            | 0                                   | = Looped:         | : No               | 4              |            |                |                       | 28 29 2a 20 2c 2d 2e 2t 30 31 32 33 34 35 36 37 ()*+,/ 01234567                         |
|            |                                     | = Reserve         | ed: 0              | <b>T</b>       |            |                |                       |                                                                                         |
|            |                                     | = Version         | 1: 0               |                |            |                |                       |                                                                                         |
|            |                                     | 30 0000 = Source: | . 0                |                |            |                |                       |                                                                                         |
|            | Type: 802.10 Virtual LAN (0x8100)   | )                 |                    |                |            |                |                       |                                                                                         |
| <b>V</b> 8 | 102.10 Virtual LAN, PRI: 0, DEI: 0. | ID: 102           |                    |                |            |                |                       |                                                                                         |
| 1          | and = Priority' I                   | Rest Effort (def: | ault) (0)          |                |            |                |                       |                                                                                         |
|            | a DET: Inelia                       | sible             | MIC/ (0)           | 2              |            |                |                       |                                                                                         |
|            | 0000 0110 0110 - TD: 102            | STORE             |                    |                |            |                |                       |                                                                                         |
|            | Tupor 902 10 Victual LAN (0v9100)   | <b>`</b>          |                    |                |            |                |                       |                                                                                         |
|            | Type: abz.ig virtual LAN (6x8106)   | 101.305           |                    | _              |            |                |                       |                                                                                         |
| 10         | - Deiceitus I                       | 10, 205           | wilth (0)          |                |            |                |                       |                                                                                         |
|            | o per rolling                       | sible             | urc) (0)           |                |            |                |                       |                                                                                         |
|            | 0000 1100 1101 - TD: 205            | gibie             |                    |                |            |                |                       |                                                                                         |
|            | 0000 1100 1101 = 1D: 205            |                   |                    | 21             |            |                |                       |                                                                                         |
|            | steppet Desteral Version ( fact t   | 03 0 3 100 0.4.   | 100 51 100 100     |                |            |                |                       |                                                                                         |
|            | Internet Protocol Version 4, Src: 1 | 92.0.2.100, Dst:  | 198.51.100.100     |                |            |                |                       |                                                                                         |
| 11         | internet control Message Protocol   |                   |                    |                |            |                |                       |                                                                                         |
| -          |                                     |                   |                    |                |            |                |                       |                                                                                         |
| _          |                                     |                   |                    |                |            |                |                       |                                                                                         |

Sélectionnez le deuxième paquet et vérifiez les points clés :

- 1. Seuls les paquets de requête d'écho ICMP sont capturés. Chaque paquet est capturé et affiché 2 fois.
- 2. L'en-tête de paquet d'origine a l'étiquette VLAN 205.

|   | o. Time                                                                                                    | Source                    | Destination Pr         | tocol Length                | PD             | IP TTL Info            |                                                                                      |
|---|----------------------------------------------------------------------------------------------------|---------------------------|------------------------|-----------------------------|----------------|------------------------|--------------------------------------------------------------------------------------|
|   | 1 2022-08-04 07:21:56.993302102                                                                                                    | 192.0.2.100               | 198.51.100.100 IC      | MP 112                      | 0x9574 (38260) | 64 Echo (ping) request | id=0x0022, seq=1/256, ttl=64 (no response found!)                                    |
|   | 2 2022-08-04 07:21:56.993303597                                                                                                    | 192.0.2.100               | 198.51.100.100 IC      | MP 102                      | 0x9574 (38260) | 64 Echo (ping) request | id=0x0022, seq=1/256, ttl=64 (no response found!)                                    |
| Г | 3 2022-08-04 07:22:06.214264777                                                                                                    | 192.0.2.100               | 198.51.100.100 IC      | MP 112                      | 0x9a81 (39553) | 64 Echo (ping) request | id=0x0022, seq=10/2560, ttl=64 (no response found!)                                  |
|   | 4 2022-08-04 07:22:06.214267373                                                                                                    | 192.0.2.100               | 198.51.100.100 IC      | MP 102                      | 0x9a81 (39553) | 64 Echo (ping) request | id=0x0022, seq=10/2560, ttl=64 (no response found!)                                  |
|   | 5 2022-08-04 07:22:07.215113393                                                                                                    | 192.0.2.100               | 198.51.100.100 IC      | MP 112                      | 0x9ac3 (39619) | 64 Echo (ping) request | id=0x0022, seq=11/2816, ttl=64 (no response found!)                                  |
|   | 6 2022-08-04 07:22:07.215115445                                                                                                    | 192.0.2.100               | 198.51.100.100 IC      | MP 102                      | 0x9ac3 (39619) | 64 Echo (ping) request | id=0x0022, seq=11/2816, ttl=64 (no response found!)                                  |
|   | 7 2022-08-04 07:22:08.229938577                                                                                                    | 192.0.2.100               | 198.51.100.100 IC      | MP 112                      | 0x9b33 (39731) | 64 Echo (ping) request | id=0x0022, seq=12/3072, ttl=64 (no response found!)                                  |
|   | 8 2022-08-04 07:22:08.229940829                                                                                                    | 192.0.2.100               | 198.51.100.100 IC      | MP 102                      | 0x9b33 (39731) | 64 Echo (ping) request | id=0x0022, seq=12/3072, ttl=64 (no response found!)                                  |
|   | 9 2022-08-04 07:22:09.253944601                                                                                                    | 192.0.2.100               | 198.51.100.100 IC      | MP 112                      | 0x9c0e (39950) | 64 Echo (ping) request | id=0x0022, seq=13/3328, ttl=64 (no response found!)                                  |
|   | 10 2022-08-04 07:22:09.253946899                                                                                                    | 192.0.2.100               | 198.51.100.100 IC      | MP 102                      | 0x9c0e (39950) | 64 Echo (ping) request | id=0x0022, seq=13/3328, ttl=64 (no response found!)                                  |
|   | 11 2022-08-04 07:22:10.277953070                                                                                                    | 192.0.2.100               | 198.51.100.100 IC      | MP 112                      | 0x9ccb (40139) | 64 Echo (ping) request | id=0x0022, seq=14/3584, ttl=64 (no response found!)                                  |
|   | 12 2022-08-04 07:22:10.277954736                                                                                                    | 192.0.2.100               | 198.51.100.100 IC      | MP 102                      | 0x9ccb (40139) | 64 Echo (ping) request | id=0x0022, seq=14/3584, ttl=64 (no response found!)                                  |
|   | 13 2022-08-04 07:22:11.301931282                                                                                                    | 192.0.2.100               | 198.51.100.100 IC      | MP 112                      | 0x9d84 (40324) | 64 Echo (ping) request | id=0x0022, seq=15/3840, ttl=64 (no response found!)                                  |
|   | 14 2022-08-04 07:22:11.301933600                                                                                                    | 192.0.2.100               | 198.51.100.100 IC      | MP 102                      | 0x9d84 (40324) | 64 Echo (ping) request | id=0x0022, seq=15/3840, ttl=64 (no response found!)                                  |
|   | 15 2022-08-04 07:22:12.325936521                                                                                                    | 192.0.2.100               | 198.51.100.100 IC      | MP 112                      | 0x9da2 (40354) | 64 Echo (ping) request | id=0x0022, seq=16/4096, ttl=64 (no response found!)                                  |
|   | 16 2022-08-04 07:22:12.325937895                                                                                                    | 192.0.2.100               | 198.51.100.100 IC      | MP 102                      | 0x9da2 (40354) | 64 Echo (ping) request | id=0x0022, seq=16/4096, ttl=64 (no response found!)                                  |
|   | 17 2022-08-04 07:22:13.326988040                                                                                                    | 192.0.2.100               | 198.51.100.100 IC      | MP 112                      | 0x9e07 (40455) | 64 Echo (ping) request | id=0x0022, seq=17/4352, ttl=64 (no response found!)                                  |
|   | 18 2022-08-04 07:22:13.326990258                                                                                                    | 192.0.2.100               | 198.51.100.100 IC      | MP 102                      | 0x9e07 (40455) | 64 Echo (ping) request | id=0x0022, seq=17/4352, ttl=64 (no response found!)                                  |
|   | 19 2022-08-04 07:22:14.341944773                                                                                                    | 192.0.2.100               | 198.51.100.100 IC      | MP 112                      | 0x9e6a (40554) | 64 Echo (ping) request | id=0x0022, seq=18/4608, ttl=64 (no response found!)                                  |
|   | 20 2022-08-04 07:22:14.341946249                                                                                                    | 192.0.2.100               | 198.51.100.100 IC      | MP 102                      | 0x9e6a (40554) | 64 Echo (ping) request | id=0x0022, seq=18/4608, ttl=64 (no response found!)                                  |
|   | 21 2022-08-04 07:22:15.365941588                                                                                                    | 192.0.2.100               | 198.51.100.100 IC      | MP 112                      | 0x9efb (40699) | 64 Echo (ping) request | id=0x0022, seq=19/4864, ttl=64 (no response found!)                                  |
|   | 22 2022-08-04 07:22:15.365942566                                                                                                    | 192.0.2.100               | 198.51.100.100 IC      | MP 102                      | 0x9efb (40699) | 64 Echo (ping) request | id=0x0022, seq=19/4864, ttl=64 (no response found!)                                  |
|   | 23 2022-08-04 07:22:16.389973843                                                                                                    | 192.0.2.100               | 198.51.100.100 IC      | MP 112                      | 0x9fe8 (40936) | 64 Echo (ping) request | id=0x0022, seq=20/5120, ttl=64 (no response found!)                                  |
|   | 24 2022-08-04 07:22:16.389975129                                                                                                    | 192.0.2.100               | 198.51.100.100 IC      | MP 102                      | 0x9fe8 (40936) | 64 Echo (ping) request | id=0x0022, seq=20/5120, ttl=64 (no response found!)                                  |
|   | 25 2022-08-04 07:22:17.413936452                                                                                                    | 192.0.2.100               | 198.51.100.100 IC      | MP 112                      | 0xa079 (41081) | 64 Echo (ping) request | id=0x0022, seq=21/5376, ttl=64 (no response found!)                                  |
|   | 26 2022-08-04 07:22:17.413938090                                                                                                    | 192.0.2.100               | 198.51.100.100 IC      | MP 102                      | 0xa079 (41081) | 64 Echo (ping) request | id=0x0022, seq=21/5376, ttl=64 (no response found!)                                  |
|   | 27 2022-08-04 07:22:18.437954335                                                                                                    | 192.0.2.100               | 198.51.100.100 IC      | MP 112                      | 0xa11e (41246) | 64 Echo (ping) request | id=0x0022, seq=22/5632, ttl=64 (no response found!)                                  |
|   |                                                                                                    |                           |                        |                             | 1 1            |                        |                                                                                      |
| E | forme 2, 102 butes on vine (016 bit                                                                                                    | <li>a) 100 buttos co</li> | ntunod (Olf bits) on i | atonfoco contuno u          | 1. 14.0        |                        | 20 27 76 £7 00 00 10 00 50 56 0d 28 ba 91 00 00 cd                                   |
|   | Sthemast II Encl Mhana OdiaBiba (                                                                                                    | oorsorserodroph           | ptured (816 01ts) on 1 | aith (apropriate capture_ut | 5_1, 10 0      | 00                     | 10 08 00 45 00 00 50 57 40 00 40 01 b8 38 c0 00                                      |
|   | Page 10 virtual LAN DRT: 0 DET: 0                                                                                                    | TD: 205                   | e), Ust. az./0.12.00.0 | 10 (az./0.12.00.0           | 50.10)         | 00                     | 20 02 64 c6 33 64 64 08 00 eb 95 00 22 00 01 88 73 ································· |
| Г | and a priority in the second second s | Bast Effort (daf:         | (a)                    |                             |                | 00                     | 30 eb 62 00 00 00 00 d9 9d 00 00 00 00 00 00 10 11 .b                                |
| L | a - DET: Tooli                                                                                                    | sible                     | aurc) (0)              |                             |                | 00                     | 40 12 13 14 15 16 17 18 19 1a 1b 1c 1d 1e 1f 20 21                                   |
| Т | 0000 1100 1101 - ID: 305                                                                                                    | Giore                     | _                      |                             |                | 00                     | 50 22 23 24 25 26 27 28 29 2a 2b 2c 2d 2e 2f 30 31 "#\$%&'() *+,/01                  |
| Т | Tupo: 1044 (0x0000)                                                                                                    |                           | 2                      |                             |                | 00                     | 60 32 33 34 35 36 37 234567                                                          |
|   | Internet Destocal Version 4 Sec. 1                                                                                                    | 03 0 3 100 0/11           | 100 51 100 100         |                             |                |                        |                                                                                      |
|   | Internet Control Message Protocol                                                                                                    | 52.0.2.100, DSC:          | 190.31.100.100         |                             |                |                        |                                                                                      |
| Г | internet control Message Protocol                                                                                                    |                           |                        |                             |                |                        |                                                                                      |
|   |                                                                                                    |                           |                        |                             |                |                        |                                                                                      |

Ouvrez à présent les fichiers de capture pour Portchannel1.207. Sélectionnez le premier paquet et vérifiez les points clés

- 1. Seuls les paquets de requête d'écho ICMP sont capturés. Chaque paquet est capturé et affiché 2 fois.
- 2. L'en-tête de paquet d'origine a l'étiquette VLAN 207.
- 3. Le commutateur interne insère une étiquette VLAN de port supplémentaire 1001 qui identifie l'interface d'entrée Portchannel1.
- 4. Le commutateur interne insère une étiquette VN supplémentaire.

| No. Time                                | Source            | Destination         | Protocol       | Length    | IP ID                                 | IP TTL Info       |         |                                                                 |
|-----------------------------------------|-------------------|---------------------|----------------|-----------|---------------------------------------|-------------------|---------|-----------------------------------------------------------------|
| - 1 2022-08-04 08:18:24.572548869       | 192.168.247.100   | 192.168.247.102     | ICMP           | 128       | 0x609e (24734)                        | 255 Echo (ping) r | equest  | id=0x007b, seq=0/0, ttl=255 (no response found!)                |
| 2 2022-08-04 08:18:24.572550073         | 192.168.247.100   | 192.168.247.102     | ICMP           | 118       | 0x609e (24734)                        | 255 Echo (ping) r | equest  | id=0x007b, seq=0/0, ttl=255 (no response found!)                |
| 3 2022-08-04 08:18:24.573286630         | 192.168.247.100   | 192.168.247.102     | ICMP           | 128       | 0x609f (24735)                        | 255 Echo (ping) r | equest  | id=0x007b, seq=1/256, ttl=255 (no response found!)              |
| 4 2022-08-04 08:18:24.573287640         | 192.168.247.100   | 192.168.247.102     | ICMP           | 118       | 0x609f (24735)                        | 255 Echo (ping) r | equest  | id=0x007b, seg=1/256, ttl=255 (no response found!)              |
| 5 2022-08-04 08:18:24,573794751         | 192.168.247.100   | 192.168.247.102     | ICMP           | 128       | 0x60a0 (24736)                        | 255 Echo (ping) r | equest  | id=0x007b, seg=2/512, ttl=255 (no response found!)              |
| 6 2022-08-04 08:18:24,573795748         | 192.168.247.100   | 192.168.247.102     | ICMP           | 118       | 0x60a0 (24736)                        | 255 Echo (ping) r | equest  | id=0x007b, seg=2/512, ttl=255 (no response found!)              |
| 7 2022-08-04 08:18:24.574368638         | 192.168.247.100   | 192,168,247,102     | ICMP           | 128       | 0x60a1 (24737)                        | 255 Echo (ping) r | equest  | id=0x007b, seg=3/768, ttl=255 (no response found!)              |
| 8 2022-08-04 08:18:24.574369574         | 192.168.247.100   | 192.168.247.102     | ICMP           | 118       | 0x60a1 (24737)                        | 255 Echo (ping) r | equest  | id=0x007b, seq=3/768, ttl=255 (no response found!)              |
| 9 2022-08-04 08:18:24.574914512         | 192.168.247.100   | 192.168.247.102     | TCMP           | 128       | 0x60a2 (24738)                        | 255 Echo (ping) r | equest  | id=8x887h, seq=4/1824, ttl=255 (no response foundl)             |
| 10 2022-08-04 08:18:24.574915415        | 192.168.247.100   | 192.168.247.102     | ICMP           | 118       | 0x60a2 (24738)                        | 255 Echo (ping) r | equest  | id=0x007b, seg=4/1024, ttl=255 (no response found1)             |
| 11 2022-08-04 08:18:24.575442569        | 192.168.247.100   | 192.168.247.102     | TCMP           | 128       | 0x60a3 (24730)                        | 255 Echo (ping) r | equest  | id=8x887b, seq=5/1288, ttl=255 (no response found1)             |
| 12 2022-08-04 08:18:24 575443601        | 192.168.247.100   | 192.168.247.102     | TCMP           | 118       | 0x60a3 (24730)                        | 255 Echo (ping) n | equest  | id=avaa7h, seq=5/1280, ttl=255 (no response foundl)             |
| 13 2022.08.04 08.18.24 575018110        | 102 168 247 100   | 102 168 247 102     | TCMD           | 128       | 8x68a4 (24748)                        | 255 Echo (ping) n | equest  | id=0x007b, seq=6/1536 ttl=255 (no response found1)              |
| 14 2022-00-04 00:10:24:575010057        | 102 169 247 100   | 102 168 247 102     | TCMD           | 119       | 0x60a4 (24740)                        | 255 Echo (ping) n | equest  | id-avaa7h seq=6/1536 ttl=255 (no response foundl)               |
| 15 2022-00-04 00:10:24.575407671        | 102 169 247 100   | 102 169 247 102     | TCMD           | 129       | 0x60a5 (24740)                        | 255 Echo (ping) n | equest  | id-avaa7b seq=7/1702 ttl=255 (no response found1)               |
| 15 2022-00-04 00:10:24.570407071        | 102.108.247.100   | 102.108.247.102     | TCMD           | 110       | 0x00a3 (24741)                        | 255 Echo (ping) n | equest  | id-0x007b, seq=7/1792, ttl=255 (no response found)              |
| 16 2022-08-04 08:18:24.5/6408585        | 192.108.247.100   | 192.108.247.102     | ICMP           | 118       | 0x00a5 (24741)                        | 255 Echo (ping) P | equest  | id events are elected at a second country                       |
| 1/ 2022-08-04 08:18:24.5/0885643        | 192.168.247.100   | 192.168.247.102     | ICMP           | 128       | 0x00a6 (24742)                        | 255 Echo (ping) P | equest  | Id=0x007b, seq=8/2048, ttl=255 (no response found!)             |
| 18 2022-08-04 08:18:24.570880501        | 192.168.247.100   | 192.168.247.102     | ICMP           | 118       | 0x60a6 (24742)                        | 255 Echo (ping) r | equest  | 1d=0x007b, seq=8/2048, ttl=255 (no response found!)             |
| 19 2022-08-04 08:18:24.577394328        | 192.168.247.100   | 192.168.247.102     | ICMP           | 128       | 0x60a7 (24743)                        | 255 Echo (ping) r | equest  | 1d=0x007b, seq=9/2304, ttl=255 (no response found!)             |
| 20 2022-08-04 08:18:24.577395234        | 192.168.247.100   | 192.168.247.102     | ICMP           | 118       | 0x60a7 (24743)                        | 255 Echo (ping) r | equest  | 1d=0x007b, seq=9/2304, ttl=255 (no response found!)             |
| 21 2022-08-04 08:18:24.577987632        | 192.168.247.100   | 192.168.247.102     | ICMP           | 128       | 0x60a8 (24744)                        | 255 Echo (ping) r | equest  | <pre>id=0x007b, seq=10/2560, ttl=255 (no response found!)</pre> |
| 22 2022-08-04 08:18:24.577989290        | 192.168.247.100   | 192.168.247.102     | ICMP           | 118       | 0x60a8 (24744)                        | 255 Echo (ping) r | equest  | id=0x007b, seq=10/2560, ttl=255 (no response found!)            |
| 23 2022-08-04 08:18:24.578448781        | 192.168.247.100   | 192.168.247.102     | ICMP           | 128       | 0x60a9 (24745)                        | 255 Echo (ping) r | equest  | id=0x007b, seq=11/2816, ttl=255 (no response found!)            |
| 24 2022-08-04 08:18:24.578449909        | 192.168.247.100   | 192.168.247.102     | ICMP           | 118       | 0x60a9 (24745)                        | 255 Echo (ping) r | request | id=0x007b, seq=11/2816, ttl=255 (no response found!)            |
| 25 2022-08-04 08:18:24.578900043        | 192.168.247.100   | 192.168.247.102     | ICMP           | 128       | 0x60aa (24746)                        | 255 Echo (ping) r | equest  | id=0x007b, seq=12/3072, ttl=255 (no response found!)            |
| 26 2022-08-04 08:18:24.578900897        | 192.168.247.100   | 192.168.247.102     | ICMP           | 118       | 0x60aa (24746)                        | 255 Echo (ping) r | equest  | id=0x007b, seq=12/3072, ttl=255 (no response found!)            |
| 27 2022-08-04 08:18:24.579426962        | 192.168.247.100   | 192.168.247.102     | ICMP           | 128       | 0x60ab (24747)                        | 255 Echo (ping) r | equest  | id=0x007b, seq=13/3328, ttl=255 (no response found!)            |
| ć.                                      |                   |                     |                |           |                                       |                   |         |                                                                 |
| > Frame 1: 128 bytes on wire (1024 bits | ), 128 bytes cap  | tured (1024 bits) o | n interface ca | pture u0  | 3, id 0                               |                   |         | a2 76 f2 00 00 1c 00 17 df d6 ec 00 89 26 80 3d                 |
| > Ethernet II, Src: Cisco d6:ec:00 (00: | 17:df:d6:ec:00).  | Dst: a2:76:f2:00:0  | 0:1c (a2:76:f) | :00:00:10 | )                                     |                   | 0010    | 00 00 81 00 03 e9 81 00 00 cf 08 00 45 00 00 64E.d              |
| VN-Tag                                  |                   |                     |                |           | · · · · · · · · · · · · · · · · · · · |                   | 0020    | 60 9e 00 00 ff 01 ea dd c0 a8 f7 64 c0 a8 f7 66 `df             |
| 1                                       | Direction         | : Ecom Bridge       | _              |           |                                       |                   | 0030    | 08 00 e5 c8 00 7b 00 00 00 00 00 02 4d 8c 4a 78 ·····{···M·Jx   |
|                                         | = Pointer:        | vif id              |                |           |                                       |                   | 0040    | ab cd ab cd ab cd ab cd ab cd ab cd ab cd ab cd                 |
| 00 0000 0011 1101                       | = Destinati       | 001 61              |                |           |                                       |                   | 0050    | ab cd ab cd ab cd ab cd ab cd ab cd ab cd ab cd                 |
|                                         | = Looped: N       | 0                   | <b>1</b>       |           |                                       |                   | 0060    | ab cd ab cd ab cd ab cd ab cd ab cd ab cd ab cd                 |
|                                         | - Posorwada       | 0                   | 71             |           |                                       |                   | 0070    | ab cd ab cd ab cd ab cd ab cd ab cd ab cd ab cd                 |
|                                         | - Version:        | 0                   |                |           |                                       |                   |         |                                                                 |
|                                         | = version.        | 0                   |                |           |                                       |                   |         |                                                                 |
| Turnet 902 10 Victural LAN (0x9100)     | oooo - source. o  |                     |                |           |                                       |                   |         |                                                                 |
| Type: 802.10 Virtual LAN (0X8100)       | D: 1001           |                     | _              |           |                                       |                   |         |                                                                 |
| ✓ 802.10 VIPTUAI LAN, PKI: 0, DEI: 0, 1 | D: 1001           | (a)                 |                |           |                                       |                   |         |                                                                 |
| 000 Priority: Bes                       | st Effort (defaul | t) (0)              | 2              |           |                                       |                   |         |                                                                 |
| 0 = DEI: Ineligit                       | 01e               |                     | 2              |           |                                       |                   |         |                                                                 |
| 0011 1110 1001 = ID: 1001               |                   |                     |                |           |                                       |                   |         |                                                                 |
| Type: 802.10 Virtual LAN (0x8100)       |                   |                     | _              |           |                                       |                   |         |                                                                 |
| 802.1Q Virtual LAN, PRI: 0, DEI: 0, I   | D: 207            |                     |                |           |                                       |                   |         |                                                                 |
| 000 Bes                                 | st Effort (defaul | t) (0)              |                |           |                                       |                   |         |                                                                 |
| 0 = DEI: Ineligit                       | ble               |                     | -              |           |                                       |                   |         |                                                                 |
| 0000 1100 1111 = ID: 207                |                   |                     | 21             |           |                                       |                   |         |                                                                 |
| Type: IPv4 (0x0800)                     |                   |                     | -              |           |                                       |                   |         |                                                                 |
| Internet Protocol Version 4, Src: 192   | .168.247.100, Dst | t: 192.168.247.102  |                |           |                                       |                   |         |                                                                 |
| > Internet Control Message Protocol     |                   |                     |                |           |                                       |                   |         |                                                                 |
| L                                       |                   |                     |                |           |                                       |                   |         |                                                                 |
|                                         |                   |                     |                |           |                                       |                   |         |                                                                 |

Sélectionnez le deuxième paquet et vérifiez les points clés :

- 1. Seuls les paquets de requête d'écho ICMP sont capturés. Chaque paquet est capturé et affiché 2 fois.
- 2. L'en-tête de paquet d'origine a l'étiquette VLAN 207.

| No.        | Time                                                                                                    | Source            | Destination        | Protocol      | Length     | PD             | IP TTL Info         |       |                                                      |
|------------|----------------------------------------------------------------------------------------------------|-------------------|--------------------|---------------|------------|----------------|---------------------|-------|------------------------------------------------------|
| -          | 1 2022-08-04 08:18:24,572548869                                                                                                    | 192,168,247,100   | 192,168,247,102    | ICMP          | 128        | 0x609e (24734) | 255 Echo (ping) rec | uest  | id=0x007b, seg=0/0, ttl=255 (no response found!)     |
|            | 2 2022-08-04 08:18:24.572550073                                                                                                    | 192,168,247,100   | 192,168,247,102    | ICMP          | 118        | 0x609e (24734) | 255 Echo (ping) rec | uest  | id=0x007b, seg=0/0, ttl=255 (no response found!)     |
|            | 3 2022-08-04 08:18:24.573286630                                                                                                    | 192.168.247.100   | 192.168.247.102    | ICMP          | 128        | 0x609f (24735) | 255 Echo (ping) rec | uest  | id=0x007b, seg=1/256, ttl=255 (no response found!)   |
|            | 4 2022-08-04 08:18:24.573287640                                                                                                    | 192.168.247.100   | 192.168.247.102    | ICMP          | 118        | 0x609f (24735) | 255 Echo (ping) rec | uest  | id=0x007b, seq=1/256, ttl=255 (no response found!)   |
|            | 5 2022-08-04 08:18:24.573794751                                                                                                    | 192.168.247.100   | 192.168.247.102    | ICMP          | 128        | 0x60a0 (24736) | 255 Echo (ping) rec | uest  | id=0x007b, seq=2/512, ttl=255 (no response found!)   |
|            | 6 2022-08-04 08:18:24.573795748                                                                                                    | 192.168.247.100   | 192.168.247.102    | ICMP          | 118        | 0x60a0 (24736) | 255 Echo (ping) rec | uest  | id=0x007b, seg=2/512, ttl=255 (no response found!)   |
|            | 7 2022-08-04 08:18:24.574368638                                                                                                    | 192.168.247.100   | 192.168.247.102    | ICMP          | 128        | 0x60a1 (24737) | 255 Echo (ping) red | uest  | id=0x007b, seg=3/768, ttl=255 (no response found!)   |
|            | 8 2022-08-04 08:18:24.574369574                                                                                                    | 192.168.247.100   | 192.168.247.102    | ICMP          | 118        | 0x60a1 (24737) | 255 Echo (ping) rec | uest  | id=0x007b, seg=3/768, ttl=255 (no response found!)   |
|            | 9 2022-08-04 08:18:24.574914512                                                                                                    | 192.168.247.100   | 192.168.247.102    | ICMP          | 128        | 0x60a2 (24738) | 255 Echo (ping) rec | uest  | id=0x007b, seg=4/1024, ttl=255 (no response found!)  |
|            | 10 2022-08-04 08:18:24.574915415                                                                                                    | 192.168.247.100   | 192.168.247.102    | ICMP          | 118        | 0x60a2 (24738) | 255 Echo (ping) rec | uest  | id=0x007b, seg=4/1024, ttl=255 (no response found!)  |
|            | 11 2022-08-04 08:18:24.575442569                                                                                                    | 192.168.247.100   | 192.168.247.102    | ICMP          | 128        | 0x60a3 (24739) | 255 Echo (ping) rec | uest  | id=0x007b, seg=5/1280, ttl=255 (no response found!)  |
|            | 12 2022-08-04 08:18:24.575443601                                                                                                    | 192.168.247.100   | 192.168.247.102    | ICMP          | 118        | 0x60a3 (24739) | 255 Echo (ping) rec | uest  | id=0x007b, seg=5/1280, ttl=255 (no response found!)  |
|            | 13 2022-08-04 08:18:24.575918119                                                                                                    | 192.168.247.100   | 192.168.247.102    | ICMP          | 128        | 0x60a4 (24740) | 255 Echo (ping) rec | uest  | id=0x007b, seg=6/1536, ttl=255 (no response found!)  |
|            | 14 2022-08-04 08:18:24.575919057                                                                                                    | 192.168.247.100   | 192.168.247.102    | ICMP          | 118        | 0x60a4 (24740) | 255 Echo (ping) rec | uest  | id=0x007b, seq=6/1536, ttl=255 (no response found!)  |
|            | 15 2022-08-04 08:18:24,576407671                                                                                                    | 192,168,247,100   | 192,168,247,102    | ICMP          | 128        | 0x60a5 (24741) | 255 Echo (ping) rec | uest  | id=0x007b, seg=7/1792, ttl=255 (no response found!)  |
|            | 16 2022-08-04 08:18:24.576408585                                                                                                    | 192.168.247.100   | 192.168.247.102    | ICMP          | 118        | 0x60a5 (24741) | 255 Echo (ping) rec | uest  | id=0x007b, seq=7/1792, ttl=255 (no response found!)  |
|            | 17 2022-08-04 08:18:24.576885643                                                                                                    | 192.168.247.100   | 192.168.247.102    | ICMP          | 128        | 0x60a6 (24742) | 255 Echo (ping) rec | uest  | id=0x007b, seg=8/2048, ttl=255 (no response found!)  |
|            | 18 2022-08-04 08:18:24.576886561                                                                                                    | 192.168.247.100   | 192.168.247.102    | ICMP          | 118        | 0x60a6 (24742) | 255 Echo (ping) rec | uest  | id=0x007b, seq=8/2048, ttl=255 (no response found!)  |
|            | 19 2022-08-04 08:18:24.577394328                                                                                                    | 192.168.247.100   | 192.168.247.102    | ICMP          | 128        | 0x60a7 (24743) | 255 Echo (ping) rec | quest | id=0x007b, seq=9/2304, ttl=255 (no response found!)  |
|            | 20 2022-08-04 08:18:24.577395234                                                                                                    | 192.168.247.100   | 192.168.247.102    | ICMP          | 118        | 0x60a7 (24743) | 255 Echo (ping) rec | uest  | id=0x007b, seq=9/2304, ttl=255 (no response found!)  |
|            | 21 2022-08-04 08:18:24.577987632                                                                                                    | 192.168.247.100   | 192.168.247.102    | ICMP          | 128        | 0x60a8 (24744) | 255 Echo (ping) rec | quest | id=0x007b, seq=10/2560, ttl=255 (no response found!) |
|            | 22 2022-08-04 08:18:24.577989290                                                                                                    | 192.168.247.100   | 192.168.247.102    | ICMP          | 118        | 0x60a8 (24744) | 255 Echo (ping) rec | quest | id=0x007b, seq=10/2560, ttl=255 (no response found!) |
|            | 23 2022-08-04 08:18:24.578448781                                                                                                    | 192.168.247.100   | 192.168.247.102    | ICMP          | 128        | 0x60a9 (24745) | 255 Echo (ping) rec | uest  | id=0x007b, seq=11/2816, ttl=255 (no response found!) |
|            | 24 2022-08-04 08:18:24.578449909                                                                                                    | 192.168.247.100   | 192.168.247.102    | ICMP          | 118        | 0x60a9 (24745) | 255 Echo (ping) rec | uest  | id=0x007b, seq=11/2816, ttl=255 (no response found!) |
|            | 25 2022-08-04 08:18:24.578900043                                                                                                    | 192.168.247.100   | 192.168.247.102    | ICMP          | 128        | 0x60aa (24746) | 255 Echo (ping) rec | uest  | id=0x007b, seq=12/3072, ttl=255 (no response found!) |
|            | 26 2022-08-04 08:18:24.578900897                                                                                                    | 192.168.247.100   | 192.168.247.102    | ICMP          | 118        | 0x60aa (24746) | 255 Echo (ping) rec | uest  | id=0x007b, seq=12/3072, ttl=255 (no response found!) |
|            | 27 2022-08-04 08:18:24.579426962                                                                                                    | 192.168.247.100   | 192.168.247.102    | ICMP          | 128        | 0x60ab (24747) | 255 Echo (ping) rec | uest  | id=0x007b, seq=13/3328, ttl=255 (no response found!) |
| <          |                                                                                                    |                   |                    |               |            |                |                     |       | and the first of the state                           |
|            | and the second second sec |                   | and (and block as  |               |            | 11.0           |                     |       |                                                      |
| 2 1        | rame 2: 118 Dytes on wire (944 bits)                                                                                                    | , 118 bytes capto | ured (944 bits) on | interface cap | ture_u0_3, | 10 0           |                     | 0000  | az /6 TZ 00 00 10 00 1/ 0T 06 00 00 81 00 00 CT .V   |
|            | thernet II, Src: Cisco db:ec:00 (00:                                                                                                    | 1/:df:d6:ec:00),  | DST: a2:76:12:00:0 | 0:1c (a2:/6:T | 2:00:00:10 | .)             |                     | 0010  | f7 64 c9 a8 f7 66 98 99 e5 c8 99 7h 99 99 99 99 99   |
| <u>м</u> 8 | 02.10 Virtual LAN, PRI: 0, DEI: 0, I                                                                                                    | D: 207            | A) (A)             |               |            |                |                     | 0030  | 98 92 4d 8c 4a 78 ab cd ab cd ab cd ab cd ab cd      |
|            | out Priority: Bes                                                                                                    | st errort (defaul | (0)                |               |            |                |                     | 0040  | ab cd ab cd ab cd ab cd ab cd ab cd ab cd ab cd      |
|            | 0 = DEI: Ineligit                                                                                                    | ore               |                    | 2             |            |                |                     | 0050  | ab cd ab cd ab cd ab cd ab cd ab cd ab cd ab cd      |
|            | 0000 1100 1111 = 1D: 207                                                                                                    |                   |                    | 21            |            |                |                     | 0060  | ab cd ab cd ab cd ab cd ab cd ab cd ab cd ab cd      |
| 1.12       | stoppet Destace] Marsian 4 Cost 103                                                                                                    | 160 347 100 04    | . 103 160 347 103  |               |            |                |                     | 0070  | ab cd ab cd ab cd                                    |
| 1          | atenant Control Message Destage                                                                                                    | .100.247.100, DS  | . 192.108.247.102  |               |            |                |                     |       |                                                      |
| 1          | internet control Hessage Protocol                                                                                                    |                   |                    |               |            |                |                     |       |                                                      |
|            |                                                                                                    |                   |                    |               |            |                |                     |       |                                                      |

## Explication

Lorsqu'une capture de paquets sur une interface avant est configurée, le commutateur capture simultanément chaque paquet deux fois :

- Après l'insertion de l'étiquette VLAN du port.
- Après l'insertion de la balise VN.

Dans l'ordre des opérations, l'étiquette VLAN est insérée à un stade ultérieur à celui de l'insertion de l'étiquette VLAN du port. Mais dans le fichier de capture, le paquet avec l'étiquette VLAN est affiché plus tôt que le paquet avec l'étiquette VLAN de port. En outre, dans le cas des sousinterfaces, dans les fichiers de capture, un paquet sur deux ne contient pas l'étiquette VLAN de port.

Ce tableau récapitule la tâche :

| Tâche                                                                                            | Point de<br>capture | VLAN de port<br>interne dans les<br>paquets<br>capturés | Direction            | Trafic capturé                                                              |  |  |
|--------------------------------------------------------------------------------------------------|---------------------|---------------------------------------------------------|----------------------|-----------------------------------------------------------------------------|--|--|
| Configurer et vérifier<br>une capture de<br>paquets sur la sous-<br>interface<br>Ethernet1/2.205 | Ethernet1/2.205     | 102                                                     | Entrée<br>uniquement | Requêtes d'écho ICMP de<br>l'hôte 192.0.2.100 vers<br>l'hôte 198.51.100.100 |  |  |

| Configurez et vérifiez<br>une capture de<br>paquets sur la sous-<br>interface Portchannel1<br>avec les interfaces<br>membres Ethernet1/3<br>et Ethernet1/4 | Ethernet1/3<br>Ethernet1/4 | 1001 | Entrée<br>uniquement | Requêtes d'écho ICMP de<br>192.168.207.100 vers l'hôte<br>192.168.207.102 |
|----------------------------------------------------------------------------------------------------|----------------------------|------|----------------------|---------------------------------------------------------------------------|
|----------------------------------------------------------------------------------------------------|----------------------------|------|----------------------|---------------------------------------------------------------------------|

## Filtres de capture de paquets

Utilisez FCM et CLI pour configurer et vérifier une capture de paquets sur l'interface Ethernet1/2 avec un filtre.

Topologie, flux de paquets et points de capture

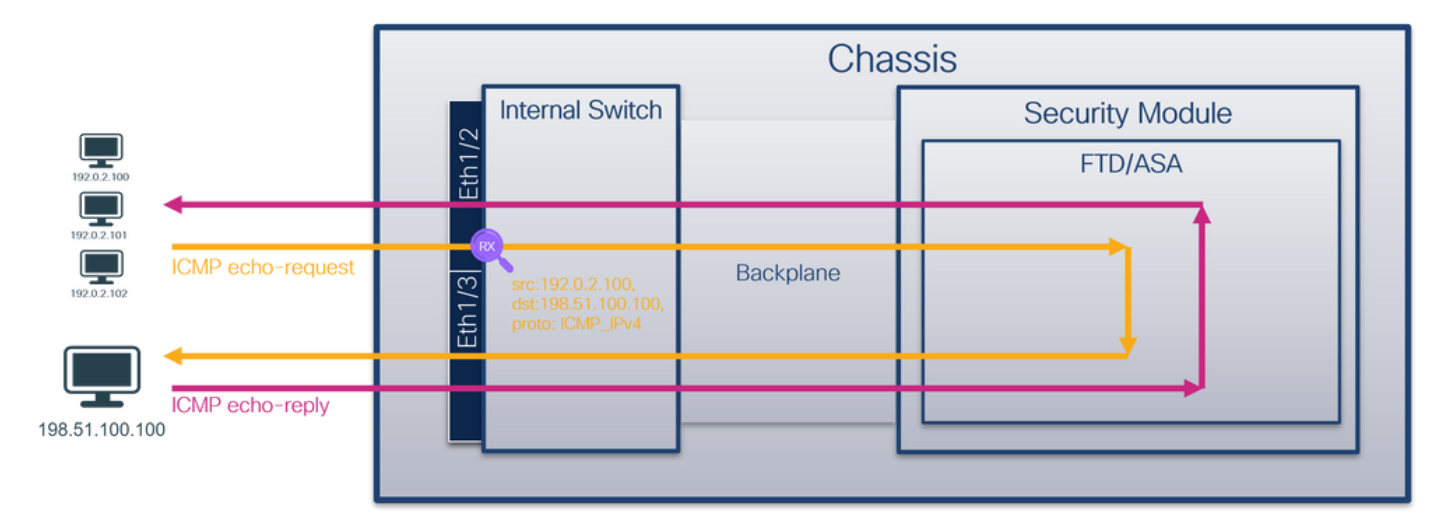

## Configuration

## FCM

Exécutez ces étapes sur FCM pour configurer un filtre de capture pour les paquets de requête d'écho ICMP de l'hôte 192.0.2.100 à l'hôte 198.51.100.100 et l'appliquer à la capture de paquets sur l'interface Ethernet1/2 :

- 1. Utilisez Outils > Capture de paquets > Liste de filtres > Ajouter un filtre pour créer un filtre de capture.
- 2. Spécifiez le nom du filtre, le protocole, l'IPv4 source, l'IPv4 de destination et cliquez sur Enregistrer :

| Overview Inter  | faces Logical Devices Se | ecurity Engine Plat | form Settings |                       |                            |             |                |        |          |            |            | System Tools | Help admin |
|-----------------|--------------------------|---------------------|---------------|-----------------------|----------------------------|-------------|----------------|--------|----------|------------|------------|--------------|------------|
| Capture Session | Filter List              |                     |               |                       |                            |             |                |        |          |            |            |              | _          |
| Filter List     |                          |                     |               |                       |                            |             |                |        |          |            |            | Ad           | ld Filter  |
| Filter House    |                          | From                |               |                       |                            | То          |                |        | Destand  | Teneradan  | Ordenudan  | Distantions  |            |
| Filter Name     | MAC                      | IPv4                | IPv6          | Port                  | MAC                        | IPv4        | IPv6           | Port   | Protocol | Inner vian | Outer vian | ctnertype    |            |
| filter_icmp     | 00:00:00:00:00:00        | 192.0.2.100         | П             | 0                     | 00:00:00:00:00:00          | 192.0.2.100 |                | 0      | 1        | 0          | 0          | 0            | /8         |
|                 |                          |                     |               | Edit Packet           | Filter                     |             |                |        |          |            |            |              |            |
|                 |                          |                     |               | Filter Name* Protocol | filter_icmp<br>ICMP_IPv4 ¥ |             |                | _      |          |            |            |              |            |
|                 |                          |                     |               | EtherType             | Any 👻                      |             |                |        |          |            |            |              |            |
|                 |                          |                     |               | Inner vlan            | 0                          | Outer vlan  | 0              |        |          |            |            |              |            |
|                 |                          |                     |               | Source                |                            | Destination |                | _      |          |            |            |              |            |
|                 |                          |                     |               | IPv4                  | 192.0.2.100                | IPv4        | 198.51.100.100 |        |          |            |            |              |            |
|                 |                          |                     |               | IPv6                  | ::                         | IPv6        | ::             |        |          |            |            |              |            |
|                 |                          |                     |               | Port                  | 0                          | Port        | 0              |        |          |            |            |              |            |
|                 |                          |                     |               | MAC                   | 00:00:00:00:00:00          | MAC         | 00:00:00:00:00 |        |          |            |            |              |            |
|                 |                          |                     |               |                       |                            |             | Save           | Cancel |          |            |            |              |            |
|                 |                          |                     |               |                       |                            |             |                |        |          |            |            |              |            |
|                 |                          |                     |               |                       |                            |             |                |        |          |            |            |              |            |
|                 |                          |                     |               |                       |                            |             |                |        |          |            |            |              |            |
|                 |                          |                     |               |                       |                            |             |                |        |          |            |            |              |            |
|                 |                          |                     |               |                       |                            |             |                |        |          |            |            |              |            |
|                 |                          |                     |               |                       |                            |             |                |        |          |            |            |              |            |
|                 |                          |                     |               |                       |                            |             |                |        |          |            |            |              |            |
|                 |                          |                     |               |                       |                            |             |                |        |          |            |            |              |            |

3. Utilisez Tools > Packet Capture > Capture Session pour créer une nouvelle session de capture :

| Overview Interfaces Logical Devices Security Engine Platform Settings | System                | Tools Help admin     |
|-----------------------------------------------------------------------|-----------------------|----------------------|
|                                                                       | Packet Capture        | Troubleshooting Logs |
| Capture Session Fiker List                                            |                       |                      |
| C Refresh                                                             | Capture Session Delet | te All Sessions      |
| No Session available                                                  |                       |                      |

4. Sélectionnez Ethernet1/2, indiquez le nom de session, appliquez le filtre de capture et cliquez sur Save and Run pour activer la capture :

| Overview Interfaces Logical Devices Security Engine Platform Settings | System Tools Help admin                                                                                                    |
|-----------------------------------------------------------------------|----------------------------------------------------------------------------------------------------|
| Select an instance: ftd1 v                                            | Save and Run Save Cancel                                                                                                    |
| ftd1                                                                  | Session Name* Cap1 Selected Interfaces Ethernet1/2                                                                                                    |
| Ethernet1/2                                                           | Buffer Size     256 MB       Snap length:     1518       Store Packets     Overwrite                                                                       |
| Ethernet1/3 FTD FTD Ethernet1/9. Ethernet1/10                         | Capture Filter           Apply Filter         Capture All           Apply         Create Filter           Apply         To           Ethemet1/2         To |
| EthernetI/I                                                           |                                                                                                    |

## CLI FXOS

Procédez comme suit sur l'interface de ligne de commande FXOS pour configurer les captures de paquets sur les interfaces de fond de panier :

1. Identifiez le type et l'identificateur de l'application :

| <#root>                    |                    |        |                  |                 |         |         |        |        |
|----------------------------|--------------------|--------|------------------|-----------------|---------|---------|--------|--------|
| firepower#                 |                    |        |                  |                 |         |         |        |        |
| scope ssa                  |                    |        |                  |                 |         |         |        |        |
| firepower ,<br>show app-in | /ssa#<br>nstance   |        |                  |                 |         |         |        |        |
| App Name                   | Identifier Slot ID | Admin  | State Oper State | Running Version | Startup | Version | Deploy | Ту<br> |
| ftd                        | ftdl               |        |                  |                 |         |         |        |        |
| 1                          | Enabled            | Online | 7.2.0.82         | 7.2.0.82        | Native  | No      |        |        |

2. Identifiez le numéro de protocole IP dans <u>https://www.iana.org/assignments/protocol-numbers.xhtml</u>. Dans ce cas, le numéro de protocole ICMP est 1.

3. Créez une session de capture :

```
<#root>
firepower#
scope packet-capture

firepower /packet-capture #
create filter filter_icmp

firepower /packet-capture/filter* #
set destip 198.51.100.100

firepower /packet-capture/filter* #
set protocol 1

firepower /packet-capture/filter* #
set srcip 192.0.2.100

firepower /packet-capture/filter* #
exit

firepower /packet-capture/filter* #
```

```
create session cap1
firepower /packet-capture/session* #
create phy-port Ethernet1/2
firepower /packet-capture/session/phy-port* #
set app ftd
firepower /packet-capture/session/phy-port* #
set app-identifier ftd1
firepower /packet-capture/session/phy-port* #
set filter filter icmp
firepower /packet-capture/session/phy-port* #
exit
firepower /packet-capture/session* #
enable
firepower /packet-capture/session* #
commit
firepower /packet-capture/session #
```

## Vérification

## FCM

Vérifiez le nom de l'interface, assurez-vous que l'état opérationnel est up et que la taille du fichier (en octets) augmente :

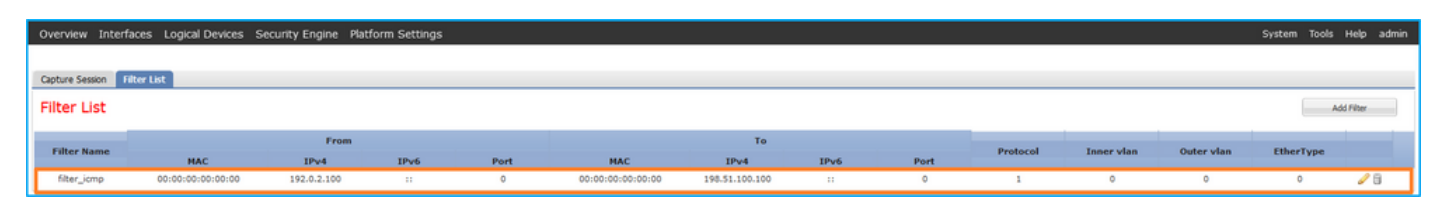

Vérifiez le nom de l'interface, le filtre, assurez-vous que l'état opérationnel est activé et que la taille du fichier (en octets) augmente dans Outils > Capture de paquets > Session de capture :

| Overview Interfaces I       | ogical Devices Security Engli | ne Platform Settings |                          |             |                     |                           | System Tools       | Help admir |
|-----------------------------|-------------------------------|----------------------|--------------------------|-------------|---------------------|---------------------------|--------------------|------------|
|                             |                               |                      |                          |             |                     |                           |                    |            |
| Capture Session Filter List | :                             |                      |                          |             |                     |                           |                    |            |
|                             |                               |                      |                          |             |                     | C Refresh Capture Session | Delete All Session |            |
| a 🔳 cap1                    | Drop Count: 0                 |                      | Operational State: up    |             | Buffer Size: 256 MB | Snap Length: 1518 Bytes   |                    |            |
| Interface Name              | Filter                        | File Size (in bytes) | File Name                | Device Name |                     |                           |                    |            |
| Ethernet1/2                 | filter_icmp                   | 84340                | cap1-ethernet-1-2-0.pcap | ftd1        | *                   |                           |                    |            |

#### **CLI FXOS**

Vérifiez les détails de capture dans la portée packet-capture :

<#root> firepower# scope packet-capture firepower /packet-capture # show filter detail Configure a filter for packet capture: Name: filter\_icmp Protocol: 1 Ivlan: 0 Ovlan: 0 Src Ip: 192.0.2.100 Dest Ip: 198.51.100.100 Src MAC: 00:00:00:00:00:00 Dest MAC: 00:00:00:00:00:00 Src Port: 0 Dest Port: 0 Ethertype: 0 Src Ipv6: :: Dest Ipv6: :: firepower /packet-capture # show session cap1 Traffic Monitoring Session: Packet Capture Session Name: cap1

Session: 1

Admin State: Enabled Oper State: Up Oper State Reason: Active Config Success: Yes Config Fail Reason: Append Flag: Overwrite Session Mem Usage: 256 MB Session Pcap Snap Len: 1518 Bytes Error Code: 0 Drop Count: 0 Physical ports involved in Packet Capture: Slot Id: 1 Port Id: 2 Pcapfile: /workspace/packet-capture/session-1/cap1-ethernet-1-2-0.pcap Pcapsize: 213784 bytes Filter: filter\_icmp Sub Interface: 0 Application Instance Identifier: ftd1 Application Name: ftd Collecter les fichiers de capture

Suivez les étapes de la section Collecter les fichiers de capture interne du commutateur Firepower 4100/9300.

Capturer l'analyse des fichiers

Utilisez une application de lecture de fichier de capture de paquets pour ouvrir le fichier de capture. Sélectionnez le premier paquet et vérifiez les points clés

1. Seuls les paquets de requête d'écho ICMP sont capturés. Chaque paquet est capturé et

affiché 2 fois.

- 2. L'en-tête de paquet d'origine est sans étiquette VLAN.
- 3. Le commutateur interne insère une étiquette VLAN de port supplémentaire 102 qui identifie l'interface d'entrée Ethernet1/2.
- 4. Le commutateur interne insère une étiquette VN supplémentaire.

| - |                                      |                  |                     |             |               |           |                  |                 |               |               |              |                 | _        | _ |
|---|--------------------------------------|------------------|---------------------|-------------|---------------|-----------|------------------|-----------------|---------------|---------------|--------------|-----------------|----------|---|
| 1 | No. Time                             | Source           | Destination         | Protocol    | Length        | PD        |                  | IP TTL Info     |               |               |              |                 | _        | ^ |
|   | 1 2022-08-02 15:46:55.603277760      | 192.0.2.100      | 198.51.100.100      | ICMP        | 108           | 0x0012    | (18)             | 64 Echo (p      | oing) request | id=0x0018, se | q=349/23809, | ttl=64 (        | no r     |   |
| н | 2 2022-08-02 15:46:55.603279688      | 192.0.2.100      | 198.51.100.100      | ICMP        | 102           | 0x0012    | (18)             | 64 Echo (p      | oing) request | id=0x0018, se | q=349/23809, | ttl=64 (        | no r     |   |
| L | 3 2022-08-02 15:46:56.627139252      | 192.0.2.100      | 198.51.100.100      | ICMP        | 108           | 0x00db    | (219)            | 64 Echo (p      | oing) request | id=0x0018, se | q=350/24065, | ttl=64 (        | no r     |   |
| L | 4 2022-08-02 15:46:56.627140919      | 192.0.2.100      | 198.51.100.100      | ICMP        | 102           | 0x00db    | (219)            | 64 Echo (p      | oing) request | id=0x0018, se | q=350/24065, | ttl=64 (        | no r     |   |
| L | 5 2022-08-02 15:46:57.651185193      | 192.0.2.100      | 198.51.100.100      | ICMP        | 108           | 0x01cb    | (459)            | 64 Echo (p      | oing) request | id=0x0018, se | q=351/24321, | ttl=64 (        | no r     |   |
| н | 6 2022-08-02 15:46:57.651186787      | 192.0.2.100      | 198.51.100.100      | ICMP        | 102           | 0x01cb    | (459)            | 64 Echo (p      | oing) request | id=0x0018, se | q=351/24321, | ttl=64 (        | no r     |   |
| н | 7 2022-08-02 15:46:58.675153317      | 192.0.2.100      | 198.51.100.100      | ICMP        | 108           | 0x01d6    | (470)            | 64 Echo (p      | oing) request | id=0x0018, se | q=352/24577, | ttl=64 (        | no r     |   |
| L | 8 2022-08-02 15:46:58.675154503      | 192.0.2.100      | 198.51.100.100      | ICMP        | 102           | 0x01d6    | (470)            | 64 Echo (p      | oing) request | id=0x0018, se | q=352/24577, | ttl=64 (        | no r     |   |
| н | 9 2022-08-02 15:46:59.699152639      | 192.0.2.100      | 198.51.100.100      | ICMP        | 108           | 0x01f4    | (500)            | 64 Echo (p      | oing) request | id=0x0018, se | q=353/24833, | ttl=64 (        | no r     |   |
| н | 10 2022-08-02 15:46:59.699153835     | 192.0.2.100      | 198.51.100.100      | ICMP        | 102           | 0x01f4    | (500)            | 64 Echo (p      | oing) request | id=0x0018, se | q=353/24833, | ttl=64 (        | no r     |   |
| L | 11 2022-08-02 15:47:00.723142641     | 192.0.2.100      | 198.51.100.100      | ICMP        | 108           | 0x01f9    | (505)            | 64 Echo (p      | oing) request | id=0x0018, se | q=354/25089, | ttl=64 (        | no r     |   |
| L | 12 2022-08-02 15:47:00.723144643     | 192.0.2.100      | 198.51.100.100      | ICMP        | 102           | 0x01f9    | (505)            | 64 Echo (p      | oing) request | id=0x0018, se | q=354/25089, | ttl=64 (        | no r     |   |
| L | 13 2022-08-02 15:47:01.747162204     | 192.0.2.100      | 198.51.100.100      | ICMP        | 108           | 0x026e    | (622)            | 64 Echo (p      | oing) request | id=0x0018, se | q=355/25345, | ttl=64 (        | no r     |   |
| L | 14 2022-08-02 15:47:01.747163783     | 192.0.2.100      | 198.51.100.100      | ICMP        | 102           | 0x026e    | (622)            | 64 Echo (p      | oing) request | id=0x0018, se | q=355/25345, | ttl=64 (        | no r     |   |
| L | 15 2022-08-02 15:47:02.771209952     | 192.0.2.100      | 198.51.100.100      | ICMP        | 108           | 0x02bc    | (700)            | 64 Echo (p      | oing) request | id=0x0018, se | q=356/25601, | ttl=64 (        | no r     |   |
| L | 16 2022-08-02 15:47:02.771211062     | 192.0.2.100      | 198.51.100.100      | ICMP        | 102           | 0x02bc    | (700)            | 64 Echo (p      | oing) request | id=0x0018, se | q=356/25601, | ttl=64 (        | no r     |   |
| L | 17 2022-08-02 15:47:03.772258550     | 192.0.2.100      | 198.51.100.100      | ICMP        | 108           | 0x032f    | (815)            | 64 Echo (p      | oing) request | id=0x0018, se | q=357/25857, | ttl=64 (        | no r     |   |
| L | 18 2022-08-02 15:47:03.772259724     | 192.0.2.100      | 198.51.100.100      | ICMP        | 102           | 0x032f    | (815)            | 64 Echo (p      | oing) request | id=0x0018, se | q=357/25857, | ttl=64 (        | no r     |   |
| Ľ | 19 2022-08-02 15:47:04.791118519     | 192.0.2.100      | 198.51.100.100      | ICMP        | 108           | 0x040f    | (1039)           | 64 Echo (p      | ing) request  | id=0x0018, se | q=358/26113, | ttl=64 (        | no r     |   |
| Ľ | 20 2022-08-02 15:47:04.791119721     | 192.0.2.100      | 198.51.100.100      | ICMP        | 102           | 0x040f    | (1039)           | 64 Echo (p      | oing) request | id=0x0018, se | q=358/26113, | ttl=64 (        | no r     | ~ |
|   | c                                    |                  |                     |             |               |           |                  |                 |               |               |              |                 | >        |   |
| r | > Frame 1: 108 bytes on wire (864 bi | ts), 108 bytes c | aptured (864 bits)  | on interfac | e capture u0  | 1. it 000 | 00 <b>58 9</b> 7 | 7 bd b9 77 0e ( | 00 50 56 9d e | 8 be 89 26 80 | 0a Xw.       | P V · · · · &   |          | _ |
| Т | > Ethernet II, Src: VMware 9d:e8:be  | (00:50:56:9d:e8: | be), Dst: Cisco b9: | 77:0e (58:9 | 7:bd:b9:77:0e | ) 001     | 10 00 00         | 81 00 00 66 0   | 8 8 8 45 88 8 | 0 54 00 12 40 | 00 ·····f·   | · E · · T · · ( | <b>.</b> |   |
|   | VN-Tag                               |                  |                     |             |               | 002       | 20 40 01         | 1 4d 9b c0 00 0 | 02 64 c6 33 6 | 4 64 08 00 9e | 67 @·M····   | d ·3dd··        | g        |   |
| Т | 1                                    | = Direct         | ion: From Bridge    |             |               | 003       | 30 <b>00 1</b> 8 | 8 01 5d e2 46 ( | e9 62 00 00 0 | 0 00 c1 a6 0c | 00 ···]·F·   | b               |          |   |
| Т | .0                                   | = Pointe         | er: vif id          |             |               | 004       | 10 00 00         | 0 00 00 10 11   | 12 13 14 15 1 | 6 17 18 19 1a | 1b           |                 |          |   |
| Т |                                      | = Destin         | nation: 10          |             |               | 003       | 50 1c 1c         | d 1e 1f 20 21 3 | 22 23 24 25 2 | 6 27 28 29 2a | 2b ···· !"   | # \$%& ()       | *        |   |
| Т | 0 0                                  | = Looped         | i: No 🤞             | 1           |               | 000       | 50 2C 20         | d 2e 2† 30 31 3 | 32 33 34 35 3 | 6 37          | ,/012        | 3 4567          |          |   |
| Т | 0                                    | = Reserv         | ved: 0              | ·           |               |           |                  |                 |               |               |              |                 |          |   |
| Т |                                      | = Versio         | on: 0               |             |               |           |                  |                 |               |               |              |                 |          |   |
| Т | 0000 00                              | 00 0000 = Source | : 0                 |             |               |           |                  |                 |               |               |              |                 |          |   |
| Т | Type: 802.10 Virtual LAN (0x8100     | )                |                     |             |               |           |                  |                 |               |               |              |                 |          |   |
|   | 802.10 Virtual LAN, PRI: 0, DEI: 0   | , ID: 102        |                     |             |               |           |                  |                 |               |               |              |                 |          |   |
| Т | 000 = Priority:                      | Best Effort (def | ault) (0)           |             |               |           |                  |                 |               |               |              |                 |          |   |
| Т | 0 = DEI: Ineli                       | gible            |                     | 3           |               |           |                  |                 |               |               |              |                 |          |   |
| Т | 0000 0110 0110 = ID: 102             |                  |                     |             |               |           |                  |                 |               |               |              |                 |          |   |
| Т | Type: IPv4 (0x0800)                  |                  |                     |             |               |           |                  |                 |               |               |              |                 |          |   |
| Т | > Internet Protocol Version 4. Src:  | 192.0.2.100, Dst | : 198.51.100.100    |             |               |           |                  |                 |               |               |              |                 |          |   |
| Т | > Internet Control Message Protocol  |                  |                     | 4           |               |           |                  |                 |               |               |              |                 |          |   |
| L |                                      |                  |                     |             |               |           |                  |                 |               |               |              |                 |          |   |
| Т |                                      |                  |                     |             |               |           |                  |                 |               |               |              |                 |          |   |
| Т |                                      |                  |                     |             |               |           |                  |                 |               |               |              |                 |          |   |
|   | <                                    |                  |                     |             |               | >         |                  |                 |               |               |              |                 |          |   |
|   |                                      |                  |                     |             |               |           |                  |                 |               |               |              |                 |          |   |

Sélectionnez le deuxième paquet et vérifiez les points clés :

- 1. Seuls les paquets de requête d'écho ICMP sont capturés. Chaque paquet est capturé et affiché 2 fois.
- 2. L'en-tête de paquet d'origine est sans étiquette VLAN.
- 3. Le commutateur interne insère une étiquette VLAN de port supplémentaire 102 qui identifie l'interface d'entrée Ethernet1/2.

| No | o. Time                             | Source            | Destination          | Protocol      | Length     | IP ID    |          | IP TTL In | fo        |           |             |                |             |       | ^ |
|----|-------------------------------------|-------------------|----------------------|---------------|------------|----------|----------|-----------|-----------|-----------|-------------|----------------|-------------|-------|---|
| r  | - 1 2022-08-02 15:46:55.603277760   | 192.0.2.100       | 198.51.100.100       | ICMP          | 108 1      | 0x0012 ( | (18)     | 64 E      | cho (ping | ) request | id=0x0018,  | seq=349/23809, | ttl=64 (    | (no r |   |
|    | 2 2022-08-02 15:46:55.603279688     | 192.0.2.100       | 198.51.100.100       | ICMP          | 102        | 0x0012 ( | (18)     | 64 E      | cho (ping | ) request | id=0x0018,  | seq=349/23809, | ttl=64 (    | (no r |   |
|    | 3 2022-08-02 15:46:56.627139252     | 192.0.2.100       | 198.51.100.100       | ICMP          | 108        | 0x00db ( | (219)    | 64 E      | cho (ping | ) request | id=0x0018,  | seq=350/24065, | ttl=64 (    | (no r |   |
|    | 4 2022-08-02 15:46:56.627140919     | 192.0.2.100       | 198.51.100.100       | ICMP          | 102        | 0x00db ( | (219)    | 64 E      | cho (ping | ) request | id=0x0018,  | seq=350/24065, | ttl=64 (    | (no r |   |
|    | 5 2022-08-02 15:46:57.651185193     | 192.0.2.100       | 198.51.100.100       | ICMP          | 108        | 0x01cb ( | (459)    | 64 E      | cho (ping | ) request | id=0x0018,  | seq=351/24321, | ttl=64 (    | (no r |   |
|    | 6 2022-08-02 15:46:57.651186787     | 192.0.2.100       | 198.51.100.100       | ICMP          | 102        | 0x01cb ( | (459)    | 64 E      | cho (ping | ) request | id=0x0018,  | seq=351/24321, | ttl=64 (    | (no r |   |
|    | 7 2022-08-02 15:46:58.675153317     | 192.0.2.100       | 198.51.100.100       | ICMP          | 108        | 0x01d6 ( | (470)    | 64 E      | cho (ping | ) request | id=0x0018,  | seq=352/24577, | ttl=64 (    | (no r |   |
|    | 8 2022-08-02 15:46:58.675154503     | 192.0.2.100       | 198.51.100.100       | ICMP          | 102        | 0x01d6 ( | (470)    | 64 E      | cho (ping | ) request | id=0x0018,  | seq=352/24577, | ttl=64 (    | (no r |   |
|    | 9 2022-08-02 15:46:59.699152639     | 192.0.2.100       | 198.51.100.100       | ICMP          | 108        | 0x01f4 ( | (500)    | 64 E      | cho (ping | ) request | id=0x0018,  | seq=353/24833, | ttl=64 (    | (no r |   |
|    | 10 2022-08-02 15:46:59.699153835    | 192.0.2.100       | 198.51.100.100       | ICMP          | 102        | 0x01f4 ( | (500)    | 64 E      | cho (ping | ) request | id=0x0018,  | seq=353/24833, | ttl=64 (    | (no r |   |
|    | 11 2022-08-02 15:47:00.723142641    | 192.0.2.100       | 198.51.100.100       | ICMP          | 108        | 0x01f9 ( | (505)    | 64 E      | cho (ping | ) request | id=0x0018,  | seq=354/25089, | ttl=64 (    | (no r |   |
|    | 12 2022-08-02 15:47:00.723144643    | 192.0.2.100       | 198.51.100.100       | ICMP          | 102        | 0x01f9 ( | (505)    | 64 E      | cho (ping | ) request | id=0x0018,  | seq=354/25089, | ttl=64 (    | (no r |   |
|    | 13 2022-08-02 15:47:01.747162204    | 192.0.2.100       | 198.51.100.100       | ICMP          | 108        | 0x026e ( | (622)    | 64 E      | cho (ping | ) request | id=0x0018,  | seq=355/25345, | ttl=64 (    | (no r |   |
|    | 14 2022-08-02 15:47:01.747163783    | 192.0.2.100       | 198.51.100.100       | ICMP          | 102        | 0x026e ( | (622)    | 64 E      | cho (ping | ) request | id=0x0018,  | seq=355/25345, | ttl=64 (    | (no r |   |
|    | 15 2022-08-02 15:47:02.771209952    | 192.0.2.100       | 198.51.100.100       | ICMP          | 108        | 0x02bc ( | (700)    | 64 E      | cho (ping | ) request | id=0x0018,  | seq=356/25601, | ttl=64 (    | (no r |   |
|    | 16 2022-08-02 15:47:02.771211062    | 192.0.2.100       | 198.51.100.100       | ICMP          | 102        | 0x02bc ( | (700)    | 64 E      | cho (ping | ) request | id=0x0018,  | seq=356/25601, | ttl=64 (    | (no r |   |
|    | 17 2022-08-02 15:47:03.772258550    | 192.0.2.100       | 198.51.100.100       | ICMP          | 108        | 0x032f ( | (815)    | 64 E      | cho (ping | ) request | id=0x0018,  | seq=357/25857, | ttl=64 (    | (no r |   |
|    | 18 2022-08-02 15:47:03.772259724    | 192.0.2.100       | 198.51.100.100       | ICMP          | 102        | 0x032f ( | (815)    | 64 E      | cho (ping | ) request | id=0x0018,  | seq=357/25857, | ttl=64 (    | (no r |   |
|    | 19 2022-08-02 15:47:04.791118519    | 192.0.2.100       | 198.51.100.100       | ICMP          | 108        | 0x040f ( | (1039)   | 64 E      | cho (ping | ) request | id=0x0018,  | seq=358/26113, | ttl=64 (    | (no r |   |
|    | 20 2022-08-02 15:47:04.791119721    | 192.0.2.100       | 198.51.100.100       | ICMP          | 102        | 0x040f ( | (1039)   | 64 E      | cho (ping | ) request | id=0x0018,  | seq=358/26113, | ttl=64 (    | (no r | ~ |
| <  |                                     |                   |                      |               |            |          |          |           |           |           |             |                |             | >     | _ |
| 5  | Frame 2: 102 bytes on wire (816 bit | s), 102 bytes ca  | ptured (816 bits) or | interface ca  | pture u0 1 | , id 000 | 0 58 97  | bd b9 7   | 7 0e 00 5 | 0 56 9d ( | e8 be 81 00 | 00 66 X···w··  | P V · · · · | ٠f    |   |
| >  | Ethernet II, Src: VMware 9d:e8:be ( | 00:50:56:9d:e8:b  | e), Dst: Cisco b9:77 | :0e (58:97:bd | :b9:77:0e) | 001      | 0 08 00  | 45 00 0   | 0 54 00 1 | 2 40 00 4 | 40 01 4d 9b | CO 00 ··E··T·  | · @·@·M·    |       |   |
| ~  | 802.10 Virtual LAN, PRI: 0, DEI: 0, | ID: 102           |                      |               | ,          | 002      | 0 02 64  | c6 33 6   | 4 64 08 0 | 0 9e 67 ( | 00 18 01 5d | e2 46 ·d·3dd·  | · ·g···]    | - F   |   |
|    | 000 = Priority:                     | Best Effort (defa | ault) (0)            |               |            | 003      | e9 62    | 00 00 0   | 0 00 c1 a | 6 0c 00 0 | 00 00 00 00 | 10 11 ·b·····  |             |       |   |
|    | 0 = DEI: Ineli                      | gible             | 3                    |               |            | 004      | 10 12 13 | 14 15 1   | 6 17 18 1 | 9 1a 1b 1 | lc 1d 1e 1f | 20 21          |             | 1     |   |
|    | 0000 0110 0110 = ID: 102            |                   | -                    |               |            | 005      | 0 22 23  | 24 25 2   | 6 27 28 2 | 9 2a 2b 2 | 2c 2d 2e 2f | 30 31 "#\$%&'( | ) *+,/(     | 01    |   |
|    | Type: IPv4 (0x0800)                 |                   |                      |               |            | 006      | 32 33    | 34 35 3   | 6 37      |           |             | 234567         |             |       |   |
| >  | Internet Protocol Version 4, Src: 1 | 192.0.2.100, Dst: | 198.51.100.100       |               |            |          |          |           |           |           |             |                |             |       |   |
| >  | Internet Control Message Protocol   |                   | 2                    |               |            |          |          |           |           |           |             |                |             |       |   |
|    |                                     |                   |                      |               |            |          |          |           |           |           |             |                |             |       |   |
|    |                                     |                   |                      |               |            |          |          |           |           |           |             |                |             |       |   |

## Explication

Lorsqu'une capture de paquets sur une interface avant est configurée, le commutateur capture simultanément chaque paquet deux fois :

- Après l'insertion de l'étiquette VLAN du port.
- Après l'insertion de la balise VN.

Dans l'ordre des opérations, l'étiquette VLAN est insérée à un stade ultérieur à celui de l'insertion de l'étiquette VLAN du port. Mais dans le fichier de capture, le paquet avec l'étiquette VLAN est affiché plus tôt que le paquet avec l'étiquette VLAN de port.

Lorsqu'un filtre de capture est appliqué, seuls les paquets qui correspondent au filtre dans la direction d'entrée sont capturés.

Ce tableau récapitule la tâche :

| Tâche                                                                                                    | Point de<br>capture | VLAN de port<br>interne dans<br>les paquets<br>capturés | Direction            | Filtre utilisateur                                                             | Trafic capturé                                                                 |
|----------------------------------------------------------------------------------------------------|---------------------|---------------------------------------------------------|----------------------|--------------------------------------------------------------------------------|--------------------------------------------------------------------------------|
| Configurer et<br>vérifier une<br>capture de<br>paquets avec<br>un filtre sur<br>l'interface avant<br>Ethernet1/2 | Ethernet1/2         | 102                                                     | Entrée<br>uniquement | Protocole : ICMP<br>Source :<br>192.0.2.100<br>Destination :<br>198.51.100.100 | Requêtes d'écho ICMP<br>de l'hôte 192.0.2.100<br>vers l'hôte<br>198.51.100.100 |

Collecter les fichiers de capture du commutateur interne Firepower 4100/9300

FCM

Procédez comme suit sur FCM pour collecter les fichiers de capture de commutateur interne :

1. Cliquez sur le bouton Disable Session pour arrêter la capture active :

| Overview     | Interfaces      | Logical Devices | Security Engine | Platform | n Settings           |                          |             |                 |             | System      | Tools   | Help | admin |
|--------------|-----------------|-----------------|-----------------|----------|----------------------|--------------------------|-------------|-----------------|-------------|-------------|---------|------|-------|
|              |                 |                 |                 |          |                      |                          |             |                 |             |             |         |      |       |
| Capture Ses  | sion Filter Lis | t               |                 |          |                      |                          |             |                 |             |             |         |      |       |
|              |                 |                 |                 |          |                      |                          |             | C Refresh Capt  | ure Session | Delete Al S | essions |      |       |
|              | cap1            | Drop Coun       | t: 0            | Operati  | ional State: up      | Buffer Size: 256 MB      |             | Snap Length: 15 | 18 Bytes    |             |         | ۹ (  |       |
| Interface Na | ame             | Filter          |                 |          | File Size (in bytes) | File Name                | Device Name |                 |             |             |         |      |       |
| Ethernet1/2  |                 | None            |                 |          | 34700                | cap1-ethernet-1-2-0.pcap | ftd1        |                 | <u>+</u>    |             |         |      |       |
|              |                 |                 |                 |          |                      |                          |             |                 |             |             |         |      |       |

2. Assurez-vous que l'état opérationnel est DOWN - Session\_Admin\_Shut:

| Overview    | Interfaces     | Logical Devices Security Engine | Platform Settings                            |                         |             | System                   | Tools Help admin |
|-------------|----------------|---------------------------------|----------------------------------------------|-------------------------|-------------|--------------------------|------------------|
|             |                |                                 |                                              |                         |             |                          |                  |
| Capture Ses | sion Fiter Lis | t                               |                                              |                         |             |                          |                  |
|             |                |                                 |                                              |                         |             | Capture Session Delete A | I Sessions       |
|             | cap1           | Drop Count: 0                   | Operational State: DOWN - Session_Admin_Shut | Buffer Size: 256 MB     |             | Snap Length: 1518 Bytes  | 280              |
| Interface N | ame            | Filter                          | File Size (in bytes)                         | File Name               | Device Name |                          |                  |
| Ethernet1/2 |                | None                            | 218828                                       | cap1-ethemet-1-2-0.pcap | ftd1        | ⊻                        |                  |

3. Cliquez sur Download pour télécharger le fichier de capture :

| Overview     | Interfaces      | Logical Devices | Security Engine | Platform Settings                           |                         |             |                         | System     | Tools    | Help a | admin |
|--------------|-----------------|-----------------|-----------------|---------------------------------------------|-------------------------|-------------|-------------------------|------------|----------|--------|-------|
|              |                 |                 |                 |                                             |                         |             |                         |            |          |        |       |
| Capture Ses  | sion Filter Lis | it              |                 |                                             |                         |             |                         |            |          |        |       |
|              |                 |                 |                 |                                             |                         |             | Capture Session         | Delete All | Sessions |        |       |
|              | cap1            | Drop Count      | t: <b>0</b>     | Operational State: DOWN - Session_Admin_Shu | at Buffer Size: 256 MB  |             | Snap Length: 1518 Bytes |            |          | J 5    |       |
| Interface Na | me              | Filter          |                 | File Size (in bytes)                        | File Name               | Device Name |                         |            |          |        |       |
| Ethernet1/2  |                 | None            |                 | 218828                                      | cap1-ethemet-1-2-0.pcap | ftd1        | 土                       |            |          |        |       |
|              |                 |                 |                 |                                             |                         |             |                         |            |          |        |       |

Dans le cas des interfaces port-channel, répétez cette étape pour chaque interface membre.

**CLI FXOS** 

Procédez comme suit sur l'interface de ligne de commande FXOS pour collecter les fichiers de capture :

1. Arrêtez la capture active :

<#root>

firepower#

scope packet-capture

firepower /packet-capture #

scope session cap1

firepower /packet-capture/session #

#### disable

firepower /packet-capture/session\* #

commit

firepower /packet-capture/session #

up

firepower /packet-capture #

show session cap1 detail

Traffic Monitoring Session: Packet Capture Session Name:

cap1

Session: 1

Admin State: Disabled

Oper State: Down

Oper State Reason: Admin Disable

Config Success: Yes Config Fail Reason: Append Flag: Overwrite Session Mem Usage: 256 MB Session Pcap Snap Len: 1518 Bytes Error Code: O Drop Count: O

Physical ports involved in Packet Capture: Slot Id: 1 Port Id: 2 Pcapfile:

/workspace/packet-capture/session-1/cap1-ethernet-1-2-0.pcap

```
Pcapsize: 115744 bytes
Filter:
Sub Interface: O
Application Instance Identifier: ftd1
Application Name: ftd
```

2. Téléchargez le fichier de capture à partir de la portée de la commande local-mgmt :

#### <#root>

firepower#

connect local-mgmt

firepower(local-mgmt)#

copy /packet-capture/session-1/cap1-ethernet-1-2-0.pcap ?

| ftp:       | Dest | File | URI |
|------------|------|------|-----|
| http:      | Dest | File | URI |
| https:     | Dest | File | URI |
| scp:       | Dest | File | URI |
| sftp:      | Dest | File | URI |
| tftp:      | Dest | File | URI |
| usbdrive:  | Dest | File | URI |
| volatile:  | Dest | File | URI |
| workspace: | Dest | File | URI |

firepower(local-mgmt)#

copy /packet-capture/session-1/cap1-ethernet-1-2-0.pcap ftp://ftpuser@10.10.10.1/cap1-ethernet-1-2-0.pcap

Password:

Dans le cas des interfaces port-channel, copiez le fichier de capture pour chaque interface membre.

Recommandations, limites et meilleures pratiques pour la capture des paquets internes du commutateur

Pour connaître les consignes et les restrictions relatives à la capture interne du commutateur Firepower 4100/9300, reportez-vous au Guide de configuration du gestionnaire de châssis FXOS Cisco Firepower 4100/9300 ou au Guide de configuration de l'interface de ligne de commande FXOS Cisco Firepower 4100/9300, chapitre Troubleshooting, section Packet Capture.

Voici la liste des meilleures pratiques basées sur l'utilisation de la capture de paquets dans les cas TAC :

- Soyez conscient des directives et des limites.
- Capturez les paquets sur toutes les interfaces membres port-channel et analysez tous les fichiers de capture.
- Utiliser des filtres de capture.
- Tenez compte de l'impact de la fonction NAT sur les adresses IP des paquets lorsqu'un filtre de capture est configuré.
- Augmentez ou diminuez la lentille d'accrochage qui spécifie la taille de trame au cas où elle serait différente de la valeur par défaut de 1 518 octets. Une taille plus courte entraîne une augmentation du nombre de paquets capturés et vice versa.
- Réglez la taille de la mémoire tampon si nécessaire.

- Soyez conscient du nombre de pertes sur FCM ou FXOS CLI. Une fois la taille limite de la mémoire tampon atteinte, le compteur de nombre d'abandons augmente.
- Utilisez le filtre !vntag sur Wireshark pour afficher uniquement les paquets sans le VN-tag. Ceci est utile pour masquer les paquets étiquetés VN dans les fichiers de capture de paquets de l'interface avant.
- Utilisez le filtre frame.number&1 sur Wireshark pour afficher uniquement les trames impaires. Ceci est utile pour masquer les paquets en double dans les fichiers de capture de paquets de l'interface de fond de panier.
- Dans le cas de protocoles tels que TCP, Wireshark applique par défaut des règles de coloration qui affichent les paquets avec des conditions spécifiques dans différentes couleurs. Dans le cas de captures internes du commutateur dues à des paquets dupliqués dans des fichiers de capture, le paquet peut être coloré et marqué d'une manière faussement positive. Si vous analysez les fichiers de capture de paquets et appliquez un filtre, exportez les paquets affichés dans un nouveau fichier et ouvrez le nouveau fichier à la place.

# Configuration et vérification sur Secure Firewall 3100/4200

À la différence de Firepower 4100/9300, les captures du commutateur interne sur le pare-feu sécurisé 3100/4200 sont configurées sur l'interface de ligne de commande de l'application via la commande capture <name>switch, où l'option switch spécifie que les captures sont configurées sur le commutateur interne.

Voici la commande capture avec l'option switch :

<#root>

> capture cap\_sw switch

| , | ?             |                                                               |
|---|---------------|---------------------------------------------------------------|
|   | buffer        | Configure size of capture buffer, default is 256MB            |
|   | ethernet-type | Capture Ethernet packets of a particular type, default is IP  |
|   | interface     | Capture packets on a specific interface                       |
|   | ivlan         | Inner Vlan                                                    |
|   | match         | Capture packets based on match criteria                       |
|   | ovlan         | Outer Vlan                                                    |
|   | packet-length | Configure maximum length to save from each packet, default is |
|   |               | 64 bytes                                                      |
|   | real-time     | Display captured packets in real-time. Warning: using this    |
|   |               | option with a slow console connection may result in an        |
|   |               | excessive amount of non-displayed packets due to performance  |
|   |               | limitations.                                                  |
|   | stop          | Stop packet capture                                           |
|   | trace         | Trace the captured packets                                    |
|   | type          | Capture packets based on a particular type                    |
|   | <cr></cr>     |                                                               |
|   |               |                                                               |

Les étapes générales de configuration de la capture de paquets sont les suivantes :

1. Spécifiez une interface d'entrée :

La configuration de capture du commutateur accepte le nom d'interface d'entrée if. L'utilisateur peut spécifier les noms des interfaces de données, la liaison ascendante interne ou les interfaces de gestion :

<#root>
>
capture capsw switch interface ?
Available interfaces to listen:
 in\_data\_uplink1 Capture packets on internal data uplink1 interface
 in\_mgmt\_uplink1 Capture packets on internal mgmt uplink1 interface
 inside Name of interface Ethernet1/1.205
management Name of interface Management1/1

Le Secure Firewall 4200 prend en charge les captures bidirectionnelles. La valeur par défaut est ingress, sauf indication contraire :

<#root>

>
capture capi switch interface inside direction
both To capture switch bi-directional traffic
egress To capture switch egressing traffic
ingress To capture switch ingressing traffic

En outre, le pare-feu sécurisé 4245 dispose de 2 interfaces de données internes et de 2 interfaces de gestion de liaison ascendante :

<#root>

>

capture capsw switch interface

eventing Name of interface Management1/2 in\_data\_uplink1 Capture packets on internal data uplink1 interface in\_data\_uplink2 Capture packets on internal data uplink2 interface in\_mgmt\_uplink1 Capture packets on internal mgmt uplink1 interface in\_mgmt\_uplink2 Capture packets on internal mgmt uplink1 interface management Name of interface Management1/1 2. Spécifiez l'EtherType de trame Ethernet. L'EtherType par défaut est IP. Les valeurs de l'option ethernet-type spécifient l'EtherType :

<#root>

>

```
capture capsw switch interface inside ethernet-type ?
```

```
802.1Q
<0-65535> Ethernet type
arp
ip
ip6
pppoed
pppoes
rarp
sgt
vlan
```

3. Spécifiez les conditions de correspondance. L'option de correspondance de capture spécifie les critères de correspondance :

#### <#root>

<cr>

>

capture capsw switch interface inside match ? <0-255> Enter protocol number (0 - 255) ah eigrp esp gre icmp icmp6 igmp igrp ip ipinip ipsec Mac-address filter mac nos ospf рср pim pptp sctp snp SPI value spi tcp udp

- Spécifiez d'autres paramètres facultatifs tels que la taille de la mémoire tampon, la longueur du paquet, etc.
- 5. Activez la capture. La commande no capture <name> switch stop active la capture :

```
<#root>
```

```
> capture capsw switch interface inside match ip 
> no capture capsw switch stop
```

- 6. Vérifiez les détails de la capture :
- · L'état administratif est activé et l'état opérationnel est activé et actif.
- Taille du fichier de capture de paquets Pcapsize augmente.
- Le nombre de paquets capturés dans le résultat de la commande show capture <cap\_name> est différent de zéro.
- Chemin de capture Pcapfile. Les paquets capturés sont automatiquement enregistrés dans le dossier /mnt/disk0/packet-capture/.
- Capturer les conditions. Le logiciel crée automatiquement des filtres de capture en fonction des conditions de capture.

```
<#root>
```

Oper State:

```
>
show capture capsw
27 packet captured on disk using switch capture
Reading of capture file from disk is not supported
>
show capture capsw detail
Packet Capture info
Name: capsw
Session: 1
Admin State: enabled
```

up

| Oper State Reason: Active |                                                            |  |  |
|---------------------------|------------------------------------------------------------|--|--|
|                           |                                                            |  |  |
| Config Success:           | yes                                                        |  |  |
| Config Fail Reaso         | n:                                                         |  |  |
| Append Flag:              | overwrite                                                  |  |  |
| Session Mem Usage         | : 256                                                      |  |  |
| Session Pcap Snap         | Len: 1518                                                  |  |  |
| Error Code:               | 0                                                          |  |  |
| Drop Count:               | 0                                                          |  |  |
| Total Physical port       | s involved in Packet Canture: 1                            |  |  |
| Physical port:            |                                                            |  |  |
| Slot Id:                  | 1                                                          |  |  |
| Port Id:                  | 1                                                          |  |  |
|                           |                                                            |  |  |
| Pcapfile:                 | /mnt/disk0/packet-capture/sess-1-capsw-ethernet-1-1-0.pcap |  |  |
|                           |                                                            |  |  |
|                           |                                                            |  |  |
| Pcapsize:                 | 18838                                                      |  |  |
|                           |                                                            |  |  |
| Filter:                   | capsw-1-1                                                  |  |  |
|                           |                                                            |  |  |
| Packet Capture Filt       | er Info                                                    |  |  |
|                           |                                                            |  |  |
| Name:                     | capsw-1-1                                                  |  |  |
|                           |                                                            |  |  |
| Protocol:                 | 0                                                          |  |  |
| Ivlan:                    | 0                                                          |  |  |
|                           |                                                            |  |  |
| Ovlan:                    | 205                                                        |  |  |
|                           |                                                            |  |  |
| Src Ip:                   | 0.0.0.0                                                    |  |  |
| Dest Ip:                  | 0.0.0                                                      |  |  |
| Src Ipv6:                 |                                                            |  |  |
| Dest Ipv6:                | ::                                                         |  |  |
| Src MAC:                  | 00:00:00:00:00                                             |  |  |
| Dest MAC:                 | 00:00:00:00:00                                             |  |  |
| Src Port:                 | 0                                                          |  |  |
| Dest Port:                | 0                                                          |  |  |
| Ethertype:                | 0                                                          |  |  |
| Total Dhysical kass       | kout ports involved in Dasket Conturns 0                   |  |  |

Total Physical breakout ports involved in Packet Capture: 0 O packet captured on disk using switch capture Reading of capture file from disk is not supported

7. Arrêtez les captures si nécessaire :

>

capture capsw switch stop

>

show capture capsw detail

Packet Capture info

Name: capsw

Session: 1

Admin State: disabled

Oper State: down

Oper State Reason: Session\_Admin\_Shut

Config Success: yes Config Fail Reason: Append Flag: overwrite Session Mem Usage: 256 Session Pcap Snap Len: 1518 Error Code: 0 0 Drop Count: Total Physical ports involved in Packet Capture: 1 Physical port: Slot Id: 1 Port Id: 1 Pcapfile: /mnt/disk0/packet-capture/sess-1-capsw-ethernet-1-1-0.pcap 24 Pcapsize: Filter: capsw-1-1

| Packet Capture | Filter Info       |
|----------------|-------------------|
| Name:          | capsw-1-1         |
| Protocol:      | 0                 |
| Ivlan:         | 0                 |
| Ovlan:         | 205               |
| Src Ip:        | 0.0.0             |
| Dest Ip:       | 0.0.0             |
| Src Ipv6:      | ::                |
| Dest Ipv6:     | ::                |
| Src MAC:       | 00:00:00:00:00:00 |
| Dest MAC:      | 00:00:00:00:00:00 |
| Src Port:      | 0                 |
| Dest Port:     | 0                 |
| Ethertype:     | 0                 |

Total Physical breakout ports involved in Packet Capture: 0 O packet captured on disk using switch capture Reading of capture file from disk is not supported 8. Collectez les fichiers de capture. Suivez les étapes de la section Collecter les fichiers de capture internes du commutateur du pare-feu sécurisé.

Dans la version 7.4 du logiciel Secure Firewall, la configuration de capture interne du commutateur n'est pas prise en charge sur le FMC ou le FDM. Dans le cas du logiciel ASA version 9.18(1) et ultérieure, les captures de commutateurs internes peuvent être configurées dans ASDM versions 7.18.1.x et ultérieures.

Ces scénarios couvrent les cas d'utilisation courants des captures internes du commutateur Secure Firewall 3100/4200.

Capture de paquets sur une interface physique ou Port Channel

Utilisez l'interface de ligne de commande FTD ou ASA pour configurer et vérifier une capture de paquets sur l'interface Ethernet1/1 ou l'interface Portchannel1. Les deux interfaces portent le nom if inside.

Topologie, flux de paquets et points de capture

Secure Firewall 3100 :

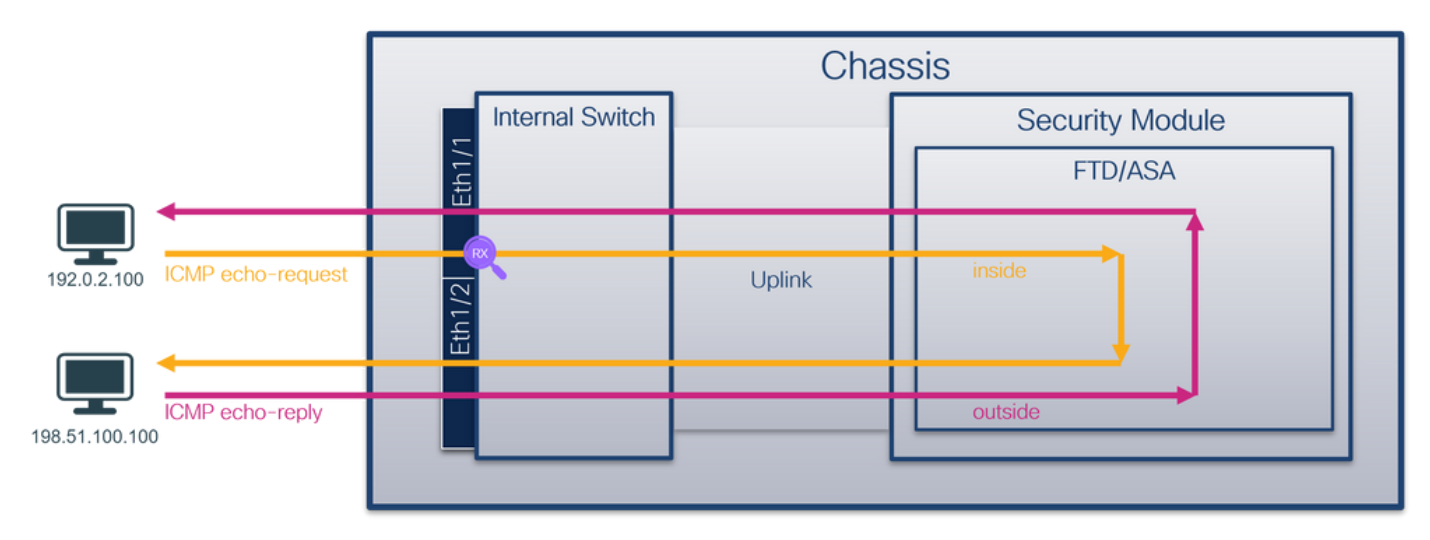

Secure Firewall 4200 avec captures bidirectionnelles :

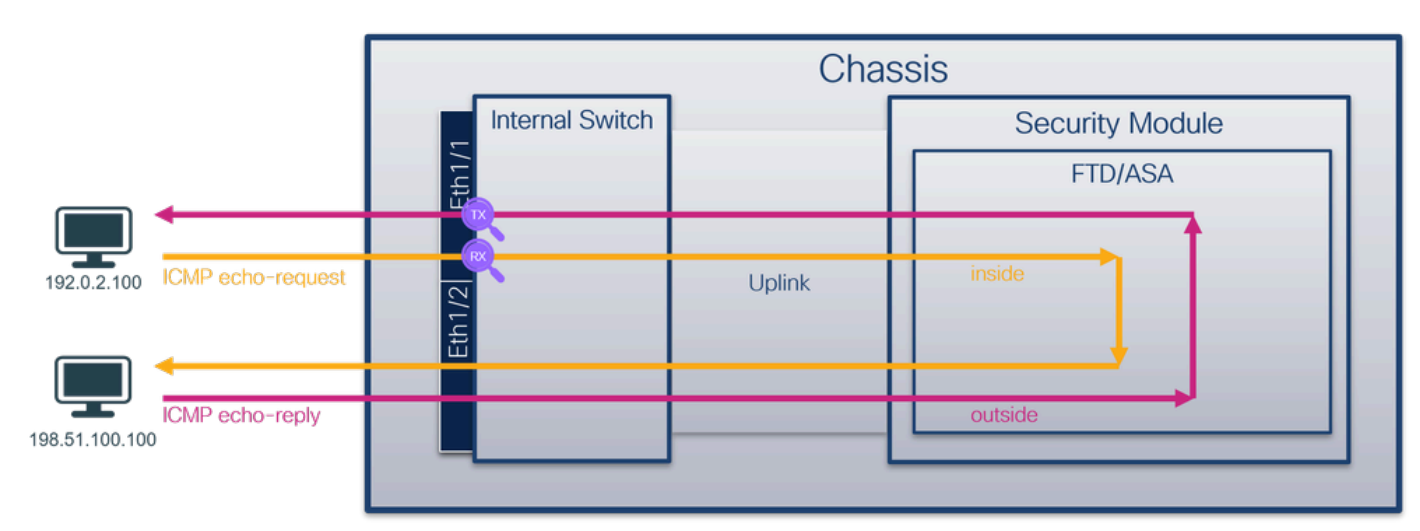

## Configuration

Procédez comme suit sur l'interface de ligne de commande ASA ou FTD pour configurer une capture de paquets sur l'interface Ethernet1/1 ou Port-channel1 :

1. Vérifiez le nom si :

## <#root>

>

```
show nameif
```

| Interface     | Name       | Security |
|---------------|------------|----------|
| Ethernet1/1   | inside     | 0        |
| Ethernet1/2   | outside    | 0        |
| Management1/1 | diagnostic | 0        |

#### <#root>

>

#### show nameif

| Interface     | Name       | Security |
|---------------|------------|----------|
| Port-channel1 | inside     | 0        |
| Ethernet1/2   | outside    | 0        |
| Management1/1 | diagnostic | 0        |

#### 2. Créer une session de capture

#### <#root>

>

capture capsw switch interface inside

Le pare-feu sécurisé 4200 prend en charge la directionnalité de capture :

#### <#root>

> capture capsw switch interface inside direction ?

both To capture switch bi-directional traffic egress To capture switch egressing traffic ingress To capture switch ingressing traffic

> capture capsw switch interface inside direction both

3. Activez la session de capture :

<#root>

> no capture capsw switch stop

#### Vérification

Vérifiez le nom de la session de capture, l'état administratif et opérationnel, le logement d'interface et l'identificateur. Assurez-vous que la valeur Pcapsize en octets augmente et que le nombre de paquets capturés est différent de zéro :

| <#root>              |                               |
|----------------------|-------------------------------|
| >                    |                               |
| show capture capsw d | etail                         |
| Packet Canture info  |                               |
| racket capture mito  |                               |
| Name:                | capsw                         |
|                      |                               |
| Session:             | 1                             |
| Admin State:         | enabled                       |
|                      |                               |
| Oper States          |                               |
| Oper State:          | άĐ                            |
|                      |                               |
| Oper State Reason:   | Active                        |
|                      |                               |
| Config Success:      | yes                           |
| Config Fail Reason   | :                             |
| Append Flag:         | overwrite                     |
| Session Mem Usage:   | 256                           |
| Session Pcap Snap    | Len: 1518                     |
| Error Code:          | 0                             |
| Drop Count:          | 0                             |
| Total Physical ports | involved in Packet Capture: 1 |
| Physical port:       |                               |
| Slot Id:             | 1                             |

| Port Id:             | 1                                                          |
|----------------------|------------------------------------------------------------|
| Pcapfile:            | /mnt/disk0/packet-capture/sess-1-capsw-ethernet-1-1-0.pcap |
| Pcapsize:            | 12653                                                      |
| Filter:              | capsw-1-1                                                  |
| Packet Capture Filte | r Info                                                     |
| Name:                | capsw-1-1                                                  |
| Protocol:            | 0                                                          |
| Ivlan:               | 0                                                          |
| Ovlan:               | 0                                                          |
| Src Ip:              | 0.0.0.0                                                    |
| Dest Ip:             | 0.0.0.0                                                    |
| Src Ipv6:            | ::                                                         |
| Dest Ipv6:           | ::                                                         |
| Src MAC:             | 00:00:00:00:00                                             |
| Dest MAC:            | 00:00:00:00:00                                             |
| Src Port:            | 0                                                          |
| Dest Port:           | 0                                                          |
| Ethertype:           | 0                                                          |

Total Physical breakout ports involved in Packet Capture: 0

79 packets captured on disk using switch capture

Reading of capture file from disk is not supported

Secure Firewall 4200 :

<#root>

>

show cap capsw detail

Packet Capture info

| Name:        | capsw   |
|--------------|---------|
| Session:     | 1       |
| Admin State: | enabled |
| Oper State:  | up      |

Oper State Reason: Active
Config Success: yes Config Fail Reason: Append Flag: overwrite Session Mem Usage: 256 Session Pcap Snap Len: 1518 Error Code: 0 Drop Count: 0 Total Physical ports involved in Packet Capture: 1 Physical port: Slot Id: 1 Port Id: 1 Pcapfile: /mnt/disk0/packet-capture/sess-1-capsw-ethernet-1-1-0.pcap Pcapsize: 0 Direction: both disable Drop: Filter: capsw-1-1 Packet Capture Filter Info Name: capsw-1-1 Protocol: 0 Ivlan: 0 Ovlan: 0 Src Ip: 0.0.0.0 Dest Ip: 0.0.0.0 Src Ipv6: :: Dest Ipv6: :: 00:00:00:00:00:00 Src MAC: 00:00:00:00:00:00 Dest MAC: Src Port: 0 Dest Port: 0 0 Ethertype: Total Physical breakout ports involved in Packet Capture: 0 33 packet captured on disk using switch capture Reading of capture file from disk is not supported

Dans le cas de Port-channel1, la capture est configurée sur toutes les interfaces membres :

#### <#root>

>

show capture capsw detail

Packet Capture info

Name: capsw

|   | Session:            | 1                                                          |
|---|---------------------|------------------------------------------------------------|
|   | Admin State:        | enabled                                                    |
|   |                     |                                                            |
|   |                     |                                                            |
|   | Oper State:         | up                                                         |
|   |                     |                                                            |
|   |                     |                                                            |
|   | Oper State Reason:  | Active                                                     |
|   |                     |                                                            |
|   | Config Success:     | yes                                                        |
|   | Appond Elag:        | ovorwrita                                                  |
|   | Session Mem Usade   | 256                                                        |
|   | Session Pcan Snan   | en: 1518                                                   |
|   | Frror Code:         | 0                                                          |
|   | Drop Count:         | 0                                                          |
| _ |                     |                                                            |
| Т | otal Physical ports | involved in Packet Capture: 2                              |
| Р | hysical port:       |                                                            |
|   | Slot Id:            | 1                                                          |
|   |                     |                                                            |
|   |                     |                                                            |
|   | Port Id:            | 4                                                          |
|   |                     |                                                            |
|   | Pcapfile:           | /mnt/disk0/packet-capture/sess-1-capsw-ethernet-1-4-0.pcap |
|   | Pcapsize:           | 28824                                                      |
|   |                     |                                                            |
|   |                     |                                                            |
|   | Filter:             | capsw-1-4                                                  |
|   |                     |                                                            |
| P | acket Canture Filte | r Info                                                     |
| • | Name:               | cansw-1-4                                                  |
|   | Protocol:           | 0                                                          |
|   | Tvlan:              | 0                                                          |
|   | Ovlan:              | 0                                                          |
|   | Src In:             |                                                            |
|   | Dest In:            |                                                            |
|   | Src Tryfe           |                                                            |
|   | Doct Tryfe          |                                                            |
|   | Dest ipvo:          |                                                            |
|   | SPC MAC:            |                                                            |
|   | Dest MAC:           | 00:00:00:00:00                                             |
|   | Src Port:           | 0                                                          |
|   | Dest Port:          | 0                                                          |
|   | Ethertype:          | 0                                                          |
| Р | hysical port:       |                                                            |
|   | Slot Id:            | 1                                                          |
|   |                     |                                                            |
|   |                     |                                                            |
|   | Port Id:            | ٢                                                          |

| Pcapfile:         | /mnt/disk0/packet-capture/sess-1-capsw-ethernet-1-3-0.pcap |
|-------------------|------------------------------------------------------------|
| Pcapsize:         | 18399                                                      |
| Filter:           | capsw-1-3                                                  |
| Packet Capture Fi | ilter Info                                                 |
| Name:             | capsw-1-3                                                  |
| Protocol:         | 0                                                          |
| Ivlan:            | 0                                                          |
| Ovlan:            | 0                                                          |
| Src Ip:           | 0.0.0.0                                                    |
| Dest Ip:          | 0.0.0.0                                                    |
| Src Ipv6:         | ::                                                         |
| Dest Ipv6:        | ::                                                         |
| Src MAC:          | 00:00:00:00:00                                             |
| Dest MAC:         | 00:00:00:00:00                                             |
| Src Port:         | 0                                                          |
| Dest Port:        | 0                                                          |
| Ethertype:        | 0                                                          |
|                   |                                                            |

Total Physical breakout ports involved in Packet Capture: 0

56 packet captured on disk using switch capture

Reading of capture file from disk is not supported

Les interfaces membres de port-channel peuvent être vérifiées dans l'interpréteur de commandes FXOS local-mgmt via la commande show portchannel summary :

```
<#root>
>
connect fxos
firewall#
connect local-mgmt
firewall(local-mgmt)#
show portchannel summary
               P - Up in port-channel (members)
Flags: D - Down
I - Individual H - Hot-standby (LACP only)
s - Suspended r - Module-removed
S - Switched R - Routed
U - Up (port-channel)
M - Not in use. Min-links not met
_____
Group Port- Type Protocol Member Ports
    Channel
```

| <br> | <br> |
|------|------|
|      |      |

#### 1 Pol(U) Eth LACP Eth1/3(P) Eth1/4(P)

| LACP  | KeepAlive   | Timer:          |               |               |              |
|-------|-------------|-----------------|---------------|---------------|--------------|
|       | Channel     | PeerKeepAliveTi | merFast       |               |              |
| 1     | Po1(U)      | False           |               |               |              |
| Clust | cer LACP St | tatus:          |               |               |              |
|       | Channel     | ClusterSpanned  | ClusterDetach | ClusterUnitID | ClusterSysID |
| 1     | Po1(U)      | False           | False         | 0             | clust        |

Pour accéder à FXOS sur ASA, exécutez la commande connect fxos admin. Dans le cas d'un contexte multiple, exécutez la commande dans le contexte admin.

Collecter les fichiers de capture

Suivez les étapes de la section Collecter les fichiers de capture internes du commutateur du parefeu sécurisé.

Capturer l'analyse des fichiers

Utilisez une application de lecture de fichiers de capture de paquets pour ouvrir les fichiers de capture pour Ethernet1/1. Dans cet exemple, les paquets capturés sur le pare-feu sécurisé 3100 sont analysés. Sélectionnez le premier paquet et vérifiez les points clés :

- 1. Seuls les paquets de requête d'écho ICMP sont capturés.
- 2. L'en-tête de paquet d'origine est sans étiquette VLAN.

| No.      | Time                                | Source           | Destination         | Protocol      | Length    | PD             | IP TTL Info             | ^                                           |
|----------|-------------------------------------|------------------|---------------------|---------------|-----------|----------------|-------------------------|---------------------------------------------|
| <b>F</b> | 1 2022-08-07 19:50:06.925768        | 192.0.2.100      | 198.51.100.100      | ICMP          | 102       | 0x9a10 (39440) | 64 Echo (ping) request  | id=0x0034, seq=1/256, ttl=64 (no res        |
|          | 2 2022-08-07 19:50:07.921684        | 192.0.2.100      | 198.51.100.100      | ICMP          | 102       | 0x9a3a (39482) | 64 Echo (ping) request  | id=0x0034, seq=2/512, ttl=64 (no res        |
|          | 3 2022-08-07 19:50:08.924468        | 192.0.2.100      | 198.51.100.100      | ICMP          | 102       | 0x9aa6 (39590) | 64 Echo (ping) request  | id=0x0034, seq=3/768, ttl=64 (no res        |
|          | 4 2022-08-07 19:50:09.928484        | 192.0.2.100      | 198.51.100.100      | ICMP          | 102       | 0x9afe (39678) | 64 Echo (ping) request  | id=0x0034, seq=4/1024, ttl=64 (no re        |
|          | 5 2022-08-07 19:50:10.928245        | 192.0.2.100      | 198.51.100.100      | ICMP          | 102       | 0x9b10 (39696) | 64 Echo (ping) request  | id=0x0034, seq=5/1280, ttl=64 (no re        |
|          | 6 2022-08-07 19:50:11.929144        | 192.0.2.100      | 198.51.100.100      | ICMP          | 102       | 0x9b34 (39732) | 64 Echo (ping) request  | id=0x0034, seq=6/1536, ttl=64 (no re        |
|          | 7 2022-08-07 19:50:12.932943        | 192.0.2.100      | 198.51.100.100      | ICMP          | 102       | 0x9b83 (39811) | 64 Echo (ping) request  | id=0x0034, seq=7/1792, ttl=64 (no re        |
|          | 8 2022-08-07 19:50:13.934155        | 192.0.2.100      | 198.51.100.100      | ICMP          | 102       | 0x9b8b (39819) | 64 Echo (ping) request  | id=0x0034, seq=8/2048, ttl=64 (no r€        |
|          | 9 2022-08-07 19:50:14.932004        | 192.0.2.100      | 198.51.100.100      | ICMP          | 102       | 0x9c07 (39943) | 64 Echo (ping) request  | id=0x0034, seq=9/2304, ttl=64 (no re        |
|          | 10 2022-08-07 19:50:15.937143       | 192.0.2.100      | 198.51.100.100      | ICMP          | 102       | 0x9cc6 (40134) | 64 Echo (ping) request  | id=0x0034, seq=10/2560, ttl=64 (no r        |
|          | 11 2022-08-07 19:50:16.934848       | 192.0.2.100      | 198.51.100.100      | ICMP          | 102       | 0x9d68 (40296) | 64 Echo (ping) request  | id=0x0034, seq=11/2816, ttl=64 (no r        |
|          | 12 2022-08-07 19:50:17.936908       | 192.0.2.100      | 198.51.100.100      | ICMP          | 102       | 0x9ded (40429) | 64 Echo (ping) request  | id=0x0034, seq=12/3072, ttl=64 (no r        |
|          | 13 2022-08-07 19:50:18.939584       | 192.0.2.100      | 198.51.100.100      | ICMP          | 102       | 0x9e5a (40538) | 64 Echo (ping) request  | id=0x0034, seq=13/3328, ttl=64 (no r        |
|          | 14 2022-08-07 19:50:19.941262       | 192.0.2.100      | 198.51.100.100      | ICMP          | 102       | 0x9efb (40699) | 64 Echo (ping) request  | id=0x0034, seq=14/3584, ttl=64 (no r        |
|          | 15 2022-08-07 19:50:20.940716       | 192.0.2.100      | 198.51.100.100      | ICMP          | 102       | 0x9f50 (40784) | 64 Echo (ping) request  | id=0x0034, seq=15/3840, ttl=64 (no r        |
|          | 16 2022-08-07 19:50:21.940288       | 192.0.2.100      | 198.51.100.100      | ICMP          | 102       | 0x9fe4 (40932) | 64 Echo (ping) request  | id=0x0034, seq=16/4096, ttl=64 (no r        |
|          | 17 2022-08-07 19:50:22.943302       | 192.0.2.100      | 198.51.100.100      | ICMP          | 102       | 0xa031 (41009) | 64 Echo (ping) request  | id=0x0034, seq=17/4352, ttl=64 (no r        |
|          | 18 2022-08-07 19:50:23.944679       | 192.0.2.100      | 198.51.100.100      | ICMP          | 102       | 0xa067 (41063) | 64 Echo (ping) request  | id=0x0034, seq=18/4608, ttl=64 (no r 🗸      |
| <        |                                     |                  |                     |               |           |                |                         | >                                           |
| En       | ame 1: 102 bytes on wire (816 bits) | , 102 bytes capt | ured (816 bits)     |               |           | 0000 bc e7 12  | 34 9a 14 00 50 56 9d e8 | be 08 00 45 00 ····4····P V·····E·          |
| > Et     | hernet II, Src: VMware 9d:e8:be (00 | :50:56:9d:e8:be) | . Dst: Cisco 34:9a: | 14 (bc:e7:12: | 34:9a:14) | 0010 00 54 98  | 10 40 00 40 01 b3 9c c0 | 00 02 64 c6 33 ·T··@·@· ·····d·3            |
| > In     | ternet Protocol Version 4, Src: 192 | .0.2.100. Dst: 1 | 98.51.100.100       |               | 2         | 0020 64 64 08  | 00 c6 91 00 34 00 01 61 | 17 f0 62 00 00 dd · · · · 4 · · a · · b · · |
|          | ternet Control Message Protocol     |                  |                     |               | 2         | 0030 00 00 18  | ec 08 00 00 00 00 00 10 | 11 12 13 14 15                              |
|          |                                     |                  |                     |               |           | 0040 16 17 18  | 19 1a 1b 1c 1d 1e 1f 20 | 21 22 23 24 25 !"#\$%                       |
|          |                                     |                  |                     |               |           | 0050 26 27 28  | 29 2a 2b 2c 2d 2e 2f 30 | 31 32 33 34 35 &'()*+,/012345               |
|          |                                     |                  |                     |               |           | 0060 36 37 55  | 55 55 55                | 670000                                      |
|          |                                     |                  |                     |               |           |                |                         |                                             |

Ouvrez les fichiers de capture pour les interfaces membres Portchannel1. Sélectionnez le premier paquet et vérifiez les points clés :

- 1. Seuls les paquets de requête d'écho ICMP sont capturés.
- 2. L'en-tête de paquet d'origine est sans étiquette VLAN.

| N | lo. Time                             | Source            | Destination         | Protocol       | Length   | PD             | IP TTL Info             |                                              | ^     |
|---|--------------------------------------|-------------------|---------------------|----------------|----------|----------------|-------------------------|----------------------------------------------|-------|
|   | 1 2022-08-07 20:40:58.657533         | 192.0.2.100       | 198.51.100.100      | ICMP           | 102      | 0x9296 (37526) | 64 Echo (ping) request  | id=0x0035, seq=1/256, ttl=64 (no re          | s     |
|   | 2 2022-08-07 20:40:59.658611         | 192.0.2.100       | 198.51.100.100      | ICMP           | 102      | 0x9370 (37744) | 64 Echo (ping) request  | id=0x0035, seq=2/512, ttl=64 (no re          | 15    |
|   | 3 2022-08-07 20:41:00.655662         | 192.0.2.100       | 198.51.100.100      | ICMP           | 102      | 0x93f0 (37872) | 64 Echo (ping) request  | id=0x0035, seq=3/768, ttl=64 (no re          | is in |
|   | 4 2022-08-07 20:41:01.659749         | 192.0.2.100       | 198.51.100.100      | ICMP           | 102      | 0x946f (37999) | 64 Echo (ping) request  | id=0x0035, seq=4/1024, ttl=64 (no r          | ie i  |
|   | 5 2022-08-07 20:41:02.660624         | 192.0.2.100       | 198.51.100.100      | ICMP           | 102      | 0x94a4 (38052) | 64 Echo (ping) request  | id=0x0035, seq=5/1280, ttl=64 (no r          | ie i  |
|   | 6 2022-08-07 20:41:03.663226         | 192.0.2.100       | 198.51.100.100      | ICMP           | 102      | 0x952d (38189) | 64 Echo (ping) request  | id=0x0035, seq=6/1536, ttl=64 (no r          | e i   |
|   | 7 2022-08-07 20:41:04.661262         | 192.0.2.100       | 198.51.100.100      | ICMP           | 102      | 0x958d (38285) | 64 Echo (ping) request  | id=0x0035, seq=7/1792, ttl=64 (no r          | ie i  |
|   | 8 2022-08-07 20:41:05.665955         | 192.0.2.100       | 198.51.100.100      | ICMP           | 102      | 0x95d8 (38360) | 64 Echo (ping) request  | id=0x0035, seq=8/2048, ttl=64 (no r          | ie i  |
|   | 9 2022-08-07 20:41:06.666538         | 192.0.2.100       | 198.51.100.100      | ICMP           | 102      | 0x964b (38475) | 64 Echo (ping) request  | id=0x0035, seq=9/2304, ttl=64 (no r          | ۰e    |
|   | 10 2022-08-07 20:41:07.667298        | 192.0.2.100       | 198.51.100.100      | ICMP           | 102      | 0x972b (38699) | 64 Echo (ping) request  | id=0x0035, seq=10/2560, ttl=64 (no           | r     |
|   | 11 2022-08-07 20:41:08.670540        | 192.0.2.100       | 198.51.100.100      | ICMP           | 102      | 0x980a (38922) | 64 Echo (ping) request  | id=0x0035, seq=11/2816, ttl=64 (no           | r     |
|   | 12 2022-08-07 20:41:09.668278        | 192.0.2.100       | 198.51.100.100      | ICMP           | 102      | 0x9831 (38961) | 64 Echo (ping) request  | id=0x0035, seq=12/3072, ttl=64 (no           | r     |
|   | 13 2022-08-07 20:41:10.672417        | 192.0.2.100       | 198.51.100.100      | ICMP           | 102      | 0x98a2 (39074) | 64 Echo (ping) request  | id=0x0035, seq=13/3328, ttl=64 (no           | r     |
|   | 14 2022-08-07 20:41:11.671369        | 192.0.2.100       | 198.51.100.100      | ICMP           | 102      | 0x98f7 (39159) | 64 Echo (ping) request  | id=0x0035, seq=14/3584, ttl=64 (no           | r     |
|   | 15 2022-08-07 20:41:12.675462        | 192.0.2.100       | 198.51.100.100      | ICMP           | 102      | 0x99e4 (39396) | 64 Echo (ping) request  | id=0x0035, seq=15/3840, ttl=64 (no           | r     |
|   | 16 2022-08-07 20:41:13.674903        | 192.0.2.100       | 198.51.100.100      | ICMP           | 102      | 0x9a84 (39556) | 64 Echo (ping) request  | id=0x0035, seq=16/4096, ttl=64 (no           | r     |
|   | 17 2022-08-07 20:41:14.674093        | 192.0.2.100       | 198.51.100.100      | ICMP           | 102      | 0x9af3 (39667) | 64 Echo (ping) request  | id=0x0035, seq=17/4352, ttl=64 (no           | r     |
|   | 18 2022-08-07 20:41:15.676904        | 192.0.2.100       | 198.51.100.100      | ICMP           | 102      | 0x9b8e (39822) | 64 Echo (ping) request  | id=0x0035, seq=18/4608, ttl=64 (no           | r v   |
| < |                                      |                   |                     |                |          |                |                         | >                                            |       |
|   | Frame 1: 102 bytes on wire (816 bits | ), 102 bytes capt | ured (816 bits)     |                |          | 0000 bc e7 12  | 34 9a 2c 00 50 56 9d e8 | be 08 00 45 00 ···4·, P V····E·              |       |
|   | Ethernet II, Src: VMware 9d:e8:be (0 | 0:50:56:9d:e8:be) | , Dst: Cisco 34:9a: | 2c (bc:e7:12:3 | 4:9a:2c) | 0010 00 54 92  | 96 40 00 40 01 bb 16 c0 | 00 02 64 c6 33 ·T··@·@· ·····d·3             |       |
|   | Internet Protocol Version 4, Src: 19 | 2.0.2.100, Dst: 1 | 98.51.100.100       |                | _        | 0020 64 64 08  | 00 58 a8 00 35 00 01 4d | 23 f0 62 00 00 dd · · X · · 5 · · M# · b · · |       |
|   | Internet Control Message Protocol    |                   |                     |                | 2        | 0030 00 00 9e  | c8 04 00 00 00 00 00 10 | 11 12 13 14 15                               |       |
| L |                                      |                   |                     |                |          | 0040 16 17 18  | 19 1a 1b 1c 1d 1e 1f 20 | 21 22 23 24 25 !"#\$%                        |       |
| L |                                      |                   |                     |                |          | 0050 26 27 28  | 29 2a 2b 2c 2d 2e 2f 30 | 31 32 33 34 35 &'()*+,/012345                |       |
| Т |                                      |                   |                     |                |          | 0060 36 37 55  | 55 55 55                | 670000                                       |       |
|   |                                      |                   |                     |                |          |                |                         |                                              |       |

## Explication

Les captures du commutateur sont configurées sur les interfaces Ethernet1/1 ou Portchannel1.

Ce tableau récapitule la tâche :

| Tâche                                                                                                    | Point de<br>capture        | Filtre<br>interne | Direction             | Trafic capturé                                                              |
|----------------------------------------------------------------------------------------------------|----------------------------|-------------------|-----------------------|-----------------------------------------------------------------------------|
| Configurer et vérifier une<br>capture de paquets sur<br>l'interface Ethernet1/1                                                               | Ethernet1/1                | Aucune            | Entrée<br>uniquement* | Requêtes d'écho ICMP de<br>l'hôte 192.0.2.100 vers l'hôte<br>198.51.100.100 |
| Configurez et vérifiez une<br>capture de paquets sur<br>l'interface Portchannel1 avec<br>les interfaces membres<br>Ethernet1/3 et Ethernet1/4 | Ethernet1/3<br>Ethernet1/4 | Aucune            | Entrée<br>uniquement* | Requêtes d'écho ICMP de<br>l'hôte 192.0.2.100 vers l'hôte<br>198.51.100.100 |

\* Contrairement au modèle 3100, le Secure Firewall 4200 prend en charge les captures bidirectionnelles (entrée et sortie).

Capture de paquets sur une sous-interface d'une interface physique ou Port Channel

Utilisez l'interface de ligne de commande FTD ou ASA pour configurer et vérifier une capture de paquets sur les sous-interfaces Ethernet1/1.205 ou Portchannel1.205. Les deux sous-interfaces portent le nom if inside.

Topologie, flux de paquets et points de capture

Secure Firewall 3100 :

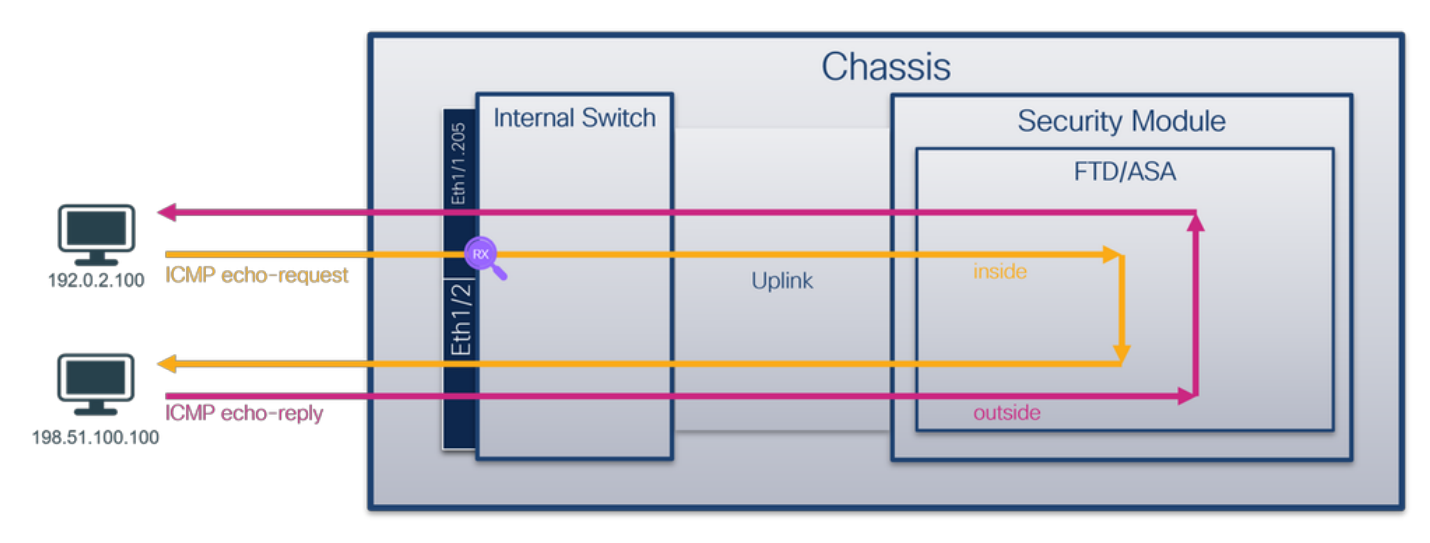

Secure Firewall 4200 :

|                               |                 | Chassis |                 |  |  |  |
|-------------------------------|-----------------|---------|-----------------|--|--|--|
|                               | Internal Switch |         | Security Module |  |  |  |
|                               | EH-17           |         | FTD/ASA         |  |  |  |
|                               | RX              |         |                 |  |  |  |
| 192.0.2.100 ICMP echo-request |                 | Uplink  | inside          |  |  |  |
|                               |                 |         |                 |  |  |  |
| 198.51.100.100                |                 |         | outside         |  |  |  |

# Configuration

Procédez comme suit sur l'interface de ligne de commande ASA ou FTD pour configurer une capture de paquets sur l'interface Ethernet1/1 ou Port-channel1 :

1. Vérifiez le nom si :

| <#root>         |         |          |
|-----------------|---------|----------|
| >               |         |          |
| show nameif     |         |          |
|                 |         |          |
| Interface       | Name    | Security |
| Ethernet1/1.205 | inside  | 0        |
|                 |         |          |
| Ethernet1/2     | outside | 0        |
|                 |         |          |

0

#### <#root>

>

show nameif

| Interface                    | Name                  | Security |
|------------------------------|-----------------------|----------|
| Port-channel1.205            | inside                | 0        |
| Ethernet1/2<br>Management1/1 | outside<br>diagnostic | 0<br>0   |

### 2. Créez une session de capture :

#### <#root>

>

capture capsw switch interface inside

Le pare-feu sécurisé 4200 prend en charge la directionnalité de capture :

#### <#root>

```
> capture capsw switch interface inside direction ?
```

both To capture switch bi-directional traffic egress To capture switch egressing traffic ingress To capture switch ingressing traffic

> capture capsw switch interface inside direction both

3. Activez la session de capture :

#### <#root>

> no capture capsw switch stop

### Vérification

Vérifiez le nom de la session de capture, l'état administratif et opérationnel, le logement d'interface et l'identificateur. Assurez-vous que la valeur Pcapsize en octets augmente et que le nombre de paquets capturés est différent de zéro :

| <#root>                                                                                                    |                                                            |
|----------------------------------------------------------------------------------------------------|------------------------------------------------------------|
| >                                                                                                    |                                                            |
| show capture capsw do                                                                                                    | etail                                                      |
| Packet Capture info                                                                                                    |                                                            |
| Name:                                                                                                    | capsw                                                      |
| Session:                                                                                                    | 1                                                          |
| Admin State:                                                                                                    | enabled                                                    |
| Oper State:                                                                                                    | up                                                         |
| Oper State Reason:                                                                                                    | Active                                                     |
| Config Success:<br>Config Fail Reason<br>Append Flag:<br>Session Mem Usage:<br>Session Pcap Snap<br>Error Code:<br>Drop Count: | yes<br>:<br>overwrite<br>256<br>Len: 1518<br>0<br>0        |
| Total Physical ports                                                                                                    | involved in Packet Capture: 1                              |
| Physical port:                                                                                                    |                                                            |
| Slot Id:                                                                                                    | 1                                                          |
| Port Id:                                                                                                    | 1                                                          |
| Pcapfile:                                                                                                    | /mnt/disk0/packet-capture/sess-1-capsw-ethernet-1-1-0.pcap |
| Pcapsize:                                                                                                    | 6360                                                       |
| Filter:                                                                                                    | capsw-1-1                                                  |
| Packet Capture Filte                                                                                                    | r Info                                                     |
| Name:                                                                                                    | capsw-1-1                                                  |
| Protocol:<br>Ivlan:<br>Ovlan:                                                                                                  | 0<br>0<br>205                                              |

| Src Ip:    | 0.0.0.0           |
|------------|-------------------|
| Dest Ip:   | 0.0.0.0           |
| Src Ipv6:  | ::                |
| Dest Ipv6: | ::                |
| Src MAC:   | 00:00:00:00:00:00 |
| Dest MAC:  | 00:00:00:00:00:00 |
| Src Port:  | 0                 |
| Dest Port: | 0                 |
| Ethertype: | 0                 |

Total Physical breakout ports involved in Packet Capture: 0

46 packets captured on disk using switch capture

Reading of capture file from disk is not supported

Dans ce cas, un filtre avec le VLAN externe Ovlan=205 est créé et appliqué à l'interface.

Dans le cas de Port-channel1, la capture avec un filtre Ovlan=205 est configurée sur toutes les interfaces membres :

```
<#root>
```

```
>
```

show capture capsw detail

#### Packet Capture info

| Name:        | capsw   |
|--------------|---------|
| Session:     | 1       |
| Admin State: | enabled |

Oper State: up

Oper State Reason: Active

Config Success: yes Config Fail Reason: Append Flag: overwrite Session Mem Usage: 256 Session Pcap Snap Len: 1518 Error Code: 0 Drop Count: 0

Total Physical ports involved in Packet Capture: 2

Physical port:

| Slot Id:              | 1                                                          |
|-----------------------|------------------------------------------------------------|
| Port Id:              | 4                                                          |
| Pcapfile:             | /mnt/disk0/packet-capture/sess-1-capsw-ethernet-1-4-0.pcap |
| Pcapsize:             | 23442                                                      |
| Filter:               | capsw-1-4                                                  |
| Packet Capture Fi     | lter Info                                                  |
| Name:                 | capsw-1-4                                                  |
| Ivlan:                | 0                                                          |
| Ovlan:                | 205                                                        |
|                       |                                                            |
| Src Ip:               | 0.0.0.0                                                    |
| Dest Ip:              | 0.0.0.0                                                    |
| Src Ipv6:             | ::                                                         |
| Dest Ipv6:            |                                                            |
| Src MAC:              | 00:00:00:00:00                                             |
| Src Port:             | 0                                                          |
| Dest Port:            | 0                                                          |
| Ethertype:            | 0                                                          |
| Physical port:        |                                                            |
| Slot Id:              | 1                                                          |
| Port Id:              | 3                                                          |
| Pcapfile:             | /mnt/disk0/packet-capture/sess-1-capsw-ethernet-1-3-0.pcap |
| Pcapsize:             | 5600                                                       |
| Filter:               | capsw-1-3                                                  |
| Packet Capture Fi     | lter Info                                                  |
| Name:                 | capsw-1-3                                                  |
| Protocol:             | 0                                                          |
| IVIAII.               | 0                                                          |
| Ovlan:                | 205                                                        |
| Src Ip:               | 0.0.0.0                                                    |
| Dest Ip:              | 0.0.0.0                                                    |
| Src Ipv6:             | ::                                                         |
| Dest Ipv6:            | ::                                                         |
| STC MAL:<br>Dest MAC: | 00:00:00:00:00                                             |
| Src Port:             | 0                                                          |
| Dest Port:            | 0                                                          |

```
Ethertype: 0
```

Total Physical breakout ports involved in Packet Capture: 0

49 packet captured on disk using switch capture

Reading of capture file from disk is not supported

Les interfaces membres de port-channel peuvent être vérifiées dans l'interpréteur de commandes FXOS local-mgmt via la commande show portchannel summary :

```
<#root>
>
connect fxos
firewall#
connect local-mgmt
firewall(local-mgmt)#
show portchannel summary
Flags: D - Down
          P - Up in port-channel (members)
I - Individual H - Hot-standby (LACP only)
s - Suspended r - Module-removed
       R - Routed
S - Switched
U - Up (port-channel)
M - Not in use. Min-links not met
_____
Group Port- Type Protocol Member Ports
   Channel
_____
  Pol(U) Eth LACP Eth1/3(P) Eth1/4(P)
1
LACP KeepAlive Timer:
_____
   Channel PeerKeepAliveTimerFast
_____
  Po1(U)
1
         False
Cluster LACP Status:
      _____
   Channel ClusterSpanned ClusterDetach ClusterUnitID ClusterSysID
_____
  Po1(U) False False 0
1
                                 clust
```

Pour accéder à FXOS sur ASA, exécutez la commande connect fxos admin. Dans le cas du multicontexte, exécutez cette commande dans le contexte admin.

Collecter les fichiers de capture

Suivez les étapes de la section Collecter les fichiers de capture internes du commutateur du parefeu sécurisé.

# Capturer l'analyse des fichiers

Utilisez une application de lecture de fichiers de capture de paquets pour ouvrir les fichiers de capture pour Ethernet1/1.205. Dans cet exemple, les paquets capturés sur le pare-feu sécurisé 3100 sont analysés. Sélectionnez le premier paquet et vérifiez les points clés :

- 1. Seuls les paquets de requête d'écho ICMP sont capturés.
- 2. L'en-tête de paquet d'origine a la balise VLAN 205.

| No | . Time                               | Source            | Destination         | Protocol     | Length        | IP ID        | IP TTL Info                                                |          |                  |                   |      | ^ |
|----|--------------------------------------|-------------------|---------------------|--------------|---------------|--------------|------------------------------------------------------------|----------|------------------|-------------------|------|---|
| -  | 1 2022-08-07 21:21:01.607187         | 192.0.2.100       | 198,51,100,100      | ICMP         | 106           | 0x411f (1667 | <ol> <li>64 Echo (ping)</li> </ol>                         | request  | id=0x0037, seg=1 | /256, ttl=64 (no  | res  |   |
|    | 2 2022-08-07 21:21:02.609418         | 192.0.2.100       | 198.51.100.100      | ICMP         | 106           | 0x413a (1669 | <ol> <li>64 Echo (ping)</li> </ol>                         | request  | id=0x0037, seg=2 | /512, ttl=64 (no  | res  |   |
|    | 3 2022-08-07 21:21:03.610671         | 192.0.2.100       | 198.51.100.100      | ICMP         | 106           | 0x421a (1692 | <ol> <li>64 Echo (ping</li> </ol>                          | request  | id=0x0037, seq=3 | /768, ttl=64 (no  | res  |   |
|    | 4 2022-08-07 21:21:04.609160         | 192.0.2.100       | 198,51,100,100      | ICMP         | 106           | 0x426c (1700 | <ol> <li>64 Echo (ping)</li> </ol>                         | request  | id=0x0037, seq=4 | /1024. ttl=64 (no | OFE  |   |
|    | 5 2022-08-07 21:21:05.609409         | 192.0.2.100       | 198,51,100,100      | ICMP         | 106           | 0x4310 (1716 | <ol> <li>64 Echo (ping)</li> </ol>                         | request  | id=0x0037, seq=5 | /1280, ttl=64 (no | O FE |   |
|    | 6 2022-08-07 21:21:06.611847         | 192.0.2.100       | 198,51,100,100      | ICMP         | 106           | 0x43df (1737 | 5) 64 Echo (ping                                           | request  | id=0x0037, seq=6 | /1536, ttl=64 (no | O FE |   |
|    | 7 2022-08-07 21:21:07.616688         | 192.0.2.100       | 198,51,100,100      | ICMP         | 106           | 0x44d3 (1761 | 9) 64 Echo (ping)                                          | request  | id=0x0037, seq=7 | /1792, ttl=64 (no | O LE |   |
|    | 8 2022-08-07 21:21:08.618023         | 192.0.2.100       | 198,51,100,100      | ICMP         | 106           | 0x4518 (1768 | <ol> <li>64 Echo (ping)</li> </ol>                         | request  | id=0x0037, seq=8 | /2048, ttl=64 (no | O LE |   |
|    | 9 2022-08-07 21:21:09.619326         | 192.0.2.100       | 198,51,100,100      | ICMP         | 106           | 0x453d (1772 | 5) 64 Echo (ping                                           | request  | id=0x0037, seq=9 | /2304, ttl=64 (no | O FE |   |
|    | 10 2022-08-07 21:21:10.616696        | 192.0.2.100       | 198,51,100,100      | ICMP         | 106           | 0x462b (1796 | <ol> <li>64 Echo (ping)</li> </ol>                         | request  | id=0x0037, seg=1 | 0/2560, ttl=64 (  | no r |   |
|    | 11 2022-08-07 21:21:11.621629        | 192.0.2.100       | 198,51,100,100      | ICMP         | 106           | 0x4707 (1818 | <ol> <li>64 Echo (ping)</li> <li>64 Echo (ping)</li> </ol> | request  | id=0x0037, seg=1 | 1/2816, ttl=64 (r | no r |   |
|    | 12 2022-08-07 21:21:12.619309        | 192.0.2.100       | 198,51,100,100      | ICMP         | 106           | 0x474b (1825 | <ol> <li>64 Echo (ping)</li> </ol>                         | request  | id=0x0037, seg=1 | 2/3072, ttl=64 (r | no r |   |
|    | 13 2022-08-07 21:21:13.620168        | 192.0.2.100       | 198,51,100,100      | ICMP         | 106           | 0x4781 (1830 | 5) 64 Echo (ping                                           | request  | id=0x0037, seg=1 | 3/3328, ttl=64 (r | no r |   |
|    | 14 2022-08-07 21:21:14.623169        | 192.0.2.100       | 198,51,100,100      | ICMP         | 106           | 0x4858 (1852 | 0) 64 Echo (ping)                                          | request  | id=0x0037, seg=1 | 4/3584, ttl=64 (  | no r |   |
|    | 15 2022-08-07 21:21:15.622497        | 192.0.2.100       | 198,51,100,100      | ICMP         | 106           | 0x4909 (1869 | 7) 64 Echo (ping)                                          | request  | id=0x0037, seg=1 | 5/3840, ttl=64 (  | no r |   |
|    | 16 2022-08-07 21:21:16.626226        | 192.0.2.100       | 198,51,100,100      | ICMP         | 106           | 0x490b (1869 | <ol> <li>64 Echo (ping)</li> </ol>                         | request  | id=0x0037, seg=1 | 6/4096, ttl=64 (  | no r |   |
|    | 17 2022-08-07 21:21:17.629363        | 192.0.2.100       | 198,51,100,100      | ICMP         | 106           | 0x4932 (1873 | <ol> <li>64 Echo (ping)</li> <li>64 Echo (ping)</li> </ol> | request  | id=0x0037, seg=1 | 7/4352, ttl=64 (  | no r |   |
|    | 18 2022-08-07 21:21:18.626651        | 192.0.2.100       | 198,51,100,100      | ICMP         | 106           | 0x4a05 (1894 | <ol> <li>64 Echo (ping)</li> <li>64 Echo (ping)</li> </ol> | request  | id=0x0037, seg=1 | 8/4608, ttl=64 (  | no r |   |
| <  | TO LOLE OF OF EXTERIOR OF COM        | 10110121200       | 10010111001100      |              | 200           |              | of cone (pang                                              | request  | a one of a       | 0,4000, 222 04 (  | >    |   |
|    | Free A. And hates an older (DAD hits | -) and hoter and  | turned (one bits)   |              |               | anna be      | -7 42 24 05 44 00 50                                       | FC od an | he 01 00 00 cd   | 4 D.V             |      |   |
| 1  | Frame 1: 106 Dytes on wire (848 Dits | s), 106 Dytes cap | Det: Gicco 24:0     | 2.14 /bc.c7  | 12.24.02.14   | 0000 00      | e7 12 34 98 14 00 50<br>00 45 00 00 54 41 1f               | 10 00 40 | De 81 00 00 C0   |                   |      |   |
| 1  | Ethernet II, Src: VMware_90:08:De (  | 00:50:50:90:e8:De | e), DSC: CISCO_34:9 | a:14 (bc:e/: | :12:34:98:14) | 0020 02      | 64 66 33 64 64 08 00                                       | 06 67 00 | 37 00 01 b0 2c   | ·d·3dd·· · @.7··· |      |   |
| Ň  | 802.1Q VIPTUAI LAN, PKI: 0, DEI: 0,  | IU: 205           | 14) (0)             |              |               | 0030 f0      | 62 00 00 00 00 8e fe                                       | 03 00 00 | 00 00 00 10 11   | .b                |      |   |
|    | 000 = Priority: B                    | est Errort (dera  | uit) (0)            |              |               | 0040 12      | 13 14 15 16 17 18 19                                       | 1a 1b 1c | 1d 1e 1f 20 21   |                   | 1    |   |
|    |                                      | 101e              |                     |              |               | 0050 22      | 23 24 25 26 27 28 29                                       | 2a 2b 2c | 2d 2e 2f 30 31   | "#\$%&'() *+,/0   | 1    |   |
|    | 0000 1100 1101 = 1D: 205             |                   |                     |              | 2             | 0060 32      | 33 34 35 36 37 55 55                                       | 55 55    |                  | 234567UU UU       |      |   |
|    | Type: 1PV4 (0x0800)                  |                   |                     |              | -             |              |                                                            |          |                  |                   |      |   |
|    | Trailer: 5555555                     |                   |                     |              |               |              |                                                            |          |                  |                   |      |   |
| 2  | Internet Protocol Version 4, Src: 19 | 92.0.2.100, Dst:  | 198.51.100.100      |              |               |              |                                                            |          |                  |                   |      |   |
| 2  | Internet Control Message Protocol    |                   |                     |              |               |              |                                                            |          |                  |                   |      |   |
|    |                                      |                   |                     |              |               |              |                                                            |          |                  |                   |      |   |

Ouvrez les fichiers de capture pour les interfaces membres Portchannel1. Sélectionnez le premier paquet et vérifiez les points clés :

- 1. Seuls les paquets de requête d'écho ICMP sont capturés.
- 2. L'en-tête de paquet d'origine a la balise VLAN 205.

| No.      | Time                                                               | Source            | Destination         | Protocol      | Length    | IP ID          | IP TTL Info                |                                      | ^ |
|----------|--------------------------------------------------------------------|-------------------|---------------------|---------------|-----------|----------------|----------------------------|--------------------------------------|---|
| <b>_</b> | 1 2022-08-07 21:21:01.607187                                       | 192.0.2.100       | 198.51.100.100      | ICMP          | 106       | 0x411f (16671) | 64 Echo (ping) request     | id=0x0037, seq=1/256, ttl=64 (no res |   |
|          | 2 2022-08-07 21:21:02.609418                                       | 192.0.2.100       | 198.51.100.100      | ICMP          | 106       | 0x413a (16698) | 64 Echo (ping) request     | id=0x0037, seq=2/512, ttl=64 (no res |   |
|          | 3 2022-08-07 21:21:03.610671                                       | 192.0.2.100       | 198.51.100.100      | ICMP          | 106       | 0x421a (16922) | 64 Echo (ping) request     | id=0x0037, seq=3/768, ttl=64 (no res |   |
|          | 4 2022-08-07 21:21:04.609160                                       | 192.0.2.100       | 198.51.100.100      | ICMP          | 106       | 0x426c (17004) | 64 Echo (ping) request     | id=0x0037, seq=4/1024, ttl=64 (no re |   |
|          | 5 2022-08-07 21:21:05.609409                                       | 192.0.2.100       | 198.51.100.100      | ICMP          | 106       | 0x4310 (17168) | 64 Echo (ping) request     | id=0x0037, seq=5/1280, ttl=64 (no re |   |
|          | 6 2022-08-07 21:21:06.611847                                       | 192.0.2.100       | 198.51.100.100      | ICMP          | 106       | 0x43df (17375) | 64 Echo (ping) request     | id=0x0037, seq=6/1536, ttl=64 (no r€ |   |
|          | 7 2022-08-07 21:21:07.616688                                       | 192.0.2.100       | 198.51.100.100      | ICMP          | 106       | 0x44d3 (17619) | 64 Echo (ping) request     | id=0x0037, seq=7/1792, ttl=64 (no r€ |   |
|          | 8 2022-08-07 21:21:08.618023                                       | 192.0.2.100       | 198.51.100.100      | ICMP          | 106       | 0x4518 (17688) | 64 Echo (ping) request     | id=0x0037, seq=8/2048, ttl=64 (no re |   |
|          | 9 2022-08-07 21:21:09.619326                                       | 192.0.2.100       | 198.51.100.100      | ICMP          | 106       | 0x453d (17725) | 64 Echo (ping) request     | id=0x0037, seq=9/2304, ttl=64 (no r€ |   |
|          | 10 2022-08-07 21:21:10.616696                                      | 192.0.2.100       | 198.51.100.100      | ICMP          | 106       | 0x462b (17963) | 64 Echo (ping) request     | id=0x0037, seq=10/2560, ttl=64 (no r |   |
|          | 11 2022-08-07 21:21:11.621629                                      | 192.0.2.100       | 198.51.100.100      | ICMP          | 106       | 0x4707 (18183) | 64 Echo (ping) request     | id=0x0037, seq=11/2816, ttl=64 (no r |   |
|          | 12 2022-08-07 21:21:12.619309                                      | 192.0.2.100       | 198.51.100.100      | ICMP          | 106       | 0x474b (18251) | 64 Echo (ping) request     | id=0x0037, seq=12/3072, ttl=64 (no r |   |
|          | 13 2022-08-07 21:21:13.620168                                      | 192.0.2.100       | 198.51.100.100      | ICMP          | 106       | 0x4781 (18305) | 64 Echo (ping) request     | id=0x0037, seq=13/3328, ttl=64 (no r |   |
|          | 14 2022-08-07 21:21:14.623169                                      | 192.0.2.100       | 198.51.100.100      | ICMP          | 106       | 0x4858 (18520) | 64 Echo (ping) request     | id=0x0037, seq=14/3584, ttl=64 (no r |   |
|          | 15 2022-08-07 21:21:15.622497                                      | 192.0.2.100       | 198.51.100.100      | ICMP          | 106       | 0x4909 (18697) | 64 Echo (ping) request     | id=0x0037, seq=15/3840, ttl=64 (no r |   |
|          | 16 2022-08-07 21:21:16.626226                                      | 192.0.2.100       | 198.51.100.100      | ICMP          | 106       | 0x490b (18699) | 64 Echo (ping) request     | id=0x0037, seq=16/4096, ttl=64 (no r |   |
|          | 17 2022-08-07 21:21:17.629363                                      | 192.0.2.100       | 198.51.100.100      | ICMP          | 106       | 0x4932 (18738) | 64 Echo (ping) request     | id=0x0037, seq=17/4352, ttl=64 (no r |   |
|          | 18 2022-08-07 21:21:18.626651                                      | 192.0.2.100       | 198.51.100.100      | ICMP          | 106       | 0x4a05 (18949) | 64 Echo (ping) request     | id=0x0037, seq=18/4608, ttl=64 (no r | × |
| <        |                                                                    |                   |                     |               |           |                |                            | >                                    |   |
| > En     | ame 1: 106 bytes on wire (848 bits)                                | , 106 bytes capt  | ured (848 bits)     |               |           | 0000 bc e7     | 12 34 9a 14 00 50 56 9d e8 | be 81 00 00 cd 4 P V                 |   |
| > Et     | hernet II, Src: VMware_9d:e8:be (00                                | :50:56:9d:e8:be)  | , Dst: Cisco_34:9a: | 14 (bc:e7:12: | 34:9a:14) | 0010 08 00     | 45 00 00 54 41 1f 40 00 40 | 01 0c 8e c0 00 ··E··TA·@·@·····      |   |
| ~ 80     | 2.1Q Virtual LAN, PRI: 0, DEI: 0, I                                | D: 205            |                     |               |           | 0020 02 64     | c6 33 64 64 08 00 06 67 00 | 37 00 01 b0 2c ·d·3dd·· ·g·7···,     |   |
|          | 000 Be: Priority: Be:                                              | st Effort (defaul | lt) (0)             |               |           | 0030 f0 62     | 00 00 00 00 8e fe 03 00 00 | 00 00 00 10 11 ·b·····               |   |
|          | 0 = DEI: Ineligi                                                   | ble               |                     |               |           | 0040 12 13     | 14 15 16 17 18 19 1a 1b 1c | 1d 1e 1f 20 21                       |   |
|          | 0000 1100 1101 = ID: 205                                           |                   |                     |               | 2         | 0050 22 23     | 24 25 26 27 28 29 28 20 20 | 20 20 27 30 31 #\$4& () -+,/01       |   |
|          | Type: IPv4 (0x0800)                                                |                   |                     |               | 2         | 0000 32 33     | 34 33 30 37 33 33 33 33    | 23436700 00                          |   |
|          | Trailer: 55555555                                                  |                   |                     |               |           |                |                            |                                      |   |
| > In     | Internet Protocol Version 4, Src: 192.0.2.100, Dst: 198.51.100.100 |                   |                     |               |           |                |                            |                                      |   |
| > In     | ternet Control Message Protocol                                    |                   |                     |               |           |                |                            |                                      |   |
| -        |                                                                    |                   |                     |               |           |                |                            |                                      |   |

Explication

Les captures de commutateur sont configurées sur les sous-interfaces Ethernet1/1.205 ou Portchannel1.205 avec un filtre qui correspond au VLAN externe 205.

Ce tableau récapitule la tâche :

| Tâche                                                                                                    | Point de<br>capture        | Filtre<br>interne      | Direction             | Trafic capturé                                                              |
|----------------------------------------------------------------------------------------------------|----------------------------|------------------------|-----------------------|-----------------------------------------------------------------------------|
| Configurer et vérifier une<br>capture de paquets sur la<br>sous-interface Ethernet1/1.205                                                                  | Ethernet1/1                | VLAN<br>externe<br>205 | Entrée<br>uniquement* | Requêtes d'écho ICMP de<br>l'hôte 192.0.2.100 vers l'hôte<br>198.51.100.100 |
| Configurez et vérifiez une<br>capture de paquets sur la<br>sous-interface<br>Portchannel1.205 avec les<br>interfaces membres<br>Ethernet1/3 et Ethernet1/4 | Ethernet1/3<br>Ethernet1/4 | VLAN<br>externe<br>205 | Entrée<br>uniquement* | Requêtes d'écho ICMP de<br>l'hôte 192.0.2.100 vers l'hôte<br>198.51.100.100 |

\* Contrairement au modèle 3100, le Secure Firewall 4200 prend en charge les captures bidirectionnelles (entrée et sortie).

# Capture de paquets sur des interfaces internes

Le pare-feu sécurisé 3100 dispose de 2 interfaces internes :

- in\_data\_uplink1 connecte l'application au commutateur interne.
- in\_mgmt\_uplink1 fournit un chemin de paquets dédié pour les connexions de gestion, telles

que SSH à l'interface de gestion, ou la connexion de gestion, également appelée sftunnel, entre le FMC et le FTD.

Le pare-feu sécurisé 4200 comporte jusqu'à 4 interfaces internes :

- in\_data\_uplink1 et in\_data\_uplink2 (4245 uniquement) : ces interfaces connectent l'application au commutateur interne. Dans le cas de la norme 4245, les paquets sont équilibrés en charge sur les deux interfaces de liaison ascendante.
- in\_mgmt\_uplink1 et in\_mgmt\_uplink2 ces interfaces fournissent un chemin de paquets dédié pour les connexions de gestion, telles que SSH vers l'interface de gestion, ou la connexion de gestion, également appelée sftunnel, entre le FMC et le FTD. Le pare-feu sécurisé 4200 prend en charge 2 interfaces de gestion.

# Tâche 1

Utilisez l'interface de ligne de commande FTD ou ASA pour configurer et vérifier une capture de paquets sur l'interface de liaison ascendante in\_data\_uplink1.

Topologie, flux de paquets et points de capture

Secure Firewall 3100 :

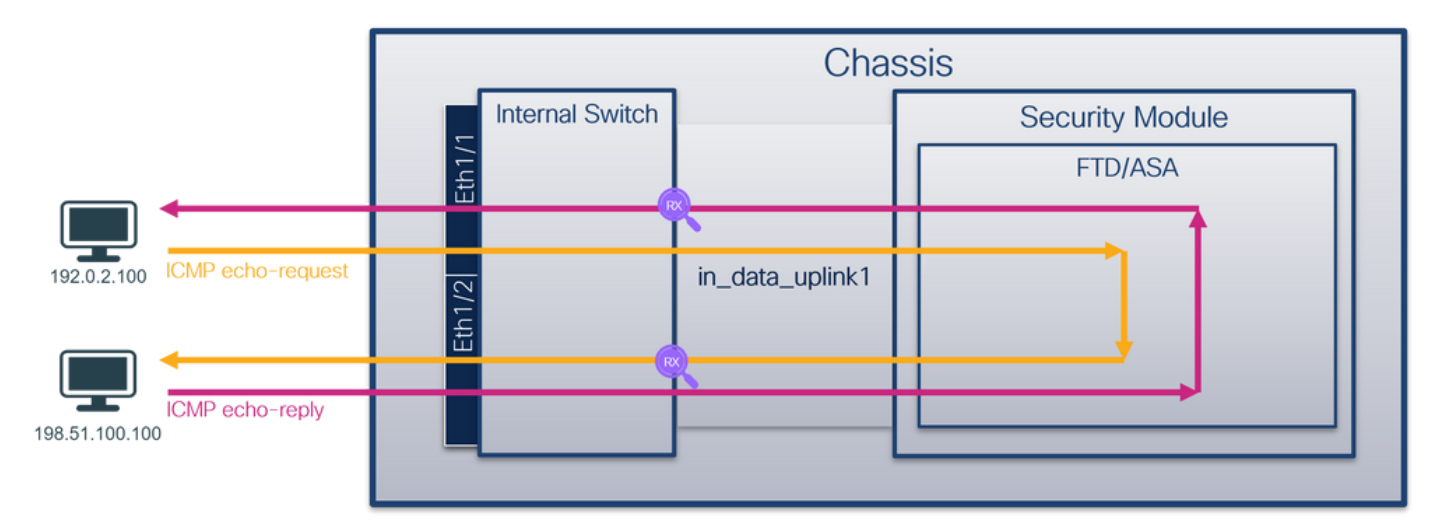

# Secure Firewall 4200 :

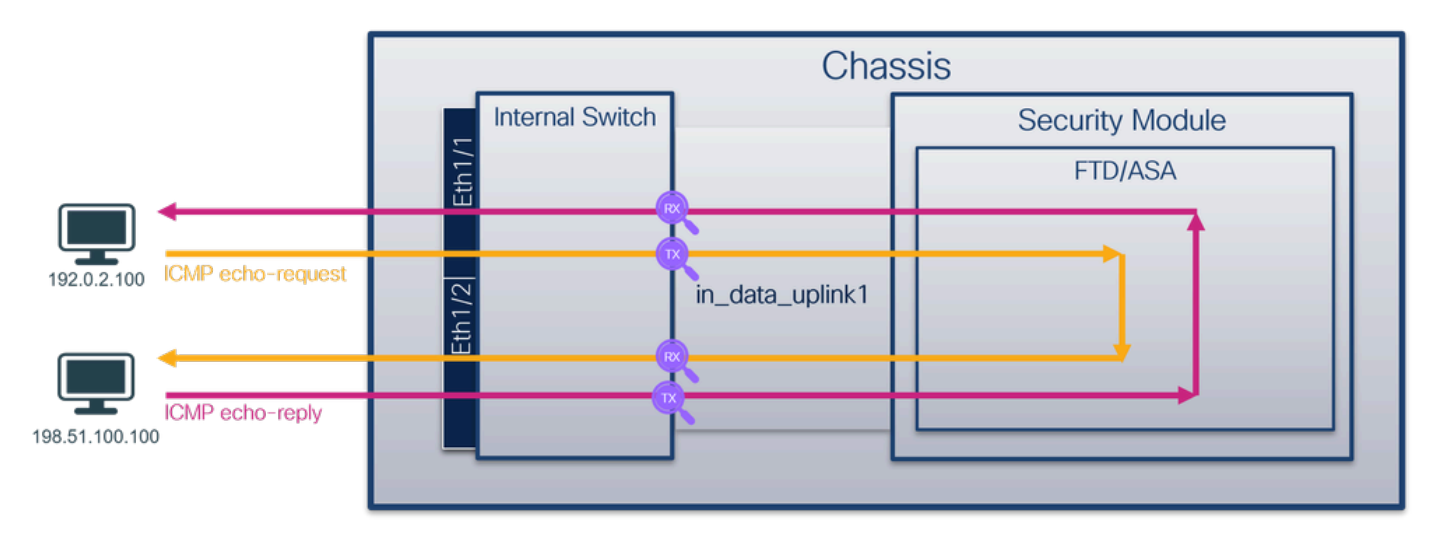

### Configuration

Procédez comme suit sur l'interface de ligne de commande ASA ou FTD pour configurer une capture de paquets sur l'interface in\_data\_uplink1 :

1. Créez une session de capture :

<#root>

>

```
capture capsw switch interface in_data_uplink1
```

Le pare-feu sécurisé 4200 prend en charge la directionnalité de capture :

### <#root>

```
> capture capsw switch interface in_data_uplink1 direction ?
```

```
both To capture switch bi-directional traffic
egress To capture switch egressing traffic
ingress To capture switch ingressing traffic
```

> capture capsw switch interface in\_data\_uplink1 direction both

2.Activez la session de capture :

#### <#root>

> no capture capsw switch stop

### Vérification

Vérifiez le nom de la session de capture, l'état administratif et opérationnel, le logement d'interface et l'identificateur. Assurez-vous que la valeur Pcapsize en octets augmente et que le nombre de paquets capturés est différent de zéro :

<#root>

```
>
show capture capsw detail
```

Packet Capture info

Name: capsw Session: 1 Admin State: enabled Oper State: up Oper State Reason: Active Config Success: yes Config Fail Reason: Append Flag: overwrite Session Mem Usage: 256 Session Pcap Snap Len: 1518 Error Code: 0 Drop Count: 0 Total Physical ports involved in Packet Capture: 1 Physical port: Slot Id: 1 Port Id: 18 Pcapfile: /mnt/disk0/packet-capture/sess-1-capsw-data-uplink1.pcap Pcapsize: 7704 Filter: capsw-1-18 Packet Capture Filter Info Name: capsw-1-18 Protocol: 0 Ivlan: 0 Ovlan: 0 0.0.0.0 Src Ip: 0.0.0.0 Dest Ip: Src Ipv6: :: Dest Ipv6: :: 00:00:00:00:00:00 Src MAC: 00:00:00:00:00:00 Dest MAC: Src Port: 0 Dest Port: 0 0 Ethertype:

Total Physical breakout ports involved in Packet Capture: 0

66 packets captured on disk using switch capture

Reading of capture file from disk is not supported

Dans ce cas, une capture est créée sur l'interface avec un ID interne 18 qui est l'interface in\_data\_uplink1 sur le pare-feu sécurisé 3130. La commande show portmanager switch status dans l'interpréteur de commandes FXOS local-mgmt affiche les ID d'interface :

<#root>

>

...

connect fxos

firewall#

connect local-mgmt

firewall(local-mgmt)#

show portmanager switch status

| Dev/Port | Mode       | Link   | Speed  | Duplex   | Loopback Mode | Port Manager  |
|----------|------------|--------|--------|----------|---------------|---------------|
| 0/1      | SGMII      | <br>Up | <br>1G | <br>Full | None          | Link-Up       |
| 0/2      | SGMII      | Up     | 1G     | Full     | None          | Link-Up       |
| 0/3      | SGMII      | Up     | 1G     | Full     | None          | Link-Up       |
| 0/4      | SGMII      | Up     | 1G     | Full     | None          | Link-Up       |
| 0/5      | SGMII      | Down   | 1G     | Half     | None          | Mac-Link-Down |
| 0/6      | SGMII      | Down   | 1G     | Half     | None          | Mac-Link-Down |
| 0/7      | SGMII      | Down   | 1G     | Half     | None          | Mac-Link-Down |
| 0/8      | SGMII      | Down   | 1G     | Half     | None          | Mac-Link-Down |
| 0/9      | 1000_BaseX | Down   | 1G     | Full     | None          | Link-Down     |
| 0/10     | 1000_BaseX | Down   | 1G     | Full     | None          | Link-Down     |
| 0/11     | 1000_BaseX | Down   | 1G     | Full     | None          | Link-Down     |
| 0/12     | 1000_BaseX | Down   | 1G     | Full     | None          | Link-Down     |
| 0/13     | 1000_BaseX | Down   | 1G     | Full     | None          | Link-Down     |
| 0/14     | 1000_BaseX | Down   | 1G     | Full     | None          | Link-Down     |
| 0/15     | 1000_BaseX | Down   | 1G     | Full     | None          | Link-Down     |
| 0/16     | 1000_BaseX | Down   | 1G     | Full     | None          | Link-Down     |
| 0/17     | 1000_BaseX | Up     | 1G     | Full     | None          | Link-Up       |
| 0/18     | KR2        | Up     | 50G    | Full     | None          | Link-Up       |
| 0/19     | KR         | Up     | 25G    | Full     | None          | Link-Up       |
| 0/20     | KR         | Up     | 25G    | Full     | None          | Link-Up       |
| 0/21     | KR4        | Down   | 40G    | Full     | None          | Link-Down     |
| 0/22     | n/a        | Down   | n/a    | Full     | N/A           | Reset         |
| 0/23     | n/a        | Down   | n/a    | Full     | N/A           | Reset         |
| 0/24     | n/a        | Down   | n/a    | Full     | N/A           | Reset         |
| 0/25     | 1000_BaseX | Down   | 1G     | Full     | None          | Link-Down     |
| 0/26     | n/a        | Down   | n/a    | Full     | N/A           | Reset         |
| 0/27     | n/a        | Down   | n/a    | Full     | N/A           | Reset         |
| 0/28     | n/a        | Down   | n/a    | Full     | N/A           | Reset         |
| 0/29     | 1000_BaseX | Down   | 1G     | Full     | None          | Link-Down     |
| 0/30     | n/a        | Down   | n/a    | Full     | N/A           | Reset         |
| 0/31     | n/a        | Down   | n/a    | Full     | N/A           | Reset         |
| 0/32     | n/a        | Down   | n/a    | Full     | N/A           | Reset         |
| 0/33     | 1000_BaseX | Down   | 1G     | Full     | None          | Link-Down     |
| 0/34     | n/a        | Down   | n/a    | Full     | N/A           | Reset         |
| 0/35     | n/a        | Down   | n/a    | Full     | N/A           | Reset         |

| 0/36 | n/a | Down | n/a | Full | N/A | Reset |
|------|-----|------|-----|------|-----|-------|
| ,    | ,   |      | ,   |      | ,   |       |

Pour accéder à FXOS sur ASA, exécutez la commande connect fxos admin. Dans le cas du multicontexte, exécutez cette commande dans le contexte admin.

Collecter les fichiers de capture

Suivez les étapes de la section Collecter les fichiers de capture internes du commutateur du parefeu sécurisé.

### Capturer l'analyse des fichiers

Utilisez une application de lecture de fichiers de capture de paquets pour ouvrir les fichiers de capture pour l'interface in\_data\_uplink1. Dans cet exemple, les paquets capturés sur le pare-feu sécurisé 3100 sont analysés.

Vérifiez le point clé : dans ce cas, les paquets de requête et de réponse d'écho ICMP sont capturés. Il s'agit des paquets envoyés par l'application au commutateur interne.

| No. | . Time 🚽                              | Source            | Destination        | Protocol       | Length   | IP ID          | IP TTL Info               | ^                                      |
|-----|---------------------------------------|-------------------|--------------------|----------------|----------|----------------|---------------------------|----------------------------------------|
|     | 1 2022-08-07 22:40:06.685606          | 192.0.2.100       | 198.51.100.100     | ICMP           | 102      | 0x4d93 (19859) | 64 Echo (ping) request    | id=0x003a, seq=33/8448, ttl=64 (repl   |
| 4   | 2 2022-08-07 22:40:06.685615          | 198.51.100.100    | 192.0.2.100        | ICMP           | 102      | 0x6cdc (27868) | 64 Echo (ping) reply      | id=0x003a, seq=33/8448, ttl=64 (requ   |
|     | 3 2022-08-07 22:40:07.684219          | 192.0.2.100       | 198.51.100.100     | 1CMP           | 102      | 0x4de8 (19944) | 64 Echo (ping) request    | id=0x003a, seq=34/8704, ttl=64 (repl   |
|     | 4 2022-08-07 22:40:07.689300          | 198.51.100.100    | 192.0.2.100        | ICMP           | 102      | 0x6db2 (28082) | 64 Echo (ping) reply      | id=0x003a, seq=34/8704, ttl=64 (requ   |
|     | 5 2022-08-07 22:40:08.685736          | 192.0.2.100       | 198.51.100.100     | ICMP           | 102      | 0x4edc (20188) | 64 Echo (ping) request    | id=0x003a, seq=35/8960, ttl=64 (repl   |
|     | 6 2022-08-07 22:40:08.690806          | 198.51.100.100    | 192.0.2.100        | ICMP           | 102      | 0x6dbf (28095) | 64 Echo (ping) reply      | id=0x003a, seq=35/8960, ttl=64 (requ   |
|     | 7 2022-08-07 22:40:09.690737          | 192.0.2.100       | 198.51.100.100     | ICMP           | 102      | 0x4f2d (20269) | 64 Echo (ping) request    | id=0x003a, seq=36/9216, ttl=64 (repl   |
|     | 8 2022-08-07 22:40:09.690744          | 198.51.100.100    | 192.0.2.100        | ICMP           | 102      | 0x6e80 (28288) | 64 Echo (ping) reply      | id=0x003a, seq=36/9216, ttl=64 (requ   |
|     | 9 2022-08-07 22:40:10.692266          | 192.0.2.100       | 198.51.100.100     | ICMP           | 102      | 0x4fb1 (20401) | 64 Echo (ping) request    | id=0x003a, seq=37/9472, ttl=64 (repl   |
|     | 10 2022-08-07 22:40:10.692272         | 198.51.100.100    | 192.0.2.100        | ICMP           | 102      | 0x6ed5 (28373) | 64 Echo (ping) reply      | id=0x003a, seq=37/9472, ttl=64 (requ   |
|     | 11 2022-08-07 22:40:11.691159         | 192.0.2.100       | 198.51.100.100     | ICMP           | 102      | 0x5008 (20488) | 64 Echo (ping) request    | id=0x003a, seq=38/9728, ttl=64 (repl   |
|     | 12 2022-08-07 22:40:11.691166         | 198.51.100.100    | 192.0.2.100        | ICMP           | 102      | 0x6f3b (28475) | 64 Echo (ping) reply      | id=0x003a, seq=38/9728, ttl=64 (requ   |
|     | 13 2022-08-07 22:40:12.692135         | 192.0.2.100       | 198.51.100.100     | ICMP           | 102      | 0x50b8 (20664) | 64 Echo (ping) request    | id=0x003a, seq=39/9984, ttl=64 (repl   |
|     | 14 2022-08-07 22:40:12.697209         | 198.51.100.100    | 192.0.2.100        | ICMP           | 102      | 0x6fd7 (28631) | 64 Echo (ping) reply      | id=0x003a, seq=39/9984, ttl=64 (requ   |
|     | 15 2022-08-07 22:40:13.697320         | 192.0.2.100       | 198.51.100.100     | ICMP           | 102      | 0x5184 (20868) | 64 Echo (ping) request    | id=0x003a, seq=40/10240, ttl=64 (rep   |
|     | 16 2022-08-07 22:40:13.697327         | 198.51.100.100    | 192.0.2.100        | ICMP           | 102      | 0x703e (28734) | 64 Echo (ping) reply      | id=0x003a, seq=40/10240, ttl=64 (rec   |
|     | 17 2022-08-07 22:40:14.698512         | 192.0.2.100       | 198.51.100.100     | ICMP           | 102      | 0x51d8 (20952) | 64 Echo (ping) request    | id=0x003a, seq=41/10496, ttl=64 (rep   |
|     | 18 2022-08-07 22:40:14.698518         | 198.51.100.100    | 192.0.2.100        | ICMP           | 102      | 0x70dd (28893) | 64 Echo (ping) reply      | id=0x003a, seq=41/10496, ttl=64 (rec v |
| <   |                                       |                   |                    |                |          |                |                           | >                                      |
| >   | Frame 1: 102 bytes on wire (816 bits) | , 102 bytes capt  | ured (816 bits)    |                |          | 0000 00 50 56  | 9d e7 50 bc e7 12 34 9a   | 15 08 00 45 00 ·PV··P·· ·4····E·       |
| >   | Ethernet II, Src: Cisco 34:9a:15 (bc: | e7:12:34:9a:15),  | Dst: VMware 9d:e7: | 50 (00:50:56:9 | d:e7:50) | 0010 00 54 4d  | 93 40 00 40 01 00 1a c0   | 00 02 64 c6 33 ·TM·@·@· ····d·3        |
| >   | Internet Protocol Version 4, Src: 192 | .0.2.100, Dst: 19 | 98.51.100.100      |                |          | 0020 64 64 08  | 00 7f 15 00 3a 00 21 39   | 3f f0 62 00 00 dd                      |
| >   | Internet Control Message Protocol     |                   |                    |                |          | 0030 00 00 8b  | 1a 05 00 00 00 00 00 10   | 11 12 13 14 15                         |
|     |                                       |                   |                    |                |          | 0040 16 17 18  | 3 19 1a 1b 1c 1d 1e 1f 20 | 21 22 23 24 25 !"#\$%                  |
|     |                                       |                   |                    |                |          | 0050 26 27 28  | 3 29 2a 2b 2c 2d 2e 2f 30 | 31 32 33 34 35 & ()*+,/012345          |
|     |                                       |                   |                    |                |          | 0000 36 37 55  |                           | 670000                                 |
|     |                                       |                   |                    |                |          |                |                           |                                        |

### Explication

Lorsqu'une capture de commutateur sur l'interface de liaison ascendante est configurée, seuls les paquets envoyés de l'application au commutateur interne sont capturés. Les paquets envoyés à l'application ne sont pas capturés.

Ce tableau récapitule la tâche :

| Tâche                                                                          | Point de<br>capture | Filtre<br>interne | Direction             | Trafic capturé                                                              |
|--------------------------------------------------------------------------------|---------------------|-------------------|-----------------------|-----------------------------------------------------------------------------|
| Configurez et vérifiez une<br>capture de paquets sur<br>l'interface de liaison | in_data_uplink1     | Aucune            | Entrée<br>uniquement* | Requêtes d'écho ICMP de<br>l'hôte 192.0.2.100 vers<br>l'hôte 198.51.100.100 |

| ascendante in_data_uplink1 |  | Réponses d'écho ICMP de<br>l'hôte 198.51.100.100 à<br>l'hôte 192.0.2.100 |
|----------------------------|--|--------------------------------------------------------------------------|
|                            |  | I note 192.0.2.100                                                       |

\* Contrairement au modèle 3100, le Secure Firewall 4200 prend en charge les captures bidirectionnelles (entrées et sorties).

Tâche 2

Utilisez l'interface de ligne de commande FTD ou ASA pour configurer et vérifier une capture de paquets sur l'interface de liaison ascendante in\_mgmt\_uplink1. Seuls les paquets de connexions du plan de gestion sont capturés.

Topologie, flux de paquets et points de capture

Secure Firewall 3100 :

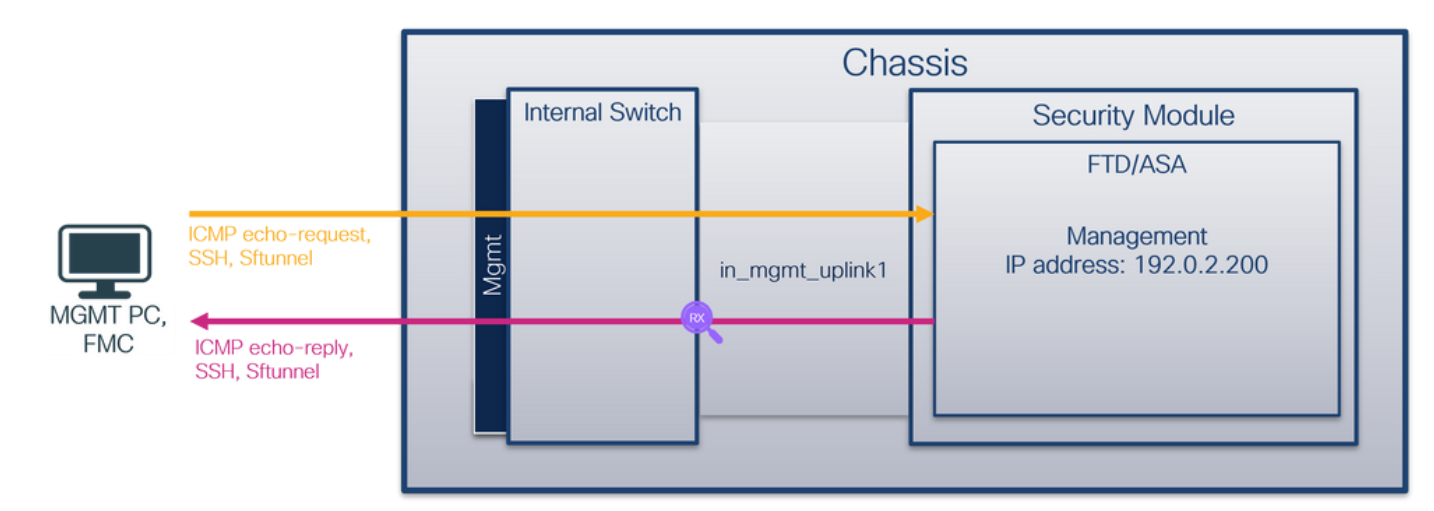

Secure Firewall 4200 :

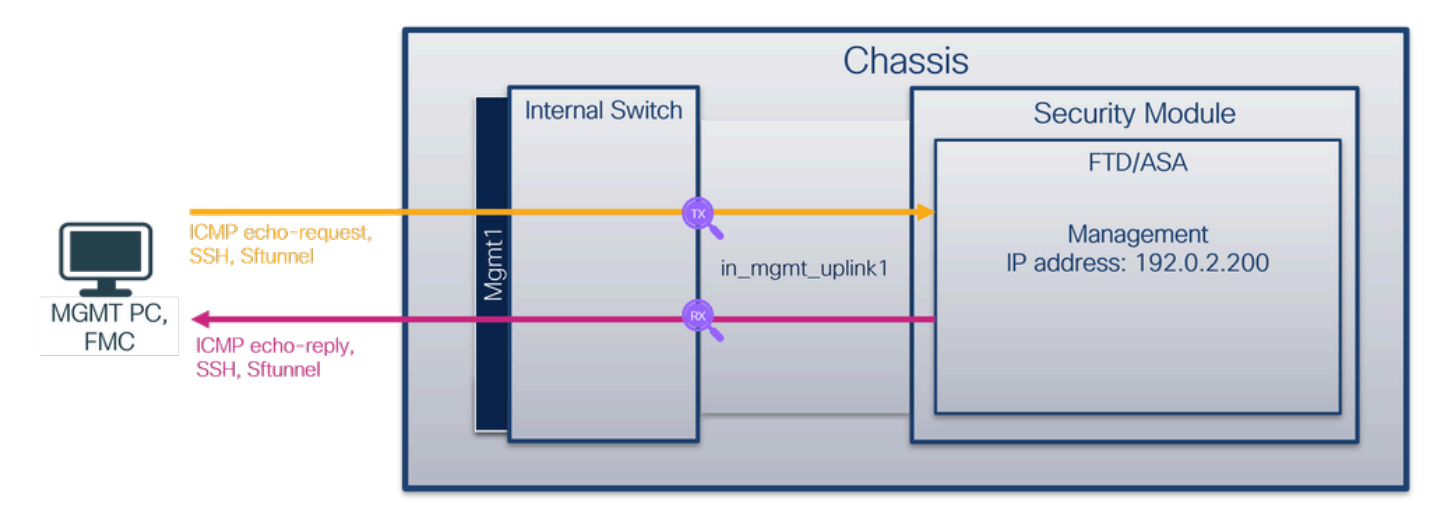

# Configuration

Procédez comme suit sur l'interface de ligne de commande ASA ou FTD pour configurer une capture de paquets sur l'interface in\_mgmt\_uplink1 :

1. Créez une session de capture :

#### <#root>

>

capture capsw switch interface in\_mgmt\_uplink1

Le pare-feu sécurisé 4200 prend en charge la directionnalité de capture :

#### <#root>

```
> capture capsw switch interface in_mgmt_uplink1 direction ?
```

both To capture switch bi-directional traffic egress To capture switch egressing traffic ingress To capture switch ingressing traffic

> capture capsw switch interface in\_mgmt\_uplink1 direction both

2. Activez la session de capture :

#### <#root>

```
> no capture capsw switch stop
```

# Vérification

Vérifiez le nom de la session de capture, l'état administratif et opérationnel, le logement d'interface et l'identificateur. Assurez-vous que la valeur Pcapsize en octets augmente et que le nombre de paquets capturés est différent de zéro :

### <#root>

> show capture capsw detail
Packet Capture info
Name: capsw
Session: 1

Admin State: enabled

| Oper State:                                                                                                    | up                                                       |
|----------------------------------------------------------------------------------------------------|----------------------------------------------------------|
| Oper State Reason:                                                                                                    | Active                                                   |
| Config Success:<br>Config Fail Reasor<br>Append Flag:<br>Session Mem Usage:<br>Session Pcap Snap<br>Error Code:<br>Drop Count: | yes<br>overwrite<br>256<br>Len: 1518<br>0<br>0           |
| Total Physical ports                                                                                                    | involved in Packet Capture: 1                            |
| Physical port:                                                                                                    |                                                          |
| Slot Id:                                                                                                    | 1                                                        |
| Port Id:                                                                                                    | 19                                                       |
| Pcapfile:                                                                                                    | /mnt/disk0/packet-capture/sess-1-capsw-mgmt-uplink1.pcap |
| Pcapsize: 1                                                                                                    | 37248                                                    |
| Filter:                                                                                                    | capsw-1-19                                               |
| Packet Capture Filte                                                                                                    | r Info                                                   |
| Name:                                                                                                    | capsw-1-19                                               |
| Protocol:                                                                                                    | 0                                                        |
| Ivlan:                                                                                                    | 0                                                        |
| Ovlan:                                                                                                    | 0                                                        |
| Src Ip:                                                                                                    | 0.0.0.0                                                  |
| Dest Ip:                                                                                                    | 0.0.0.0                                                  |
| Src Ipv6:                                                                                                    |                                                          |
| Dest Ipv6:                                                                                                    |                                                          |
| Src MAC:                                                                                                    | 00:00:00:00:00:00                                        |
| Dest MAC:                                                                                                    | 00:00:00:00:00                                           |
| Src Port:                                                                                                    | 0                                                        |
| Dest Port:                                                                                                    | 0                                                        |
| Ethertype:                                                                                                    | 0                                                        |
| Total Physical break                                                                                                    | out ports involved in Packet Capture: 0                  |
|                                                                                                    |                                                          |
| 281 packets captured                                                                                                    | on disk using switch capture                             |

Reading of capture file from disk is not supported

Dans ce cas, une capture est créée sur l'interface avec un ID interne 19 qui est l'interface in\_mgmt\_uplink1 sur le pare-feu sécurisé 3130. La commande show portmanager switch status

dans l'interpréteur de commandes FXOS local-mgmt affiche les ID d'interface :

## <#root>

>

connect fxos

firewall#

connect local-mgmt

firewall(local-mgmt)#

show portmanager switch status

| Dev/Port | Mode       | Link<br> | Speed | Duplex | Loopback Mode | Port Manager  |
|----------|------------|----------|-------|--------|---------------|---------------|
| 0/1      | SGMII      | Up       | 1G    | Full   | None          | Link-Up       |
| 0/2      | SGMII      | Up       | 1G    | Full   | None          | Link-Up       |
| 0/3      | SGMII      | Up       | 1G    | Full   | None          | Link-Up       |
| 0/4      | SGMII      | Up       | 1G    | Full   | None          | Link-Up       |
| 0/5      | SGMII      | Down     | 1G    | Half   | None          | Mac-Link-Down |
| 0/6      | SGMII      | Down     | 1G    | Half   | None          | Mac-Link-Down |
| 0/7      | SGMII      | Down     | 1G    | Half   | None          | Mac-Link-Down |
| 0/8      | SGMII      | Down     | 1G    | Half   | None          | Mac-Link-Down |
| 0/9      | 1000_BaseX | Down     | 1G    | Full   | None          | Link-Down     |
| 0/10     | 1000_BaseX | Down     | 1G    | Full   | None          | Link-Down     |
| 0/11     | 1000_BaseX | Down     | 1G    | Full   | None          | Link-Down     |
| 0/12     | 1000_BaseX | Down     | 1G    | Full   | None          | Link-Down     |
| 0/13     | 1000_BaseX | Down     | 1G    | Full   | None          | Link-Down     |
| 0/14     | 1000_BaseX | Down     | 1G    | Full   | None          | Link-Down     |
| 0/15     | 1000_BaseX | Down     | 1G    | Full   | None          | Link-Down     |
| 0/16     | 1000_BaseX | Down     | 1G    | Full   | None          | Link-Down     |
| 0/17     | 1000_BaseX | Up       | 1G    | Full   | None          | Link-Up       |
| 0/18     | KR2        | Up       | 50G   | Full   | None          | Link-Up       |
| 0/19     | KR         | Up       | 25G   | Full   | None          | Link-Up       |
| 0/20     | KR         | lln      | 250   | Fu]]   | None          | link-lln      |
| 0/20     | KR4        | Down     | 400   | Full   | None          | Link-Down     |
| 0/22     | n/a        | Down     | n/a   | Full   | N/A           | Reset         |
| 0/23     | n/a        | Down     | n/a   | Full   | N/A           | Reset         |
| 0/24     | n/a        | Down     | n/a   | Full   | N/A           | Reset         |
| 0/25     | 1000 BaseX | Down     | 1G    | Full   | None          | link-Down     |
| 0/26     | n/a        | Down     | n/a   | Full   | N/A           | Reset         |
| 0/27     | n/a        | Down     | n/a   | Full   | N/A           | Reset         |
| 0/28     | n/a        | Down     | n/a   | Full   | N/A           | Reset         |
| 0/29     | 1000 BaseX | Down     | 1G    | Full   | None          | Link-Down     |
| 0/30     | n/a        | Down     | n/a   | Full   | N/A           | Reset         |
| 0/31     | n/a        | Down     | n/a   | Full   | N/A           | Reset         |
| 0/32     | n/a        | Down     | n/a   | Full   | Ň/A           | Reset         |
| 0/33     | 1000_BaseX | Down     | 1G    | Full   | None          | Link-Down     |
| 0/34     | n/a        | Down     | n/a   | Full   | N/A           | Reset         |
| 0/35     | n/a        | Down     | n/a   | Full   | N/A           | Reset         |
| 0/36     | n/a        | Down     | n/a   | Full   | N/A           | Reset         |

Pour accéder à FXOS sur ASA, exécutez la commande connect fxos admin. Dans le cas du multicontexte, exécutez cette commande dans le contexte admin.

Collecter les fichiers de capture

Suivez les étapes de la section Collecter les fichiers de capture internes du commutateur du parefeu sécurisé .

# Capturer l'analyse des fichiers

Utilisez une application de lecture de fichiers de capture de paquets pour ouvrir les fichiers de capture pour l'interface in\_mgmt\_uplink1. Dans cet exemple, les paquets capturés sur le pare-feu sécurisé 3100 sont analysés.

Vérifiez le point clé : dans ce cas, seuls les paquets de l'adresse IP de gestion 192.0.2.200 sont affichés. Exemples : paquets de réponse d'écho SSH, Sftunnel ou ICMP. Il s'agit des paquets envoyés de l'interface de gestion des applications au réseau via le commutateur interne.

| No. Time                                | Source            | Destination    | Protocol            | Length  | IP ID  |          | IP TTL Info                                                                  | ^  |
|-----------------------------------------|-------------------|----------------|---------------------|---------|--------|----------|------------------------------------------------------------------------------|----|
| 196 2022-08-07 23:21:45.133362          | 192.0.2.200       | 192.0.2.101    | TCP                 | 1518    | 0xb7d0 | (47056)  | 64 39181 → 8305 [ACK] Seq=61372 Ack=875 Win=1384 Len=1448 TS                 |    |
| 197 2022-08-07 23:21:45.133385          | 192.0.2.200       | 192.0.2.101    | TCP                 | 1518    | Øxb7d1 | (47057)  | 64 39181 → 8305 [ACK] Seq=62820 Ack=875 Win=1384 Len=1448 TS                 |    |
| 198 2022-08-07 23:21:45.133388          | 192.0.2.200       | 192.0.2.101    | TLSv1.2             | 990     | Øxb7d2 | (47058)  | 64 Application Data                                                          |    |
| 199 2022-08-07 23:21:45.928772          | 192.0.2.200       | 192.0.2.100    | ICMP                | 78      | Øxbd48 | (48456)  | 64 Echo (ping) reply id=0x0001, seq=4539/47889, ttl=64                       |    |
| 200 2022-08-07 23:21:45.949024          | 192.0.2.200       | 192.0.2.101    | TLSv1.2             | 128     | 0x4a97 | (19095)  | 64 Application Data                                                          |    |
| 201 2022-08-07 23:21:45.949027          | 192.0.2.200       | 192.0.2.101    | TCP                 | 70      | 0x4a98 | (19096)  | 64 8305 → 58885 [ACK] Seq=21997 Ack=26244 Win=4116 Len=0 TSv                 |    |
| 202 2022-08-07 23:21:46.019895          | 192.0.2.200       | 192.0.2.101    | TLSv1.2             | 100     | 0x4a99 | (19097)  | 64 Application Data                                                          |    |
| 203 2022-08-07 23:21:46.019899          | 192.0.2.200       | 192.0.2.101    | TLSv1.2             | 96      | 0x4a9a | (19098)  | 64 Application Data                                                          |    |
| 204 2022-08-07 23:21:46.019903          | 192.0.2.200       | 192.0.2.101    | TCP                 | 70      | 0x4a9b | (19099)  | 64 8305 → 58885 [ACK] Seq=22053 Ack=26274 Win=4116 Len=0 TSv                 |    |
| 205 2022-08-07 23:21:46.019906          | 192.0.2.200       | 192.0.2.101    | TCP                 | 70      | 0x4a9c | (19100)  | 64 8305 → 58885 [ACK] Seq=22053 Ack=26300 Win=4116 Len=0 TSv                 |    |
| 206 2022-08-07 23:21:46.136415          | 192.0.2.200       | 192.0.2.101    | TCP                 | 70      | Øxb7d3 | (47059)  | 64 39181 → 8305 [ACK] Seq=65188 Ack=921 Win=1384 Len=0 TSval                 |    |
| 207 2022-08-07 23:21:46.958148          | 192.0.2.200       | 192.0.2.100    | ICMP                | 78      | Øxbd9e | (48542)  | 64 Echo (ping) reply id=0x0001, seq=4540/48145, ttl=64                       |    |
| 208 2022-08-07 23:21:47.980409          | 192.0.2.200       | 192.0.2.100    | ICMP                | 78      | Øxbdf2 | (48626)  | 64 Echo (ping) reply id=0x0001, seq=4541/48401, ttl=64                       |    |
| 209 2022-08-07 23:21:48.406312          | 192.0.2.200       | 192.0.2.101    | TCP                 | 70      | 0x4a9d | (19101)  | 64 8305 → 58885 [ACK] Seq=22053 Ack=26366 Win=4116 Len=0 TSv                 |    |
| 210 2022-08-07 23:21:48.903236          | 192.0.2.200       | 192.0.2.101    | TLSv1.2             | 747     | 0x4a9e | (19102)  | 64 Application Data                                                          |    |
| 211 2022-08-07 23:21:48.994386          | 192.0.2.200       | 192.0.2.100    | ICMP                | 78      | Øxbe48 | (48712)  | 64 Echo (ping) reply id=0x0001, seq=4542/48657, ttl=64                       |    |
| 212 2022-08-07 23:21:50.008576          | 192.0.2.200       | 192.0.2.100    | ICMP                | 78      | Øxbea6 | (48806)  | 64 Echo (ping) reply id=0x0001, seq=4543/48913, ttl=64                       |    |
| 213 2022-08-07 23:21:50.140167          | 192.0.2.200       | 192.0.2.101    | TCP                 | 1518    | 0xb7d4 | (47060)  | 64 39181 → 8305 [ACK] Seq=65188 Ack=921 Win=1384 Len=1448 TS                 |    |
| 214 2022-08-07 23:21:50.140171          | 192.0.2.200       | 192.0.2.101    | TCP                 | 1518    | Øxb7d5 | (47061)  | 64 39181 → 8305 [ACK] Seq=66636 Ack=921 Win=1384 Len=1448 TS                 |    |
| 215 2022-08-07 23:21:50.140175          | 192.0.2.200       | 192.0.2.101    | TLSv1.2             | 990     | 0xb7d6 | (47062)  | 64 Application Data                                                          |    |
| 216 2022-08-07 23:21:51.015884          | 192.0.2.200       | 192.0.2.100    | ICMP                | 78      | Øxbec1 | (48833)  | 64 Echo (ping) reply id=0x0001, seq=4544/49169, ttl=64                       |    |
| 217 2022-08-07 23:21:51.142842          | 192.0.2.200       | 192.0.2.101    | TCP                 | 70      | 0xb7d7 | (47063)  | 64 39181 → 8305 [ACK] Seq=69004 Ack=967 Win=1384 Len=0 TSval                 |    |
| 218 2022-08-07 23:21:52.030118          | 192.0.2.200       | 192.0.2.100    | ICMP                | 78      | 0xbf02 | (48898)  | 64 Echo (ping) reply id=0x0001, seq=4545/49425, ttl=64                       |    |
| 219 2022-08-07 23:21:53.042744          | 192.0.2.200       | 192.0.2.100    | ICMP                | 78      | 0xbf59 | (48985)  | 64 Echo (ping) reply id=0x0001, seq=4546/49681, ttl=64                       |    |
| 220 2022-08-07 23:21:53.073144          | 192.0.2.200       | 192.0.2.100    | SSH                 | 170     | 0xad34 | (44340)  | 64 Server: Encrypted packet (len=112)                                        |    |
| 221 2022-08-07 23:21:53.194906          | 192.0.2.200       | 192.0.2.100    | TCP                 | 64      | Øxad35 | (44341)  | 64 22 → 53249 [ACK] Seq=1025 Ack=881 Win=946 Len=0                           |    |
| 222 2022-08-07 23:21:53.905480          | 192.0.2.200       | 192.0.2.101    | TLSv1.2             | 747     | 0x4a9f | (19103)  | 64 Application Data                                                          |    |
| 223 2022-08-07 23:21:54.102899          | 192.0.2.200       | 192.0.2.100    | ICMP                | 78      | 0xbf63 | (48995)  | 64 Echo (ping) reply id=0x0001, seq=4547/49937, ttl=64                       |    |
| 224 2022-08-07 23:21:54.903675          | 192.0.2.200       | 192.0.2.101    | TCP                 | 70      | 0x4aa0 | (19104)  | 64 8305 → 58885 [ACK] Seq=23407 Ack=26424 Win=4116 Len=0 TSv                 | ١. |
| 175 7077 00 07 72:71.55 126700          | 103 0 3 300       | 103 0 3 100    | TCMD                | 70      | Avhfc1 | (10000)  | Aleft+ CO103/0424-003 100000-14 vinon (0010) 43-64                           |    |
| Ename 1: 747 bytes on wire (5976 bits   | s). 747 bytes can | tured (5976 hi | ts)                 |         | 0000   | a4 53 0e | 11 38 2a bc e7 12 34 9a 00 08 00 45 00 ·S··8*·· ·4····E·                     | -  |
| > Ethernet II. Src: Cisco 34:9a:00 (hc) | e7:12:34:9a:00)   | Dst: Cisco 11  | :38:2a (a4:53:0e:11 | ·38:2a) | 0010   | 02 d9 4a | a 3d 40 00 40 06 68 b4 c0 00 02 c8 c0 00 · J=@·@· h·····                     | Î  |
| > Internet Protocol Version 4, Src: 192 | 2.0.2.200. Dst: 1 | 92.0.2.101     | 150120 (04155100111 |         | 0020   | 02 65 20 | 0 71 e6 05 67 1b 2a c5 db e3 6b d4 80 18 ·e q··g·*···k···                    |    |
| > Transmission Control Protocol, Src Po | ort: 8305, Dst Po | rt: 58885, Sea | : 1. Ack: 1. Len: 6 | 77      | 0030   | 10 14 27 | 7 cc 00 00 01 01 08 0a 08 76 95 7f 91 02 ··································· |    |
| > Transport Laver Security              |                   |                | ,                   |         | 0040   | 3d 41 17 | 7 03 03 02 a0 22 6a 01 e0 ff cc 98 f9 af =A·····" j······                    |    |
| , mansport cayer secondly               |                   |                |                     |         | 0050   | 07 40 75 | 5 19 a4 d5 df 64 d8 fe 66 8e 9b cc 8d 2f -@u····d ··f····/                   |    |
|                                         |                   |                |                     |         | 0060   | 92 b2 1a | a 64 e7 20 36 03 8e 48 02 5a 7c 85 30 d4 ···d·6··H·Z 0·                      |    |
|                                         |                   |                |                     |         | 0070   | ta c0 a8 | 3 56 b8 ad a7 7e 19 3a c1 9c 4b 57 0e e0 ···V···~ ·:··KW··                   |    |
|                                         |                   |                |                     |         | 0800   | 0e et 95 | 22 84 CI CI 90 97 24 78 04 15 1C 44 00 ································      |    |
|                                         |                   |                |                     |         | 0090   | 2f 86 73 | 8 8f b1 e1 b5 c6 57 e3 a8 46 9e cb 26 b7 / s W.E&                            |    |
|                                         |                   |                |                     |         | 00b0   | 5b c7 e3 | 3 09 54 f3 c1 ff 26 d9 87 ea 51 3d 20 08 [T &O=                              |    |
|                                         |                   |                |                     |         | 0000   | 16 fd cb | o f5 4f 91 98 5e 86 15 17 55 68 6f 5d 040^Uho].                              |    |
|                                         |                   |                |                     |         |        |          |                                                                              | Y  |

# Explication

Lorsqu'une capture de commutateur sur l'interface de gestion de liaison ascendante est configurée, seuls les paquets entrants envoyés depuis l'interface de gestion d'application sont capturés. Les paquets destinés à l'interface de gestion des applications ne sont pas capturés.

Ce tableau récapitule la tâche :

| Tâche Point de capture Filtre | Direction | Trafic capturé |
|-------------------------------|-----------|----------------|
|-------------------------------|-----------|----------------|

|                                                                                                    |                 | interne |                                                                                                 |                                                                                                    |
|----------------------------------------------------------------------------------------------------|-----------------|---------|-------------------------------------------------------------------------------------------------|----------------------------------------------------------------------------------------------------|
| Configurer et<br>vérifier une<br>capture de<br>paquets sur<br>l'interface de<br>gestion de liaison<br>ascendante | in_mgmt_uplink1 | Aucune  | Entrée uniquement*<br>(de l'interface de<br>gestion au réseau<br>via le commutateur<br>interne) | Réponses d'écho ICMP de<br>l'adresse IP de gestion FTD<br>192.0.2.200 à l'hôte<br>192.0.2.100<br>Sftunnel de l'adresse IP de<br>gestion FTD 192.0.2.200 à<br>l'adresse IP FMC 192.0.2.101<br>SSH de l'adresse IP de gestion<br>FTD 192.0.2.200 vers l'hôte<br>192.0.2.100 |

\* Contrairement au modèle 3100, le Secure Firewall 4200 prend en charge les captures bidirectionnelles (entrées et sorties).

# Filtres de capture de paquets

Les filtres de capture de paquets du commutateur interne sont configurés de la même manière que les captures du plan de données. Utilisez les options ethernet-type et match pour configurer les filtres.

# Configuration

Exécutez ces étapes sur l'interface de ligne de commande ASA ou FTD pour configurer une capture de paquets avec un filtre qui correspond aux trames ARP ou aux paquets ICMP de l'hôte 198.51.100.100 sur l'interface Ethernet1/1 :

1. Vérifiez le nom si :

### <#root>

```
>
```

```
show nameif
```

| Interface                    | Name                  | Security |
|------------------------------|-----------------------|----------|
| Ethernet1/1                  | inside                | 0        |
| Ethernet1/2<br>Management1/1 | outside<br>diagnostic | 0<br>0   |

2. Créez une session de capture pour ARP ou ICMP :

### <#root>

```
>
```

capture capsw switch interface inside ethernet-type arp

#### <#root>

> capture capsw switch interface inside match icmp 198.51.100.100

### Vérification

Vérifiez le nom de la session de capture et le filtre. La valeur Ethertype est 2054 en décimal et 0x0806 en hexadécimal :

<#root>

```
> show capture capsw detail
```

Packet Capture info

Name:

| Session:           | 1                  |  |  |
|--------------------|--------------------|--|--|
| Admin State:       | disabled           |  |  |
| Oper State:        | down               |  |  |
| Oper State Reason: | Session_Admin_Shut |  |  |
| Config Success:    | yes                |  |  |
| Config Fail Reason | :                  |  |  |
| Append Flag:       | overwrite          |  |  |
| Session Mem Usage: | 256                |  |  |
| Session Pcap Snap  | Len: 1518          |  |  |
| Error Code:        | 0                  |  |  |
| Drop Count:        | 0                  |  |  |

capsw

Total Physical ports involved in Packet Capture: 1

| Physical port: |                                                            |
|----------------|------------------------------------------------------------|
| Slot Id:       | 1                                                          |
| Port Id:       | 1                                                          |
| Pcapfile:      | /mnt/disk0/packet-capture/sess-1-capsw-ethernet-1-1-0.pcap |
| Pcapsize:      | 0                                                          |

Filter: capsw-1-1

Packet Capture Filter Info

| Name:      | capsw-1-1         |
|------------|-------------------|
|            |                   |
| Protocol:  | 0                 |
| Ivlan:     | 0                 |
| Ovlan:     | 0                 |
| Src Ip:    | 0.0.0.0           |
| Dest Ip:   | 0.0.0.0           |
| Src Ipv6:  | ::                |
| Dest Ipv6: | ::                |
| Src MAC:   | 00:00:00:00:00:00 |
| Dest MAC:  | 00:00:00:00:00:00 |
| Src Port:  | 0                 |
| Dest Port: | 0                 |
|            |                   |

Ethertype: 2054

Total Physical breakout ports involved in Packet Capture: 0 O packet captured on disk using switch capture Reading of capture file from disk is not supported

Il s'agit de la vérification du filtre pour ICMP. Le protocole IP 1 est le protocole ICMP :

#### <#root>

```
>
```

show capture capsw detail

Packet Capture info

Name:

capsw

Session: 1 Admin State: disabled Oper State: down Oper State Reason: Session\_Admin\_Shut Config Success: yes Config Fail Reason: Append Flag: overwrite Session Mem Usage: 256 Session Pcap Snap Len: 1518 Error Code: 0 Drop Count: 0

Total Physical ports involved in Packet Capture: 1

| Physical port: |                                                            |
|----------------|------------------------------------------------------------|
| Slot Id:       | 1                                                          |
| Port Id:       | 1                                                          |
| Pcapfile:      | /mnt/disk0/packet-capture/sess-1-capsw-ethernet-1-1-0.pcap |
| Pcapsize:      | 0                                                          |

Filter: capsw-1-1

Packet Capture Filter Info

| Name:                                                                                                 | capsw-1-1                                                                    |  |
|----------------------------------------------------------------------------------------------------|------------------------------------------------------------------------------|--|
|                                                                                                    |                                                                              |  |
| Protocol:                                                                                             | 1                                                                            |  |
| Ivlan:<br>Ovlan:                                                                                      | 0<br>0                                                                       |  |
| Src Ip:                                                                                               | 198.51.100.100                                                               |  |
| Dest Ip:<br>Src Ipv6:<br>Dest Ipv6:<br>Src MAC:<br>Dest MAC:<br>Src Port:<br>Dest Port:<br>Ethertype: | 0.0.0.0<br>::<br>::<br>00:00:00:00:00:00<br>00:00:00:00:00:00<br>0<br>0<br>0 |  |
| Total Physical bro                                                                                    | eakout ports involved in Packet Capture: O                                   |  |
| 0 packets capture                                                                                     | d on disk using switch capture                                               |  |

Reading of capture file from disk is not supported

Collecter les fichiers de capture internes du commutateur Secure Firewall

Utilisez l'interface CLI ASA ou FTD pour collecter les fichiers de capture internes du commutateur. Sur FTD, le fichier de capture peut également être exporté via la commande CLI copy vers des destinations accessibles via les interfaces de données ou de diagnostic.

Vous pouvez également copier le fichier dans /ngfw/var/common en mode expert et le télécharger depuis FMC via l'option File Download.

Dans le cas des interfaces port-channel, assurez-vous de collecter les fichiers de capture de paquets à partir de toutes les interfaces membres.

# ASA

Suivez ces étapes pour collecter les fichiers de capture de commutateur interne sur l'interface de ligne de commande ASA :

1. Arrêtez la capture :

# <#root>

asa#

capture capsw switch stop

# 2. Vérifiez que la session de capture est arrêtée et notez le nom du fichier de capture.

| <#root>                                                                                                    |                                                        |  |
|----------------------------------------------------------------------------------------------------|--------------------------------------------------------|--|
| asa#                                                                                                    |                                                        |  |
| show capture capsw                                                                                                    | detail                                                 |  |
| Packet Capture info                                                                                                    |                                                        |  |
| Name:                                                                                                    | capsw                                                  |  |
| Session:                                                                                                    | 1                                                      |  |
| Admin State:                                                                                                    | disabled                                               |  |
| Oper State:                                                                                                    | down                                                   |  |
| Oper State Reason                                                                                                    | : Session_Admin_Shut                                   |  |
| Config Success:<br>Config Fail Reaso<br>Append Flag:<br>Session Mem Usage<br>Session Pcap Snap<br>Error Code:<br>Drop Count: | yes<br>n:<br>overwrite<br>: 256<br>Len: 1518<br>0<br>0 |  |
| Total Physical port                                                                                                    | s involved in Packet Capture: 1                        |  |
| Physical port:<br>Slot Id:<br>Port Id:<br>Pcapfile:                                                                          | 1<br>1                                                 |  |
| /mnt/disk0/packet-capture/                                                                                                   |                                                        |  |
| sess-1-capsw-ethern                                                                                                    | et-1-1-0.pcap                                          |  |
| Pcapsize:<br>Filter:                                                                                                    | 139826<br>capsw-1-1                                    |  |

| Packet Capture | Filter Info                                |   |
|----------------|--------------------------------------------|---|
| Name:          | capsw-1-1                                  |   |
| Protocol:      | 0                                          |   |
| Ivlan:         | 0                                          |   |
| Ovlan:         | 0                                          |   |
| Src Ip:        | 0.0.0.0                                    |   |
| Dest Ip:       | 0.0.0.0                                    |   |
| Src Ipv6:      | ::                                         |   |
| Dest Ipv6:     | ::                                         |   |
| Src MAC:       | 00:00:00:00:00                             |   |
| Dest MAC:      | 00:00:00:00:00                             |   |
| Src Port:      | 0                                          |   |
| Dest Port:     | 0                                          |   |
| Ethertype:     | 0                                          |   |
| Total Physical | breakout ports involved in Packet Capture: | 0 |

886 packets captured on disk using switch capture Reading of capture file from disk is not supported

3. Utilisez la commande CLI copy pour exporter le fichier vers des destinations distantes :

#### <#root>

#### asa#

```
copy flash:/packet-capture/sess-1-capsw-ethernet-1-1-0.pcap ?
```

| cluster:       | Copy to cluster: file system                     |
|----------------|--------------------------------------------------|
| disk0:         | Copy to disk0: file system                       |
| disk1:         | Copy to disk1: file system                       |
| flash:         | Copy to flash: file system                       |
| ftp:           | Copy to ftp: file system                         |
| running-config | Update (merge with) current system configuration |
| scp:           | Copy to scp: file system                         |
| smb:           | Copy to smb: file system                         |
| startup-config | Copy to startup configuration                    |
| system:        | Copy to system: file system                      |
| tftp:          | Copy to tftp: file system                        |

#### asa#

copy flash:/packet-capture/sess-1-capsw-ethernet-1-1-0.pcap tftp://198.51.100.10/

```
Source filename [/packet-capture/sess-1-capsw-ethernet-1-1-0.pcap]?
Destination filename [sess-1-capsw-ethernet-1-1-0.pcap]?
Copy in progress...C
```

139826 bytes copied in 0.532 secs

### FTD

Procédez comme suit pour collecter les fichiers de capture de commutateurs internes sur

l'interface de ligne de commande FTD et les copier sur des serveurs accessibles via des interfaces de données ou de diagnostic :

1. Accédez à la CLI de diagnostic :

```
<#root>
```

```
>
```

```
system support diagnostic-cli
```

Attaching to Diagnostic CLI ... Click 'Ctrl+a then d' to detach. Type help or '?' for a list of available commands.

firepower>

enable

Password:

<-- Enter

firepower#

2. Arrêtez la capture :

#### <#root>

firepower#

capture capi switch stop

3. Vérifiez que la session de capture est arrêtée et notez le nom du fichier de capture :

### <#root>

firepower#

show capture capsw detail

Packet Capture info

Name: capsw

Session: 1

Admin State: disabled

Oper State Reason: Session\_Admin\_Shut Config Success: yes Config Fail Reason: Append Flag: overwrite Session Mem Usage: 256 Session Pcap Snap Len: 1518 Error Code: 0 Drop Count: 0 Total Physical ports involved in Packet Capture: 1 Physical port: Slot Id: 1 Port Id: 1 Pcapfile: /mnt/disk0/packet-capture/ sess-1-capsw-ethernet-1-1-0.pcap Pcapsize: 139826 Filter: capsw-1-1 Packet Capture Filter Info Name: capsw-1-1 Protocol: 0 Ivlan: 0 Ovlan: 0 0.0.0.0 Src Ip: Dest Ip: 0.0.0.0 Src Ipv6: :: Dest Ipv6: :: 00:00:00:00:00:00 Src MAC: Dest MAC: 00:00:00:00:00:00 Src Port: 0 Dest Port: 0 Ethertype: 0 Total Physical breakout ports involved in Packet Capture: 0 886 packets captured on disk using switch capture Reading of capture file from disk is not supported

4. Utilisez la commande CLI copy pour exporter le fichier vers des destinations distantes.

<#root>

firepower#

Oper State:

down

copy flash:/packet-capture/sess-1-capsw-ethernet-1-1-0.pcap ?

| cluster:       | Copy to cluster: file system                     |
|----------------|--------------------------------------------------|
| disk0:         | Copy to disk0: file system                       |
| disk1:         | Copy to disk1: file system                       |
| flash:         | Copy to flash: file system                       |
| ftp:           | Copy to ftp: file system                         |
| running-config | Update (merge with) current system configuration |
| scp:           | Copy to scp: file system                         |
| smb:           | Copy to smb: file system                         |
| startup-config | Copy to startup configuration                    |
| system:        | Copy to system: file system                      |
| tftp:          | Copy to tftp: file system                        |

firepower#

```
copy flash:/packet-capture/sess-1-capsw-ethernet-1-1-0.pcap tftp://198.51.100.10/
```

```
Source filename [/packet-capture/sess-1-capsw-ethernet-1-1-0.pcap]?
Destination filename [sess-1-capsw-ethernet-1-1-0.pcap]?
Copy in progress...C
```

```
139826 bytes copied in 0.532 secs
```

Procédez comme suit pour collecter des fichiers de capture à partir de FMC via l'option Téléchargement de fichier :

1. Arrêtez la capture :

<#root>

>

capture capsw switch stop

2. Vérifiez que la session de capture est arrêtée et notez le nom de fichier et le chemin d'accès complet du fichier de capture :

### <#root>

Admin State:

```
>
show capture capsw detail
Packet Capture info
Name: capsw
Session: 1
```

disabled

Oper State: down Oper State Reason: Session\_Admin\_Shut Config Success: yes Config Fail Reason: Append Flag: overwrite Session Mem Usage: 256 Session Pcap Snap Len: 1518 Error Code: 0 Drop Count: 0 Total Physical ports involved in Packet Capture: 1 Physical port: Slot Id: 1 Port Id: 1 Pcapfile: /mnt/disk0/packet-capture/sess-1-capsw-ethernet-1-1-0.pcap Pcapsize: 139826 Filter: capsw-1-1 Packet Capture Filter Info Name: capsw-1-1 Protocol: 0 Ivlan: 0 Ovlan: 0 Src Ip: 0.0.0.0 Dest Ip: 0.0.0.0 Src Ipv6: :: Dest Ipv6: :: Src MAC: 00:00:00:00:00:00 Dest MAC: 00:00:00:00:00:00 Src Port: 0 Dest Port: 0 0 Ethertype: Total Physical breakout ports involved in Packet Capture: 0 886 packets captured on disk using switch capture Reading of capture file from disk is not supported 3. Passez en mode expert et passez en mode racine :

<#root>

>

expert

admin@firepower:~\$

sudo su

4. Copiez le fichier de capture dans /ngfw/var/common/:

#### <#root>

```
root@KSEC-FPR3100-1:/home/admin
cp /mnt/disk0/packet-capture/sess-1-capsw-ethernet-1-1-0.pcap /ngfw/var/common/
root@KSEC-FPR3100-1:/home/admin
ls -1 /ngfw/var/common/sess*
-rwxr-xr-x 1 root admin 139826 Aug 7 20:14
/ngfw/var/common/sess-1-capsw-ethernet-1-1-0.pcap
-rwxr-xr-x 1 root admin 24 Aug 6 21:58 /ngfw/var/common/sess-1-capsw-ethernet-1-3-0.pcap
```

### 5. Sur FMC, choisissez Devices > File Download :

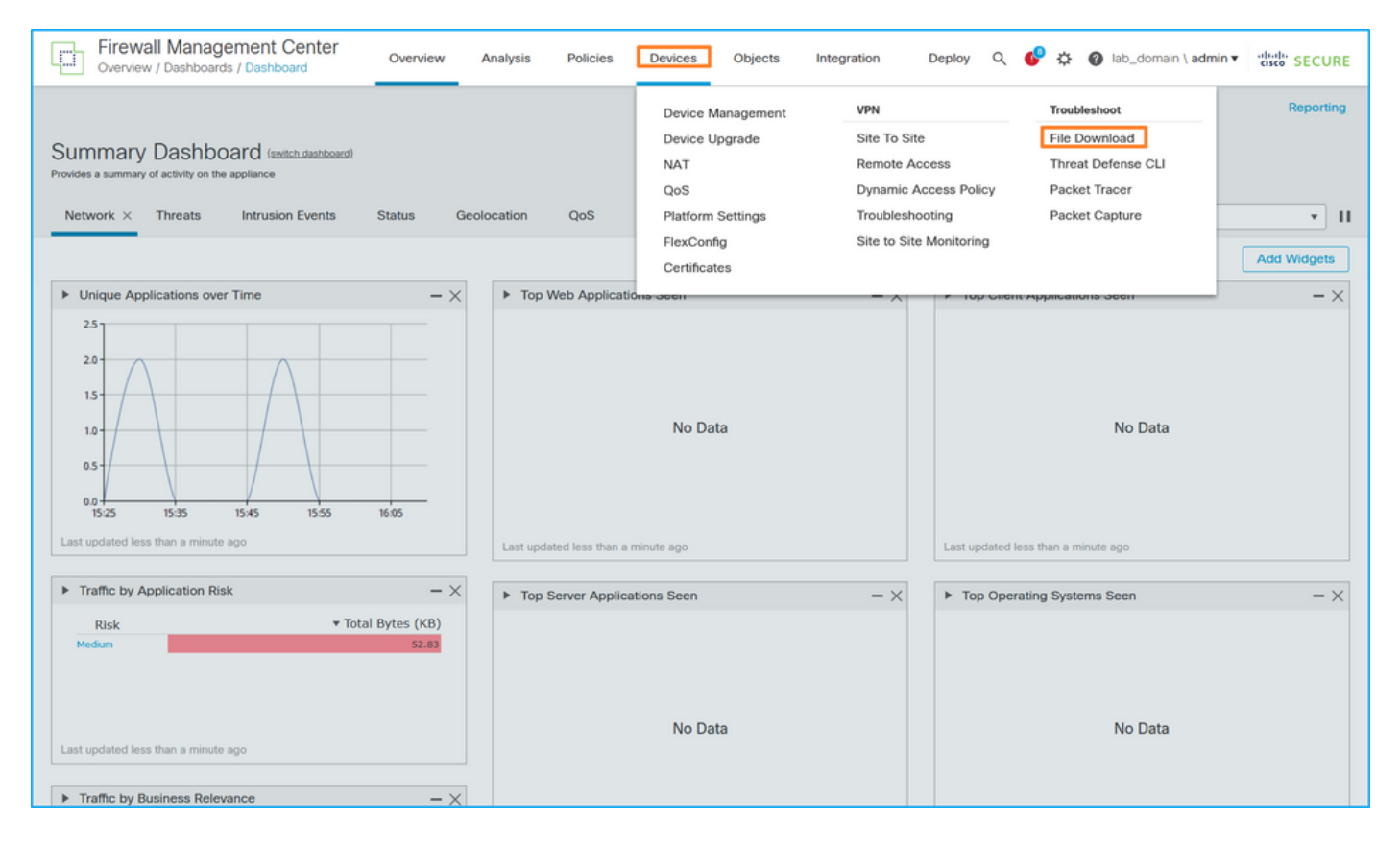

6. Choisissez le FTD, indiquez le nom du fichier de capture, puis cliquez sur Download:

| Firewall Management Center<br>Devices / Troubleshoot / File Download | Overview | Analysis                    | Policies     | Devices     | Objects | Integration | Deploy | , Q | ¢      | ¢       | 0  | lab_domain \ admin \ | cisco | SECURE   |
|----------------------------------------------------------------------|----------|-----------------------------|--------------|-------------|---------|-------------|--------|-----|--------|---------|----|----------------------|-------|----------|
|                                                                      |          |                             |              |             |         |             |        | Thr | eat De | fense ( | СЦ | Packet Capture       | Packe | t Tracer |
|                                                                      |          | Device<br>FPR3100-1<br>File | 1            | ¥           |         |             |        |     |        |         |    |                      |       |          |
|                                                                      |          | sess-1-ca                   | psw-ethernet | -1-1-0.pcap |         |             |        |     |        |         |    |                      |       |          |
|                                                                      |          | Back Download               |              |             |         |             |        |     |        |         |    |                      |       |          |
|                                                                      |          |                             |              |             |         |             |        |     |        |         |    |                      |       |          |
|                                                                      |          |                             |              |             |         |             |        |     |        |         |    |                      |       |          |

Recommandations, limites et meilleures pratiques pour la capture de paquets de commutateur interne

Lignes directrices et limites :

- Plusieurs sessions de configuration de capture de commutateur sont prises en charge, mais une seule session de capture de commutateur peut être active à la fois. Une tentative d'activation de 2 sessions de capture ou plus génère l'erreur « ERROR : Failed to enable session, as limit of maximum 1 active packet capture sessions reaché ».
- Impossible de supprimer une capture de commutateur active.
- Impossible de lire les captures de commutateur sur l'application. L'utilisateur doit exporter les fichiers.
- Certaines options de capture de plan de données, telles que dump, decode, packet-number, trace et autres, ne sont pas prises en charge pour les captures de commutateur.
- Dans le cas de l'ASA multicontexte, les captures du commutateur sur les interfaces de données sont configurées dans des contextes utilisateur. Les captures du commutateur sur les interfaces in\_data\_uplink1 et in\_mgmt\_uplink1 sont prises en charge uniquement dans le contexte admin.

Voici la liste des meilleures pratiques basées sur l'utilisation de la capture de paquets dans les cas TAC :

- Soyez conscient des directives et des limites.
- Utiliser des filtres de capture.
- Tenez compte de l'impact de la fonction NAT sur les adresses IP des paquets lorsqu'un filtre de capture est configuré.
- Augmentez ou diminuez la longueur de paquet qui spécifie la taille de trame, au cas où elle serait différente de la valeur par défaut de 1 518 octets. Une taille plus courte entraîne une augmentation du nombre de paquets capturés et vice versa.
- Ajustez la taille de la mémoire tampon si nécessaire.
- Soyez conscient du nombre de abandons dans le résultat de la commande show cap <cap\_name>detail. Une fois la taille limite de la mémoire tampon atteinte, le compteur de nombre d'abandons augmente.

# Informations connexes

- <u>Guides de configuration du gestionnaire de châssis Firepower 4100/9300 et de l'interface de ligne de commande FXOS</u>
- Guide de démarrage de Cisco Secure Firewall 3100
- <u>Référence des commandes FXOS Cisco Firepower 4100/9300</u>
## À propos de cette traduction

Cisco a traduit ce document en traduction automatisée vérifiée par une personne dans le cadre d'un service mondial permettant à nos utilisateurs d'obtenir le contenu d'assistance dans leur propre langue.

Il convient cependant de noter que même la meilleure traduction automatisée ne sera pas aussi précise que celle fournie par un traducteur professionnel.